# **Umler**<sup>®</sup>

# Equipment Management Information System User Guide

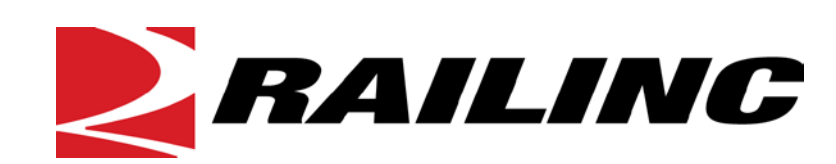

7001 Weston Parkway, Suite 200 Cary, North Carolina 27513

© 2013 Railinc Corp. All Rights Reserved.

Version 4.8 Last Updated: December 2013

# **Table of Contents**

| Welcome to Umler                               | 1   |
|------------------------------------------------|-----|
| Overview                                       | 1   |
| What is New in This Version                    | 1   |
| Functions                                      | 1   |
| User Guide Structure                           | 2   |
| General User Interface and System Requirements | 2   |
| Requesting Changes to Umler                    | 2   |
| Supporting Documentation                       | 3   |
| Umler <sup>™</sup> Data Specifications Manual  | 3   |
| Railinc Contacts                               | 3   |
| Web Interface                                  | 4   |
| Railinc Web Page Layout                        | 4   |
| Umler-Specific Interface Elements              | 6   |
| Getting Started                                | 9   |
| Register to Use Railinc SSO                    | 9   |
| Requesting Umler Access                        | 9   |
| Logging In                                     | 9   |
| Single Equipment Lookup                        | .11 |
| View/Update Equipment Units in Conflict        | .11 |
| E-Mail Umler Administrators for MARK           | 12  |
| Find Other Company Contacts                    | 12  |
| Logging Off                                    | 12  |
|                                                | 13  |
| Menu & Ontions                                 | 13  |
| Dienlay Unit                                   | 17  |
| Create Blue Card PDF                           | 16  |
| Fauinment Ouerv                                | 18  |
| View Onerv Results                             | 26  |
| Fyport Overy Results to CSV                    | 28  |
| Request Counts for Ouerv                       | 31  |
| Viewing Saved Oueries                          | 31  |
| Save Ouerv                                     | 32  |
| Car Management Ouerv                           | 33  |
| Fauinment View                                 | 33  |
| Pool View                                      | 38  |
| Transaction Log                                | 42  |
| View Transaction Results Online                | 46  |
| Inspection History                             | .47 |
| View Inspection History Summary Results Online | .50 |
| View Inspection History Detail Results Online  | .51 |
| Historical Lineage Ouerv                       | .52 |
| Equipment Unit Comparison                      | .53 |
| Maintananca                                    | 56  |
| Menu & Ontions                                 | 56  |
| Add/Change/Delete                              | 57  |
| Add Equipment                                  | 58  |
| Clone Equipment                                | .62 |
| <b>1 1</b>                                     |     |

| Add-Back Equipment                                 | 64  |
|----------------------------------------------------|-----|
| Add-Back Multiple Equipment                        | 66  |
| Modify Single Equipment                            | 68  |
| Modify Multiple Equipment                          | 70  |
| Single Restencil                                   | 73  |
| Multiple Restencil                                 | 75  |
| Change Equipment Group                             | 76  |
| Update Equipment Maintenance Party                 | 79  |
| Delete Equipment                                   | 80  |
| Car Management                                     | 82  |
| Create Pool Header                                 | 83  |
| Delete Pool Header                                 | 85  |
| Remove Lessee                                      | 86  |
| Report Car Grade Inspection                        | 87  |
| Update Equipment Management Codes                  | 88  |
| Update Pool Assignments                            | 92  |
| Inspections                                        | 95  |
| AMFC Inspection                                    | 97  |
| Air Brake Test                                     | 98  |
| Autorack Inspection                                | 101 |
| Car Grade Inspection                               | 102 |
| Locomotive Air Brake L1 Inspection                 | 103 |
| Locomotive Inspection Due Date Update              | 104 |
| Locomotive Storage Event                           | 105 |
| Company-Specific Equipment Groups                  | 106 |
| Search Group                                       | 107 |
| Create Group                                       | 113 |
| Add Equipment to Group                             | 114 |
| Remove Equipment from Group                        | 117 |
| Move Equipment Between Groups                      | 118 |
| Notice Management                                  | 119 |
| Online Notice Search Results                       | 123 |
| View Notice Details                                | 124 |
| CSV Notice Search Results                          | 125 |
| Suspended Work                                     | 127 |
| Resume Suspended Work                              | 128 |
| Delete Suspended Work                              | 128 |
| Manage Future Transactions                         | 129 |
| Upload/Download                                    | 132 |
| Metadata Reference File                            | 133 |
| Bulk Upload Transactions                           | 133 |
| Upload Corrected Notices                           | 134 |
| Request EMIS 3.2 Refresh                           | 135 |
| Request EMIS 3.1 Refresh                           | 136 |
| Account Administration                             | 137 |
| Security Management                                | 137 |
| Administer Access Rights Internal to My Company    | 140 |
| Administer Access Rights Involving Other Companies | 156 |
| Search User Access Rights                          | 168 |
| Transfer Access Rights Between Companies           | 172 |
| $\sim$ 1                                           |     |

| Configure Ticklers |  |
|--------------------|--|
| Usage Statistics   |  |
| Contact List       |  |
| Component Registry |  |
| Help               |  |
| Online Help        |  |
| Field Help         |  |
| References         |  |
| Index              |  |

# List of Exhibits

| Exhibit 1. Railinc Web Application Page Layout                   | 4   |
|------------------------------------------------------------------|-----|
| Exhibit 2. Launch Pad Link Drop-Down Menu                        | 5   |
| Exhibit 3. Umler Application Menu(split for readability)         | 6   |
| Exhibit 4. Umler Application Menu Functions                      | 6   |
| Exhibit 5. Umler-Specific Command Buttons                        | 7   |
| Exhibit 6. Umler-Specific Icons                                  | 8   |
| Exhibit 7. Select Your Company                                   | 0   |
| Exhibit 8. Umler Welcome                                         | 0   |
| Exhibit 9. Single Equipment Lookup1                              | 1   |
| Exhibit 10. Equipment Units in Conflict Auto Query1              | 2   |
| Exhibit 11. Query Menu1                                          | 3   |
| Exhibit 12. Query Menu Items and Descriptions1                   | 3   |
| Exhibit 13. Display Unit                                         | 4   |
| Exhibit 14. Display Unit Lookup Results (default expanded view)1 | 4   |
| Exhibit 15. Display Unit Lookup Results (collapsed view)1        | 5   |
| Exhibit 16. Display Unit (Flat View)1                            | 6   |
| Exhibit 17. Display Unit Lookup Results (for a locomotive)1      | 7   |
| Exhibit 18. Blue Card PDF1                                       | 7   |
| Exhibit 19. Equipment Query (top)1                               | 8   |
| Exhibit 20. Equipment Query Field Descriptions1                  | .9  |
| Exhibit 21. Equipment ID Formats/Delimiters/Wildcards            | 20  |
| Exhibit 22. Equipment Query (bottom)                             | 20  |
| Exhibit 23. Equipment Query Field Descriptions (cont'd)2         | 20  |
| Exhibit 24. Equipment Query (Customize Query Output)2            | 23  |
| Exhibit 25. Equipment Query Example (top)2                       | 24  |
| Exhibit 26. Equipment Query Example (bottom)                     | 24  |
| Exhibit 27. Equipment Query Example (Customize Query Output)2    | 25  |
| Exhibit 28. Query Processing Options                             | 25  |
| Exhibit 29. Equipment Query Results                              | 26  |
| Exhibit 30. Action Drop-Down (in Query Results)                  | 27  |
| Exhibit 31. Notification of Chargeable Action                    | 28  |
| Exhibit 32. Cost Message for CSV Download                        | 28  |
| Exhibit 33. File Download for CSV Output                         | 29  |
| Exhibit 34. Save As for CSV Query Output2                        | :9  |
| Exhibit 35. CSV Query Output in MS Excel                         | 60  |
| Exhibit 36. Equipment Query (with Count results)                 | \$1 |

| Exhibit 37. Saved Queries Tab                                           | .31             |
|-------------------------------------------------------------------------|-----------------|
| Exhibit 38. Save Query Attributes                                       | . 32            |
| Exhibit 39. Pool/Equipment Search                                       | . 33            |
| Exhibit 40. Car Management Query Field Descriptions                     | . 34            |
| Exhibit 41. Station Look Up                                             | .35             |
| Exhibit 42. Station Look Up Results                                     | .36             |
| Exhibit 43. Car Management Query Processing Options                     | .36             |
| Exhibit 44. Pool/Equipment Search Results (Equipment View)              | .37             |
| Exhibit 45. Pool/Equipment Search Results (CSV results opened in Excel) | .38             |
| Exhibit 46. Pool/Equipment Search Results (Pool View)                   | . 38            |
| Exhibit 47. View Pool Header                                            | .39             |
| Exhibit 48. View Pool Header Processing Options                         | .39             |
| Exhibit 49. Assigned Equipment                                          | .39             |
| Exhibit 50 Update Pool Header                                           | 40              |
| Exhibit 51 Future Date Fields                                           | 40              |
| Exhibit 52 Undate Pool Header Processing Ontions                        | 41              |
| Exhibit 52. Optice 1 tool Transaction Log (ton)                         | 42              |
| Exhibit 54. Transaction Log (top)                                       | .+2             |
| Exhibit 55. Search Transaction Log (hottom)                             | $\Delta \Delta$ |
| Exhibit 55. Search Hansaction Log (bottoin)                             | . ++            |
| Exhibit 50. Transaction Log Processing Options                          | .44             |
| Exhibit 57. View Italisaction Log Flocessing Options                    | .45             |
| Exhibit 50. Transaction Dataila                                         | .40             |
| Exhibit 60 Company Contact Info                                         | .40             |
| Exhibit 60. Company Contact Info                                        | .40             |
| Exhibit 61. User Contact Info                                           | .40             |
| Exhibit 62. Search Inspection History (top)                             | .47             |
| Exhibit 65. Inspection History Field Descriptions                       | .4/             |
| Exhibit 64. Search Inspection History (bottom)                          | .48             |
| Exhibit 65. Inspection History Field Descriptions (cont d)              | .48             |
| Exhibit 66. View Transaction Log Processing Options                     | .49             |
| Exhibit 67. Search Inspection History (Summary Results)                 | . 50            |
| Exhibit 68. Search Inspection History (details from Summary)            | . 50            |
| Exhibit 69. Search Inspection History (Details List)                    | .51             |
| Exhibit 70. Historical Lineage Query                                    | .52             |
| Exhibit 71. Historical Lineage Query Results                            | .52             |
| Exhibit 72. Equipment Unit Comparison (entry)                           | .53             |
| Exhibit 73. Equipment Unit Comparison (results expanded—all elements)   | .54             |
| Exhibit 74. Unit Comparison (differences only view)                     | . 55            |
| Exhibit 75. Maintenance Menu                                            | .56             |
| Exhibit 76. Maintenance Menu Items and Descriptions                     | .56             |
| Exhibit 77. Add/Change/Delete Submenu                                   | .57             |
| Exhibit 78. Add/Change/Delete Submenu Items and Descriptions            | . 57            |
| Exhibit 79. Add Equipment (Initial entry)                               | . 58            |
| Exhibit 80. Equipment Group                                             | . 58            |
| Exhibit 81. Add Equipment (element entry)                               | . 59            |
| Exhibit 82. Suspend Work                                                | . 60            |
| Exhibit 83. Equipment updates submitted to the system - Success         | .61             |
| Exhibit 84. Clone Equipment                                             | . 62            |
| Exhibit 85. Clone Equipment (pre-populated with source entries)         | . 63            |
| Exhibit 86. Add-Back Equipment                                          | . 64            |
| Exhibit 87. Add-Back Equipment (Search Results)                         | . 64            |

| Exhibit 88. Multiple Equipment Add-Back                                                 | .66  |
|-----------------------------------------------------------------------------------------|------|
| Exhibit 89. Multiple Equipment Add-Back (Search Results)                                | .67  |
| Exhibit 90. Single Equipment Modify                                                     | .68  |
| Exhibit 91. Single Equipment Modify - Components by Element View                        | . 69 |
| Exhibit 92. Single Equipment Modify - Components By Location View                       | . 69 |
| Exhibit 93. After Adding Second Truck Component                                         | .70  |
| Exhibit 94. Modify Multiple Equipment Units                                             | .71  |
| Exhibit 95. Modify Multiple Equipment Units (select elements for update)                | .71  |
| Exhibit 96. Modify Multiple Equipment Units (three elements-current & new fields shown) | .72  |
| Exhibit 97. Equipment Updates Submitted to the System                                   | .72  |
| Exhibit 98. Restencil Equipment                                                         | .73  |
| Exhibit 99. Restencil Equipment (modify new record)                                     | .74  |
| Exhibit 100. Restencil Multiple Equipment                                               | .75  |
| Exhibit 101. Restencil Multiple Equipment (common elements for type)                    | .76  |
| Exhibit 102. Change Equipment Group                                                     | .76  |
| Exhibit 103. Change Equipment Group (select new Equipment Group)                        | .77  |
| Exhibit 104. Change Equipment Group (top of Modify Equipment task)                      | .77  |
| Exhibit 105. Equipment updates submitted to the system (for Change Equipment Group)     | .78  |
| Exhibit 106. Equipment Query Results (to verify Change Equipment Group)                 | .78  |
| Exhibit 107. Update Equipment Maintenance Party                                         | . 79 |
| Exhibit 108. Delete Equipment                                                           | . 80 |
| Exhibit 109. Confirm Deletion of equipment                                              | . 80 |
| Exhibit 110. Delete Reasons                                                             | . 81 |
| Exhibit 111. Delete Confirmation panel                                                  | . 81 |
| Exhibit 112. Delete Equipment Summary                                                   | . 81 |
| Exhibit 113. Car Management Submenu                                                     | . 82 |
| Exhibit 114. Car Management Submenu Items and Descriptions                              | . 82 |
| Exhibit 115. Create Pool Header                                                         | . 83 |
| Exhibit 116. Pool Header Fields                                                         | . 83 |
| Exhibit 117. Delete Pool Header                                                         | . 85 |
| Exhibit 118. Enter Equipment IDs for Lessee Removal                                     | . 86 |
| Exhibit 119. Equipment Management Codes                                                 | . 88 |
| Exhibit 120. Update Equipment Management Codes                                          | . 88 |
| Exhibit 121. Pool/Equipment Search Results (with existing codes)                        | . 89 |
| Exhibit 122. Update Equipment Management Codes (ready for submission)                   | . 89 |
| Exhibit 123. User Defined Routing (UR)                                                  | .90  |
| Exhibit 124. Mechanical Restriction (MR)                                                | .90  |
| Exhibit 125. Mechanical Restriction Reason (MRR)                                        | .90  |
| Exhibit 126. Pool/Equipment Search Results (with updated codes)                         | .91  |
| Exhibit 127. Pool Assignment (from menu)                                                | .92  |
| Exhibit 128. Pool Assignment (Add Pool action from Query)                               | .93  |
| Exhibit 129. Confirm Pool Unassignment                                                  | .94  |
| Exhibit 130. Inspections                                                                | .95  |
| Exhibit 131. Inspection/Service Processing                                              | .95  |
| Exhibit 132. AMFC Inspection                                                            | .97  |
| Exhibit 133. Air Brake Inspection Processing Options                                    | .97  |
| Exhibit 134. Air Brake Test                                                             | .98  |
| Exhibit 135. SPLC Lookup                                                                | . 99 |
| Exhibit 136. SPLC Lookup Results                                                        | . 99 |
| Exhibit 137. Air Brake Test (with one entry)                                            | . 99 |
| Exhibit 138. Air Brake Test (with 3 columns repeated)                                   | 100  |

| Exhibit 139. Air Brake Inspection Processing Options                                                                                                    | 100                                                                              |
|----------------------------------------------------------------------------------------------------|----------------------------------------------------------------------------------|
| Exhibit 140. Air Brake Test (results submitted)                                                                                                    | 100                                                                              |
| Exhibit 141. Autorack Inspection                                                                                                    | 101                                                                              |
| Exhibit 142. Car Grade Inspection                                                                                                    | 102                                                                              |
| Exhibit 143. Locomotive Air Brake L1 Inspection                                                                                                    | 103                                                                              |
| Exhibit 144. Update Locomotive Inspection Due Dates                                                                                                    | 104                                                                              |
| Exhibit 145. Report Locomotive Storage Event                                                                                                    | 105                                                                              |
| Exhibit 146. Company-Specific Equipment Groups Submenu                                                                                                    | 106                                                                              |
| Exhibit 147. Company-Specific Equipment Groups Items and Descriptions                                                                                                    | 106                                                                              |
| Exhibit 148. Search for Company-Specific Equipment Groups (Basic)                                                                                                    | 107                                                                              |
| Exhibit 149. Company-Specific Equipment Groups Field Descriptions                                                                                                    | 108                                                                              |
| Exhibit 150. Search for Company-Specific Equipment Groups (Group Fields)                                                                                                    | 109                                                                              |
| Exhibit 151. Search for Company-Specific Equipment Groups Processing Options                                                                                                    | 109                                                                              |
| Exhibit 152. Company-Specific Equipment Groups Search Results (Group View)                                                                                                    | 110                                                                              |
| Exhibit 153. Confirm Delete of Company-Specific Equipment Group(s)                                                                                                    | 110                                                                              |
| Exhibit 154. Company-Specific Equipment Groups link                                                                                                    | 110                                                                              |
| Exhibit 155. View Company-Specific Equipment Group                                                                                                    | 111                                                                              |
| Exhibit 156. Edit Company-Specific Equipment Group                                                                                                    | 111                                                                              |
| Exhibit 157. User Contact Info                                                                                                    | 112                                                                              |
| Exhibit 158 Company-Specific Equipment Groups Search Results (Equipment View)                                                                                                    | 112                                                                              |
| Exhibit 159 Create Company-Specific Equipment Group                                                                                                    | 113                                                                              |
| Exhibit 160 Add Equipment to Company-Specific Equipment Groups                                                                                                    | 114                                                                              |
| Exhibit 161 Company-Specific Equipment Group Lookup                                                                                                    | 115                                                                              |
| Exhibit 162. Company-Specific Equipment Group Lookup Search Results                                                                                                    | 115                                                                              |
| Exhibit 163 Add Equipment to Company-Specific Equipment Groups (completed)                                                                                                    | 116                                                                              |
| Exhibit 164 Remove Equipment from Company-Specific Equipment Groups                                                                                                    | 117                                                                              |
| Exhibit 165. Confirm Removal of Equipment from Company-Specific Equipment Groups                                                                                                    | 117                                                                              |
| Exhibit 166 Move Equipment to Another Company-Specific Equipment Group                                                                                                    | 118                                                                              |
| Exhibit 167 Search Notices (ton–mandatory fields)                                                                                                    | 119                                                                              |
| Exhibit 168 Search Notices Field Descriptions (top)                                                                                                    | 119                                                                              |
| Exhibit 169 Search Notices (bottom–ontional fields)                                                                                                    | 121                                                                              |
| Exhibit 170 Search Notices Field Descriptions (bottom)                                                                                                    | 121                                                                              |
| Exhibit 171 Notice Error Codes Lookup                                                                                                    | 121                                                                              |
| Exhibit 172 Element ID Lookup (using Find)                                                                                                    | 122                                                                              |
| Exhibit 172. Element ID Elookup (doing 1 ind)                                                                                                    | 123                                                                              |
| Exhibit 174 Online Notice Search Results                                                                                                    | 123                                                                              |
| Exhibit 175 Notice Details (Active Error)                                                                                                    | 124                                                                              |
| Exhibit 176 Notice Processing Ontions                                                                                                    | 124                                                                              |
| Exhibit 177 CSV Notice Search Results (in Excel)                                                                                                    | 125                                                                              |
| Emiler 1777 CD V Trotee Bearen Results (in Eneer)                                                                                                    | 120                                                                              |
| Exhibit 178 CSV Notice Search Results CSV File Column Key                                                                                                    | 126                                                                              |
| Exhibit 178. CSV Notice Search Results CSV File Column Key<br>Exhibit 179. Suspended Work                                                                                                    | 126<br>127                                                                       |
| Exhibit 178. CSV Notice Search Results CSV File Column Key<br>Exhibit 179. Suspended Work<br>Exhibit 180. Transaction Retrieved (Undate Pool Header)                                                                                                    | 126<br>127<br>128                                                                |
| Exhibit 178. CSV Notice Search Results CSV File Column Key<br>Exhibit 179. Suspended Work<br>Exhibit 180. Transaction Retrieved (Update Pool Header)<br>Exhibit 181. Confirm Delete Suspended Tasks                                                                                                    | 126<br>127<br>128<br>128                                                         |
| Exhibit 178. CSV Notice Search Results CSV File Column Key<br>Exhibit 179. Suspended Work<br>Exhibit 180. Transaction Retrieved (Update Pool Header)<br>Exhibit 181. Confirm Delete Suspended Tasks<br>Exhibit 182. Search Future Effective Transactions                                                                                                    | 126<br>127<br>128<br>128<br>129                                                  |
| Exhibit 178. CSV Notice Search Results CSV File Column Key<br>Exhibit 179. Suspended Work<br>Exhibit 180. Transaction Retrieved (Update Pool Header)<br>Exhibit 181. Confirm Delete Suspended Tasks<br>Exhibit 182. Search Future Effective Transactions<br>Exhibit 183. Search Future Effective Transactions Descriptions                                                                                                    | 126<br>127<br>128<br>128<br>128<br>129                                           |
| Exhibit 178. CSV Notice Search Results CSV File Column Key<br>Exhibit 179. Suspended Work<br>Exhibit 180. Transaction Retrieved (Update Pool Header)<br>Exhibit 181. Confirm Delete Suspended Tasks<br>Exhibit 182. Search Future Effective Transactions<br>Exhibit 183. Search Future Effective Transactions Descriptions<br>Exhibit 184. Search Future Transactions Processing Options                                                                                                    | 126<br>127<br>128<br>128<br>128<br>129<br>129<br>130                             |
| Exhibit 178. CSV Notice Search Results CSV File Column Key<br>Exhibit 179. Suspended Work<br>Exhibit 180. Transaction Retrieved (Update Pool Header)<br>Exhibit 181. Confirm Delete Suspended Tasks<br>Exhibit 182. Search Future Effective Transactions<br>Exhibit 183. Search Future Effective Transactions Descriptions<br>Exhibit 184. Search Future Transactions Processing Options<br>Exhibit 185. Future Effective Transaction Search Results                                                                                                    | 126<br>127<br>128<br>128<br>129<br>129<br>130<br>130                             |
| Exhibit 178. CSV Notice Search Results CSV File Column Key<br>Exhibit 179. Suspended Work<br>Exhibit 180. Transaction Retrieved (Update Pool Header)<br>Exhibit 181. Confirm Delete Suspended Tasks<br>Exhibit 182. Search Future Effective Transactions<br>Exhibit 183. Search Future Effective Transactions Descriptions<br>Exhibit 184. Search Future Transactions Processing Options<br>Exhibit 185. Future Effective Transaction Search Results<br>Exhibit 186. Future Effective Transaction Details                                                                                                    | 126<br>127<br>128<br>128<br>129<br>129<br>129<br>130<br>130                      |
| Exhibit 178. CSV Notice Search Results CSV File Column Key<br>Exhibit 179. Suspended Work<br>Exhibit 180. Transaction Retrieved (Update Pool Header)<br>Exhibit 181. Confirm Delete Suspended Tasks<br>Exhibit 182. Search Future Effective Transactions<br>Exhibit 183. Search Future Effective Transactions Descriptions<br>Exhibit 184. Search Future Effective Transactions Descriptions<br>Exhibit 185. Future Effective Transaction Search Results<br>Exhibit 186. Future Effective Transaction Details<br>Exhibit 187. Confirm Delete of Future Effective Transaction(s)                                                                                                  | 126<br>127<br>128<br>128<br>129<br>129<br>130<br>130<br>130                      |
| Exhibit 178. CSV Notice Search Results CSV File Column Key<br>Exhibit 179. Suspended Work<br>Exhibit 180. Transaction Retrieved (Update Pool Header)<br>Exhibit 181. Confirm Delete Suspended Tasks<br>Exhibit 182. Search Future Effective Transactions Descriptions<br>Exhibit 183. Search Future Effective Transactions Descriptions<br>Exhibit 184. Search Future Transactions Processing Options<br>Exhibit 185. Future Effective Transaction Search Results<br>Exhibit 186. Future Effective Transaction Details<br>Exhibit 187. Confirm Delete of Future Effective Transaction(s)<br>Exhibit 188. Unload/Download Menu                                                    | 126<br>127<br>128<br>128<br>129<br>129<br>130<br>130<br>130<br>131               |
| Exhibit 178. CSV Notice Search Results CSV File Column Key<br>Exhibit 179. Suspended Work<br>Exhibit 180. Transaction Retrieved (Update Pool Header)<br>Exhibit 181. Confirm Delete Suspended Tasks<br>Exhibit 182. Search Future Effective Transactions<br>Exhibit 183. Search Future Effective Transactions Descriptions<br>Exhibit 184. Search Future Effective Transactions Descriptions<br>Exhibit 185. Future Effective Transaction Search Results<br>Exhibit 186. Future Effective Transaction Details<br>Exhibit 187. Confirm Delete of Future Effective Transaction(s)<br>Exhibit 188. Upload/Download Menu<br>Exhibit 189. Upload/Download Menu Items and Descriptions | 126<br>127<br>128<br>128<br>129<br>129<br>130<br>130<br>130<br>131<br>132<br>132 |

| Exhibit 190. Upload Umler Transactions                                               | 133 |
|--------------------------------------------------------------------------------------|-----|
| Exhibit 191. Upload Corrected Error Notices                                          | 134 |
| Exhibit 192. Refresh                                                                 | 135 |
| Exhibit 193. Account Administration                                                  | 137 |
| Exhibit 194. Account Administration Menu Items and Descriptions                      | 137 |
| Exhibit 195. Security Management.                                                    | 139 |
| Exhibit 196. View a User's Access Rights                                             | 140 |
| Exhibit 197. Pool Access Right (view only)                                           | 141 |
| Exhibit 198. Update a User's Access Rights                                           | 142 |
| Exhibit 199. Update a User's Access Rights (for selected user)                       | 142 |
| Exhibit 200. Pool Access Right (for user)                                            | 143 |
| Exhibit 201. Pool Access Right Field Descriptions                                    | 143 |
| Exhibit 202. Equipment Access Right (for user)                                       | 144 |
| Exhibit 203. Equipment Access Right Field Descriptions                               | 144 |
| Exhibit 204 Count for Access Rights                                                  | 145 |
| Exhibit 205 Inspection Access Right (for user)                                       | 146 |
| Exhibit 206 Inspection Access Right Field Descriptions                               | 146 |
| Exhibit 200. Inspection Recess Right Field Descriptions.                             | 148 |
| Exhibit 207. Commin - Delete an Access Right                                         | 140 |
| Exhibit 200. Select Access Right Source                                              | 1/0 |
| Exhibit 20). Commin Cloic Access Rights                                              | 150 |
| Exhibit 210. Manage Security Fromes                                                  | 151 |
| Exhibit 212. Edit Security Profile (for new profile)                                 | 151 |
| Exhibit 212. Edit Security Profile (for avisting profile)                            | 151 |
| Exhibit 214. Clone Security Profile                                                  | 152 |
| Exhibit 215. Confirm Delete of Security Profile(a)                                   | 155 |
| Exhibit 215. Collinni Delete of Security Profiles                                    | 154 |
| Exhibit 217. Add/Remove User to/from Security Profiles (w/mofile Add/Remove windowe) | 154 |
| Exhibit 217. Add/Remove User to/from Security Promes (w/prome Add/Remove windows)    | 155 |
| Exhibit 218. Inter-Company Right/Profiles Granied by My Company                      | 157 |
| Exhibit 220 Undets A same Diebte                                                     | 15/ |
| Exhibit 220. Update Access Rights                                                    | 158 |
| Exhibit 221. Access Rights Status                                                    | 158 |
| Exhibit 222. View Confidential Data Access Right                                     | 159 |
| Exhibit 223. Manage Security Profiles                                                | 159 |
| Exhibit 224. Inter-Company Access Rights Granted to My Company                       | 160 |
| Exhibit 225. View <1 ype> Access Right                                               | 161 |
| Exhibit 226. Status-Based Actions for View                                           | 161 |
| Exhibit 227. Intra-Company User List                                                 | 162 |
| Exhibit 228. View <1 ype> Access Right (during user assignment)                      | 162 |
| Exhibit 229. Intra-Company Security Profile List                                     | 163 |
| Exhibit 230. <type> Access Right</type>                                              | 163 |
| Exhibit 231. Manage Security Profiles (Inter-Company)                                | 164 |
| Exhibit 232. Manage Security Profiles (after acceptance)                             | 164 |
| Exhibit 233. Edit Security Profile (Inter-Company)                                   | 165 |
| Exhibit 234. Inter Company Authorization Request                                     | 166 |
| Exhibit 235. Inter Company Authorization Request Confirmation                        | 166 |
| Exhibit 236. Search Special Umler SSO Requests                                       | 167 |
| Exhibit 237. Search Special Umler SSO Requests (results)                             | 167 |
| Exhibit 238. Search Access Rights                                                    | 168 |
| Exhibit 239. Search Access Right Field Descriptions                                  | 168 |
| Exhibit 240. Search Access Rights Results (for single user ID)                       | 169 |

| Exhibit 241. Edit Security Profile (for selected link 384)                    |     |
|-------------------------------------------------------------------------------|-----|
| Exhibit 242. Equipment Access Right (read-only view)                          | 170 |
| Exhibit 243. Search Access Rights (for locomotive inspection tasks)           | 171 |
| Exhibit 244. Search Access Right Results (for locomotive-related inspections) | 171 |
| Exhibit 245. Access Rights Transferred by My Company                          | 172 |
| Exhibit 246. Transfer Access Right                                            | 173 |
| Exhibit 247. Confirm Transfer                                                 | 173 |
| Exhibit 248. Transfer Pending                                                 | 173 |
| Exhibit 249. Access Rights Transferred to My Company                          | 174 |
| Exhibit 250. Accept or Decline Transfer of Access Rights                      | 174 |
| Exhibit 251. Access Right Transfer                                            | 175 |
| Exhibit 252. Configure Ticklers                                               | 176 |
| Exhibit 253. Usage Statistics                                                 | 178 |
| Exhibit 254. Usage Statistics (results)                                       | 178 |
| Exhibit 255. FindUs.Rail                                                      |     |
| Exhibit 256. Help for Umler Page                                              |     |
| Exhibit 257. Field Help for Equipment Descriptor for Locomotive (field B341)  |     |
| Exhibit 258. Umler System Reference Materials                                 |     |

### Welcome to Umler

Railinc Umler<sup>®</sup>/Equipment Management Information System (Umler) provides a variety of enhanced equipment management functions which can be completed through an Internet connection. This chapter presents an overview of Railinc's Umler, its system requirements, descriptions and references to supporting documentation, contacts, as well as a description of standard Railinc web interface elements and the Umler-specific interface elements.

#### Overview

Umler is the industry's central repository for registered rail and intermodal equipment in North America. This system rests at the heart of nearly all railway activities. It is critical for effective industry interline operations. It provides the physical characteristics of equipment and the inspection data needed for the safe routing, loading capabilities, and rating information for car hire accounting. Virtually all of the electronic exchange of rail equipment data relies in one form or another on Umler. It serves as the industry's database for equipment management and inspection information.

In order to facilitate the industry's ever-changing business rules and government regulations, industry leaders commissioned the development of Railinc Umler.

Railinc Umler allows users to access and manage rail equipment information through an Internet application. The Umler interface promotes greater efficiency by providing web-based access to the Umler database, allowing users to query and to make real-time updates to their data. This system has been designed to meet the data integrity needs of our customers by providing this greater flexibility in a fully-secure environment.

### What is New in This Version

### **Functions**

This document has been updated to include Umler 4.8 functions. Major functions include:

| Create Blue | Blue card elements have been identified for locomotives () and a link has |
|-------------|---------------------------------------------------------------------------|
| Card PDF    | been added to the locomotive detail pages to generate a Blue Card PDF.    |

#### **User Guide Structure**

This document has been reorganized to reflect the application menu order of Umler. It describes use and interpretation of new interface elements in Umler.

Dictionary-like retrieval text appears in the headers. A full index is included.

Screen captures generally show only the content area of the web pages (headers and footers have been removed).

Railinc Single Sign On (SSO) information has been removed, and references to the Railinc Single Sign On User Guide added where needed. SSO information for Umler administrators has been moved to the *Umler System Administrator User Guide*.

Whenever possible the term "select" is used to indicate making a choice using either the mouse or keyboard. Left-clicking generally activates a control or selects an item. Where a double-click is required, it is specified.

Underlined blue links are functional links to go to another section of the user guide.

#### **General User Interface and System Requirements**

*General* user interface information (typical keyboard selection equivalents and shortcuts), as well as system requirements are available in the <u>Railinc UI Dictionary</u>. Application-specific interface information is described in the next section.

#### **Requesting Changes to Umler**

To request changes to Umler:

1. Double-click the embedded document.

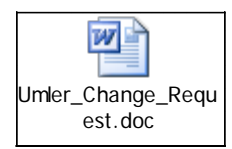

- 2. Complete the document and Save (leave open).
- 3. Select the link at the top of the form. This opens an e-mail to CSC with the subject line set to Umler Change Request.
- 4. Attach the saved document.
- 5. Send the e-mail.

# Supporting Documentation

### **Umler™ Data Specifications Manual**

The Umler Data Specification Manual provides the data requirements and input formats to register equipment into the Umler system and is needed when registering equipment. It also contains tables of business rules and field definitions. The Data Specification Manual is available on the Railinc website and within the application by selecting the Help link on the upper right of any page.

The current version of the Umler Data Specifications Manual can be downloaded from Railinc at the following link: <u>https://www.railinc.com/rportal/web/guest/umlerreferences</u>.

#### **AAR Field Manual**

Published by the Association of American Railroads (AAR), this manual contains all rules dealing with the care and repair, responsibility for, disposition of, settlement of freight equipment. It includes the procedures for the operating and billing of maintenance pools.

Information for ordering this manual can be found on the AAR's publication website <u>www.aarpublications.com/</u>.

### **Railinc Contacts**

The Railinc Customer Support Center (CSC) is a free service to Umler users and is operational twenty-four hours a day, every day of the year. Call (877) 724-5462 or e-mail csc@railinc.com to report problems accessing Umler. Password, user ID and other issues related to access will be solved as soon as possible.

### Web Interface

The Umler interface provides the same navigational tools found in most Windows applications and Internet sites. This section provides basic explanations of the elements and components that assist in moving through the various pages of the application to complete tasks. Mouse and keyboard equivalents are discussed for each element.

### **Railinc Web Page Layout**

Each page in a Railinc web application has the same structure.

Exhibit 1. Railinc Web Application Page Layout

| Search Criteria         Search           3 items found, displaying all         Eauioment           0009525302         RAIL1301           0009525302         RAIL2301           0009525302         RAIL2301 | ch Results<br>items.<br><u>Prior</u><br>Equipment ID | Equip<br>Group<br>BOXC | <u>ЕТС</u><br>А432 | MD | Built Date | Rebuilt<br>Date | Effective Date         | <u>Status</u> | Expiration Date        | Most<br>Recent | Conflict | Action |
|----------------------------------------------------------------------------------------------------|------------------------------------------------------|------------------------|--------------------|----|------------|-----------------|------------------------|---------------|------------------------|----------------|----------|--------|
| a terms found, displaying all         Eastimation           EIN         Eastimation           0009525302         RAIL1301           0009525302         RAIL2301           0009525302         RAIL1301      | Prior<br>Equipment ID                                | Equip<br>Group<br>BOXC | <u>етс</u><br>А432 | MD | Built Date | Rebuilt<br>Date | Effective Date         | <u>Status</u> | Expiration Date        | Most<br>Recent | Conflict | Action |
| 0009525302         RAIL1301           0009525302         RAIL2301           0009525302         RAIL1301                                                                                                    |                                                      | BOXC                   | A432               |    | 00/00/0000 |                 |                        |               |                        | 110            |          |        |
| 0009525302 RAIL2301<br>0009525302 RAIL1301                                                                                                    |                                                      |                        |                    |    | 02/02/2002 |                 | 06/01/2008<br>12:00 AM | Inactive      | 12/31/9999<br>12:00 AM | Ν              |          |        |
| 0009525302 RAIL1301                                                                                                    | RAIL1301                                             | BOXC                   | A432               |    | 02/02/2002 | (12)            | 06/01/2008<br>12:00 AM | Active        | 12/31/9999<br>12:00 AM | Y              |          |        |
|                                                                                                    |                                                      | BOXC                   | A432               |    | 02/02/2002 |                 | 06/01/2008<br>12:00 AM | Active        | 06/01/2008<br>12:00 AM |                |          |        |
|                                                                                                    |                                                      |                        |                    |    |            |                 |                        |               |                        |                |          |        |

- 1 Logo—Railinc logo. Logo is link to the Railinc corporate website.
- **2** Application Title—Name of the application. This is also a link to the Home page of the application.
- **3** User ID—Logged in user.
- **4 Company**—Company user is representing. For individuals representing several roads. Selecting this link while logged on (hand pointer shown below) opens the Select Your Company page (<u>Exhibit 7</u>), to reselect the company on whose behalf the user will be working—without logging out.

|      |       |             |                   |                         |                        |              |          |             |      |            | ,        |
|------|-------|-------------|-------------------|-------------------------|------------------------|--------------|----------|-------------|------|------------|----------|
| 2    | RAII  | LINC        | Umler             |                         | TECHWRIT : RAIL - RA   | ILINC CORPOR | RATION   | Launch Pa   | d 💌  | Contact Us | Sign Out |
| Home | Query | Maintenance | Upload / Download | Railinc Admin Functions | Account Administration | Contact List | Componer | nt Registry | Help | References | QD       |

**5** Launch Pad—Link where the user can click to go directly to the SSO Launch pad, or hover over to display a dual drop-down menu to switch to other authorized Railinc applications (left side) or go to the SSO User Services functions (right side), e.g., change passwords, request other applications, etc. (Exhibit 2).

#### Exhibit 2. Launch Pad Link Drop-Down Menu

| DEVDIVA : RAIL - RAILINC CO | RPORATION   Launch Pad 🔻   Contact Us   Sign Out |
|-----------------------------|--------------------------------------------------|
|                             |                                                  |
| RailSight                   | Edit Profile                                     |
| UMLER/EMIS                  | Change Password                                  |
| UMLER/EMIS QA               | View / Request Permissions                       |
| UMLER/EMIS61                | Permission Request Status                        |
| UMLER/EMISP61               | Launch Pad                                       |

- 6 Contact Us—Opens a page of contact information (local road, Railinc support).
- 7 Sign Out—Logs out of current application and returns to the Railinc SSO login page.
- **8** Application Menu—The top of the Railinc page displays the application menu options. The options on this menu allow you to perform the various functions of the application. Some specific options include:
  - Help—Opens a new window with page-specific help.
  - **References**—Opens a page with links to various reference documents (e.g., user guide, specification manual, etc.).
- **9 Display Unit Lookup**—Selecting the icon ( ) allows the user to look up and display a unit in a *new* window without interrupting work on the current page. The Display Unit window can be closed when viewing is completed.
- **10 Page Title**—The title of the specific application task page.
- **11 Message Area**—Area under the page title which displays messages as needed (shown outlined with blue dashes). Error messages are red with a light red background. Informational/warning messages are black on a light yellow background. Success messages are green on a light green background.
- **12 Page content area**—The area of the page where tasks are executed (shown outlined with red dashes). These vary and may include a number of different elements, which are described in the next sections.
- **13 Legal Links**—This area at the bottom left of each page contains links to applicable legal notices, privacy rights, terms of service, and the Contact Us.
- **14 Copyright**—This area at the bottom right of each page shows copyright information.

#### **Umler-Specific Interface Elements**

This section describes the Umler-specific interface elements.

#### **Umler Application Menu**

Exhibit 3 show the Umler application menu.

#### Exhibit 3. Umler Application Menu(split for readability)

| Home      | Query | Maintenance | Upload / Dow | nload | Railinc | Admin Functions | Acco | ount A | dministration |   |
|-----------|-------|-------------|--------------|-------|---------|-----------------|------|--------|---------------|---|
| <br> <br> |       |             |              | Conta | ct List | Component Regis | stry | Help   | References    | P |

The Umler application menu provides the following functions:

Exhibit 4. Umler Application Menu Functions

| Menu Item               | Function                                                                                      |
|-------------------------|-----------------------------------------------------------------------------------------------|
| <u>Home</u>             | Goes to the Umler Welcome page.                                                               |
| <u>Query</u>            | Opens the Query menu.                                                                         |
| Maintenance             | Opens the Maintenance menu.                                                                   |
| Upload/Download         | Opens the Upload/Download menu.                                                               |
| Railinc Admin Functions | Opens the Railinc Admin Functions menu. For Railinc Administrators only.                      |
| Account Administration  | Opens the Account Administration menu.                                                        |
| Contact List            | Opens the FindUs.Rail application.                                                            |
| Component Registry      | Opens the Component Registry menu. Described in the CEPM User Guide (see <u>References</u> ). |
| <u>Help</u>             | Opens online help for the displayed page.                                                     |
| <u>References</u>       | Opens the Umler References page in Railinc.com.                                               |
|                         | Opens a Display Unit Lookup in a new window.                                                  |

#### **Umler Checkbox Toggles**

On certain pages, Umler uses a checkbox to modify the appearance or display of data. These include:

Use Spanish for Error Messages and Properties—check to toggle to Spanish language

- Show database values—check to show unformatted database values
- **Differing elements only**—check to differences values (used in Compare Equipment)
- Flat View—check to display truck components grouped by element in location order

Unchecking the check box returns the data to its default appearance.

#### **Umler Command Buttons**

Umler uses some application-specific command buttons.

Exhibit 5. Umler-Specific Command Buttons

| Name                                   | Function                                                                                                    |
|----------------------------------------|----------------------------------------------------------------------------------------------------|
| Accept                                 | Accepts a pending access right granted by another company (Exhibit 225).                                                                        |
| Add Equipment<br>Right                 | Opens the Equipment Access Right page (Exhibit 202).                                                                                            |
| Add Inspection<br>Right                | Opens the Inspection Access Right page (Exhibit 205).                                                                                           |
| Add Pool Right                         | Opens the Pool Access Right page (Exhibit 200).                                                                                                 |
| Add View<br>Confidential<br>Data Right | Opens the View Confidential Data Access Right page (Exhibit 222).                                                                               |
| Assign to<br>Profile                   | Opens the Manage Security Profiles (Exhibit 210)                                                                                                |
| Assign to User                         | Opens the Intra-Company User List (Exhibit 227)                                                                                                 |
| Clone                                  | Clones an existing security management profile ( <u>Exhibit 210</u> ).                                                                          |
| Clone Rights                           | Selects the user whose rights are being cloned. (Exhibit 208)                                                                                   |
| Clone Rights<br>from Another<br>User   | Opens the Select Access Right Source page ( <u>Exhibit 208</u> ).                                                                               |
| Collapse All                           | Causes table structure to collapse to headings only. Used with + and - icons                                                                    |
| Confirm Clone<br>Rights                | Applies cloned rights to the recipient (user). (Exhibit 209)                                                                                    |
| Continue                               | Authorizes charges for downloadable queries (Exhibit 31).                                                                                       |
| Count<br>Equipment                     | Provides an equipment count for rights being assigned to a user.                                                                                |
| Decline                                | Declines a pending access right granted by another company (Exhibit 225).                                                                       |
| Element<br>Selection                   | Toggles back to the Select Elements for Update page for Modify Multiple Equipment Units ( <u>Exhibit 96</u> ).                                  |
| Estimate query<br>cost                 | Use to estimate cost of a billable CSV download query (Exhibit 31).                                                                             |
| Expand All                             | Causes table structure to expand to headings and subheadings only.                                                                              |
| Go                                     | While in view by location after incrementing the component count, adds an additional component location. ( <u>Exhibit 92</u> )                  |
| Grant Access<br>Rights                 | Opens the Update Access Rights page for the selected company ( <u>Exhibit 220</u> ).                                                            |
| Grant Profiles                         | Opens the Manage Security Profiles page for the selected company ( <u>Exhibit 223</u> ).                                                        |
| Relinquish                             | Surrenders a previously-accepted right from another company (Exhibit 226)                                                                       |
| Restore                                | Restores (activates) a deleted notice (Exhibit 174 and Exhibit 175)                                                                             |
| Revoke                                 | Revokes access right granted to another company ( <u>Exhibit 220</u> ) or a security profile granted to another company ( <u>Exhibit 223</u> ). |

| Name              | Function                                                                                                    |
|-------------------|----------------------------------------------------------------------------------------------------|
| Show<br>Equipment | Shows list of equipment assigned to a specific pool (when viewing a pool header). See Exhibit 49.                                       |
| Switch View       | Toggles Equipment details page (e.g., modify, etc) to show components by physical location on car. (Exhibit 91 and Exhibit 92)          |
| Transfer          | Requests (and confirms) the transfer of specified access rights from one company to another (Exhibit 246). Railinc Administrators only. |

#### **Umler Icons and Indicators**

Umler uses application-specific icons and indicators to assist the user:

#### Exhibit 6. Umler-Specific Icons

| lcon    | Description                                                                                                    |
|---------|----------------------------------------------------------------------------------------------------|
|         | Umler-Specific Icons                                                                                                    |
|         | ETC Generation field                                                                                                    |
| <b></b> | Mandatory Element field                                                                                                    |
|         | Rating field                                                                                                    |
|         | Identifies blue card elements                                                                                                    |
| ۲       | Element in conflict indicator. Record needs attention to remove the conflict                                                       |
| V       | Copy entry in field to all fields below (notably for Inspections), or change query results display order (move selected item down) |
|         | Move entry into field at right (Query Output Attribute options)                                                                    |
| Y       | Move entry into field at left (Query Output Attribute options)                                                                     |
|         | Change query results display order (move selected item up)                                                                         |
|         | Assigns selected security profile to user ID                                                                                       |
|         | Assigns all available security profiles to user ID                                                                                 |
| •       | Unassigns selected security profile from user ID                                                                                   |
| Ŧ       | Unassigns all security profiles from user ID                                                                                       |
| +       | Expands directory (table) structure                                                                                                |
| -       | Collapses directory (table) structure                                                                                              |
|         | Calculates due date for related date fields (Inspections).                                                                         |
|         | Copy entry in field to all fields below (in Modify Multiple Equipment)                                                             |

### **Getting Started**

The Umler application is accessed using the Railinc Single Sign On (SSO), which can be accessed from the Railinc portal at <u>http://www.railinc.com</u>. The SSO log in is located at the upper right of the page. Refer to <u>Register to Use Railinc SSO</u> on page 9.

### **Register to Use Railinc SSO**

Each Umler user must register to use Railinc Single Sign On. It is beyond the scope of this document to describe the use of Railinc Single Sign On. Refer to <u>Railinc SSO and Launch Pad</u> <u>User Guide</u>.

Once SSO registration is complete, the user must request access to Umler within SSO.

## **Requesting Umler Access**

After authorization to use Railinc SSO is received, the user must request general access to Umler following instruction in the *Railinc SSO and Launch Pad User Guide*.

When e-mail notification of access to Umler is received, the user can log on and begin using Umler. Refer to <u>Logging In</u> on page 9.

# Logging In

To log into Umler:

- 1. Open the browser.
- 2. Open the Railinc portal at <u>http://www.railinc.com</u>.
- 3. Log in to SSO. The Launch Pad is displayed.
- 4. Select Umler/EMIS.
  - a. If the user is authorized to act on behalf of just one company, the Umler Welcome page is displayed (<u>Exhibit 8</u>).
  - b. If the user is authorized to act on behalf of more than one company, the Select Your Company page is displayed (<u>Exhibit 7</u>).

**Note:** Access to certain functions within Umler are handled by the user's local Umler administrator who has the SSO rights to specify local Umler user's tasks (and menu items). Some advanced Umler tasks are billable from Railinc to the requesting road, so access is carefully controlled via SSO.

#### Exhibit 7. Select Your Company

| R/                | <b>VILINC</b>                | Umler TECHWRIT:   Launch Pad 💌   Contact Us   S                                                                                  | Sign Out |  |  |  |
|-------------------|------------------------------|----------------------------------------------------------------------------------------------------|----------|--|--|--|
| Que               | ry Maintenanc                | e   Upload / Download   Railinc Admin Functions   Account Administration   Contact List   Component Registry   Help   References | ٦¢       |  |  |  |
| ct Yo<br>t the co | ur Company<br>ompany on whos | se behalf you are working.                                                                                                    |          |  |  |  |
| Select            | Company                      | Company Name                                                                                                    |          |  |  |  |
| 0                 | RAIL                         | RAILINC CORPORATION                                                                                                    | ^        |  |  |  |
| 0                 | 0000                         | Roadmark/Company ID - not found                                                                                                  | - 8      |  |  |  |
| 0                 | A000                         | RAILINC RUNNING REPAIR MARK                                                                                                    |          |  |  |  |
| 0                 | A001                         | TTX COMPANY RUNNING REPAIR AGENT MARK                                                                                            |          |  |  |  |
| 0                 | A002                         | F & M CAR & LOCOMOTIVE INC.                                                                                                    |          |  |  |  |
| 0                 | A003                         | Greenbrier Rail Services San Antonio TX                                                                                          |          |  |  |  |
| 0                 | A004                         | GUNDERSON RAIL SERVICES LLC DBA GREENBRIER RAIL SERVICES MODESTO                                                                 |          |  |  |  |
| 0                 | A005                         | KENTUCKIANA RAILCAR REPAIR FACILITY LLC                                                                                          |          |  |  |  |
| -                 | A006                         | UNITED INDUSTRIES CORPORATION                                                                                                    |          |  |  |  |
| 0                 |                              |                                                                                                    |          |  |  |  |
| 0                 | A007                         | PROGRESS RAIL SERVICES CORPORATION                                                                                               |          |  |  |  |

• Scroll to and check the radio button beside the desired company and select **Select**. The Umler Welcome page is displayed (<u>Exhibit 8</u>).

**Note:** Using a Find command (**Ctrl+F**) is generally faster than scrolling.

#### Exhibit 8. Umler Welcome

|                                                                                                    | TECHWRIT : RAIL - RAILIN                                                                                                    | IC CORPORATION   Launch Pad 💌   Contact Us                                                                                                    | Sign Out      |
|----------------------------------------------------------------------------------------------------|----------------------------------------------------------------------------------------------------|----------------------------------------------------------------------------------------------------|---------------|
| Home   Query   Maintenance   Upload / Download   Railinc Admin Functions   Account Administration   Co                                                                                                    | ontact List   Component Registry   Help   Refer                                                                                                    | ences                                                                                                    | ٩D            |
| Money         Codesy         Mannesate         Opposite Display         Codesy         Account Administration         Codesy         Codesy <thcodesy< th=""> <thcodesy< th=""> <thcodsy<< th=""><th>Release Notes<br/>Umler User Guide<br/>Umler User Guide<br/>Umler Chat Specification Manual<br/>Umler Change Request Form<br/>Component Registry User Guide<br/>Component Registry Data Specification<br/>Manual</th><th>Single Equipment Lookup:  Equipment units in conflict: 124  Unier Contacts for RAIL: External users are provided the following contacts when searching for RAIL Unier File Maintainers in Findus Rait: Doni Ron Umler Company Administrator(s) for RAIL Equipment, Pool, and Inspection Rights: Bini Dasai Barbara Scott Barbara Scott Barbara Sco</th><th>_ ок</th></thcodsy<<></thcodesy<></thcodesy<> | Release Notes<br>Umler User Guide<br>Umler User Guide<br>Umler Chat Specification Manual<br>Umler Change Request Form<br>Component Registry User Guide<br>Component Registry Data Specification<br>Manual | Single Equipment Lookup:  Equipment units in conflict: 124  Unier Contacts for RAIL: External users are provided the following contacts when searching for RAIL Unier File Maintainers in Findus Rait: Doni Ron Umler Company Administrator(s) for RAIL Equipment, Pool, and Inspection Rights: Bini Dasai Barbara Scott Barbara Scott Barbara Sco | _ ок          |
| Release: EMIS; Build-DateTime; 2013-12-03_09-15-37; Build-Labe; jenkins-emis7-dev-900.                                                                                                    | ·                                                                                                    | Hilary Harman-Scott<br>Charan Doli                                                                                                    |               |
|                                                                                                    |                                                                                                    | Sohel -1 Reza                                                                                                    | <b>×</b>      |
|                                                                                                    |                                                                                                    | To search for contacts at other companies <u>click</u>                                                                                                    | <u>c here</u> |
| legal notices   privacy rights   terms of service   contact us                                                                                                    |                                                                                                    | © 2010 Railinc. All rights re                                                                                                    | eserved.      |

Functions on this page include:

- Check the box under the information window to view error messages, page titles, instructions, and command buttons in Spanish.
- Selecting an Umler application menu item (refer to Exhibit 4).
- Use the Single Equipment Lookup function as described in <u>Single Equipment Lookup</u> on page 11.
- View/update equipment in conflict, select the **Equipment units in conflict** link. See <u>View/Update Equipment Units in Conflict</u> on page 11.
- Send an e-mail to the user's company (MARK) Umler contacts.
- Search for other company's contacts.

### Single Equipment Lookup

While on the Welcome page, type an equipment ID in the Single Equipment Lookup text box and select **OK**. The Single Equipment Lookup page is displayed (<u>Exhibit 9</u>).

#### Exhibit 9. Single Equipment Lookup

| Lookup Lookup Resu         | )<br>It     |                                    |        |
|----------------------------|-------------|------------------------------------|--------|
| Equipment Id :             | BNSF 203005 | Mechanical Designation :           | FC     |
| Equipment Type Code :      | S312        | Mechanical Restriction :           |        |
| Air Brake Test Date Done : |             | Mechanical Restriction<br>Reason : |        |
| ABT 13-Month Due Date :    | 11/01/2007  | Car Grade :                        |        |
| ABT 5/8-Year Due Date :    | 10/01/2011  | Load Limit :                       | 166500 |
| Outside Length :           | 71' 8"      |                                    |        |
|                            |             | Done                               |        |

This page is for viewing only. Select the Lookup tab to perform another lookup.

To exit the page, select **Done** to return to the Welcome page, or select an Umler application menu item (refer to Exhibit 4).

#### **View/Update Equipment Units in Conflict**

When the user selects the **Equipment Units in Conflict** link, a query with those units is automatically executed (<u>Exhibit 10</u>).

Exhibit 10. Equipment Units in Conflict Auto Query

|                                         | iena search                                 | Results                         |                     |                                      |                        |                       |        |
|-----------------------------------------|---------------------------------------------|---------------------------------|---------------------|--------------------------------------|------------------------|-----------------------|--------|
| elect one o<br>isplay it.<br>matches fo | r more equipment l<br>ound. 4 available for | Ds, and an act<br>display. 4 ma | tion, for pool mana | gement/equipment man<br>n this page. | agement. You may also  | click an equipment ID | to     |
|                                         |                                             |                                 |                     |                                      | Add to pool            |                       | V OK   |
| Select All /<br>Jnselect All            | Equipment Id                                | Pool Number                     | Equipment Group     | Equipment Type Code                  | Mechanical Designation | Stenciled Mark Owner  | Lessee |
|                                         | RAIL 90010 🖲                                | 0000000                         | MISC                | R510                                 | RBL                    | RAIL                  |        |
|                                         | RAIL 90120 🖲                                | 0000000                         | LOCO                | D140                                 | D                      | RAIL                  |        |
|                                         | RAII 123456 🖲                               | 0000000                         | BOXC                | B337                                 | XM                     | RAIL                  |        |
|                                         | 10 112 120400 8                             |                                 |                     |                                      |                        |                       |        |

Use the Equipment ID link to display the unit, or select the checkbox beside the unit(s), and if authorized, choose **Modify Equipment** from the Action drop-down to edit those units in conflict. Refer to Exhibit 30. Refer also to Modify Single Equipment on page 68 for modification instructions.

### **E-Mail Umler Administrators for MARK**

To e-mail an Umler administrator for the logged on mark, select the **name link** in the contact column. An e-mail for that administrator is opened. Indicate the Umler needs and send the e-mail.

### **Find Other Company Contacts**

When the user selects the **Click here** link at the bottom of the Home page, the FindUs.Rail application opens. Refer to <u>Contact List</u> on page 179 for additional information.

# Logging Off

On any Umler page, select the **sign out** link at the upper right of the page. The Railinc SSO login page is displayed.

**Note:** If the SSO Login is still needed for other SSO application, select the **user services** link instead, which closes Umler and returns to the SSO Welcome page where other applications can be selected.

### Query

When the user selects **Query** on an Umler page, the Query menu is opened (<u>Exhibit 11</u>).

### **Menu & Options**

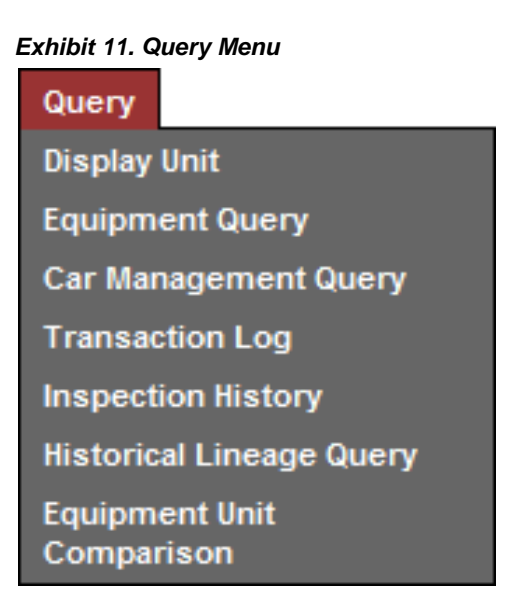

Exhibit 12 describes the tasks available on the Query menu.

| EXINDIT 12. QUELY MENU ILEMIS AND DESCRIPTIONS | Exhibit | 12. | Query | Menu | Items | and | Descriptions |
|------------------------------------------------|---------|-----|-------|------|-------|-----|--------------|
|------------------------------------------------|---------|-----|-------|------|-------|-----|--------------|

| Menu Item                                 | Description                                                                                                    |
|-------------------------------------------|----------------------------------------------------------------------------------------------------|
| Display Unit                              | Allows the user to view the entire Umler record for a specified equipment ID.                                                                                                    |
| Equipment Query                           | Allows the user to query for equipment unit information. Provides access to saved queries.                                                                                                    |
| <u>Car Management</u><br>Query            | Allows the user to search for specific pools and equipment in order to view pool header and assignment data and perform edits.                                                                                                    |
| Transaction Log                           | The transaction log provides a history of all activity (related to equipment and pool data) successfully applied to the system. This page provides a search engine that allows the user to query transaction records by various criteria such as transaction type and equipment group. The user can view the details of found transaction records. |
| Inspection History                        | Allows a user to request inspection history of equipment or by inspection types.                                                                                                    |
| <u>Historical Lineage</u><br><u>Query</u> | Allows a user to request and view a lineage query for a single piece of equipment.                                                                                                    |
| Equipment Unit<br>Comparison              | Allows a user to view the differences between any two pieces of equipment in the same equipment category.                                                                                                    |

## **Display Unit**

This function is used to view all details of an Umler record for a specified equipment ID. Based on user permissions, some confidential fields may not be displayed. To display a record:

1. Select **Display Unit** on the Query menu. The Display Unit page is displayed (Exhibit 13).

Exhibit 13. Display Unit

| *Equipment ID: BNSF211101 Submit |  |
|----------------------------------|--|

2. Type in the desired Equipment ID and select **Submit**. The Display Unit Lookup Results page is displayed (<u>Exhibit 14</u>).

Note: If the Equipment ID submitted is NOT valid, an error message is displayed.

Exhibit 14. Display Unit Lookup Results (default expanded view)

| splay Unit                                                        | Select Loo<br>another | kup tab to view Check box to show                                                                                           |
|-------------------------------------------------------------------|-----------------------|----------------------------------------------------------------------------------------------------|
| Lookup Lookup Result                                              |                       |                                                                                                    |
|                                                                   | Buttons to            | expand or collapse / Check box to show Link to the Equipment Health                                                         |
|                                                                   | the di                | isplayed table Components / View (EHV) portal.                                                                              |
| *                                                                 |                       | Cancel / grouped by element /                                                                                               |
| Collapse All Expand All                                           | 1                     | Equipment ID: BNSF00002/11101 Equipment Group: IFLT Stenciled Mark Owner: BNSF                                              |
|                                                                   | -                     | Show database values: 📋 Flat View: 📄 Equip PDF Equipment Health View                                                        |
| <u>General Weight Dimension S</u><br>Intermodal Miscellaneous Ins | pecification Feature  | In the cost CarManagement Train Service Truck Components Draft System Components Unit Segment Components Presentation_Group |
|                                                                   | $\rightarrow$         |                                                                                                    |
| General                                                           | ~                     | Links to go to a section of the record                                                                                      |
| Element Name                                                      | ID Flag               | Value Conflict                                                                                                    |
| Status Code                                                       | USCD 9                | A - ACTIVE                                                                                                    |
| Mechanical Designation                                            |                       | FCA - Flat-Intermodal Version of the displayed record<br>Articulated (Standard, Low<br>Profile, Stack)                      |
| Equipment Descriptor                                              | <u>B341</u> \varTheta | FCWA - Well/Stack<br>Intermodal (Articulated)                                                                               |
| Equipment Type Code                                               | UMET                  | S635                                                                                                    |
| Built Date                                                        | BLDT OI               | 06/01/1999 Select the + or - icon                                                                                           |
| Rebuilt / ILS Date                                                | RBDT                  | to expand or collapse                                                                                                    |
| Rebuilt Flag                                                      | RBFL                  | individual table sections                                                                                                   |
| Owner                                                             | UMOW O                | NATX                                                                                                    |
| Lessee                                                            | LESE                  | BNSF                                                                                                    |
| Maintenance Party                                                 | MNPT                  | BNSF                                                                                                    |
| Mark Owner Category                                               | <u>B201</u>           | U - US Class I Railroad                                                                                                    |
| Prior Equipment ID                                                | PRID                  |                                                                                                    |
| Last Update Date                                                  | <u>B122</u>           | 10/26/2011 Link to open a help window for the element                                                                       |
| Equipment Add Date                                                | <u>B082</u>           | 01/01/1900                                                                                                    |
| Status Change Reason                                              | USCR                  | M - Movement                                                                                                    |
| Status Change Date                                                | USCT                  | 12/04/2007                                                                                                    |
| Extended Service                                                  | <u>A096</u> \varTheta | E - Built new from July                                                                                                    |

**Note:** This page is for viewing only.

• Scroll the table using the scroll bar or the navigation links above the table

- Use the **Collapse All** button to collapse the table to headings only (Exhibit 15): •
  - \_ General
  - Weight \_
  - Dimension \_
  - Specification
  - Feature
  - Cost
  - Blue Card (locomotive only) \_
  - Car Management \_

- **Train Service**
- Truck Components
- Draft System Components
- Unit Segment Components

- Default Presentation Group

- Intermodal \_
- Miscellaneous \_
- Inspection
- Use the **Expand All** button to fully expand the table •
- Use the + and icons beside the headings to open or close them individually •
- Check Show database values to see unformatted database values (this is a toggle uncheck to return to the formatted view)
- Check Flat View to see Components grouped by similar element for easier comparisons • (Exhibit 16)
- Select the **Equip PDF** link to open a printable version of the record in another • window/tab. The PDF can be saved or printed. To return, close the PDF window/tab.
- Select the Equipment Health View link to open the Equipment Health View (EHV) • portal (see the *Equipment Health View User Guide* for details).
- For locomotives, select the **Blue Card PDF** link to display a PDF version of a blue card • Locomotive Inspection and Repair Record (see Create Blue Card PDF)
- Select the Lookup tab to submit a different Equipment ID •

#### Exhibit 15. Display Unit Lookup Results (collapsed view)

| Display Unit                                                                                                    |  |
|----------------------------------------------------------------------------------------------------|--|
| Lookup Result                                                                                                    |  |
| Cancel Collapse All Expand All Equipment ID: BNSF0000211101 Equipment Group: IFLT Stenciled Mark Owner: BNSF Show database values: Flat View: Equip PDF Equipment Health View General Weight Dimension Specification Feature Cost CarManagement Train Service Truck Components Draft System Components Unit Segment Components Intermodal Miscellaneous Inspection Default Presentation_Group |  |
| + <u>General</u>                                                                                                    |  |
| + Weight                                                                                                    |  |
| Dimension                                                                                                    |  |
| Specification                                                                                                    |  |
| Feature                                                                                                    |  |
| • <u>Cost</u>                                                                                                    |  |
| <u>CarManagement</u>                                                                                                    |  |
| + Train Service                                                                                                    |  |
| • Truck Components                                                                                                    |  |
| Cancel                                                                                                    |  |

Exhibit 16. Display Unit (Flat View)

| ay Unit                      |          |             |                   |                                                                            |                                                                                                    |                                                                                          |   |
|------------------------------|----------|-------------|-------------------|----------------------------------------------------------------------------|----------------------------------------------------------------------------------------------------|------------------------------------------------------------------------------------------|---|
| ookup Lookuj                 | p Result |             |                   |                                                                            |                                                                                                    |                                                                                          |   |
| Collapse AllEx               | pand All | ecificati   | on Feat           | Equipment ID: BNSF000<br>Show database values: [<br>ure Cost CarManagement | Cancel 0211101 Equipment Group: IFLT SI Flat View: Y Equip PDF Equ Train Service Miscellaneous Inspection | tenciled Mark Owner: BNSF<br>ipment Health View<br>Default Presentation Group Components |   |
| <u>Components</u>            |          |             |                   |                                                                            |                                                                                                    |                                                                                          | - |
| Element Name                 | Location | ID          | Flag              | Value                                                                      | Conflict                                                                                                  | Component                                                                                |   |
| Distance                     | 01       | 0020        |                   | 68 - 68 Inches in                                                          |                                                                                                    | AXLESPACE                                                                                |   |
| Axles Spacing<br>Distance    | 02       | <u>B020</u> | <b>0</b>          | 68 - 68 Inches in                                                          |                                                                                                    | AXLESPACE                                                                                |   |
| Axles Spacing<br>Distance    | 03       | <u>B020</u> | <b>0</b>          | 68 - 68 Inches in                                                          |                                                                                                    | AXLESPACE                                                                                |   |
| Axles Spacing<br>Distance    | 04       | <u>B020</u> | <b>9</b> <u> </u> | 68 - 68 Inches in                                                          |                                                                                                    | AXLESPACE                                                                                |   |
| Truck Axle Count             | В        | <u>B252</u> |                   | 2                                                                          |                                                                                                    | TRUCK                                                                                    |   |
| Truck Axle Count             | С        | <u>B252</u> |                   | 2                                                                          |                                                                                                    | TRUCK                                                                                    |   |
| Truck Axle Count             | D        | <u>B252</u> |                   | 2                                                                          |                                                                                                    | TRUCK                                                                                    |   |
| Truck Axle Count             | Α        | <u>B252</u> |                   | 2                                                                          |                                                                                                    | TRUCK                                                                                    |   |
| Journal Size                 | В        | <u>A147</u> | <b>0</b>          | E - 6X11                                                                   |                                                                                                    | TRUCK                                                                                    | = |
| Journal Size                 | С        | <u>A147</u> | <b>0</b>          | G - 7 X 12                                                                 |                                                                                                    | TRUCK                                                                                    |   |
| Journal Size                 | D        | <u>A147</u> | 9                 | G - 7 X 12                                                                 |                                                                                                    | TRUCK                                                                                    |   |
| Journal Size                 | Α        | A147        | 0                 | E - 6X11                                                                   |                                                                                                    | TRUCK                                                                                    |   |
| Wheel Diameter               | В        | A294        | 9                 | 33 - 33 Inches                                                             |                                                                                                    | TRUCK                                                                                    |   |
| Wheel Diameter               | С        | A294        | 9                 | 38 - 38 Inches                                                             |                                                                                                    | TRUCK                                                                                    |   |
| Wheel Diameter               | D        | A294        | 9                 | 38 - 38 Inches                                                             |                                                                                                    | TRUCK                                                                                    |   |
| Wheel Diameter               | Α        | A294        | 9                 | 33 - 33 Inches                                                             |                                                                                                    | TRUCK                                                                                    |   |
| Stability Device<br>Equipped | В        | <u>B199</u> | -                 | Y - Yes                                                                    |                                                                                                    | TRUCK                                                                                    |   |
| Stability Device<br>Equipped | С        | <u>B199</u> |                   | Y - Yes                                                                    |                                                                                                    | TRUCK                                                                                    |   |
|                              |          |             |                   |                                                                            | Cancel                                                                                                    |                                                                                          |   |

**Note:** The same elements (e.g., B252) are listed in component location order (**B**-brake end, **C**-middle component, **D**-next component, and **A**-nonbrake end).

When finished viewing the record, select **Cancel**, or select another Umler application menu item (refer to Exhibit 4).

#### **Create Blue Card PDF**

For locomotives, the Display Unit Lookup Results page contains an additional link to create a Blue Card PDF. To display a Blue Card PDF:

- 1. Select **Display Unit** on the Query menu. The Display Unit page is displayed (Exhibit 13).
- 2. Type in the desired Equipment ID of a locomotive and select **Submit**. The Display Unit Lookup Results page for a locomotive is displayed (<u>Exhibit 17</u>).

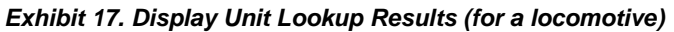

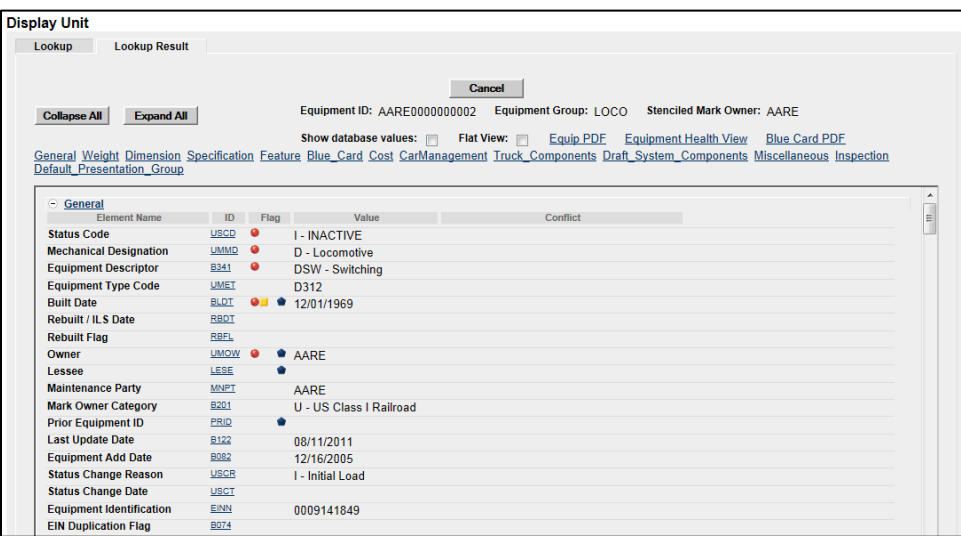

3. Select the Blue Car PDF link. Select to either **Open** or **Save** the file. When opened the Blue Card is displayed as a PDF (Exhibit 18).

#### Exhibit 18. Blue Card PDF

|                                                                                                    | road Adminis                                                                                                    | intion                                                                                       |                                                                                                    |                                                                                                    | Sec                                         | reverse                                                                                                    | tor Paper                                                                                 | work Reduz | tion Act                          | Salement             |             |                                                                                         | 0       | MB No.2130                    | -000 |
|----------------------------------------------------------------------------------------------------|----------------------------------------------------------------------------------------------------|----------------------------------------------------------------------------------------------|----------------------------------------------------------------------------------------------------|----------------------------------------------------------------------------------------------------|---------------------------------------------|----------------------------------------------------------------------------------------------------|-------------------------------------------------------------------------------------------|------------|-----------------------------------|----------------------|-------------|-----------------------------------------------------------------------------------------|---------|-------------------------------|------|
| Year                                                                                                    | 2013                                                                                                    | 1. Operated<br>RAILIN                                                                        | lby:<br>IC Umle                                                                                                    | r Test C                                                                                                    | ompany                                      | y RS                                                                                                    | Code                                                                                      | AARE       | 2.                                | Dwned by<br>RAILINC  | Umler T     | est Company                                                                             | RF      | AARE                          |      |
| 3. Model                                                                                                   | No. SW                                                                                                    | 1500                                                                                         | 4. Loco ?                                                                                                    | AARE                                                                                                    | 000000                                      | 0002                                                                                                    | If rem                                                                                    | umbered, P | rev. No                           |                      | 5. Year     | Built<br>1969                                                                           | G       | heck if new loco.             |      |
| 6. Propell                                                                                                 | od by:                                                                                                    | 7. Horseport                                                                                 | κα<br>1500                                                                                                    | 8. Type                                                                                                    | of Servi                                    | ee:                                                                                                    | Passo                                                                                     | ngor       | 9. Sto                            | an Gen. a            | No.:        | b. Working<br>Pressure                                                                  |         | 10. Max. Piston<br>Travel in  |      |
| Type of A                                                                                                  | ir Brake:                                                                                                    | Air Dry                                                                                      | a                                                                                                    | Road                                                                                                    | 11. 0                                       | ard<br>at of use                                                                                                    | Credit                                                                                    | ver 🗶      | 12.1                              | ast Period           | lic         | a. Date                                                                                 |         | b. Place                      |      |
|                                                                                                    | 26N                                                                                                    | Yes                                                                                          |                                                                                                    | No 🔀                                                                                                    |                                             |                                                                                                    |                                                                                           |            | Insp                              | ection               |             |                                                                                         |         |                               |      |
| AFM CA<br>229-2900                                                                                         | L 92 da                                                                                                    | y max. Pre-                                                                                  | vious date<br>NA                                                                                                    | e Di                                                                                                    | te & Cer                                    | t:<br>NA                                                                                                    |                                                                                           | Date & C   | Cert:<br>NA                       |                      | Date & O    | Cert:<br>NA                                                                             | Da      | te & Cert:<br>NA              |      |
| PERIOD                                                                                                    | IC INSPEC                                                                                                    | TIONS                                                                                        |                                                                                                    |                                                                                                    | Check or                                    | ne:                                                                                                    |                                                                                           | 92 da      | iys per 2                         | 29.23(a)             |             | 184                                                                                     | days j  | per 229.23(b)(1) oni          | y.   |
| 3.Date: M                                                                                                  | do/Day/Yr                                                                                                    | 14. Place                                                                                    |                                                                                                    | 15. lien                                                                                                    | is*                                         | 16. H                                                                                                    | erson (                                                                                   | onducting  | 15                                | . Items*             | 16.         | Person Conduction                                                                       | 18      | 17. Certified by              |      |
|                                                                                                    |                                                                                                    |                                                                                              |                                                                                                    |                                                                                                    |                                             |                                                                                                    |                                                                                           |            |                                   |                      |             |                                                                                         |         |                               |      |
|                                                                                                    |                                                                                                    |                                                                                              |                                                                                                    | -                                                                                                    |                                             | +                                                                                                    |                                                                                           |            | +                                 |                      |             |                                                                                         |         |                               |      |
|                                                                                                    |                                                                                                    |                                                                                              |                                                                                                    |                                                                                                    |                                             | -                                                                                                    |                                                                                           |            |                                   |                      |             |                                                                                         |         |                               |      |
|                                                                                                    |                                                                                                    |                                                                                              |                                                                                                    |                                                                                                    |                                             |                                                                                                    |                                                                                           |            |                                   |                      |             |                                                                                         |         |                               |      |
|                                                                                                    |                                                                                                    |                                                                                              |                                                                                                    |                                                                                                    |                                             |                                                                                                    |                                                                                           |            |                                   |                      |             |                                                                                         |         |                               |      |
|                                                                                                    |                                                                                                    |                                                                                              |                                                                                                    | -                                                                                                    |                                             | +                                                                                                    |                                                                                           |            | +                                 |                      |             |                                                                                         |         |                               |      |
|                                                                                                    |                                                                                                    |                                                                                              |                                                                                                    |                                                                                                    |                                             |                                                                                                    |                                                                                           |            |                                   |                      |             |                                                                                         |         |                               |      |
|                                                                                                    |                                                                                                    |                                                                                              |                                                                                                    |                                                                                                    |                                             |                                                                                                    |                                                                                           |            |                                   |                      |             |                                                                                         |         |                               |      |
|                                                                                                    |                                                                                                    |                                                                                              |                                                                                                    |                                                                                                    |                                             | +                                                                                                    |                                                                                           |            | +                                 |                      |             |                                                                                         |         |                               |      |
|                                                                                                    |                                                                                                    |                                                                                              |                                                                                                    |                                                                                                    |                                             | _                                                                                                    |                                                                                           |            |                                   |                      |             |                                                                                         |         |                               |      |
|                                                                                                    |                                                                                                    |                                                                                              |                                                                                                    |                                                                                                    |                                             |                                                                                                    |                                                                                           |            |                                   |                      |             |                                                                                         |         |                               |      |
| * 15. lten                                                                                                 | Code: 1.1                                                                                                    |                                                                                              | 1                                                                                                    |                                                                                                    |                                             | _                                                                                                    |                                                                                           |            |                                   |                      |             |                                                                                         |         | -                             |      |
| TESTS                                                                                                    |                                                                                                    | stakes Z Ku                                                                                  | nning Gea                                                                                                    | r 3. Cab                                                                                                    | Equip 4                                     | <ol><li>Mech</li></ol>                                                                                                    | Equip                                                                                     | 5. Elect B | quip                              | 5. Steam 6           | ien 7. Sa   | afety Appl                                                                              |         |                               |      |
| 11.010                                                                                                    |                                                                                                    | 18. H&H Te<br>DRI                                                                            | ning Gea<br>st Pressun<br>LLED                                                                                                    | a 3. Cab<br>0 19. V                                                                                                    | Equip 4                                     | 4. Mech<br>at 229                                                                                                    | Equip                                                                                     | 5. Elect I | Equip                             | 5. Steam C           | ien 7. Si   | afety Appl<br>20. Waiver - 0                                                            | Other   |                               |      |
| Type                                                                                                    |                                                                                                    | 18. H&H Te<br>DRI                                                                            | ning Gea<br>st Pressun<br>LLED                                                                                                    | r 3. Cab<br>o 19. V                                                                                                    | Equip 4                                     | 4. Mech<br>at 229                                                                                                    | Equip                                                                                     | 5. Elect F | 22 Test                           | 5. Steam C           | ien 7. Si   | 20. Waiver - 0                                                                          | Other   | Previous Test Dat             |      |
| Туре                                                                                                    |                                                                                                    | 18. H&H Te<br>DRI                                                                            | ning Gea<br>st Pressun<br>LLED                                                                                                    | e 19. V<br>sterval<br>fot more th                                                                                                    | Equip ·<br>Vaiver Pa                        | 4. Mech<br>at 229<br>21. Perso                                                                                                    | Equip<br>n Cond                                                                           | 5. Elect E | 22. Test<br>Place                 | 5. Steam C<br>Date & | ien 7. Se   | 20. Waiver - 0<br>23. Certified by                                                      | 24<br>& | . Previous Test Dat<br>Place  | e    |
| Type<br>Event Rec                                                                                          | oorder                                                                                                    | 18. H&H Te                                                                                   | ning Gea<br>st Pressun<br>LLED                                                                                                    | a 3. Cab<br>e 19. V<br>sterval<br>iot more th                                                                                                    | Equip ·<br>Vaiver Pa<br>aan:<br>:           | 4. Mech<br>at 229<br>21. Perso                                                                                                    | Equip<br>on Cond                                                                          | 5. Elect E | 22. Test<br>Place                 | 5. Steam C           | ien 7. Se   | 20. Waiver - 0<br>23. Certified by                                                      | 24<br>& | i. Previous Test Dat<br>Place | ¢    |
| Type<br>Event Rec<br>229 25(d)                                                                             | order<br>or 229.27(c                                                                                                    | 18. H&H Te<br>DRI                                                                            | t Pressur<br>LLED                                                                                                    | a 3. Cab<br>e 19. V<br>sterval<br>iot more th<br>io. of days                                                                                                    | Equip Vaiver Pa                             | 4. Mech<br>at 229<br>21. Perso                                                                                                    | Equip<br>on Cond<br>NA                                                                    | 5. Elect F | Quip<br>22. Test<br>Place         | 5. Steam C           | ien 7. Sa   | 20. Waiver - 0                                                                          | 24<br>& | i. Provious Test Dat<br>Place | c    |
| Type<br>Event Rei<br>229.25(d)<br>Annual To                                                                | corder<br>or 229.27(c<br>ests 229.27                                                                                                    | 18. H&H Te<br>DRI                                                                            | Ining Gea<br>at Pressure<br>LLED                                                                                                    | ar 3. Cab<br>e 19. V<br>sterval<br>fot more th<br>io. of days<br>68 days                                                                                                    | Equip 4<br>Vaiver Pa                        | 4. Mech<br>at 229<br>21. Persc                                                                                                    | Equip<br>en Cond<br>NA<br>NA                                                              | 5. Elect F | Quip<br>22. Test<br>Place         | 5. Steam C           | ien 7. Sc   | 20. Waiver - 4                                                                          | 24<br>& | i. Previous Test Dat<br>Place | e    |
| Type<br>Event Rec<br>229 25(d)<br>Annual To<br>Hand Bra                                                    | corder<br>or 229.27(c<br>ests 229.27<br>ke 232.105(c                                                                                                    | IS H&H Te<br>DRI                                                                             | ning Gea<br>at Pressun<br>LLED                                                                                                    | ar 3. Cab<br>e 19. V<br>sterval<br>iot more th<br>io. of days<br>68 days<br>68 days                                                                                                    | Equip 4<br>Vaiver Pa                        | 4. Mech<br>at 229<br>21. Persc                                                                                                    | Equip<br>en Cond<br>NA<br>NA<br>NA                                                        | 5. Elect F | 22. Test<br>Place                 | 5. Steam C           | ien 7. Sa   | 20. Waiver - 0                                                                          | 24<br>& | i. Previous Test Dat<br>Place | 2    |
| Type<br>Event Rec<br>229.25(d)<br>Annual T<br>Hand Brai                                                    | oorder<br>or 229.27(c<br>ests 229.27<br>ke 232.105(<br>s: Level 1.2                                                                                       | 18. H&H Te<br>DRI                                                                            | st Pressun<br>LLED                                                                                                    | r 3. Cab<br>e 19. V<br>sterval<br>lot more th<br>io. of days<br>68 days<br>68 days                                                                                                    | Equip /<br>Vaiver Pa                        | 4. Mech<br>at 229<br>21. Persc                                                                                                    | Equip<br>n Cond<br>NA<br>NA<br>NA<br>NA                                                   | 5. Elect F | 22. Test<br>Place                 | 5. Steam C           | ien 7. Sc   | 20. Waiver - 4                                                                          | 24<br>& | i. Previous Test Dat<br>Place | c    |
| Type<br>Event Rei<br>229:25(d)<br>Annual Ti<br>Hand Brake                                                  | order<br>or 229.27(c<br>sits 229.27<br>ke 232.105(<br>s: Level 1 2<br>Level 2 2                                                                           | e)<br>29.29(c)(1)<br>29.29(c)(2)                                                             | ILED                                                                                                    | ar 3. Cab<br>e 19. V<br>nterval<br>iot more the<br>io. of days<br>68 days<br>68 days<br>68 days                                                                                                    | Equip 4<br>Vaiver Pa                        | 4. Mech<br>at 229<br>21. Perso                                                                                                    | Equip<br>n Cond<br>NA<br>NA<br>NA<br>NA                                                   | 5. Elect F | 22. Test<br>Place                 | 5. Steam G           | ien 7. So   | 20. Waiver - 6<br>23. Certified by                                                      | 24<br>& | i, Previous Test Dat<br>Place | c    |
| Type<br>Event Rec<br>229.25(d)<br>Annual Tr<br>Hand Brai<br>Air Brake                                      | oorder<br>or 229.27(c<br>ests 229.27<br>ke 232.105(c<br>s: Level 1 2<br>Level 2 2<br>Level 3 2                                                            | spakes 2 ku<br>18. H&H Te<br>DRI<br>29.29(c)(1)<br>29.29(c)(2)<br>29.29(c)(3)                | Ining Gea<br>at Pressure<br>LLED                                                                                                    | aterval<br>interval<br>iot more th<br>iot of days<br>68 days<br>68 days<br>iot days<br>iot days<br>iot days                                                                                                    | Equip 4<br>Vaiver Pa                        | 4. Mech<br>at 229<br>21. Persc                                                                                                    | Equip<br>n Cond<br>NA<br>NA<br>NA<br>NA<br>NA                                             | 5. Elect F | 22. Test<br>Place                 | 5. Steam G           | ien 7. Sa   | afety Appl<br>20. Waiver - 6<br>23. Certified by                                        | 24<br>& | i, Previous Test Dat<br>Place | č    |
| Type<br>Event Rec<br>229 25(d)<br>Annual T<br>Hand Brake<br>Air Brake                                      | order<br>or 229.27(e<br>sts 229.27<br>ke 232.105(<br>s: Level 1 2<br>Level 2 2<br>Level 3 2<br>and Hydro 2                                                | stakes 2. ku<br>18. H&H Te<br>DRI<br>0<br>29.29(c)(1)<br>29.29(c)(2)<br>29.29(c)(3)<br>29.31 | ILLED                                                                                                    | a         3. Cab           c         19. V           sterval         iot more th           iot more th         io. of days           68 days         68 days           68 days         io. of days           io. of days         io. of days           io. of days         io. of days           io. of days         io. of days           io. of days         io. of days | Equip 4<br>Vaiver Pa                        | 4. Mech<br>at 229                                                                                                    | Equip<br>In Cond<br>NA<br>NA<br>NA<br>NA<br>NA<br>NA                                      | 5. Elect F | 22. Test<br>Place                 | Date &               | ien 7. Sa   | drey Appl<br>20. Waiver - 6<br>23. Certified by                                         | 24<br>& | i. Previous Test Dat<br>Place | ¢    |
| Type<br>Event Rec<br>229.25(d)<br>Annual T<br>Hand Bea<br>Air Beake<br>Hammer a<br>s accorda<br>mit have b | order<br>or 229.27(c<br>ests 229.27<br>ke 232.105(<br>a: Level 1 2<br>Level 2 2<br>Level 3 2<br>and Hydro 2<br>nee with the<br>ceen inspects<br>Certifica | status         2. Kui           18. H&H Te         DRI           DRI                         | st Pressur<br>st Pressur<br>LLED<br>II<br>N<br>N<br>33<br>34<br>36<br>36<br>37<br>37<br>37<br>37<br>37<br>37<br>37<br>37<br>37<br>37<br>37<br>37<br>37 | r         3. Cab           e         19. V           sterval         60           ioi more th         68           ioi of days         68           ioi of days         68           ioi of days         68           ioi of days         68           ioi of days         68           Act, 49 U         40           retify the ist         64                           | Equip · · · · · · · · · · · · · · · · · · · | 4. Mech<br>at 229<br>21. Perso<br>21. Perso<br>22. Perso<br>23. Perso<br>24. Perso<br>25. Perso<br>26. Perso<br>27. Perso<br>27. Perso 27. Perso 27. Perso 2 | Equip<br>In Cond<br>NA<br>NA<br>NA<br>NA<br>NA<br>NA<br>NA<br>NA<br>NA<br>NA<br>ONA<br>OT | 5. Elect F | 22. Test<br>Place<br>issued pred. | Date &               | that Act, a | day Appl<br>20. Waiver - (<br>23. Certified by<br>the parts and apps<br>compositive too | 24<br>& | Previous Test Dat<br>Place    | ive  |

4. As desired, use the options with the PDF Viewer to print the Blue Card.

### **Equipment Query**

The Equipment Query allows the user to search for equipment unit information. The user can also save and use saved queries.

**Note:** Choosing unique or precise criteria provides results in less time. Take a rifle, rather than a shotgun approach to queries. If looking for a single equipment with limited information, consider the Single Equipment Lookup on the Welcome page (refer to <u>Single Equipment</u> <u>Lookup</u> on page 11.

| WARNING: | Downloading CSV queries is a billable function with a per record charge. Ensure |
|----------|---------------------------------------------------------------------------------|
|          | a company administrator has authorized download charges before committing a     |
|          | CSV download. With this version of Umler, the user can predetermine charges     |
|          | before executing the download. See Export Query Results to CSV on page 28.      |

To search for equipment:

1. Select **Equipment Query** on the Query menu. The Equipment Query page is displayed (Exhibit 19 and Exhibit 22).

#### Exhibit 19. Equipment Query (top)

| Equipment Query                                                                          |                                                                         |                                                                             |                                  |
|------------------------------------------------------------------------------------------|-------------------------------------------------------------------------|-----------------------------------------------------------------------------|----------------------------------|
| Equipment Query                                                                          |                                                                         |                                                                             |                                  |
|                                                                                          | Search Count                                                            | Reset Save Clear                                                            |                                  |
| Basic Customize Query Output                                                             | ut Saved Queries                                                        |                                                                             |                                  |
| Enter one or more fields to search                                                       | equipment information.                                                  |                                                                             |                                  |
| Note: There is no charge for viewing qu                                                  | uery results. There is a small per                                      | record charge for downloading to a CS                                       | V.                               |
| Query Results are limited to 50 attribu<br>email <u>csc@railinc.com</u> with the details | tes per equipment record. If you i<br>s of your request and Railinc can | require more attributes or have more co<br>assist you with your data needs. | omplex data requirements, please |
| Results will include equipment mat                                                       | ching ALL of the following criteria.                                    |                                                                             |                                  |
| Equipment IDs:                                                                           |                                                                         | Pool IDs:                                                                   |                                  |
| Equipment Groups:                                                                        | Box<br>Gondola                                                          | Equipment Type Codes:     Ouery by complete codes.                          |                                  |
| Mechanical Designations:                                                                 |                                                                         | *Include equipment restricted in interchange:                               | Yes 🔽                            |
| EINs:                                                                                    |                                                                         | Company-Specific Equipment<br>Groups:                                       | <u> </u>                         |

The third tab at the top of the page shows saved equipment queries. See <u>Viewing Saved Queries</u> on page 31 and <u>Save Query</u> on page 32.

2. Complete the desired search criteria. At least one search parameter is required to perform a search. **\*Red** fields are mandatory.

Field Descriptions for the top of the page are shown in Exhibit 20:

Exhibit 20. Equipment Query Field Descriptions

| Field                                              | Description                                                                                                    |  |  |  |  |  |
|----------------------------------------------------|----------------------------------------------------------------------------------------------------|--|--|--|--|--|
| Equipment ID(s)                                    | Type the specific equipment ID and number (e.g., abcd123) or search with a range (e.g., abcd123-999) or a wildcard. See <u>Exhibit 21</u> for more information.                                                                                                    |  |  |  |  |  |
| Pool ID                                            | Type a valid seven-digit pool ID. Positions 1 through 3 are the pool operator's AAR Accounting Code (or Rule 260 Code), positions 4 through 7 are pool IDs assigned by the pool operator. Input the specific Pool IDs or search with a range or a wildcard. See <u>Exhibit 21</u> for more information.                                                              |  |  |  |  |  |
|                                                    | <b>Note:</b> Search for all unassigned equipment using pool ID = 0000000.                                                                                                    |  |  |  |  |  |
| Equipment Group(s)                                 | Used to indicate the general equipment group being sought. Valid values:                                                                                                    |  |  |  |  |  |
|                                                    | <ul> <li>Box</li> <li>Intermodal Flat</li> <li>Gondola</li> <li>Vehicular Flat</li> <li>Hopper</li> <li>Chassis</li> <li>Passenger</li> <li>Tank</li> <li>Container</li> <li>Misc</li> <li>Flat</li> <li>Trailer</li> <li>EOT Device</li> </ul>                                                                                                    |  |  |  |  |  |
| Equipment Type Codes                               | To Query by <i>complete</i> codes, select the <b>Query by complete codes</b> radio button and type the complete code (e.g., M500) in the single blank input field. To Query by <i>partial</i> codes, select the <b>Query by partial codes</b> radio button, and use the four drop-down fields displayed to select partial code values (one alpha and three numeric). |  |  |  |  |  |
|                                                    | C Query by complete codes.         O Query by partial codes.                                                                                                    |  |  |  |  |  |
| Mechanical<br>Designation(s)                       | Alphabetic AAR code assigned to the physical description of the unit. See <i>Umler Data Specification Manual</i> .                                                                                                    |  |  |  |  |  |
| *Include Equipment<br>Restricted in<br>Interchange | This option allows you to choose to include or not include restricted<br>equipment in an interchange. Restricted equipment units are those in a<br>conflict status. Default is Yes.                                                                                                    |  |  |  |  |  |
| EIN(s)                                             | Equipment Identification Number Uniquely identifies equipment in<br>Umler. If equipment is restenciled (new Equipment Initial and Number) it<br>retains its original EIN (unless equipment is rebuilt with new built date).                                                                                                    |  |  |  |  |  |
| Company-Specific<br>Equipment Group(s)             | Company-Specified Equipment groups are private pools of equipment that are only available to the company specified. Refer to <u>Company-Specific</u> <u>Equipment Groups</u> on page 106.                                                                                                    |  |  |  |  |  |

| Example                           | Expected Outcome                                                 |  |  |  |  |
|-----------------------------------|------------------------------------------------------------------|--|--|--|--|
| ABC 100, ABC 101, ABC 105         | This range would include 3 IDs                                   |  |  |  |  |
| ABC 100–109                       | This range would include 10 IDs                                  |  |  |  |  |
| ABC 100–109, ABC 112, ABC 120–129 | This range would include 21 IDs                                  |  |  |  |  |
| ABC100,121,132                    | Equipment Initials is optional in a range                        |  |  |  |  |
| ABC100-110,121,132                | Dash and commas can be combined without Equipment Initials in a  |  |  |  |  |
|                                   | range. This range has 13 IDs                                     |  |  |  |  |
| ABC 200                           | New line is a acceptable delimiter in any of the formats above   |  |  |  |  |
| ABC 204                           |                                                                  |  |  |  |  |
| ABC 208                           |                                                                  |  |  |  |  |
| ABC 300;ABC 304;ABC 306           | Semi-colon is a acceptable delimiter in any of the formats above |  |  |  |  |
| ABC 300.ABC 304.ABC 306           | Dot is a acceptable delimiter in any of the formats above        |  |  |  |  |
|                                   |                                                                  |  |  |  |  |
| ABC 000000000*                    | Wild card Character is *. This range will have 10 IDs            |  |  |  |  |
| Valid Delimiters: • Dot           | Comma     Single quote                                           |  |  |  |  |
| Colon                             | New line/Carriage Return     Space (with solid IDs only)         |  |  |  |  |
| Semi-colon                        |                                                                  |  |  |  |  |

Exhibit 21. Equipment ID Formats/Delimiters/Wildcards

#### Exhibit 22. Equipment Query (bottom)

| Equipment Initials:                                                         |                            | Â,                    | Umler Owner:                            |                                                                                                    | ^<br>_ |
|-----------------------------------------------------------------------------|----------------------------|-----------------------|-----------------------------------------|----------------------------------------------------------------------------------------------------|--------|
| EMIS Company:                                                               |                            |                       | Lessee:                                 |                                                                                                    | *<br>* |
| Stenciled Mark Owner:                                                       |                            | *<br>*                | Equipment Status:                       | <ul> <li>Status</li> <li>Active</li> <li>Inactive</li> <li>Pre-registere</li> <li>No Status</li> </ul> | ed     |
| Confidential Element Search<br>NOTE: Choosing to query by confidential elem | nent will limit results on | ly to equipment the u | iser has confidential right:            | s for.                                                                                                 |        |
| Element Name :                                                              |                            | Qualifier :           | Compare To Another<br>Element :         | Element Values :                                                                                       |        |
|                                                                             | •                          | •                     |                                         |                                                                                                    |        |
|                                                                             |                            | •                     |                                         |                                                                                                    |        |
| 1                                                                           | •                          | •                     |                                         |                                                                                                    |        |
| Element Value Criteria                                                      |                            |                       |                                         |                                                                                                    |        |
| Element Name :                                                              |                            | Qualifier             | : Compare To<br>Another Elemen          | Element Values                                                                                         | :      |
|                                                                             |                            | •                     |                                         |                                                                                                    |        |
|                                                                             |                            | •                     |                                         |                                                                                                    |        |
|                                                                             |                            | •                     | ▼                                       |                                                                                                    |        |
| In what format would you like your results?                                 |                            |                       |                                         |                                                                                                    |        |
| *Output to<br>(CSV is a chargeable function):                               | Browser 💌                  |                       | Maximum Number of Resi<br>Dutput Only): | ults (Browser 1000 -                                                                                   |        |
|                                                                             | Search                     | Count Res             | et Save                                 | Clear                                                                                                  |        |

Field Descriptions for the bottom of the page are shown in Exhibit 23:

Exhibit 23. Equipment Query Field Descriptions (cont'd)

| Field              | Description                                        |
|--------------------|----------------------------------------------------|
| Equipment Initials | The initials stenciled on the specified equipment. |

| Field                                                       | Description                                                                                                    |  |  |  |  |  |
|-------------------------------------------------------------|----------------------------------------------------------------------------------------------------|--|--|--|--|--|
| Umler Owner                                                 | The Umler owner of the specified equipment.                                                                                                    |  |  |  |  |  |
| EMIS Company                                                | The parent company that owns the specified equipment.                                                                                                    |  |  |  |  |  |
| Lessee                                                      | The company leasing the specified equipment.                                                                                                    |  |  |  |  |  |
| Stenciled Mark Owner                                        | The stenciled mark owner for the specified equipment.                                                                                                    |  |  |  |  |  |
| Status/No Status                                            | To search by specified equipment statuses, select the <b>Status</b> radio button<br>and then the desired status types listed (Active, Inactive or Pre-registered).<br>Select the <b>No Status</b> radio button to search for equipment without a status.<br>Otherwise, the default is all statuses.                                                                                                    |  |  |  |  |  |
| Confidential Element<br>Search <i>(up to three allowed)</i> | Built Date - BLDT<br>Rebuilt / LS Date - RBDT<br>Ether Built Date or Rebuilt / LS Date - BOTH<br>A&B Amount - A317<br>A&B Date Done - A319<br>A&B Pos/Neg Ind - A316<br>AAB Type - A318<br>Autorack Inspection-Exterior Door - ARI-EXDR<br>Autorack Inspection-Exterior Side Screens - ARI-EXSS<br>Autorack Inspection-Interior Side Screens - ARI-EXSS<br>Autorack Inspection-Interior Side Screens - ARI-EXSS<br>Autorack Inspection-Interior Side Screens - ARI-EXSS<br>Autorack Inspection-Interior Side Screens - ARI-EXSS<br>Autorack Inspection-Interior Side Screens - ARI-EXSS<br>Autorack Inspection-Interior Side Screens - ARI-EXSS<br>Autorack Inspection-Interior Side Screens - ARI-EXSS<br>Autorack Inspection-Interior Side Screens - ARI-INSI<br>Autorack Inspection-Interior Side Screens - ARI-INSI<br>Autorack Inspection-Interior Side Screens - ARI-INSI<br>Autorack Inspection-Interior Side Screens - ARI-INSI<br>Autorack Inspection-Interior Side Screens - ARI-INSI<br>Autorack Inspection-Interior Side Screens - ARI-INSI<br>Autorack Inspection-Interior Side Screens - ARI-INSI<br>Autorack Inspection-Interior Side Screens - ARI-INSI<br>Built Country - B031<br>Coupler Component ID - B351<br>End of Service Date - B078<br>Ind for Pox/Neg Total A&B - A128<br>Ledger Value - A150<br>Orig Cet of Constr Nbr - A183<br>Original Cost - A184<br>Rebuilt Fig - RBFL<br>SS Addition &Betterment - A004<br>SS Indicator A&B - A226 |  |  |  |  |  |
|                                                             | Qualifier :Use the Qualifier drop down to select<br>the Boolean operator to be used in<br>combination with the entered Element<br>Values. Use "Between" to obtain results<br>using two input values (e.g., weight<br>range, date range).Equals<br>Does Not Equal<br>Greater than or Equals<br>Between<br>Contains<br>Does not containUse the Qualifier drop down to select<br>the Boolean operator to be used in<br>combination with the entered Element<br>Values. Use "Between" to obtain results<br>using two input values (e.g., weight<br>range, date range).                                                                                                    |  |  |  |  |  |
|                                                             | Compare to another element—INSERT                                                                                                    |  |  |  |  |  |
|                                                             | <b>Element values</b> —This may be a height, length, width, weight, or other number, Yes/No, etc. If a date, a format hint is provided (YYYYMMDD)                                                                                                    |  |  |  |  |  |

| Field                                                  | Description                                                                                                    |                                                                                                    |
|--------------------------------------------------------|----------------------------------------------------------------------------------------------------|----------------------------------------------------------------------------------------------------|
| Element Value Criteria<br><i>(up to three allowed)</i> | 288K Aprind COC/FRA Waiver - 8098           1288T 12:24 Month Due Date - DUI3           Matt TS 24 Month Due Date - DUI3           Matt TS Prevent Due Date - DUI3           Matt TS Prevent Due Date - DUI3           Matt TS Prevent Due Date - DUI3           Matt TS Prevent Due Date - DUI3           Matt TS Prevent Due Date - DUI3           Matt TS Prevent Due Date - DUI3           Matt TS Prevent Due Date - DUI3           Matt TS Prevent Due Date - DUI3           Matt TS Prevent Due Date - DUI3           Matt TS Prevent Due Date - AFM-KOND           Matt TS Prevent Due Date - AFM-KHOTD           Matt TS Prevent Due Date - AFM-KHOTD           Matt TS Prevent Due Date - AFM-KHOTD           Matt TS Prevent Due Date - AFM-KHOTD           Matt TS Prevent Due Date - AFM-KHOTD           Matt TS Prevent Due Date - AFM-KHOTD           Matt TS Prevent Due Date - AFM-KHOTD           Matt TS Prevent Due Date - AFM-KHOTD           Matt TS Prevent Due Date - AFM-SPLC           Matt TS Prevent Due Date - AFM-SPLC           Matt TS Prevent Date Date Date - ABT-RED1           Matt TS Prevent Due Date - ABT-RED2           Matt TS Prevent Due Date - ABT-RED2           Matt TS Prevent Due Date - ABT-RED1           Matt TS Prevent Due Date - ABT-RED1           Matt TS Prevent Due Date - ABT-RED1< | The Element Name<br>drop down allows you<br>to restrict your<br>equipment search to a<br>specific element.                                                                                                    |
|                                                        | Qualifier :<br>Equals<br>Does Not Equal<br>Greater than or Equals<br>Less than or Equals<br>Between<br>Contains<br>Does not contain                                                                                                    | Use the <b>Qualifier</b> drop down to select the<br>Boolean operator to be used in combination<br>with the entered <b>Element Values</b> . Use<br>"Between" to obtain results using two input<br>values (e.g., weight range, date range). |
|                                                        | Compare to another elem                                                                                                    | ment—INSERT                                                                                                    |

**Element values**—This may be a height, length, width, weight, or other number, Yes/No, etc. If a date, a format hint is provided (YYYYMMDD)

#### Note: Using Element Value Criteria/Values to View Conflicts:

- a. Select **Date of Original Conflict** from the Element Name drop-down.
- b. Select Greater than or Equals from the Qualifier drop-down.
- c. Type **20090101** in the Element Values fields.
- 3. Set the **\*Output to:** drop-down to browser to have the search results displayed in the browser (default). Otherwise, select CSV (comma separated values). See <u>Warning</u> on page 18.
- 4. (For browser only) Set the **\*Maximum Number of Results** field to the maximum number of result records to be returned (100, 500, 1000). Default is 1000.
- 5. (Optional) Select the **Customize Query Output** tab to specify what data attributes should be included in the results displayed, and how those results should be sorted. See <u>Exhibit 24</u>.

| uipment Query                                                                                                    |                                                   |                                                                                                    |       |      |       |   |  |  |
|----------------------------------------------------------------------------------------------------|---------------------------------------------------|----------------------------------------------------------------------------------------------------|-------|------|-------|---|--|--|
|                                                                                                    | Search                                            | Count                                                                                                    | Reset | Save | Clear |   |  |  |
| Basic Customize Query Output                                                                                                    | Saved Queries                                     |                                                                                                    |       |      |       |   |  |  |
| Available Attributes:<br>286K Aprod COC/FAA Waiver<br>A&B Aprod COC/FAA Waiver<br>A&B Date Done<br>A&B Posilveg Ind<br>A&B Tope<br>A&B Tope<br>ABT 12-24 Month Due Date<br>ABT 12-26 Month Due Date<br>ABT 12-26 modic Interval<br>ABT 12-26 modic Interval<br>ABT 13-26 modic Interval<br>ABT 13-26 modic Interval<br>ABT 14-26 modic Interval<br>ABT 14-26 modic Int | Equip<br>Equip<br>Equip<br>Medic<br>Sterr<br>Less | ted Attributes :<br>oment Id<br>Number<br>oment Group<br>oment Type Code<br>ianical Designation<br>ciled Mark Owner<br>se | n     |      | ×     |   |  |  |
| AFMC Inspection-Inspection Conducted by Sort By: Sort By:                                                                                                    | -                                                 | ● ASC ○                                                                                                    | DESC  |      |       |   |  |  |
| Sort By:                                                                                                    |                                                   | ● ASC ●                                                                                                    | DESC  |      |       |   |  |  |
|                                                                                                    | Search                                            | Count                                                                                                    | Reset | Save | Clear | ] |  |  |

Exhibit 24. Equipment Query (Customize Query Output)

- a. Select a needed attribute in the Available Attributes table and select the right arrow (**)**) to move it into the Selected Attributes field. For multiple selection, press **Ctrl** while making selections and move all at once.
- b. Remove all unneeded attributes from the Selected Attributes field, by selecting and pressing the left arrow (
- c. Use the up ( ) and down ( ) arrows to adjust the order of the output. The top attribute appears as the first (left) column in the results table.
- d. (Optional) Use the Sort By fields to sort results for any attributes included in the results. The first Sort By is the primary sort. The other two Sort by fields are the secondary sort and the tertiary sort. The default sort is the first three attributes listed in ascending order. In Exhibit 24, the user might want the data sort by Lessee as a primary sort (to get potential contacts clustered together in the output). Lessee would then be selected for the first Sort By attribute.
- e. If needed, select the **Basic** tab to return to the main query input page.
- 6. Verify all criteria and output options have been specified, as shown in <u>Exhibit 25</u>, <u>Exhibit 26</u>, and <u>Exhibit 27</u>.

| xample (top) |
|--------------|
|              |

| Const Criteria                                                                                                    | h Desute                                                                                                    |
|----------------------------------------------------------------------------------------------------|----------------------------------------------------------------------------------------------------|
| Search Criteria Searc                                                                                                    | n Results                                                                                                    |
|                                                                                                    | Search Count Reset Save Clear                                                                                                    |
| The number of equipment un                                                                                                    | its matching the search criteria: 184                                                                                                    |
| Basic Customize                                                                                                    | Query Output Saved Queries                                                                                                    |
| Enter one or more fields                                                                                                    | to search equipment information. Type Code                                                                                                    |
| Note: There is no charge fo                                                                                                    | r viewing query results. There is a small per record charge for downloading to a CSV.                                                                                                    |
|                                                                                                    | 51 5                                                                                                    |
| Query Results are limited t<br>please email <u>csc@railinc.c</u>                                                                                                | o 50 attributes per equipment record. If you require more attributes or have more complex data requirements,<br>som with the details of your request and Railinc can assist you with your data needs.                                                                                                    |
| Query Results are limited t<br>please email <u>csc@railinc.c</u><br><b>Results will include equ</b>                                                             | to 50 attributes per equipment record. If you require more attributes or have more complex data requirements, som with the details of your request and Railinc can assist you with your data needs.                                                                                                    |
| Query Results are limited t<br>please email <u>csc@railinc.c</u><br>Results will include equ<br>Equipment IDs:                                                  | o 50 attributes per equipment record. If you require more attributes or have more complex data requirements,<br>com with the details of your request and Railinc can assist you with your data needs.<br>ipment matching ALL of the following criteria.                                                                                                    |
| Query Results are limited t<br>please email <u>csc@railinc.c</u><br>Results will include equ<br>Equipment IDs:<br>Equipment Groups:                             | o 50 attributes per equipment record. If you require more attributes or have more complex data requirements,<br>ipment matching ALL of the following criteria.<br>Pool IDS:<br>Box Equipment Type Codes: D V 1 V V 5 V                                                                                                    |
| Query Results are limited t<br>please email <u>csc@railinc.c</u><br>Results will include equ<br>Equipment IDs:<br>Equipment Groups:                             | o 50 attributes per equipment record. If you require more attributes or have more complex data requirements,<br>ipment matching ALL of the following criteria.<br>Pool IDS:<br>Box<br>Gondola<br>Box<br>Gondola<br>Court by complete                                                                                                    |
| Query Results are limited t<br>please email <u>csc@railinc.c</u><br>Results will include equ<br>Equipment IDs:<br>Equipment Groups:                             | o 50 attributes per equipment record. If you require more attributes or have more complex data requirements,<br>ipment matching ALL of the following criteria.<br>Pool IDS:<br>Box<br>Gondola<br>Hopper<br>Tank<br>Pool Query by complete<br>codes.                                                                                                    |
| Query Results are limited t<br>please email <u>csc@railinc.c</u><br>Results will include equ<br>Equipment IDs:<br>Equipment Groups:                             | o 50 attributes per equipment record. If you require more attributes or have more complex data requirements,<br>ipment matching ALL of the following criteria.<br>Pool IDS:<br>Box<br>Gondola<br>Hopper<br>Tank<br>Query by complete<br>codes.<br>Query by partial codes.                                                                                                    |
| Query Results are limited t<br>please email <u>csc@railinc.c</u><br>Results will include equi<br>Equipment IDs:<br>Equipment Groups:<br>Mechanical Designations | o 50 attributes per equipment record. If you require more attributes or have more complex data requirements,<br>ipment matching ALL of the following criteria.<br>Pool IDS:<br>Box<br>Gondola<br>Hopper<br>Tank<br>Codes.<br>Codes.<br>C |

Exhibit 26. Equipment Query Example (bottom)

| Equipment Initials:                           | < >                                             | Umler Owner:                            | NS                    | 2                         |
|-----------------------------------------------|-------------------------------------------------|-----------------------------------------|-----------------------|---------------------------|
| EMIS Company:                                 |                                                 | Lessee:                                 |                       |                           |
| Stenciled Mark Owner:                         |                                                 | Equipment Status:                       | C                     | Status                    |
|                                               |                                                 | 1                                       |                       | Active                    |
|                                               | Locomotive<br>Due Date with<br>attribute with 3 | Air Brake<br>n "Between"<br>month range | C                     | Pre-registered No Status  |
| Element Value Criteria                        |                                                 |                                         |                       |                           |
| Locomotive Air Brake Inspection-Ins           | Element Name :                                  | ▼ Betwee                                | Qualifier:            | Element Values :          |
|                                               |                                                 |                                         |                       | and                       |
|                                               |                                                 |                                         |                       | 20100901                  |
|                                               |                                                 |                                         |                       | Date Format :<br>YYYYMMDD |
|                                               |                                                 |                                         | *                     |                           |
|                                               |                                                 | ×                                       | *                     |                           |
| In what format would you like                 | your results?                                   |                                         |                       |                           |
| *Output to<br>(CSV is a chargeable function): | Browser 👻                                       | *Maximum Number<br>(Browser Output On   | of Results 10<br>ly): | 00 💌                      |
|                                               |                                                 |                                         |                       |                           |
|                                               |                                                 |                                         |                       |                           |

|                                                                                                    |                                                                                                    | Search                            | Count      | Reset | Save                                                                                                    | Clear                |          |  |
|----------------------------------------------------------------------------------------------------|----------------------------------------------------------------------------------------------------|-----------------------------------|------------|-------|----------------------------------------------------------------------------------------------------|----------------------|----------|--|
| Basic                                                                                                    | Customize Query                                                                                                    | Output Sav                        | ed Queries |       |                                                                                                    |                      |          |  |
| wailable A<br>ABT 12-Mor<br>ABT 5/8-Ye<br>AEI High Te<br>Adjustable L<br>Air Brake Te<br>Air Brake Te<br>Air Brake Te<br>Air Brake Te<br>Air Brake Te<br>Air Brake Te<br>Air Dryer Eq<br>Air Recepta | ttributes:<br>th Due Date<br>ar Due Date<br>mperature Tag Required<br>etterment<br>ading Strap Equipped<br>Jit Unit Hookup<br>st-Inspection Date Done<br>st-Inspection Reformer<br>st-Inspection Reporter<br>st-Inspection Reporter<br>st-Location/SPLC<br>ujpped | Added Air Brak<br>Model to displa | e<br>y     |       | Selected Attribut<br>Equipment Id<br>Pool Number<br>Equipment Group<br>Equipment Type Co<br>Mechanical Design<br>Stenciled Mark Owr<br>Lessee<br>Mir Brake Model | es :<br>ation<br>ner | <b>A</b> |  |
| Sort By:                                                                                                    |                                                                                                    |                                   |            |       | ASC                                                                                                    | O DESC               |          |  |
| ort By:                                                                                                    |                                                                                                    |                                   |            |       | ASC                                                                                                    | O DESC               |          |  |
|                                                                                                    |                                                                                                    |                                   |            |       |                                                                                                    |                      |          |  |

Exhibit 27. Equipment Query Example (Customize Query Output)

7. Select one of the processing options shown in <u>Exhibit 28</u>.

#### Exhibit 28. Query Processing Options

| Search | Executes the search and outputs to the Browser or to CSV as requested. See <u>View</u><br><u>Query Results</u> on page 26 and <u>Export Query Results to CSV</u> on page 28. |
|--------|----------------------------------------------------------------------------------------------------|
| Count  | Executes the search and outputs a single line message with the count of records meeting the specified criteria. See Exhibit 36.                                              |
| Save   | Saves the query. Opens the Save Query Attributes panel (Exhibit 38).                                                                                                    |

# **View Query Results**

If Browser was selected for output, and **Search** selected, the Equipment Query Results page is displayed (<u>Exhibit 29</u>).

Exhibit 29. Equipment Query Results

| Search Crite                              | eria S                      | Search Resu                    | lts                                     |                                               | for sele                   | cted records            |                                         |
|-------------------------------------------|-----------------------------|--------------------------------|-----------------------------------------|-----------------------------------------------|----------------------------|-------------------------|-----------------------------------------|
| elect one or<br>isplay it.<br>7 matches f | more equipr<br>ound. 17 ava | ment IDs, an<br>ilable for dis | nd an action, for p<br>play. 17 matches | bool management/equ<br>s displayed on this pa | uipment management<br>age. | . You may also click a  | an equipment ID to                      |
|                                           |                             |                                |                                         |                                               |                            | Add to pool             | ✓ ОК                                    |
| Select All /<br>Unselect All              | Equipment<br>Id             | Pool<br>Number                 | Equipment<br>Group                      | Equipment Type<br>Code                        | Mechanical<br>Designation  | Stenciled Mark<br>Owner | Lessee <u>Air Brake</u><br><u>Model</u> |
|                                           | <u>NS 1621</u>              | 0000000                        | LOCO                                    | D125                                          | D                          | NS                      | 26L                                     |
|                                           | NS 1623                     | 0000000                        | LOCO                                    | D125                                          | D                          | NS                      | 26L                                     |
|                                           | <u>NS 1635</u>              | 0000000                        | LOCO                                    | D125                                          | D                          | NS                      | 26L                                     |
|                                           | <u>NS 3041</u>              | 0000000                        | LOCO                                    | D115                                          | D                          | NS                      | 26L                                     |
|                                           | NS 3047                     | 0000000                        | LOCO                                    | D115                                          | D                          | NS                      | 26L                                     |
|                                           | NS 3052                     | 0000000                        | LOCO                                    | D115                                          | D                          | NS                      | 26L                                     |
|                                           | <u>NS 3190</u>              | 0000000                        | LOCO                                    | D125                                          | D                          | NS                      | 26L                                     |
|                                           | NS 3201                     | 0000000                        | LOCO                                    | D125                                          | D                          | NS                      | 26L                                     |
|                                           | NS 3215                     | 0000000                        | LOCO                                    | D125                                          | D                          | NS                      | 26L                                     |
|                                           | NS 3303                     | 0000000                        | LOCO                                    | D125                                          | D                          | NS                      | 26L                                     |
|                                           | NS 3560                     | 0000000                        | LOCO                                    | D115                                          | D                          | NS                      | 26L                                     |
|                                           | NS 6092                     | 0000000                        | LOCO                                    | D125                                          | D                          | NS                      | 26L                                     |
|                                           | NS 6109                     | 0000000                        | LOCO                                    | D125                                          | D                          | NS                      | 26L                                     |

#### **View Details**

To view details for a particular equipment, select its Equipment ID Link. The Display Unit Lookup Result page is displayed (refer to

Exhibit 14). Select Cancel on the detail page to return to the query results.

#### Revising a Search

While viewing search results online, select the **Search Criteria** tab to modify search criteria values and then resubmit.

#### **Requesting Other Actions**

Other actions can be taken for selected equipment by selecting an action from the drop-down (Exhibit 30) and selecting **OK**. The various actions are described in other sections of this guide.

- Add to Pool (refer to <u>Exhibit 128</u>)
- Air Brake Test (refer to Exhibit 131)
- Autorack Certification (refer to Exhibit 131)
- Autorack Inspection (refer to Exhibit 131)
- Autorack Repair (refer to <u>Exhibit 131</u>)
- Car Grade Inspection (refer to Exhibit 131)
- Change Equipment Group (refer to <u>Exhibit 102</u>)
- <u>Clone Equipment</u>
- <u>Delete Equipment</u>
- Door Lube Inspection (refer to Exhibit 131)
- Locomotive Air Brake Inspection (refer to Exhibit 131)
- Locomotive Annual Inspection (refer to Exhibit 131)
- Locomotive Cab Signals Inspection (refer to <u>Exhibit 131</u>)
- Locomotive Inspection Due Date Update (refer to Exhibit 131)
- Locomotive Quarterly Inspection (refer to Exhibit 131)
- Locomotive RCL Inspection (refer to Exhibit 131)
- Locomotive Storage Event (refer to <u>Exhibit 131</u>)
- <u>Modify Equipment</u> (refer to <u>Exhibit 91</u>)
- Reflectorization Event (refer to Exhibit 131)
- Remove from Pool (refer to <u>Exhibit 129</u>)
- <u>Remove Lessee</u> (refer to <u>Exhibit 118</u>)
- Send to Conflict Check (for use by Railinc Admin users only)
- Update Equipment Maintenance Party (refer to Exhibit 107)
- Update Equipment Management Codes (refer to Exhibit 120)
- Vehicular Flat Car Certification (refer to <u>Exhibit 131</u>)

#### Exhibit 30. Action Drop-Down (in Query Results)

| Add to pool                           | OK |
|---------------------------------------|----|
| Add to pool                           |    |
| Air Brake Test                        |    |
| Autorack Certification                |    |
| Autorack Inspection                   |    |
| Autorack Repair                       |    |
| Car Grade Inspection                  |    |
| Change Equipment Group                |    |
| Clone equipment                       |    |
| Delete equipment                      |    |
| Door Lube Inspection                  |    |
| Locomotive Air Brake Inspection       |    |
| Locomotive Annual Inspection          |    |
| Locomotive Cab Signals Inspection     |    |
| Locomotive Inspection Due Date Update |    |
| Locomotive Quarterly Inspection       |    |
| Locomotive RCL Inspection             |    |
| Locomotive Storage Event              |    |
| Modify equipment                      |    |
| Reflectorization Event                |    |
| Remove from pool                      |    |
| Remove lessee                         |    |
| Send to Conflict Check                |    |
| Update equipment maintenance party    |    |
| Update equipment management codes     |    |
| Vehicular Flat Car Certification      |    |

**Note:** Send to Conflict Check is available to Railinc Admin users only.

# **Export Query Results to CSV**

## PreDownload Charge Calculation

If the user chose CSV file for output, Umler shows a panel that offers the user an opportunity to see the amount that will be automatically billed to their company before executing the download (Exhibit 31).

Exhibit 31. Notification of Chargeable Action

| 🖉 Umler - Equipment Management Information System Webpage Dialog                                                                                                    | ×           |
|----------------------------------------------------------------------------------------------------|-------------|
| Notification of Chargeable Action                                                                                                    |             |
| Please select an option below                                                                                                    |             |
| Selecting CSV will download all data to your computer. Effective November 1, 2009 this will be billable function. If you select continue, your company will be charged for this transaction at the r of \$0.06 per row downloaded. If you do not wish to continue, please select cancel now. | e a<br>rate |
| By downloading this data, you agree to Railinc's Terms of Service which limits data use and restricts distribution without prior Railinc agreement.                                                                                                    |             |
| Continue Estimate query cost Cancel                                                                                                    |             |
|                                                                                                    |             |
| Continue Estimate query cost Cancel                                                                                                    |             |

Select **Estimate query cost**. Umler calculates the charge that would apply and displays it in the message area of the Equipment Query page (<u>Exhibit 32</u>).

#### Exhibit 32. Cost Message for CSV Download

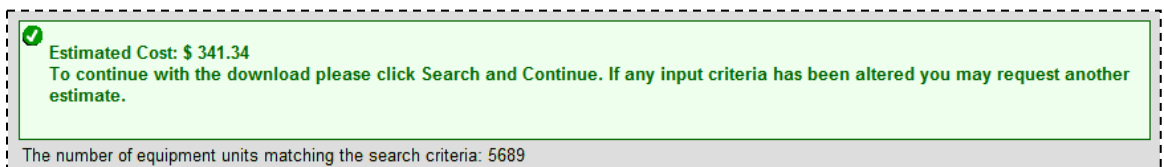

If the cost is acceptable/authorized, *reset the Output field to CSV*, select **Search**, and select **Continue** when the Notification of Chargeable Action panel is redisplayed. Then continue with Downloading the File on page 28.

Note: Charges are billed when the user selects Continue.

#### **Downloading the File**

If the user chose CSV file for output and selected **Continue** on the Notification of Chargeable Action panel (<u>Exhibit 31</u>), Umler shows a dialog box for the user to specify whether to open (view) or save the CSV file (<u>Exhibit 33</u>).

**WARNING:** Do NOT select **Cancel**. If the user selects **Cancel**, the download is canceled, but charges will already have been made to the user's company.

Exhibit 33. File Download for CSV Output

| File Download 🛛 🔀                                                                                                    |
|----------------------------------------------------------------------------------------------------|
| Do you want to open or save this file?                                                                                                    |
| Name: simpleEquipmentQueryResult.csv<br>Type: Microsoft Office Excel 97-2003 Worksheet<br>From: emis.tst.railinc.com                                                               |
| ✓ Always ask before opening this type of file                                                                                                    |
| While files from the Internet can be useful, some files can potentially harm your computer. If you do not trust the source, do not open or save this file. <u>What's the risk?</u> |

• If **Save** is selected, The Save As... panel is displayed (<u>Exhibit 34</u>). This is the recommended choice to avoid accidental file loss.

Exhibit 34. Save As... for CSV Query Output

| Save As                |                    |                                              | ? 🔀    |
|------------------------|--------------------|----------------------------------------------|--------|
| Savejn:                | C temp             | 💌 😋 🕫 🛙                                      | ୭      |
| My Recent<br>Documents |                    |                                              |        |
| Desktop                |                    |                                              |        |
| My Documents           |                    |                                              |        |
| Wy Computer            |                    |                                              |        |
|                        | File <u>n</u> ame: | simpleEquipmentQueryResult.csv               | Save   |
| My Network             | Save as type:      | Microsoft Office Excel Comma Separated Value | Cancel |

Choose the file location and file name and select **Save**. The file is saved and can be opened using MS Excel (<u>Exhibit 35</u>).

• If Open is selected, the output appears as shown in **Exhibit 35**.

**WARNING:** User *must* save an opened file to avoid additional charges if the opened file is accidentally closed (or the spreadsheet software closed).

|   |      | \ 🛃 🗳 - (≌ - [  |           | NO Excer     | vicrosoft Exc | el          |              |        | _ = >     | ĸ |
|---|------|-----------------|-----------|--------------|---------------|-------------|--------------|--------|-----------|---|
| Q |      | Home Insert     | Page Layo | ut Formulas  | Data Re       | view View   | Developer Ac | id-Ins | Acrobat 🤇 | 0 |
|   |      | L24             | - ()      | $f_x$        |               |             |              |        | :         | ¥ |
|   |      |                 |           |              |               |             |              |        |           | = |
|   | 1    | performSimpleEq | uipmentQ  | uery.do [Rea | id-Only]      |             |              |        |           |   |
|   |      | А               | В         | С            | D             | E           | F            | G      | Н         |   |
|   |      |                 |           |              |               |             |              |        |           |   |
|   |      |                 |           |              |               |             |              |        |           |   |
|   |      |                 | Pool      | Equipment    | Equipment     | Mechanical  | Stenciled    |        | Air Brake | 2 |
|   | 1    | Equipment Id    | Number    | Group        | Type Code     | Designation | Mark Owner   | Lessee | Model     | _ |
|   | 2    | NS 000001641    | 0         | LOCO         | D125          | D           | NS           |        | 26L       |   |
|   | 3    | NS 000001644    | 0         | LOCO         | D125          | D           | NS           |        | 26L       |   |
|   | 4    | NS 000003180    | 0         | LOCO         | D125          | D           | NS           |        | 26L       |   |
|   | 5    | NS 000003224    | 0         | LOCO         | D125          | D           | NS           |        | 26L       |   |
|   | 6    | NS 000003229    | 0         | LOCO         | D125          | D           | NS           |        | 26L       |   |
|   | 7    | NS 000003255    | 0         | LOCO         | D125          | D           | NS           |        | 26L       |   |
|   | 8    | NS 0000004635   | 0         | LOCO         | D115          | D           | NS           |        | 26L       |   |
|   | 9    | NS 000006083    | 0         | LOCO         | D125          | D           | NS           |        | 26L       |   |
|   | 10   | NS 0000006122   | 0         | LOCO         | D125          | D           | NS           |        | 26L       |   |
|   | 11   | NS 0000006146   | 0         | LOCO         | D125          | D           | NS           |        | 26L       |   |
|   | 12   | NS 0000006152   | 0         | LOCO         | D125          | D           | NS           |        | 26L       |   |
|   | 13   |                 |           |              |               |             |              |        |           |   |
| R | eady | 2               |           |              |               |             | 100% 😑 —     | U      | •         |   |

#### Exhibit 35. CSV Query Output in MS Excel

**Note:** If the file was not saved earlier, it can be saved directly from Excel.

# **Request Counts for Query**

If the user selects **Count**, the query is executed, but only the number of records matching the criteria is displayed (Exhibit 36). No details are provided. This can be used to provide counts to purchasing departments for parts ordering, scheduling inspections, or estimating vendor service needs, etc.

Exhibit 36. Equipment Query (with Count results)

| Equipment Query                      | Count results                                                               |
|--------------------------------------|-----------------------------------------------------------------------------|
|                                      |                                                                             |
|                                      | Search Count Reset Save Clear                                               |
| The number of equipment units match  | ing the search criteria: 17 📕                                               |
|                                      |                                                                             |
| Basic Customize Query Out            | put Saved Queries                                                           |
| Enter one or more fields to search   | n equipment information.                                                    |
| Note: There is no charge for viewing | query results. There is a small per record charge for downloading to a CSV. |

If additional details are needed, select **Search** to execute a normal query.

# **Viewing Saved Queries**

When the user selects the Saved Queries tab, the Saved Queries page is displayed (Exhibit 37).

Exhibit 37. Saved Queries Tab

| Environment Original                          |                                  |                            |                      |              |            |               |
|-----------------------------------------------|----------------------------------|----------------------------|----------------------|--------------|------------|---------------|
| Equipment Query                               |                                  |                            |                      |              |            |               |
|                                               |                                  |                            |                      |              |            |               |
|                                               | Search Count                     | Reset Save                 | Clear                |              |            |               |
| The number of equipment units matching the se | arch criteria: 1224              |                            |                      |              |            |               |
|                                               |                                  |                            |                      |              |            |               |
| Basic Customize Query Output                  | Saved Queries                    |                            |                      |              |            |               |
| Baolo Gaotomizo Quory Sutpat                  |                                  |                            |                      |              |            |               |
| My Saved Queries                              |                                  |                            |                      |              |            |               |
|                                               | Saved (                          | Queries (83 queries)       |                      |              |            |               |
| Query Name Query Description                  |                                  |                            | Workflow Saved Query | Created Date | Created By | Action        |
| Loco Air Brake Due Query to find locomotive   | s witth due date for brake inspe | ction in a one-month range | no                   | 2010-07-19   | TECHWRIT   | <u>Delete</u> |
| RAILBox Railinc boxcars                       |                                  |                            | yes                  | 2010-09-17   | TECHWRIT   | Delete        |
| RailBox Second time                           |                                  |                            | yes                  | 2010-09-17   | TECHWRIT   | Delete        |
|                                               |                                  |                            |                      |              |            |               |
|                                               |                                  |                            |                      |              |            |               |
|                                               |                                  |                            |                      |              |            |               |
|                                               |                                  |                            |                      |              |            |               |
|                                               |                                  |                            |                      |              |            |               |
|                                               |                                  |                            |                      |              |            |               |
|                                               |                                  |                            |                      |              |            |               |
|                                               |                                  |                            |                      |              |            |               |
|                                               |                                  |                            |                      |              |            |               |
|                                               |                                  |                            |                      |              |            |               |
|                                               |                                  |                            |                      |              |            |               |
|                                               |                                  |                            |                      |              |            |               |
|                                               |                                  |                            |                      |              |            |               |
|                                               |                                  |                            |                      |              |            |               |
|                                               |                                  |                            |                      |              |            |               |
|                                               |                                  |                            |                      |              |            |               |
|                                               |                                  |                            |                      |              |            |               |
|                                               |                                  |                            |                      |              |            |               |
|                                               | Search Count                     | Peacet Sauce               | Clear                |              |            |               |
|                                               | Count                            | Treset Save                | Ciedi                |              |            |               |

Select the **Query Name** link to use values saved in that query. Selecting table heading links sorts by that field. Select the **Delete** link in the Action column to delete a saved query. By default, users see their own queries, but can check the All Saved Queries radio button to view all for their company.

# **Save Query**

Queries that might be used again can be saved. Saving queries helps save input time and ensures consistent results (e.g., doing the same query across several roads). When a query is saved, the Save Query Attributes page is displayed (Exhibit 38).

#### Exhibit 38. Save Query Attributes

| Save Query Attributes                                                                                                    |  |
|----------------------------------------------------------------------------------------------------|--|
| * Query Name :       Loco Air Brake Due         Query Description :       Query to find locomtives with due date for brake inspection in a one-month range         Query Type : |  |
| Save Cancel                                                                                                    |  |

Type a name in the Query Name field. Optionally, type a description in the Query description field that make selecting the correct query easier. Select **Save**. The query is saved, and the Equipment Query page is redisplayed with the saved query in the top table.

## **Reuse a Query**

To reuse a saved query, select the **Saved Query** tab. Select the **Query Name** link. The page (all tabs, if used) is populated with the saved query. Make required changed (e.g., date changes, or RR changes, etc., and select a processing option (<u>Exhibit 28</u>).

## **Delete a Query**

To delete a saved query, select the **Saved Query** tab, and select the **Delete** link to the right of the query in the Action column.

# **Car Management Query**

The Car Management Query function is used to search for specific pools and equipment in order to view pool header and assignment data and perform edits.

## **Equipment View**

To do a Car Management Query:

1. Select **Car Management Query** on the Query menu. The Pool/Equipment Search page is displayed (<u>Exhibit 39</u>).

| Exhibit | 39. | Pool/Ed | auipm  | ent . | Search   |
|---------|-----|---------|--------|-------|----------|
|         |     |         | qaipin |       | 00001011 |

| Pool/Equipmont Soor                                                   | <b>-</b> h                                                                           |                                                                                                    |                                  |
|-----------------------------------------------------------------------|--------------------------------------------------------------------------------------|----------------------------------------------------------------------------------------------------|----------------------------------|
| rooi/Equipment Searc                                                  |                                                                                      |                                                                                                    |                                  |
|                                                                       | Search                                                                               | Count Reset Clear                                                                                                    |                                  |
| Enter one or more fields<br>management.<br>NOTE : To get all pools in | s to search pool/equipment information. S<br>the system, leave all the search parame | elect pool view for pool management and enter the second second | quipment view for equipment      |
| *View:                                                                | Pool View                                                                            | Company-Specific Equipment Group(s):                                                                                                    | ▲                                |
| Pool ID(s):                                                           |                                                                                      | Description:                                                                                                    |                                  |
| Reporter:                                                             |                                                                                      | Operator:                                                                                                    |                                  |
| Loading Location:                                                     | Q                                                                                    | State/Province:                                                                                                    |                                  |
| Held-Short Location:                                                  | ٩                                                                                    | State/Province:                                                                                                    | <b>~</b>                         |
| Pool Maintenance Code:                                                | <b>~</b>                                                                             | Pool Type Code:                                                                                                    | ×                                |
| Extended Description:                                                 |                                                                                      | EIN(s):                                                                                                    |                                  |
| Equipment ID(s):                                                      | <ul> <li></li> <li></li> </ul>                                                       | Equipment Group(s):                                                                                                    | Box<br>Gondola<br>Hopper<br>Tank |
| Equipment Type Code<br>(s):                                           |                                                                                      | Mechanical Designation(s) :                                                                                                    |                                  |
| In what format would yo                                               | ou like your results?                                                                |                                                                                                    |                                  |
| *Output to<br>(CSV is a chargeable<br>function):                      | owser 💌                                                                              | *Maximum Number of Results (Browser Ou<br>Only):                                                                                                    | itput 1000 💌                     |
|                                                                       | Search                                                                               | Count Reset Clear                                                                                                    |                                  |

- 2. Set View to Equipment View for equipment management. Otherwise, leave set to Pool View for pool management (for Pool View, see <u>Pool View</u> on page 38).
- 3. Complete the desired search criteria. At least one search parameter is required to perform a search.

Warning: Use of both Equipment IDs and Pool IDs is not allowed. Specify one or the other.

Field Descriptions for the page are shown in Exhibit 40:

Exhibit 40. Car Management Query Field Descriptions

| Field                                  | Description                                                                                                    |
|----------------------------------------|----------------------------------------------------------------------------------------------------|
| Company-Specific<br>Equipment Group(s) | Company-Specified Equipment groups are private pools of equipment that are only available to the company specified. Use the lookup icon ( ) to open the Search for Company-Specific Equipment Groups page (Exhibit 148). Refer to Company-Specific Equipment Groups on page 106.                                                                                                    |
| Pool ID                                | Type a valid seven-digit pool ID. Positions 1 through 3 are the pool operator's AAR Accounting Code (or Rule 260 Code), positions 4 through 7 are pool IDs assigned by the pool operator. Input the specific Pool IDs or search with a range or a wildcard. See Exhibit 21 for more information.                                                                                          |
|                                        | <b>Note:</b> Search for all unassigned equipment using pool $ID = 0000000$ .                                                                                                    |
| Description                            | General description of the pool (20 characters max).                                                                                                    |
| Reporter                               | Assigned alphabetic reporting mark of the carrier reporting for non-<br>mechanized operators that have made such an agreement with the reporting<br>road (4 characters max).                                                                                                    |
| Operator                               | Assigned alphabetic reporting mark of the actual operator of a specific pool (4 characters max).                                                                                                    |
| Loading Location                       | The actual shipper loading point or plant location or railroad holding point.<br>Must be a valid SPLC location (19 characters max). Use the lookup icon ( $\P$ ) to open the Station Look Up page ( <u>Exhibit 41</u> ).                                                                                                    |
| State/Province<br>(Loading)            | Indicates the state or province where the pool is located. This is automatically populated with Station Lookup results.                                                                                                    |
| Held-Short Location                    | Actual location where equipment is held-short if not able to be placed at the loading location. Must be a valid SPLC location (19 characters max). Use the lookup icon ( $\bigcirc$ ) to open the Station Look Up page (Exhibit 41).                                                                                                    |
| State/Province<br>Held-Short           | Indicates the State/Province where the equipment is held-short. This is automatically populated with Station Lookup results.                                                                                                    |
| Pool Maintenance Code                  | <ul> <li>0 = Not Applicable</li> <li>1 = Auto/truck loading multi-level flat cars</li> <li>2 = Specially equipped chain tie-down cars</li> <li>3 = Equipped with cross bar interior restraining devices</li> <li>4 = Automobile parts and bulkhead equipped equipment</li> <li>5 = Automobile and truck frame equipment</li> <li>6 = Flat cars equipped for saddleback loading</li> </ul> |

| Field                  | Description                                                                                                    |
|------------------------|----------------------------------------------------------------------------------------------------|
| Pool Type              | Used to identify a type of railroad pool assignment:                                                                                                    |
|                        | <ul> <li>C = Equipment assigned to a specific shipper at a specific location</li> <li>G = Contaminated cars</li> <li>J = Equipment assigned to an agent</li> <li>N = Similar to the "C" Pool, except, the equipment is not assigned to a specific shipper or loading point (National Pools).</li> <li>O = Equipment assigned to Recall pools</li> <li>P = Pool comprised of equipment assigned to accommodate a specific commodity.</li> <li>T = Pool comprised of equipment assigned to an agent.</li> </ul> |
| Extended Description   | More detailed description of the pool (80 characters max).                                                                                                    |
| Equipment ID(s)        | Type the specific equipment IDs (e.g., abcd123) or search with a range (e.g., abcd123-999 or a wildcard). See <u>Exhibit 21</u> for more information.                                                                                                    |
| Equipment Group(s)     | Used to indicate the general equipment group being sought. See <u>Equipment</u><br><u>Group(s)</u> in <u>Exhibit 20</u> .                                                                                                    |
| Equipment Type Code(s) | Alphanumeric code (one alpha and three numeric) used to designate a specific type of equipment and attributes.                                                                                                    |
| Mechanical Designation | Alphabetic AAR code assigned to the physical description of the unit. See <i>Umler Data Specification Manual</i> .                                                                                                    |

### **Station Lookup**

When the lookup icon is selected for either Location field, the Station Look Up page is displayed (Exhibit 41).

#### Exhibit 41. Station Look Up

| Station Look Up            |                              |  |  |  |  |  |  |
|----------------------------|------------------------------|--|--|--|--|--|--|
| *Location :                | Begins With 💌<br>Grand Forks |  |  |  |  |  |  |
| State/Province :<br>SCAC : | North Dakota                 |  |  |  |  |  |  |
| Search Cancel              |                              |  |  |  |  |  |  |

- a. Select a qualifier for the location text. Valid values include:
  - Begins With
  - Contains
  - Ends With
  - Exact Match
- b. Type text in the Location field provided.
- c. (Optional) Select a State/Province from the drop-down.
- d. (Optional) Type in a known SCAC.

e. Select Search. The Station Look Up Results page is displayed (Exhibit 42).

Exhibit 42. Station Look Up Results

|                    | F44740000 | ANATIZ | 07075 |                 | ND | D | 1007 07 01 | 0000 40 24 |
|--------------------|-----------|--------|-------|-----------------|----|---|------------|------------|
| 0                  | 511740000 | AWITK  | 0/0/5 | GRAND FURKS     | ND | R | 1997-07-01 | 9999-12-31 |
| 0                  | 511740000 | BNSF   | 05295 | GRAND FORKS     | ND | 0 | 1997-08-12 | 9999-12-31 |
| $\overline{ullet}$ | 511740000 | BNSF   | 05295 | GRAND FORKS     | ND | R | 1997-08-12 | 9999-12-31 |
| 0                  | 511767000 | BNSF   | 05313 | GRAND FORKS AFB | ND | 0 | 1997-08-14 | 9999-12-31 |
| 0                  | 511767000 | BNSF   | 05313 | GRAND FORKS AFB | ND | R | 1997-08-14 | 9999-12-31 |

- f. Select the radio button beside the correct location and select **OK**. The Pool/Equipment Search page is redisplayed (<u>Exhibit 39</u>) with the location and State/Province field showing the selection.
- 4. Set **\*Output to:** to CSV, if needed, or leave set to Browser (default). See <u>Warning</u> on page 18.
- 5. Set **\*Maximum Number of Results** (1000 is default).
- 6. Select one of the following processing options:

#### Exhibit 43. Car Management Query Processing Options

| Search | Executes the search and outputs to the Browser or to CSV as requested. See Browser Output or CSV Output.                                |
|--------|----------------------------------------------------------------------------------------------------|
| Count  | Executes the search and outputs a single line message with the count of records meeting the specified criteria (similar to Exhibit 36). |

7. View either browser or CSV output results (Exhibit 44 or Exhibit 45).

## **Browser Output**

If Browser was selected for output, results appear as shown in Exhibit 44.

#### Exhibit 44. Pool/Equipment Search Results (Equipment View)

| /Equipme                      | nt Search                    | n Result                     | 5               |                       |                    |                 |                 |            |           |       |       |           |            |                     |        |                      |
|-------------------------------|------------------------------|------------------------------|-----------------|-----------------------|--------------------|-----------------|-----------------|------------|-----------|-------|-------|-----------|------------|---------------------|--------|----------------------|
| Search Criter                 | ria Se                       | earch Resu                   | lts             |                       |                    |                 |                 |            |           |       |       |           |            |                     |        |                      |
| elect one or r<br>matches for | more equipm<br>und. 11 avail | aent ID(s) a<br>able for dis | nd an action fo | or pool m<br>hes disp | hanager<br>layed o | nent/<br>n this | 'equij<br>s pag | omer<br>e. | nt ma     | inage | ement |           |            |                     |        |                      |
|                               |                              |                              |                 |                       | Equi               | pmen            | ıt Maı          | nager      | ment      | Cod   | es    | Add to p  | oool       |                     |        |                      |
| Select All /<br>Unselect All  | Equipment<br>ID              | Pool ID                      | EIN             | EG                    | <u>ETC</u>         | MD              | <u>UR</u>       | <u>SG</u>  | <u>PC</u> | MR    | MRR   | <u>TC</u> | <u>tcc</u> | <u>Car</u><br>Grade | Lessee | Maintenance<br>Party |
|                               | BNSF 330                     | 0000000                      | 0001672196      | LOCO                  | D416               | D               |                 |            |           |       |       |           |            |                     |        | BNSF                 |
|                               | BNSF 331                     | 0000000                      | 0001672197      | LOCO                  | D416               | D               |                 |            |           |       |       |           |            |                     |        | BNSF                 |
|                               | BNSF 332                     | 0000000                      | 0001672198      | LOCO                  | D416               | D               |                 |            |           |       |       |           |            |                     |        | BNSF                 |
|                               | BNSF 333                     | 0000000                      | 0001672199      | LOCO                  | D416               | D               |                 |            |           |       |       |           |            |                     |        | BNSF                 |
|                               | BNSF 334                     | 0000000                      | 0001672200      | LOCO                  | D416               | D               |                 |            |           |       |       |           |            |                     |        | BNSF                 |
|                               | BNSF 335                     | 0000000                      | 0001672201      | LOCO                  | D416               | D               |                 |            |           |       |       |           |            |                     |        | BNSF                 |
|                               | BNSF 336                     | 0000000                      | 0001672202      | LOCO                  | D416               | D               |                 |            |           |       |       |           |            |                     |        | BNSF                 |
|                               | BNSF 337                     | 0000000                      | 0001672203      | LOCO                  | D416               | D               |                 |            |           |       |       |           |            |                     |        | BNSF                 |
|                               | BNSF 338                     | 0000000                      | 0001672204      | LOCO                  | D416               | D               |                 |            |           |       |       |           |            |                     |        | BNSF                 |
|                               | BNSF 339                     | 0000000                      | 0001672205      | LOCO                  | D416               | D               |                 |            |           |       |       |           |            |                     |        | BNSF                 |
|                               | BNSE 340                     | 0000000                      | 0001672206      | 1000                  | D416               | D               |                 |            |           |       |       |           |            |                     |        | BNSF                 |

Abbreviations used in the results table include:

- **EG** = Equipment Group
- **ETC** = Equipment Type Code
- **MD** = Mechanical Designation
- **UR** = User Empty Routing Instruction
- **SG** = System Empty Routing Instruction
- **PC** = Pool Control
- **MR** = Mechanical Restriction
- **MRR** = Mechanical Restriction Reason
- **TC** = Umler Transportation Code
- **TCC** = Umler Transportation Condition Code

To view details for a particular equipment, select its **Equipment ID** link. The Display Unit Lookup Result page is displayed (refer to

Exhibit 14). Select Cancel on the detail page to return to the query results.

To take actions for listed equipment, refer to Requesting Other Actions on page 26.

## **CSV** Output

If CSV was selected for output, results appear as shown in <u>Exhibit 45</u>. Refer to <u>Export Query</u> <u>Results to CSV</u> on page 28 for instructions on choices for saving or opening the CSV file.

|  | Exhibit 45. | Pool/Equipment | Search F | Results ( | CSV results | opened in | Excel) |
|--|-------------|----------------|----------|-----------|-------------|-----------|--------|
|--|-------------|----------------|----------|-----------|-------------|-----------|--------|

| 6  | 2   | 🚽 in) = (  | × 🛕 🗄     | a) <del>a</del> |          |            |          |          |           | Microsof | ft Excel |         |          |          |          |        |         |           | -       | = x  |
|----|-----|------------|-----------|-----------------|----------|------------|----------|----------|-----------|----------|----------|---------|----------|----------|----------|--------|---------|-----------|---------|------|
|    | y   | Home       | Insert    | Page Layou      | t Form   | ulas Dat   | a Review | w View   | Develop   | er Add   | Ins Acr  | obat    |          |          |          |        |         |           |         | 0    |
|    |     | A1         | - (       | fs fs           | EQUIP    | VENT ID    |          |          |           |          |          |         |          |          |          |        |         |           |         | ×    |
| ſ  | 1   | processPoo | lEquipmer | tQuery.do       | [Read-On | ily]       |          |          |           |          |          |         |          |          |          |        |         |           |         | x    |
|    |     | А          | В         | С               | D        | E          | F        | G        | Н         | 1        | J        | К       | L        | М        | N        | 0      | Р       | Q         | R       |      |
|    | 1   | EQUIPME    | POOL ID   | EIN             | EQUIPME  | E EQUIPMEI | MECHANI  | USER EMP | SYSTEM EI | POOL CON | MECHAN   | MECHANI | UMLER TR | UMLER TR | CAR GRAE | LESSEE | MAINTEN | ANCE PART | TY MARK |      |
|    | 2   | BNSF0000   | 0         | 1672196         | LOCO     | D416       | D        |          |           |          |          |         |          |          |          |        | BNSF    |           |         |      |
|    | 3   | BNSF0000   | 0         | 1672197         | LOCO     | D416       | D        |          |           |          |          |         |          |          |          |        | BNSF    |           |         |      |
|    | 4   | BNSF0000   | 0         | 1672198         | LOCO     | D416       | D        |          |           |          |          |         |          |          |          |        | BNSF    |           |         |      |
|    | 5   | BNSF0000   | 0         | 1672199         | LOCO     | D416       | D        |          |           |          |          |         |          |          |          |        | BNSF    |           |         |      |
|    | 6   | BNSF0000   | 0         | 1672200         | LOCO     | D416       | D        |          |           |          |          |         |          |          |          |        | BNSF    |           |         |      |
|    | 7   | BNSF0000   | 0         | 1672201         | LOCO     | D416       | D        |          |           |          |          |         |          |          |          |        | BNSF    |           |         |      |
|    | 8   | BNSF0000   | 0         | 1672202         | LOCO     | D416       | D        |          |           |          |          |         |          |          |          |        | BNSF    |           |         |      |
|    | 9   | BNSF0000   | 0         | 1672203         | LOCO     | D416       | D        |          |           |          |          |         |          |          |          |        | BNSF    |           |         |      |
|    | 10  | BNSF0000   | 0         | 1672204         | LOCO     | D416       | D        |          |           |          |          |         |          |          |          |        | BNSF    |           |         | =    |
|    | 11  | BNSF0000   | 0         | 1672205         | LOCO     | D416       | D        |          |           |          |          |         |          |          |          |        | BNSF    |           |         |      |
|    | 12  | BNSF0000   | 0         | 1672206         | LOCO     | D416       | D        |          |           |          |          |         |          |          |          |        | BNSF    |           |         |      |
|    | 13  |            |           |                 |          |            |          |          |           |          |          |         |          |          |          |        |         |           |         |      |
| Re | ady | 2          |           |                 |          |            |          |          |           |          |          |         |          |          |          |        | 100%    | 9         |         | + .: |

# **Pool View**

If the user elects to do a pool view, use query criteria as described in <u>Equipment View</u> on page 33, but leave the View drop-down set to Pool View. Results can be to the browser or CSV (or a count).

**Note:** To view *all* Pool Headers, select **Search** without entering any criteria. When entering Pool ranges, do not use a range larger than 10,000.

## **Browser Output**

If Browser was selected for output, results appear as shown in Exhibit 46.

Exhibit 46. Pool/Equipment Search Results (Pool View)

| l/Equipme     | ent Searc      | h Results       |                 |                            |                      |                |                        |                |
|---------------|----------------|-----------------|-----------------|----------------------------|----------------------|----------------|------------------------|----------------|
| Search Criter | ria S          | earch Result    | s               |                            |                      |                |                        |                |
| ick on a poo  | I ID to view/  | edit pool hea   | der or select   | one or more pool ID(s) and | an action for pool r | nanagement.    |                        |                |
| matches fou   | nd. 5 availal  | ble for display | y. 5 matches    | displayed on this page.    | Action dro           | p-down         |                        |                |
| Soloot All /  |                |                 |                 |                            |                      |                | Delet                  |                |
|               | Pool ID        | Туре            | <u>Operator</u> | Description                | Loading Location     | State/Province | Held-Short<br>Location | State/Province |
|               | 8025006        | Р               | UP              | WEST ROCK UP OTHS          | VARIOUS              |                |                        |                |
|               | 8026000        | Т               | UP              | COAL SERVICE               | VARIOUS              |                |                        |                |
|               | <u>3330230</u> | Р               | FSRR            | BEER BOX CARS              | VARIOUS              |                |                        |                |
|               | <u>3160050</u> | Т               | IAIS            | APPLIANCE POOL             | NEWTON               | IA             |                        |                |
|               |                |                 |                 |                            |                      |                |                        |                |

The only action currently available from this page is Delete Pool. To delete a pool header, check the boxes beside the pools to be deleted and select **OK**. See <u>Delete Pool Header</u> on page 85 for more information.

To view a pool header, select its link. The View Pool Header page is displayed (Exhibit 47).

Exhibit 47. View Pool Header

| View Pool Header       |               |                    |      |  |
|------------------------|---------------|--------------------|------|--|
|                        | Show E        | quipment Edit Done |      |  |
| Pool ID :              | 7120663       | Operator 1 :       | CSXT |  |
| Description :          | RIVIANA FOODS | Operator 2 :       |      |  |
| Extended Description : |               | Operator 3 :       |      |  |
| Reporter :             |               | Operator 4 :       |      |  |
| Loading Location :     | MEMPHIS       | State/Province :   | TN   |  |
| Held-Short Location :  |               | State/Province :   |      |  |
| Pool Maint. Code :     | 0             | Pool Type :        | С    |  |
|                        |               |                    |      |  |
|                        | Show E        | quipment Edit Done |      |  |

Select one of the following options:

Exhibit 48. View Pool Header Processing Options

| Show Equipment | Opens the Assigned Equipment page for viewing (Exhibit 49). No               |
|----------------|------------------------------------------------------------------------------|
|                | actions are available on this page. Select <b>Done</b> to return to the View |
|                | Pool Header page. To remove individual equipment from a specific pool,       |
|                | use either an Equipment Query or a Car Management Query (Equipment           |
|                | View) with the Pool ID as criteria.                                          |
| Edit           | Opens the Update Pool Header page (Exhibit 50). See Update Pool              |
|                | <u>Header</u> on page 40.                                                    |
| Done           | Returns to the search results page (Exhibit 46).                             |
|                |                                                                              |

#### Exhibit 49. Assigned Equipment

| ool ID: 7120663             |      |      |    |    |    |    |    |     |    |     |           |        |   |
|-----------------------------|------|------|----|----|----|----|----|-----|----|-----|-----------|--------|---|
| otal found 34, displayed 34 |      |      |    |    |    |    |    |     |    |     |           |        |   |
| Equipment ID                | EG   | ETC  | MD | UR | SG | PC | MR | MRR | TC | тсс | Car Grade | Lessee | ī |
| CSXT 192190                 | BOXC | R400 | RB |    |    | С  |    |     | С  |     | С         | CSXT   |   |
| CSXT 195858                 | BOXC | R400 | RB |    |    | С  |    |     | С  |     | С         | CSXT   |   |
| CSXT 195870                 | BOXC | R400 | RB |    |    | С  |    |     | С  |     | С         | CSXT   |   |
| CSXT 195932                 | BOXC | R400 | RB |    |    | С  |    |     | С  |     | В         | CSXT   |   |
| CSXT 196414                 | BOXC | R400 | RB |    |    | С  |    |     | С  |     | С         | CSXT   |   |
| CSXT 196457                 | BOXC | R400 | RB |    |    | С  |    |     | С  |     | С         | CSXT   |   |
| CSXT 196558                 | BOXC | R400 | RB |    |    | С  |    |     | С  |     | Α         | CSXT   |   |
| CSXT 196604                 | BOXC | R400 | RB |    |    | С  |    |     | С  |     | В         | CSXT   |   |
| CSXT 196614                 | BOXC | R400 | RB |    |    | С  |    |     | С  |     | Α         | CSXT   |   |
| CSXT 196994                 | BOXC | R400 | RB |    |    | С  |    |     | С  |     | Α         | CSXT   |   |
| CSXT 197235                 | BOXC | R400 | RB |    |    | С  |    |     | С  |     | С         | CSXT   |   |
| CSXT 197918                 | BOXC | R400 | RB |    |    | С  |    |     | С  |     | С         | CSXT   |   |
| CSXT 197963                 | BOXC | R400 | RB |    |    | С  |    |     | С  |     | С         | CSXT   |   |
| CSXT 197998                 | BOXC | R400 | RB |    |    | С  |    |     | С  |     | С         | CSXT   |   |
| COVT 109751                 | ROYC | D100 | DR |    |    | C  |    |     | C  |     | C         | COVT   |   |

### **Update Pool Header**

After a pool view query is performed, a pool ID link selected, and a pool header is being viewed:

1. Select Edit. The Update Pool Header page is displayed (Exhibit 50).

Exhibit 50. Update Pool Header

| pdate Pool Header            |                          |                |                     |                |   |
|------------------------------|--------------------------|----------------|---------------------|----------------|---|
|                              | Validate                 | Submit Suspend | Reset Clear Cano    | æl             |   |
| *Pool ID :<br>*Description : | 7120663<br>RIVIANA FOODS |                |                     |                |   |
| Extended Description :       |                          |                | ~                   |                |   |
| Reporter :                   |                          |                |                     |                |   |
| *Loading Location :          | MEMPHIS                  | ٩              | *State/Province :   | TN - Tennessee | ~ |
| Held-Short Location :        |                          | ۹,             | State/Province :    |                | ~ |
| *Operator 1 :                | CSXT                     |                | *Pool Maint. Code : | 0 - 0          | * |
| Operator 2 :                 |                          |                | *Pool Type :        | C-C            | ~ |
| Operator 3 :                 |                          |                |                     |                |   |
| Operator 4 :                 |                          |                |                     |                |   |
|                              | Validate                 | Submit Suspend | Reset Clear Cano    | æ              |   |

- 2. Update fields as needed. Refer to Exhibit 116 for field descriptions.
- 3. (Optional) Choose the Future radio button to delay the pool addition to a future date. The page expands with an On Future Date field.

| Exhibit 51 | . Future | Date Fields |
|------------|----------|-------------|
|------------|----------|-------------|

|      | O Now ③ Future                                                                                                    |
|------|----------------------------------------------------------------------------------------------------|
| On F | uture Date : Transaction Description :                                                                                                    |
| No   | <b>te:</b> Pool-related actions assigned a future date can be modified. See <u>Manage Future</u><br><u>Transactions</u> on page 129.                |
| a.   | Use the calendar picker (I) to select the future date.                                                                                              |
|      | <b>Note:</b> Future date must be from 2 days (48 hours) to a maximum of 30 days.                                                                    |
| b.   | (Optional) Add a Transaction Description to make the future work easier to identify when using the Maintenance>Manage Future Transactions function. |

4. Select one of the options shown in Exhibit 52.

#### Exhibit 52. Update Pool Header Processing Options

| Validate | Validates data before submission to facilitate error correction.                                                                                                    |
|----------|----------------------------------------------------------------------------------------------------|
| Submit   | Send the data to the system. Validation occurs first, so error correction can be done.<br>If successful a message similar to Exhibit 140 is displayed. After successful<br>submission of changes, select <b>OK</b> to return to the query list. |
| Suspend  | Saves the edit input for completion later. Opens the Suspend Work page (similar to Exhibit 82). See Suspended Work on page 127 to resume the Pool Header Edit task.                                                                             |

## **Transaction Log**

The Transaction Log function allows users to see a list of transactions for specified criteria (e.g., date range, user ID, Equipment IDs, Pool IDs, transaction types, etc.).

To view a transaction log:

1. Select **Transaction Log** on the Query menu. The Search Transaction Log page is displayed (Exhibit 53 and Exhibit 55).

Exhibit 53. Search Transaction Log (top)

| earch Transaction Lo                             | og                                                                                                    |                                                         |                          |
|--------------------------------------------------|----------------------------------------------------------------------------------------------------|---------------------------------------------------------|--------------------------|
| Enter the starting and endir                     | ng date/time to display transactions that fall be                                                              | ween the date range.                                    |                          |
|                                                  | Search Cour                                                                                                    | nt Reset Clear                                          |                          |
| In what format would yo                          | u like your results?                                                                                           |                                                         |                          |
| *Output to<br>(CSV is a chargeable<br>function): | Browser(Summary) 💌                                                                                             | *Maximum Number of<br>Results (Browser<br>Output Only): | 1000 🗸                   |
| Results will include tran                        | sactions matching ALL of the following criteria                                                                |                                                         |                          |
| *At least one input is re                        | quired:                                                                                                    |                                                         |                          |
| Starting Date/Time :                             | 07/18/2010 III<br>12 01 ③ AM 〇 PM                                                                              | Ending Date/Time :                                      | 07/19/2010               |
| Search All Dates :                               |                                                                                                    |                                                         |                          |
| Equipment ID(s):                                 |                                                                                                    | Company-Specific<br>Equipment Group(s)                  | ۲<br>۲                   |
| Transaction Type(s):                             | Add Company Specific Equipment Group<br>Add Equipment to Company Specific Equipment Group<br>Add a Pool Header | User ID(s) :                                            | × ×                      |
|                                                  | Add to Pool<br>Air Brake Nullification                                                                         | State(s):                                               | Nomal<br>Nullified       |
| Equipment Type Code(s):                          |                                                                                                    | Equipment Group(s):                                     | Box<br>Gondola<br>Hopper |

2. Complete the desired search criteria. At least one search parameter is required to perform a search. Mandatory fields are indicated with an asterisk (\*) and red font.

Field descriptions for the top of the page are shown in Exhibit 54.

| Exhibit 54. | Transaction | Log Field | Descriptions |
|-------------|-------------|-----------|--------------|
|-------------|-------------|-----------|--------------|

| Field                                                   | Description                                                                                                    |
|---------------------------------------------------------|----------------------------------------------------------------------------------------------------|
| *Output to:                                             | Select CSV from drop-down to have results saved/displayed as a CSV file. Default is Browser. See <u>Warning</u> on page 18. |
| *Maximum Number of<br>Results (Browser<br>Output Only): | Maximum number of result records you want returned (100, 500, 1000, 5000). Default is 1000.                                 |

| Field                                 | Description                                                                                                    |
|---------------------------------------|----------------------------------------------------------------------------------------------------|
| *Date/Time range                      | Search for transactions occurring between the specified starting date/time<br>and the specified ending date/time. Remember to select either AM or PM<br>with the available radio buttons.                                                                                        |
|                                       | • Starting Date/Time defaults to 12:01 AM of the previous day's date.                                                                                                    |
|                                       | • Ending Date/Time defaults to 11:59 PM of the current day's date.                                                                                                    |
|                                       | Check Search All Dates to ignore date criteria.                                                                                                    |
|                                       | <b>Note</b> : All notice times are recorded in Eastern Time.                                                                                                    |
| *Equipment ID(s)                      | Type the specific equipment IDs (e.g., abcd123) or search with a range (e.g., abcd123-999) or a wildcard. See <u>Exhibit 21</u> for more information.                                                                                                    |
| *Company-Specific<br>Equipment Groups | Company-Specified Equipment groups are private pools of equipment that are only available to the company specified. Use the lookup icon ( ) to open the Search for Company-Specific Equipment Groups page (Exhibit 148). Refer to Company-Specific Equipment Groups on page 106. |
| Transaction Type(s)                   | Search for transactions related to the following: Pool Header, Pool Assignment, Equipment Characteristics, Inspections and Car Grades.                                                                                                    |
| User ID(s)                            | Search for transactions created by specific users by entering User IDs in this field. Separate multiple IDs using the delimiters shown in Exhibit 21. To search for intra-company user IDs, see Manage Intra-Company User Access Rights on page 141.                             |
| State(s)                              | Select either Normal or Nullified. Nullifying an event identifies it as having been submitted in error. Selecting Nullified finds transactions that had been nullified.                                                                                                    |
| Equipment Type<br>Code(s)             | Search for transactions related to equipment with the specified equipment type code(s). For example, M500.                                                                                                    |
| Equipment Group(s)                    | Used to indicate the general equipment group being sought. See <u>Equipment</u><br>Group(s) in Exhibit 20.                                                                                                    |

|                                                                                                    |                                                                          | Mech<br>Desig                                                                                          | anical<br>nation(s):                                                                       | ~          |
|----------------------------------------------------------------------------------------------------|--------------------------------------------------------------------------|----------------------------------------------------------------------------------------------------|--------------------------------------------------------------------------------------------|------------|
| Company ID(s):                                                                                                    | -                                                                        |                                                                                                    |                                                                                            |            |
| EIN(s):                                                                                                    |                                                                          |                                                                                                    |                                                                                            |            |
| lement Value Criteria:                                                                                                    | Element Groups:                                                          | Element:                                                                                               | Transaction Value:                                                                         | All Values |
|                                                                                                    | Element Groups:                                                          | Element:                                                                                               | Previous Value :                                                                           | All Values |
|                                                                                                    |                                                                          |                                                                                                    |                                                                                            |            |
| Results will include trai                                                                                                    | nsactions matching ANY of the f                                          | ollowing Ownership/Control criteria                                                                    |                                                                                            |            |
| O Show me all transac                                                                                                    | tions on the equipment <u>currentl</u>                                   | y meeting the specified ownership/o                                                                    | control criteria.                                                                          |            |
| ○ Show me all transac Show me all transac                                                                                                    | tions on the equipment <u>currentl</u><br>tions on the equipment that me | y meeting the specified ownership/o<br>t the specified ownership/control cri                           | control criteria.<br>iteria <u>at the time of the transaction</u>                          | ŀ.         |
| ○ Show me all transac                                                                                                    | tions on the equipment <u>currentl</u><br>tions on the equipment that me | y meeting the specified ownership/control cri<br>t the specified ownership/control cri<br>Umle         | control criteria.<br>iteria <u>at the time of the transaction</u><br>r Owner(s):           | l.<br>X    |
| ○ Show me all transac<br>④ Show me all transac<br>Equipment Initial(s):<br>EMIS Company:                                                                    | tions on the equipment <u>current</u><br>tions on the equipment that me  | y meeting the specified ownership/control cri<br>t the specified ownership/control cri<br>Umle<br>Less | control criteria.<br>iteria <u>at the time of the transaction</u><br>r Owner(s):<br>ee(s): |            |
| <ul> <li>Show me all transac</li> <li>Show me all transac</li> <li>Equipment Initial(s):</li> <li>EMIS Company:</li> <li>Stenciled Mark Owner(s)</li> </ul> | ttions on the equipment <u>current</u><br>tions on the equipment that me | y meeting the specified ownership/c<br>t the specified ownership/control cri<br>Umle<br>Less           | control criteria.<br>iteria <u>at the time of the transaction</u><br>r Owner(s):<br>ee(s): |            |

Exhibit 55. Search Transaction Log (bottom)

Field descriptions for the bottom of the page are shown in Exhibit 56.

Exhibit 56. Transaction Log Field Descriptions (cont'd)

| Field                        | Description                                                                                                    |
|------------------------------|----------------------------------------------------------------------------------------------------|
| Pool ID                      | Type a valid seven-digit pool ID. Positions 1 through 3 are the pool operator's AAR Accounting Code (or Rule 260 Code), positions 4 through 7 are pool IDs assigned by the pool operator. Input the specific Pool IDs or search with a range or a wildcard. See Exhibit 21 for more information. |
|                              | <b>Note:</b> Search for all unassigned equipment using pool $ID = 0000000$ .                                                                                                    |
| Mechanical<br>Designation(s) | Alphabetic AAR code assigned to the physical description of the unit. See <i>Umler Data Specification Manual</i> .                                                                                                    |
| Company ID(s)                | Search for transactions related to specified company ID(s).                                                                                                    |
| EIN(s)                       | Equipment Identification Number. Uniquely identifies equipment in<br>Umler. If equipment is restenciled (new Equipment Initial and Number) it<br>retains its original EIN.                                                                                                    |

| Field                       | Description                                                                                                    |
|-----------------------------|----------------------------------------------------------------------------------------------------|
| Element value criteria      | Two sets are provided (for Transaction and Previous values).                                                                                                    |
|                             | • Use the drop-down to select an                                                                                                    |
|                             | Element Group:<br>BASE - Base<br>AXLESPACE - Ade Spacing<br>DRAFTSYS - Draft Gear Syster<br>HITCH - Hitch<br>INTERSECR - Inter Container \$<br>LOADCAP - Loading Capabilitie<br>TRUCK - Truck<br>UNITSEG - Unit Segment<br>WHEELSET - Wheelset on Tru                                                                                       |
|                             | <ul> <li>Use the drop-down to select an<br/><i>Element</i> (from selected Group):</li> <li>Element: Journal Size - A147</li> <li>Journal Size - A147</li> <li>Journal Size - A147</li> <li>Locomotive Truck Type - A278</li> <li>Stability Device Equipped - B19</li> <li>Truck Axle Count - B252</li> <li>Wheel Diameter - A294</li> </ul> |
|                             | • Type a <i>Transaction Value</i> to input a specific element qualifier, or check the All Values checkbox without using a qualifier.                                                                                                    |
| Ownership Control           | Check one of the two radio buttons provided:                                                                                                    |
| Criteria                    | <ul><li>Results reflect current ownership conditions</li><li>Results reflect ownership conditions at time of transaction</li></ul>                                                                                                    |
| Equipment Initials          | The initials stenciled on the specified equipment.                                                                                                    |
| Umler <sup>®</sup> Owner(s) | The Umler owners of the specified equipment.                                                                                                    |
| EMIS Company                | The EMIS Company that owns the specified equipment.                                                                                                    |
| Lessee(s)                   | The company leasing the specified equipment.                                                                                                    |
| Stenciled Mark<br>Owner(s)  | The stenciled mark owners for the specified equipment.                                                                                                    |

3. Select one of the following processing options:

#### Exhibit 57. View Transaction Log Processing Options

| Search | Executes the search and outputs to the Browser or to CSV as requested. See <u>View</u><br><u>Transaction Results Online</u> on page 46 or refer to <u>Export Query Results to CSV</u> on<br>page 28 for CSV file processing/viewing. |
|--------|----------------------------------------------------------------------------------------------------|
| Count  | Executes the search and outputs a single line message with the count of transaction records meeting the specified criteria. Similar to <u>Exhibit 36</u> .                                                                           |

## **View Transaction Results Online**

If Browser was selected for output, and Search selected, the Transaction Log Search Results page is displayed (<u>Exhibit 58</u>).

Exhibit 58. Transaction Log Search Results

| nsaction        | Log Search Resu            | lts       |           |           |          |       |                     |        |      |        |         |          |
|-----------------|----------------------------|-----------|-----------|-----------|----------|-------|---------------------|--------|------|--------|---------|----------|
| Search Crit     | teria Search Res           | sults     |           |           |          |       |                     |        |      |        |         |          |
| matches for     | ound. 3 available for disp | olay. 3 i | natches   | displaye  | ed on th | is pa | age.                |        |      |        |         |          |
| he following    | transactions matched       | the spe   | cified se | arch crit | eria.    |       |                     |        |      |        |         |          |
| ID              | TimeStamp                  | Equip     | ment ID   | EG        | ETC      | MD    | Pool ID Equip Owner | Lessee | Туре | State  | Company | User     |
| <u>64073041</u> | 06/04/2009 10:03 AM        | EEC       | 5027      | BOXC      | A402     | XР    | EEC                 | UP     | CGI  | Normal | NATX    |          |
| 64073044        | 06/04/2009 10:04 AM        | RVPR      | 77069     | BOXC      | A406     | ΧP    | RVPR                | CP     | CGI  | Normal | NATX    |          |
| C4072045        | 06/04/2009 10:04 0M        | 00        | 77289     | BOXC      | A406     | XP    | CP                  | CP     | CGI  | Normal | RAII    | SYSTGENR |

To change criteria, select the Search Criteria tab, edit, and resubmit.

To view details for a particular transaction, select its **ID** link (column at left). The Transaction Details page is displayed (<u>Exhibit 59</u>). Select **Done** on the detail page to return to the search results.

To view contact information for the listed Company or User, select their respective links. See <u>Exhibit 60</u> and <u>Exhibit 61</u>. Select **Done** to return to the Search Results page.

#### Exhibit 59. Transaction Details

| Transaction                                               | ID:                                                                                                    | 64878275                                                                                                    |                        |    |              |                    |           |                 |
|-----------------------------------------------------------|----------------------------------------------------------------------------------------------------|----------------------------------------------------------------------------------------------------|------------------------|----|--------------|--------------------|-----------|-----------------|
| Timestamp:                                                |                                                                                                    | 12/04/2013 10:44 AM                                                                                                    |                        |    | Equipment Gr | oup:               | LOC       | 0               |
| Equipment I                                               | ID:                                                                                                    | RAIL 789898                                                                                                    |                        |    | Mechanical D | esignation:        |           |                 |
| Equipment 1                                               | Type Code:                                                                                                    |                                                                                                    |                        |    | User:        |                    | SYST      | IGENR           |
| Type:                                                     |                                                                                                    | AFM                                                                                                    |                        |    | Equipment Ov | wher:              | RAIL      |                 |
| State:                                                    |                                                                                                    | Normal                                                                                                    |                        |    | Lessee:      |                    |           |                 |
| Company:                                                  |                                                                                                    | RAIL                                                                                                    |                        |    | EIN:         |                    |           |                 |
| Trans Source                                              | :e:                                                                                                    | INTERNAL (Inspection Carry For                                                                                                    | ward)                  |    |              |                    |           |                 |
| s Transactio                                              | on was generated by Transa                                                                                                    | ction ID: <u>64878274</u>                                                                                                    |                        |    |              |                    |           |                 |
| s Transactio                                              | on was generated by Transa                                                                                                    | ction ID: <u>64878274</u><br>Transaction Element Value                                                                                | Previous Element Value | AC | Component ID | Component Location | Parent ID | Parent Location |
| Element ID                                                | on was generated by Transa<br>Element Name<br>Inspection Date Done                                                                                 | ction ID: <u>64878274</u><br>Transaction Element Value<br>07/15/2012                                                                  | Previous Element Value | AC | Component ID | Component Location | Parent ID | Parent Location |
| Element ID<br>DTDN<br>INDD                                | en was generated by Transa<br>Element Name<br>Inspection Date Done<br>Inspection Due Date                                                          | ction ID: <u>64878274</u><br>Transaction Element Value<br>07/15/2012<br>09/28/2012                                                    | Previous Element Value | AC | Component ID | Component Location | Parent ID | Parent Location |
| Element ID<br>DTDN<br>INDD<br>PERF                        | Element Name<br>Inspection Date Done<br>Inspection Due Date<br>Inspection Performer                                                                | ction ID: <u>54878274</u><br>Transaction Element Value<br>07/15/2012<br>09/28/2012<br>RAIL                                            | Previous Element Value | AC | Component ID | Component Location | Parent ID | Parent Location |
| Element ID<br>DTDN<br>NDD<br>PERF<br>REPT                 | Exement Name<br>Dement Name<br>Inspection Date Date<br>Inspection Due Date<br>Inspection Reporter<br>Inspection Reporter                           | ction ID: <u>64878274</u><br>Transaction Element Value<br>07/15/2012<br>09/28/2012<br>RAIL<br>RAIL<br>RAIL                            | Previous Element Value | AC | Component ID | Component Location | Parent ID | Parent Location |
| Element ID<br>DTDN<br>INDD<br>PERF<br>REPT<br>SCDD        | Element Name<br>Element Name<br>Inspection Date Done<br>Inspection Due Date<br>Inspection Performer<br>Inspection Reporter<br>Scheduled Due Date   | Ction ID: <u>64878274</u><br>Transaction Element Value<br>07/15/2012<br>09/28/2012<br>RAIL<br>RAIL<br>09/25/2012                      | Previous Element Value | AC | Component ID | Component Location | Parent ID | Parent Location |
| Element ID<br>DTDN<br>NDD<br>PERF<br>REPT<br>SCDD<br>SPLC | Element Name<br>Inspection Date Done<br>Inspection Date Done<br>Inspection Performer<br>Inspection Reporter<br>Scheduled Due Date<br>Location/SPLC | ction ID: <u>64575274</u><br>Transaction Element Value<br>07/15/2012<br>09/28/2012<br>RAIL<br>RAIL<br>RAIL<br>09/25/2012<br>453678000 | Previous Element Value | AC | Component ID | Component Location | Parent ID | Parent Location |

The only actions available on this example page is to view the Company Contact information (<u>Exhibit 60</u>), view User Contact Information (<u>Exhibit 61</u>) or select the Transaction ID to view the transaction that generated the one being viewed.

Exhibit 60. Company Contact Info

| Company Contact Info                                 |                                                                              |
|------------------------------------------------------|------------------------------------------------------------------------------|
| Company ID:<br>Company Name:<br>Company Admin Email: | AB<br>AKRON BARBERTON CLUSTER RAILWAY COMPANY<br>barbara.klimala@railinc.com |
|                                                      | Done                                                                         |

#### Exhibit 61. User Contact Info

| User Contact Info                                    |                                                                                 |
|------------------------------------------------------|---------------------------------------------------------------------------------|
| User ID:<br>User Name:<br>User Phone:<br>User Email: | techwrit<br>Barb Klimala<br>1.919.6515097<br><u>barbara klimala@railinc.com</u> |
|                                                      | Done                                                                            |

# **Inspection History**

This function is used to view inspection history for a specified equipment ID or EIN. To view an inspection history for equipment units:

1. Select **Inspection History** on the Query menu. The Search Inspection History page is displayed (<u>Exhibit 62</u>).

| ch Inspection H        | listory                 |                        |                                              |          |       |        |  |  |
|------------------------|-------------------------|------------------------|----------------------------------------------|----------|-------|--------|--|--|
| earch Criteria         | Search Results          |                        |                                              |          |       |        |  |  |
| Input search criteri   | a to find desired inspe | ections                |                                              |          |       |        |  |  |
| input occitor ontoin   |                         | Search                 | Count                                        | Reset    | Clear | Cancel |  |  |
| *1. Results will       | include inspections m   | atching all of the spe | cified criteria:                             |          |       |        |  |  |
| *At least one in       | put is required:        |                        |                                              |          |       |        |  |  |
| Equipment IDs:         |                         |                        | Company-<br>Specific<br>Equipment<br>Groups: | Q        |       | ×<br>× |  |  |
| EINs:                  |                         | ~                      |                                              |          |       |        |  |  |
| 2. Date range:         |                         |                        |                                              |          |       |        |  |  |
| Starting<br>Date/Time: | 07/18/2010              |                        | Ending<br>Date/Time :                        | 07/19/20 | 10    |        |  |  |
|                        | 12 01 🤅                 |                        |                                              | 11 5     |       | 1      |  |  |

2. Complete the desired search criteria. At least one search parameter is required in the first box to perform a search. Mandatory fields are indicated with an asterisk (\*) and red font.

Field descriptions for the top of the page are shown in Exhibit 63.

| Field                                | Description                                                                                                    |
|--------------------------------------|----------------------------------------------------------------------------------------------------|
| Equipment ID(s)                      | Type the specific equipment IDs (e.g., abcd123) or search with a range (e.g., abcd123-999) or a wildcard. See Exhibit 21 for more information.                                                                                                    |
| EIN(s)                               | Equipment Identification Number. Uniquely identifies equipment in<br>Umler. If equipment is restenciled (new Equipment Initial and Number) it<br>retains its original EIN.                                                                                                    |
| Company-Specific<br>Equipment Groups | Company-Specified Equipment Groups are private pools of equipment that are only available to the company specified. Use the lookup icon ( ) to open the Search for Company-Specific Equipment Groups page (Exhibit 148). Refer to Company-Specific Equipment Groups on page 106. |

Exhibit 63. Inspection History Field Descriptions

| Field           | Description                                                                                                    |
|-----------------|----------------------------------------------------------------------------------------------------|
| Date/Time range | Search for inspections occurring between the specified starting date/time<br>and the specified ending date/time. Remember to select either AM or PM<br>with the available radio buttons. |
|                 | • Starting Date/Time defaults to 12:01 AM of the previous day's date.                                                                                                    |
|                 | • Ending Date/Time defaults to 11:59 PM of the current day's date.                                                                                                    |
|                 | Check Search All Dates to ignore date criteria.                                                                                                    |
|                 | <b>Note:</b> All notice times are recorded in Eastern Time.                                                                                                    |

#### Exhibit 64. Search Inspection History (bottom)

| Inspection<br>Types: | Air Brake Test<br>Autorack Cetification<br>Autorack Repair<br>Car Grade Inspection | User IDs:                             |
|----------------------|------------------------------------------------------------------------------------|---------------------------------------|
|                      |                                                                                    | States: Normal<br>Nulified            |
| System<br>generated: | ⊖Yes ⊖No                                                                           |                                       |
| Voided:              | ○Yes ○No                                                                           |                                       |
| Element Value        | Criteria: Element:                                                                 | Transaction Value:                    |
| 4. Result optio      | ns                                                                                 |                                       |
| Output to:           | Browser(Summary)                                                                   | Maximum 100 V<br>Number of Department |

Field descriptions for the bottom of the page are shown in Exhibit 65.

Exhibit 65. Inspection History Field Descriptions (cont'd)

| Field            | Description                                                                                                    |
|------------------|----------------------------------------------------------------------------------------------------|
| Inspection Types | Select the inspection types wanted for the query. Multiple selections are allowed.                                                                                                    |
| User ID(s)       | Search for inspections recorded by specific users by entering User IDs in this field. Separate multiple IDs using the delimiters shown in Exhibit 21. To search for intra-company user IDs, see Manage Intra-Company User Access Rights on page 141. |
| States           | Select Normal or Nullified (to see inspections that have been nullified via EDI messages).                                                                                                    |
| System generated | Select the Yes or No radio button to include system generated inspection records. To clear both radio buttons, select <b>Clear</b> .                                                                                                    |
| Voided           | Select the Yes or No radio button to show "voided" inspections. To clear both radio buttons, select <b>Clear</b> .                                                                                                    |

| Field                         | Description                                                                                                    |
|-------------------------------|----------------------------------------------------------------------------------------------------|
| Element Value Criteria        | One criteria set is provided.                                                                                                    |
|                               | • Use the drop-down to select an inspection <i>Element:</i><br>CG01 - Car Grade Inspection Date<br>CG02 - Car Grade Inspection Time<br>CG04 - Car Grade Location SPLC<br>CG05 - Car Grade Inspection SCAC<br>DTDN - Inspection Date Done<br>EXDR - Exterior Door<br>EXRS - Exterior Shear Panel<br>EXSS - Exterior Shear Panel<br>EXSS - Exterior Side Screens<br>INDD - Inspector Due Date<br>INDR - Interior Door<br>INID - Inspector ID<br>INS1 - Interior Shear Panel<br>PERF - Inspection Performer<br>REPT - Inspection Reporter<br>SCDD - Scheduled Due Date<br>SPLC - Location/SPLC<br>TPDS - Top Deck Surface<br>UNOD - Underside of Deck |
|                               | • Type a <i>Transaction Value</i> to input a specific element qualifier.                                                                                                    |
| *Output to                    | Select Browser (Summary) or Browser (Detail) from drop-down. Default is Browser (Summary). No CSV is selectable on this page.                                                                                                    |
| *Maximum Number of<br>Results | Maximum number of result records you want returned (100, 500, 1000, 5000). Default is 100.                                                                                                    |
| 3. Select one of the          | ne following processing options:                                                                                                    |

Exhibit 66. View Transaction Log Processing Options

| Search | Executes the search and outputs to the Browser as requested. See <u>View Inspection</u><br><u>History Summary Results Online</u> on page 50, or <u>View Inspection History Detail</u><br><u>Results Online</u> on page 51. |
|--------|----------------------------------------------------------------------------------------------------|
| Count  | Executes the search and outputs a single line message with the count of inspection records meeting the specified criteria. Similar to Exhibit 36.                                                                          |
|        |                                                                                                    |

# **View Inspection History Summary Results Online**

If Browser (Summary) was selected for output, and Search selected, the Search Inspection History page is displayed (<u>Exhibit 67</u>).

Exhibit 67. Search Inspection History (Summary Results)

| ch Inspection His                                                               | ory                                            |                        |                                     |                                    |          |          |
|---------------------------------------------------------------------------------|------------------------------------------------|------------------------|-------------------------------------|------------------------------------|----------|----------|
| earch Criteria                                                                  | earch Results                                  |                        |                                     |                                    |          |          |
| arch Increation I                                                               | liatory                                        |                        |                                     |                                    |          |          |
| arch inspection i                                                               | listory                                        |                        |                                     |                                    |          |          |
| •                                                                               |                                                |                        |                                     |                                    |          |          |
| Inspection history                                                              | tems that matc                                 | hed th                 | e search crite                      | ria:                               |          |          |
| Inspection history<br>One item found.                                           | tems that matc                                 | hed th                 | e search crite                      | ria:                               |          |          |
| Inspection history<br>One item found.<br><u>Timestamp</u>                       | tems that matc                                 | hed th                 | e search crite                      | ria:<br><u>SysGen</u>              | Voided ! | ullified |
| Inspection history<br>One item found.<br><u>Timestamp</u><br>02/09/2010 03:10 F | tems that match<br>Equipment ID<br>M RAIL 1302 | hed the<br>Type<br>ABT | e search crite<br>EIN<br>0009525336 | r <b>ia:</b><br><u>SysGen</u><br>N | Voided ! | ullified |

To see details for an equipment ID, select the **Timestamp** link at left. The detail page for that equipment is displayed (<u>Exhibit 68</u>).

To export the results as a CSV file, select the **CSV** link at the lower left of the page. Refer to <u>Export Query Results to CSV</u> on page 28.

Exhibit 68. Search Inspection History (details from Summary)

| ime                | stamp:                             |                                                                                     | 02/09/2010 03:10 PM                       | Equipment Group:        | BOXC       |
|--------------------|------------------------------------|-------------------------------------------------------------------------------------|-------------------------------------------|-------------------------|------------|
| quip               | ment ID:                           |                                                                                     | RAIL 1302                                 | Mechanical Designation: | XL         |
| quip               | oment Type (                       | Code:                                                                               | A432                                      | User:                   | TDJJM01    |
| nspe               | ection Type:                       |                                                                                     | ABT                                       | Equipment Owner:        | RAIL       |
| state              | ¢                                  |                                                                                     | Normal                                    | Lessee:                 |            |
| Comp               | bany:                              |                                                                                     | RAIL                                      | EIN:                    | 0009525336 |
| Soc                | Flomont ID                         | Element Name                                                                        | Flomont Value                             |                         |            |
| Seq                | Element ID                         | Element Name                                                                        | Element Value                             |                         |            |
| Seq<br>1           | Element ID<br>DTDN                 | Element Name                                                                        | Element Value<br>20100209                 |                         |            |
| Seq<br>1<br>2      | Element ID<br>DTDN<br>PERF         | Element Name<br>Inspection Date Done<br>Inspection Performer                        | Element Value<br>20100209<br>RAIL         |                         |            |
| Seq<br>1<br>2<br>3 | Element ID<br>DTDN<br>PERF<br>REPT | Element Name<br>Inspection Date Done<br>Inspection Performer<br>Inspection Reporter | Element Value<br>20100209<br>RAIL<br>RAIL |                         |            |

This page is for viewing. Select **Done** to return to the Search Results Summary page.

## **View Inspection History Detail Results Online**

If Browser (Details) was selected for output, and Search selected, the Search Inspection History page is displayed with all details displayed (<u>Exhibit 69</u>).

```
Exhibit 69. Search Inspection History (Details List)
```

| earch Criteria Sea                                                                                                | rch Results                                                         |                           |                                               |                                    |                                                |                         |               |           |  |
|----------------------------------------------------------------------------------------------------|---------------------------------------------------------------------|---------------------------|-----------------------------------------------|------------------------------------|------------------------------------------------|-------------------------|---------------|-----------|--|
| arch Inspection His                                                                                               | tory                                                                |                           |                                               |                                    |                                                |                         |               |           |  |
|                                                                                                    | lony                                                                |                           |                                               |                                    |                                                |                         |               |           |  |
| Inspection history iter                                                                                           | ms that match                                                       | ned the                   | e search crite                                | ria:                               |                                                |                         |               |           |  |
| Detailed List                                                                                                    |                                                                     |                           |                                               |                                    |                                                |                         |               |           |  |
|                                                                                                    |                                                                     |                           |                                               |                                    |                                                |                         |               |           |  |
| 4 items found, displaying                                                                                         | g all items.                                                        |                           |                                               |                                    |                                                |                         |               |           |  |
| 4 items found, displaying<br><u>Timestamp</u>                                                                     | g all items.<br>Equipment ID                                        | Type                      | EIN                                           | Element ID                         | Element Value                                  | SysGen                  | Voided        | Nullified |  |
| 4 items found, displaying<br><u>Timestamp</u><br>02/09/2010 03:10 PM                                              | g all items.<br>Equipment ID<br>RAIL 1302                           | <u>Type</u><br>ABT        | <u>EIN</u><br>0009525336                      | Element ID<br>DTDN                 | Element Value<br>20100209                      | <u>SysGen</u><br>N      | Voided        | Nullified |  |
| 4 items found, displaying<br><u>Timestamp</u><br>02/09/2010 03:10 PM<br>02/09/2010 03:10 PM                       | g all items.<br>Equipment ID<br>RAIL 1302<br>RAIL 1302              | Type<br>ABT<br>ABT        | <u>EIN</u><br>0009525336<br>0009525336        | Element ID<br>DTDN<br>SPLC         | Element Value<br>20100209<br>411657000         | <u>SysGen</u><br>N<br>N | <u>Voided</u> | Nullified |  |
| 4 items found, displayin<br><u>Timestamp</u><br>02/09/2010 03:10 PM<br>02/09/2010 03:10 PM<br>02/09/2010 03:10 PM | g all items.<br>Equipment ID<br>RAIL 1302<br>RAIL 1302<br>RAIL 1302 | Type<br>ABT<br>ABT<br>ABT | EIN<br>0009525336<br>0009525336<br>0009525336 | Element ID<br>DTDN<br>SPLC<br>REPT | Element Value<br>20100209<br>411657000<br>RAIL | SysGen<br>N<br>N<br>N   | Voided        | Nullified |  |

To see details for an equipment, select the **Timestamp** link at left. The detail page for that equipment is displayed (<u>Exhibit 68</u>). To move between many pages (30 details per page), use the [**First/Prev**], **1**, **2**, ..., [**First/Last**] links.

To export the results as a CSV file, select the **CSV** link at the lower left of the page. Refer to <u>Export Query Results to CSV</u> on page 28.

# **Historical Lineage Query**

This function is used to view all unit identification (entry into system, restenciling, etc.) actions for a specified equipment ID or EIN. Based on user permissions, some confidential fields may not be displayed. To view lineage for a unit:

1. Select **Historical Lineage Query** on the Query menu. The Historical Lineage page is displayed (<u>Exhibit 70</u>).

#### Exhibit 70. Historical Lineage Query

| Historical Lineage Query           |  |
|------------------------------------|--|
| Equipment ID: OR EIN: Search Clear |  |

2. Type in a valid Equipment ID or EIN and select **Search**. The Historical Lineage Query Results page is displayed (Exhibit 71).

Exhibit 71. Historical Lineage Query Results

| storical Linea  | age Query       | Results                  |                |      |    |            |                 |                        |          |                        |                |          |        |
|-----------------|-----------------|--------------------------|----------------|------|----|------------|-----------------|------------------------|----------|------------------------|----------------|----------|--------|
| Search Criteria | a Sea           | arch Results             |                |      |    |            |                 |                        |          |                        |                |          |        |
| EIN             | Equipment<br>ID | Prior<br>Equipment<br>ID | Equip<br>Group | ETC  | MD | Built Date | Rebuilt<br>Date | Effective Date         | Status   | Expiration Date        | Most<br>Recent | Conflict | Action |
| 0009525302      | RAIL1301        |                          | BOXC           | A432 |    | 02/02/2002 |                 | 06/01/2008<br>12:00 AM | Active   | 06/01/2008<br>12:00 AM |                |          |        |
| 0009525302      | RAIL2301        | RAIL1301                 | BOXC           | A432 |    | 02/02/2002 |                 | 06/01/2008<br>12:00 AM | Active   | 12/31/9999<br>12:00 AM | Y              |          |        |
| 0009525302      | RAIL1301        |                          | BOXC           | A432 |    | 02/02/2002 |                 | 06/01/2008<br>12:00 AM | Inactive | 12/31/9999<br>12:00 AM | Ν              |          |        |

This example shows a car that changed ownership and was restenciled. The EIN remains the same throughout, but the Equipment ID changes. The most recent lineage action is at the top of the table.

Select the Search Criteria tab to do another query, or select another Umler application menu item (refer to Exhibit 4).

**Note:** Only one "active" equipment record can exist in the EIN lineage. Having more than one equipment ID active for the same EIN may result in a duplicate EIN conflict status for all active records.

# **Equipment Unit Comparison**

This function is used to view a comparison of Umler records for two specified equipment units. This might be used to:

- Ensure when an equipment changes ownership and operates for a period of time under both IDs, that the most recent information appears in the newest record (e.g., inspections or repairs done)
- Help make a decision between two cars being considered for hire

Based on user permissions, some confidential fields may not be displayed. To view a comparison between units:

1. Select **Equipment Unit Comparison** on the Query menu. The Equipment Unit Comparison page is displayed (<u>Exhibit 72</u>).

Exhibit 72. Equipment Unit Comparison (entry)

| Equipment Unit Comparison                         |                 |             |        |  |
|---------------------------------------------------|-----------------|-------------|--------|--|
| *Equipment ID 1: AOK1000 *Equipment ID 2: AOK6000 | ]               |             |        |  |
|                                                   | Validate Submit | Reset Clear | Cancel |  |

2. Type the Equipment IDs to be compared in the two text boxes and select **Submit**. The Equipment Unit Comparison page is redisplayed with data for each unit shown side by side (Exhibit 73).

**Note:** Validation is optional, but performed as part of the submit process. If either Equipment ID is invalid, an error message is displayed.

|                                  |                             |         |                      | Canad          | 1                         |           |                             |          |
|----------------------------------|-----------------------------|---------|----------------------|----------------|---------------------------|-----------|-----------------------------|----------|
|                                  |                             |         |                      | Cancel         | ]                         |           |                             |          |
| ow database values:              | Differing eler              | nents o | Equipment ID 1: AO   | K 1000 - ROXO  | Equipmen                  | 1 ID 2. A |                             |          |
| Collapse All Expand All          |                             |         | Equipment ID 1. AO   | K 1000 - BOAC  | , Equipmen                | 110 Z. A  | OK 0000 - GOND              |          |
| <u>eneral Weight Dimension D</u> | <u>)oor</u> <u>Specific</u> | cation  | Feature Cost CarMa   | nagement Train | <u>Service</u> <u>Tru</u> | uck_Com   | ponents Draft_System_Co     | mponents |
| Incoegnencecomponents r          | viiscellaneou               |         | ection Deladit_Frese |                |                           |           |                             |          |
| ⊖ General                        |                             |         |                      |                |                           |           |                             |          |
| Element Name                     | ID                          | Flag 1  | AOK 1000             | ID Flag 2      | AOK 600                   | 00        |                             |          |
| Status Code                      | USCD                        |         | Α \                  | USCD •         | A                         |           | Check to see differences of | nly      |
| Mechanical Designation           | UMMD                        | •       | XM                   |                | GTS                       |           |                             |          |
| Equipment Type Code              | UMET                        |         | B435                 | UMET           | E507                      |           |                             |          |
| Built Date                       | BLDT                        | 01      | 08/01/2005           | BLDT 🛛         | 05/01/1971                |           |                             |          |
| Rebuilt / ILS Date               | RBDT                        |         |                      | RBDT           |                           |           |                             |          |
| Rebuilt Flag                     | RBFL                        |         |                      | RBFL           |                           | Differir  | g elements are outlined     |          |
| Owner                            | UMOW                        | 9       | GBRX                 | UMOW 9         | GBRX                      | a         | nd in different color       |          |
| Lessee                           | LESE                        |         |                      | LESE           |                           |           |                             |          |
| Maintenance Party                | MNPT                        |         | AOK                  | MNPT           | AOK                       |           |                             |          |
| Mark Owner Category              | <u>B201</u>                 |         | v                    | <u>B201</u>    | V                         |           |                             |          |
| Prior Equipment ID               | PRID                        |         | NCXX0000001000       | PRID           | ARWX00000                 | 006000    |                             |          |
| Last Update Date                 | <u>B122</u>                 |         | 03/31/2011           | <u>B122</u>    | 10/24/2011                |           |                             |          |
| Equipment Add Date               | <u>B082</u>                 |         | 09/29/2005           | <u>B082</u>    | 01/01/1900                |           |                             |          |
| Status Change Reason             | USCR                        |         | М                    | USCR           | М                         |           |                             |          |
| Status Change Date               | USCT                        |         | 12/04/2007           | USCT           | 12/02/2007                |           |                             |          |
| Extended Service                 | <u>A096</u>                 | 9       | E                    | <u>A096</u>    | С                         |           |                             |          |
| End of Convice Date              | B079                        |         | 00/04/2055           | B078           | 05/04/2024                |           |                             |          |

Exhibit 73. Equipment Unit Comparison (results expanded—all elements)

Values for the two units appear in two columns with the Equipment ID at the top. Elements with different values are outlined and in a lighter color (orange). Component help ID links can be different if the cars are different types (as shown in the example). Page navigation is similar to that described in <u>Display Unit</u> on page 14.

Check **Differing elements only** to restrict the view—"same" elements are removed from view (Exhibit 74). Uncheck to return to the regular view.

Use the **Collapse All** and **Expand All** buttons to collapse or expand the table structure.

| uipment Unit Comparie     | son          |           |                      |             |         |                    |                                 |
|---------------------------|--------------|-----------|----------------------|-------------|---------|--------------------|---------------------------------|
|                           |              |           |                      | Ca          | incel   | [                  |                                 |
| ow database values: 📄     | Differing el | lements o | only: 🔽              |             |         |                    |                                 |
| Collapse All Expand All   |              |           | Equipment ID 1: AO   | K 1000      | - BOXC  | Equipment ID 2: A  | OK 6000 - GOND                  |
| eneral Weight Dimension D | oor Speci    | ification | Feature Cost CarMa   | nageme      | nt Trai | _Service Truck_Com | ponents Draft_System_Components |
| hit_Segment_Components M  | Aiscellane   | ous Insp  | ection Default_Prese | ntation     | Group   |                    |                                 |
| General                   |              |           |                      |             |         |                    |                                 |
| Element Name              | ID           | Flag 1    | AOK 1000             | ID          | Flag 2  | AOK 6000           |                                 |
| Mechanical Designation    | UMMD         | • •       | XM                   | UMMD        | • •     | GTS                | ]                               |
| Equipment Type Code       | UMET         |           | B435                 | UMET        |         | E507               |                                 |
| Built Date                | BLDT         | 0         | 08/01/2005           | BLDT        | 02      | 05/01/1971         |                                 |
| Prior Equipment ID        | PRID         |           | NCXX0000001000       | PRID        |         | ARWX000006000      |                                 |
| Last Update Date          | <u>B122</u>  |           | 03/31/2011           | <u>B122</u> |         | 10/24/2011         |                                 |
| Equipment Add Date        | <u>B082</u>  |           | 09/29/2005           | <u>B082</u> |         | 01/01/1900         | Differences in the              |
| Status Change Date        | USCT         |           | 12/04/2007           | USCT        |         | 12/02/2007         | General Category                |
| Extended Service          | <u>A096</u>  |           | E                    | <u>A096</u> |         | С                  |                                 |
| End of Service Date       | <u>B078</u>  |           | 08/01/2055           | <u>B078</u> |         | 05/01/2021         |                                 |
| Equipment Identification  | EINN         |           | 0009102205           | EINN        |         | 0000641068         |                                 |
| Sub 19 (Ex Parte 346)     | A227         |           |                      | A227        | n/a     | n/a                |                                 |
| First Movement Date       | USAT         |           | 12/03/2007           | USAT        |         | 12/02/2007         |                                 |
|                           |              |           |                      |             |         |                    |                                 |
| - Weight                  |              |           |                      |             |         |                    |                                 |
| Element Name              | ID           | Flag 1    | AOK 1000             | ID          | Flag 2  | AOK 6000           |                                 |
| Gross Rail Load/Weight    | <u>A266</u>  | 01        | 286000 lb            | <u>A266</u> | 91      | 263000 lb          |                                 |
| Taro Woight               | A259         |           | 70200 %              | A259        | 0       | 67200 th           |                                 |

Exhibit 74. Unit Comparison (differences only view)

These pages are for viewing only. When finished viewing the comparison, select **Cancel**, or select another Umler application menu item (refer to <u>Exhibit 4</u>).

## Maintenance

**Note:** To do these tasks, user must have some rights assigned beyond query (Umler default permission). See the Company Umler Administrator for assistance.

When the user selects **Maintenance** on an Umler page, the Maintenance menu is opened (Exhibit 75).

## Menu & Options

#### Exhibit 75. Maintenance Menu

| Maintenance                   |                 |
|-------------------------------|-----------------|
| Add/Change/D                  | elete >         |
| Car Manageme                  | ent >           |
| Inspections                   |                 |
| Company-Spe<br>Equipment Gro  | cific<br>oups > |
| Notice Manage                 | ment            |
| Suspended Wo                  | ork             |
| Manage Future<br>Transactions | \$              |

Exhibit 76 describes the tasks available on the Maintenance menu.

#### Exhibit 76. Maintenance Menu Items and Descriptions

| Menu Item                            | Description                                                                                                    |
|--------------------------------------|----------------------------------------------------------------------------------------------------|
| Add/Change/Delete                    | Opens the Add/Change/Delete submenu.                                                                                                    |
| Car Management                       | Opens the Car Management submenu.                                                                                                    |
| Inspections                          | Opens the Inspections page, which allows the user to report (or view) described inspections.                                                                                                    |
| Company-Specific<br>Equipment Groups | Opens the Company-Specific Equipment Group submenu.                                                                                                    |
| Notice Management                    | Displays the Search for Notices page. Allows the user to search for notices based on detailed search criteria, view notices, fix errors related to notices, and suppress read, resolved, or unwanted notices. |
| Suspended Work                       | Open the Suspended Work page and tasks that have been saved "in progress" and allows the user to select and resume work on a suspended task.                                                                  |
| Manage Future<br>Transactions        | Displays the Search Future Effective Transaction page which allows the user to search for and delete any future effective transactions.                                                                       |

# Add/Change/Delete

When the user selects **Maintenance>Add/Change/Delete**, the Add/Change/Delete submenu is displayed.

Exhibit 77. Add/Change/Delete Submenu

| Maintenance                |                                       |
|----------------------------|---------------------------------------|
| Add/Change/Delete >        | Add Equipment                         |
| Car Management >           | Clone Equipment                       |
| Inspections                | Add-Back Equipment                    |
| Company-Specific           | Multiple Add-Back                     |
| Notice Management          | Modify Single Equipment               |
| Suspended Work             | Modify Multiple Equipment             |
| Manage Future Transactions | Single Restencil                      |
| manage ratare rransactions | Multiple Restencil                    |
|                            | Change Equipment Group                |
|                            | Update Equipment<br>Maintenance Party |
|                            | Delete Equipment                      |

Exhibit 78 describes the options on the Add/Change/Delete submenu.

Exhibit 78. Add/Change/Delete Submenu Items and Descriptions

| •                                            | -                                                                                                    |
|----------------------------------------------|----------------------------------------------------------------------------------------------------|
| Menu Item                                    | Description                                                                                                    |
| Add Equipment                                | Allows a user to add a new equipment unit to Umler.                                                                                                    |
| Clone Equipment                              | Allows a user to add single and multiple equipment units by cloning from an existing unit.                                                                                                    |
| Add-Back<br>Equipment                        | Allows a user to add an equipment unit back into active status from online Umler archives.                                                                                                    |
| Add-Back Multiple<br>Equipment               | Allows a user to reactivate multiple equipment units at one time.                                                                                                    |
| Modify Single<br>Equipment                   | Allows a user to change elements for a single equipment unit.                                                                                                    |
| Modify Multiple<br>Equipment                 | Allows a user to change selected elements for several equipment units in one editing session.                                                                                                    |
| Single Restencil                             | Allows a user to modify a record to reflect restenciling of the piece of equipment.<br>Restenciling refers to the act of changing the equipment mark and number that is<br>stenciled on the side of an equipment unit. |
| Multiple Restencil                           | Allows a user to restencil multiple cars sequentially or following a pattern.                                                                                                    |
| <u>Change Equipment</u><br><u>Group</u>      | Allows a user to change an Umler Equipment Group for a single equipment unit.                                                                                                    |
| <u>Update Equipment</u><br>Maintenance Party | Allows the user to update the Equipment Maintenance Party.                                                                                                    |
| Delete Equipment                             | Allows a user to deactivate an Umler record, sending the record to archive.                                                                                                    |

# Add Equipment

The Add Equipment function is used to add new equipment to Umler. This function works well for adding multiple equipment with identical element values. For adding multiple equipment with significant differences or similar to an existing equipment, the <u>Clone Equipment</u> function can save time.

**Note:** Use only for new equipment. Equipment with a Prior ID must use the Restencil function.

1. Select Maintenance>Add/Change/Delete>Add Equipment. The Add Equipment page is displayed (Exhibit 79).

Exhibit 79. Add Equipment (Initial entry)

| Add Equipment<br>Note: If this equipment un | it has a prior ID, please go to the restencil function. |
|---------------------------------------------|---------------------------------------------------------|
| *Equipment ID(s):                           |                                                         |
| *Equipment Group:                           | Select One                                              |
| *Connected Unit<br>Count:                   | 0                                                       |
|                                             | Validate Submit Reset Clear Cancel                      |

- 2. Type in the Equipment ID to be assigned for this unit.
  - **Note:** Each road or private mark may have numbering standards in place. The Equipment ID must follow normal conventions of 2-4 alpha characters and 1-6 numeric characters. For example, BNSF123456. Multiple IDs can be entered at the same time, either on separate lines or separated by commas or a single space. Sequential IDs can be entered as a range (BNSF222201-10).
- 3. Select the Equipment Group from the drop-down. Valid values are:

Exhibit 80. Equipment Group

| Select One                           |
|--------------------------------------|
| Select One                           |
| BOXC - BOX CAR                       |
| GOND - GONDOLA                       |
| HOPP - HOPPER                        |
| TANK - TANK CAR                      |
| FLAT - FLAT CAR                      |
| IFLT - INTERMODAL FLAT               |
| VFLT - VEHICULAR FLAT                |
| CHSS - CHASSIS                       |
| CONT - CONTAINER                     |
| TRLR - TRAILER                       |
| STWH - STEELWHEEL SET                |
| LOCO - LOCOMOTIVE                    |
| PSGR - PASSENGER                     |
| MISC - MISCELLANEOUS/SPECIALIZED Equ |
| EOTD - END OF TRAIN                  |

- **Note:** When adding multiple equipment IDs, only one equipment group is used. Some types cannot be changed after entering the new records (e.g., LOCO). If in doubt, add equipment units one at a time. Additionally, the clone function can be used for identical or similar units.
- 4. For articulated equipment, indicate the number of articulations in the Connected Unit Count field (up to 99). Otherwise, accept the default value of zero.
- 5. (Optional) Select **Validate** to have Umler validate the request. Otherwise continue.
- 6. Select **Submit**. The system checks to make sure the Equipment IDs entered are not already in Umler (active or inactive).
  - a. If an active ID exists, the add is not allowed. An error message is displayed.
  - b. If an inactive ID is found, an information message suggests using Add-Back to reactivate the ID. See <u>Add-Back Equipment</u> on page 64.
  - c. If the requested IDs are valid, the Add Equipment element entry page is displayed.

Exhibit 81. Add Equipment (element entry)

| dd Equipment                                            |                                                                                                    |
|---------------------------------------------------------|----------------------------------------------------------------------------------------------------|
|                                                         | Validate Submit Reset Clear Suspend Cancel                                                                              |
|                                                         |                                                                                                    |
| *Equipment ID BNSF0000666                               | 666                                                                                                    |
| Collapse All Expand All                                 | Equipment Group: LOCO Number of Equipment Units: 1                                                                      |
| General Weight Dimension Spection Default_Presentation_ | <u>cification</u> Feature Blue_Card Cost CarManagement Truck_Components Draft_System_Components Miscellaneous<br>_Group |
| ⊖ <u>General</u>                                        | ×                                                                                                    |
| Status Code                                             | USCD P - PRE-REGISTERED V                                                                                               |
| Mechanical Designation                                  |                                                                                                    |
| Equipment Descriptor                                    | 8341 🔮                                                                                                    |
| Equipment Type Code                                     | UMET                                                                                                    |
| Built Date                                              |                                                                                                    |
| Rebuilt / ILS Date                                      | RBDT                                                                                                    |
| Rebuilt Flag                                            | RBFL                                                                                                    |
| Owner                                                   | UMOW 🔮 🔶                                                                                                    |
| Lessee                                                  |                                                                                                    |
| Maintenance Party                                       | MNPT                                                                                                    |
| Mark Owner Category                                     | 8201                                                                                                    |
| Prior Equipment ID                                      | PRID                                                                                                    |
| •                                                       | •                                                                                                    |
|                                                         | Validate Submit Reset Clear Suspend Cancel                                                                              |

Elements shown in the table are based upon the Equipment Type selection made. Mandatory elements have the red dot in the Flag field ( $\textcircled{\bullet}$ ). See <u>Exhibit 6</u> for other flag icons.

This page has navigation and display characteristics similar to that described in <u>Display Unit</u> on page 14.

- 7. Complete the fields in the entry page table:
  - a. Tab between fields.
  - b. For element field help, select the **ID link** for the field. See Field Help on page 182.
  - c. Ensure all mandatory fields have been completed.
- 8. When all input is complete, select **Validate**. The system validates entries against railroad business rules and acceptable values and displays an error message under the page title and displays any element-specific error message in the error column beside the element.
- 9. Correct the errors:
  - a. Read through all errors. Because many elements are related, correcting a single element might correct multiple errors.
  - b. Any error regarding Umler rights (equipment, pool, inspection, or view confidential data) or SSO company-specific rights (authorization to act for a company) must be addressed first. See the Company SSO and/or Umler Administrator.
  - c. Some conditional elements become mandatory based on inputs (rather than Equipment Type), so complete all new mandatory fields.
  - d. Use field help to change invalid values. Select the **ID link** for the field. See <u>Field Help</u> on page 182.
  - e. (Recommended) Correct one error at a time and select Validate between corrections.
- 10. Select Validate a final time to ensure errors have been corrected.
  - a. *If errors are still found* (or new errors initiated), make necessary corrections and revalidate.
    - **Note:** If validation fails after several attempts at correction and revalidation, select **Suspend** to save the work until error corrections can be clearly identified. The Suspend Work page is displayed (<u>Exhibit 82</u>). See <u>Suspended Work</u> on page 127 to resume the Add Equipment task.

#### Exhibit 82. Suspend Work

| Suspend Work |                                                        |                                   |  |  |  |  |
|--------------|--------------------------------------------------------|-----------------------------------|--|--|--|--|
|              | Please provide the description of the suspended task : | Complete BNSF666666 Add Equipment |  |  |  |  |
|              |                                                        | OK Cancel                         |  |  |  |  |

- Write a description that makes it easy to locate the suspended task to resume work. For example, "Add Equipment" might mean one of several add tasks, so the Equipment ID would be helpful.
- Select **OK** to suspend the task.

- b. *If no errors are found*, a successful validation message is displayed under the page title. Continue with the next step.
- 11. Select **Submit**. The Equipment updates submitted to the system Success page is displayed (Exhibit 83).

Exhibit 83. Equipment updates submitted to the system - Success

| Equipment updates submitted to the system                  |  |  |  |  |  |
|------------------------------------------------------------|--|--|--|--|--|
| Success                                                    |  |  |  |  |  |
| All updates were successfully applied to the system        |  |  |  |  |  |
| Equipment transactions submitted : 1                       |  |  |  |  |  |
| Successful equipment transactions : 1                      |  |  |  |  |  |
| Partially successful transactions :0                       |  |  |  |  |  |
| Failed equipment transactions (Notices) : 0                |  |  |  |  |  |
|                                                            |  |  |  |  |  |
| Inspections transactions submitted : 0                     |  |  |  |  |  |
| Successful Inspection transactions : 0                     |  |  |  |  |  |
| Failed Inspection transctions (Notices) :0                 |  |  |  |  |  |
|                                                            |  |  |  |  |  |
| Equipment with errors on the current record (Conflicts) :0 |  |  |  |  |  |
| ок                                                         |  |  |  |  |  |
|                                                            |  |  |  |  |  |

12. Select **OK** to exit, or select another Umler application menu item (refer to Exhibit 4).

# **Clone Equipment**

The Clone Equipment function is used to add single and multiple equipment by cloning from an existing unit.

1. Select Maintenance>Add/Change/Delete>Clone Equipment. The Clone Equipment page is displayed (Exhibit 84).

#### Exhibit 84. Clone Equipment

| Clor | ne Equipment          |                                    |   |
|------|-----------------------|------------------------------------|---|
|      |                       |                                    |   |
|      | *Source Equipment ID: | RAIL 1110                          |   |
|      | *New Equipment ID(s): | RAIL 1112, RAIL 1114               | A |
|      |                       |                                    |   |
|      |                       | Validate Submit Reset Clear Cancel |   |
|      |                       |                                    |   |
|      |                       |                                    |   |

2. Type a source equipment ID:

Note: Cloned equipment source can be from any owner/road.

- a. Choose a known "matching" Equipment ID from user's road rolling stock or a known other road's similar equipment.
- b. Perform a search for a unit with the same characteristics. See <u>Equipment Query</u> on page 18. Check the Equipment ID search result, open the drop-down at the right, highlight Clone Equipment and select OK to open the Clone Equipment page with the selected record as the source for cloning.
- 3. Type the new Equipment IDs to be created from the source. See the <u>Note</u> on page 58.
- 4. (Optional) Select Validate to have Umler validate the request. Otherwise continue.
- 5. Select **Submit**. The system checks to make sure the Source ID and New Equipment IDs entered are not already in Umler (active or inactive).
  - a. If an active ID exists, the cloning is not allowed. An error message is displayed.
  - b. If an inactive ID is found, an information message suggests using Add-Back to reactivate the ID. See <u>Add-Back Equipment</u> on page 64.
  - c. If the requested IDs are valid, the Clone Equipment element entry page is displayed (<u>Exhibit 85</u>).
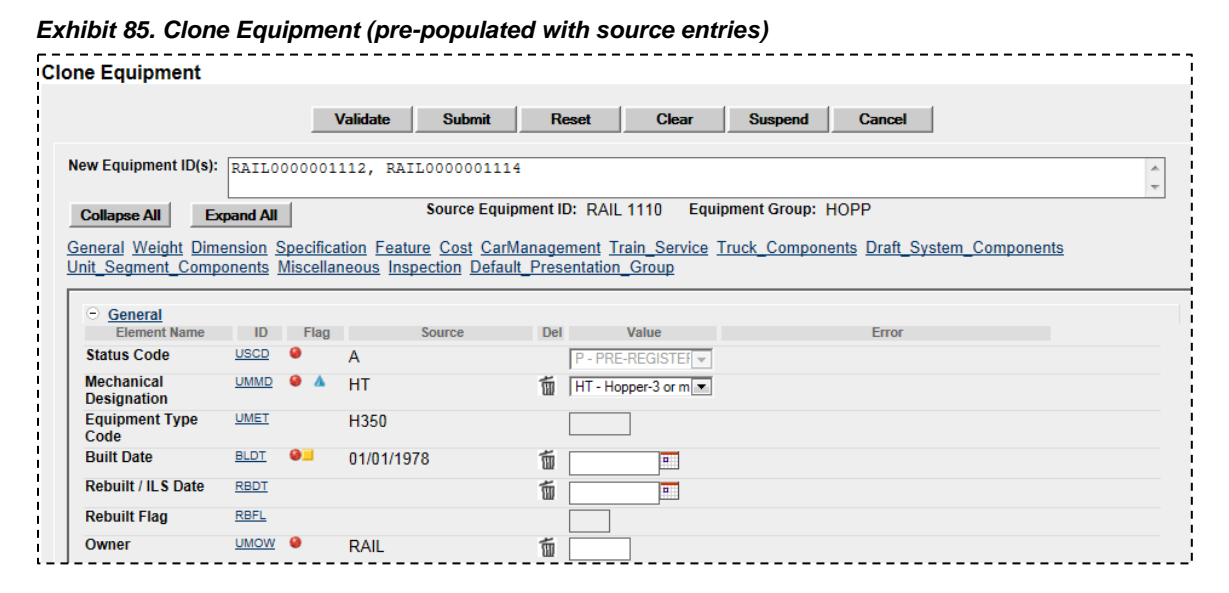

Elements shown in the table are based upon the Equipment Type selection made. Mandatory elements have the red dot in the Flag field (0). See <u>Exhibit 6</u> for other flag icons.

This page has navigation and display characteristics similar to that described in <u>Display Unit</u> on page 14.

**Warning:** Certain mandatory fields do NOT port over to the cloned records. New inputs are required.

- 6. Complete the fields in the entry page table:
  - a. Tab between fields.
  - b. For element field help, select the **ID link** for the field. See Field Help on page 182.
  - c. Ensure all mandatory fields have been completed.
- 7. When all input is done, select **Validate**. The system validates entries against railroad business rules and acceptable values and displays an error message under the page title and displays any element-specific error message in the error column beside the element.
- 8. Correct errors and revalidate as described in <u>Step</u> 9 on page 60.
- 9. (Optional) Suspend the clone task for later completion as described in the <u>Note</u> on page 60.
- 10. Select **Submit** to clone the new equipment units. The Equipment updates submitted to the system Success page is displayed (similar to Exhibit 83).

### **Add-Back Equipment**

The Add-Back Equipment function is used to reactivate "archived" single and multiple equipment units one at a time. If you want to add-back a range of multiple units at once, use the <u>Add-Back</u> <u>Multiple Equipment</u> function.

1. Select Maintenance>Add/Change/Delete>Add-Back Equipment. The Add-Back Equipment page is displayed (Exhibit 86).

#### Exhibit 86. Add-Back Equipment

| dd-Back Equipment                           |                                  |                            |   |
|---------------------------------------------|----------------------------------|----------------------------|---|
|                                             | Search Rese                      | t Clear Cancel             |   |
| Results will include deleted equipment m    | atching only specified criteria. |                            |   |
| *1. Enter a value in one or more of the fol | lowing fields to search equipmer | t deletion history:        |   |
| Equipment ID(s):                            |                                  | EIN:                       |   |
| Equipment Type Code(s):                     | <ul> <li>×</li> </ul>            | Mechanical Designation(s): | × |
| EMIS Company:                               | ]                                |                            |   |
| 2. Optionally restrict search by equipment  | nt deletion date range :         |                            |   |
| Starting Date: E                            | inding Date:                     |                            |   |
|                                             |                                  |                            |   |
|                                             | Search Rese                      | t Clear Cancel             |   |

- 2. Type in at least one of the five input fields to search in deletion history. Optionally restrict the search with a date range for the deletion period. Refer to <u>Exhibit 20</u> and <u>Exhibit 23</u> for field descriptions.
- 3. Select **Search**. Matching records are displayed on the Add-Back Equipment page (Exhibit <u>87</u>).

Exhibit 87. Add-Back Equipment (Search Results)

| dd-Back Equipment |                                        |                           |                    |            |                        |                           |  |  |  |  |  |
|-------------------|----------------------------------------|---------------------------|--------------------|------------|------------------------|---------------------------|--|--|--|--|--|
| Done              |                                        |                           |                    |            |                        |                           |  |  |  |  |  |
| Add-bac           | k equipment candidates<br>Equipment ID | : 1<br><u>Delete Date</u> | Equipment<br>Group | EIN        | Equipment<br>Type Code | Mechanical<br>Designation |  |  |  |  |  |
| 1                 | BNSF 666668                            | 10-30-2008 12:54:21 PM    | LOCO               | 0009476501 | D317                   | D                         |  |  |  |  |  |
|                   |                                        | Select link to            | view inactiv       | ve record  |                        |                           |  |  |  |  |  |

4. Select the **Equipment ID** link to further process the record. The Add-Back Equipment page entry table is displayed (similar to <u>Exhibit 83</u>).

Elements shown in the table are based upon the Equipment Type of the old equipment. Mandatory elements have the red dot in the Flag field (0). See <u>Exhibit 6</u> for other flag icons.

This page has navigation and display characteristics similar to that described in <u>Display Unit</u> on page 14.

**Warning:** Certain mandatory fields (notably Owner) do NOT carry over to the Add-Back records. New inputs are required.

- 5. Complete the fields in the entry page table:
  - a. Tab between fields.
  - b. For element field help, select the **ID link** for the field. See <u>Field Help</u> on page 182.
  - c. Ensure all mandatory fields have been completed.
- 6. When all input is complete, select **Validate**. The system validates entries against railroad business rules and acceptable values. If errors are found, an error message appears under the page title and any element-specific error messages are displayed in the error column beside the element.
- 7. Correct errors and revalidate as described in <u>Step</u> 9 on page 60.
- 8. (Optional) Suspend the Add-Back task for later completion as described in the <u>Note</u> on page 60.
- 9. Select **Submit** to Add-Back the equipment units. The Equipment updates submitted to the system Success page is displayed (similar to <u>Exhibit 83</u>).

## **Add-Back Multiple Equipment**

The Multiple Equipment Add-Back function is used to reactivate multiple "archived" equipment units at one time.

- **Note:** If equipment has been added and deleted several times then the Add-Back Multiple Equipment function cannot be used. Instead, the equipment must be added one at a time via the regular Add-Back Equipment function.
- 1. Select Maintenance>Add/Change/Delete>Multiple Add-Back. The Multiple Equipment Add-Back page is displayed (Exhibit 88).

|                                  |                         | Search Rese             | et Clear Cancel            |        |
|----------------------------------|-------------------------|-------------------------|----------------------------|--------|
| Results will include deleted eq  | uipment matching or     | nly specified criteria. |                            |        |
| 1. Enter a value in one or mor   | e of the following fiel | lds to search equipme   | ent deletion history:      |        |
| Equipment ID(s):                 |                         | *<br>*                  | Mechanical Designation(s): | ۸<br>۲ |
| Equipment Type Code(s):          |                         | *<br>*                  |                            |        |
| EMIS Company:                    |                         |                         |                            |        |
| 2. Optionally restrict search by | equipment deletion      | date range :            |                            |        |
| Starting Date:                   | Ending Date             | e: =                    | 1                          |        |
|                                  |                         |                         |                            |        |

Exhibit 88. Multiple Equipment Add-Back

- 2. Type in at least one of the five input fields to search in deletion history. Optionally restrict the search with a date range for the deletion period. Refer to Exhibit 20 and Exhibit 23 for field descriptions.
- 3. Select **Search**. Matching records are displayed on the Multiple Equipment Add-Back page (<u>Exhibit 89</u>).

|       |                       | Submit                    | Done               |            |                        |                         |
|-------|-----------------------|---------------------------|--------------------|------------|------------------------|-------------------------|
| dd-ba | ck equipment candidat | tes: 4                    |                    |            |                        |                         |
|       | Equipment ID          | Delete Date               | Equipment<br>Group | EIN        | Equipment<br>Type Code | Mechanica<br>Designatio |
|       | BNSF 1000             | 12-05-2013 02:48:18<br>PM | LOCO               | 0001833155 | D127                   | D                       |
|       | BNSF 1001             | 12-05-2013 02:48:48<br>PM | LOCO               | 0001833156 | D127                   | D                       |
|       | BNSF 1002             | 12-05-2013 02:48:50<br>PM | LOCO               | 0001833157 | D127                   | D                       |
|       | BNSF 1003             | 12-05-2013 02:48:53<br>PM | LOCO               | 0001793199 | D127                   | D                       |
|       |                       |                           |                    |            |                        |                         |
|       |                       |                           |                    |            |                        |                         |

Exhibit 89. Multiple Equipment Add-Back (Search Results)

- 4. Select one or more of the listed equipment IDs.
- 5. Select **Submit** to Add-Back the equipment units. The Equipment updates submitted to the system Success page is displayed (similar to <u>Exhibit 83</u>).

## **Modify Single Equipment**

The Modify Single Equipment function is used to change a single equipment unit.

- **Note:** Equipment units that are in "conflict" require solution of all conflicts when making changes. Making changes to one element can cause conflicts in another related element. Read through all of the errors, as they can be related to a single input field. Unresolved conflicts can result in Umler enforcing AAR business rules against the equipment. Refer to the *Umler Data Specification Manual* for acceptable values for fields and assistance in resolving conflicts, as well as descriptions of conflict-related business rules.
- 1. Select Maintenance>Add/Change/Delete>Modify Single Equipment. The Modify Single Equipment page is displayed (Exhibit 90).

Exhibit 90. Single Equipment Modify

| Single Equipment Modify    |                               |
|----------------------------|-------------------------------|
| *Equipment ID:             | BNSF666666                    |
| View Components By Element | O View Components By Location |
|                            | Modify Cancel                 |

2. Type the Equipment ID of the equipment to be modified.

**Note:** If Modify was selected from a query result, Single Equipment Modify - Components by Element View page is displayed (<u>Exhibit 91</u>).

- 3. (Optional) Select the **View Components by Location** radio button. Component and Location diagrams and descriptions are provided in the *Umler Data Specification Manual* (accessed from the upper right Help link).
- 4. Select **Modify**. The Single Equipment Modify Components by Element View page is displayed (<u>Exhibit 91</u>).

|                                                                                                    |                      | Val      | lidate Submit                   | Reset       | Clear                        | Suspend                        | Cancel      | SwitchView                                            |   |
|----------------------------------------------------------------------------------------------------|----------------------|----------|---------------------------------|-------------|------------------------------|--------------------------------|-------------|-------------------------------------------------------|---|
| Collapse All Expenses All Expenses All Expen | pand All<br>ension S | pecifica | Equipment                       | ID: BNSF 10 | 04 Equipmen<br>lanagement Mi | t Group: LOC<br>scellaneous Ir | O Equipm    | ent Health View<br>fault_Presentation_Group_Component | S |
| <u>General</u>                                                                                                    |                      |          |                                 |             |                              |                                |             |                                                       |   |
| Element Name                                                                                                    | ID                   | Flag     | Current Value                   | Del         | New Value                    | N                              | otice Value | Error                                                 |   |
| Status Code                                                                                                    | USCD                 | •        | I-INACTIVE                      |             | <                            |                                |             |                                                       |   |
| Mechanical<br>Designation                                                                                                    | UMMD                 | •        | D-Locomotive                    |             | /                            |                                |             |                                                       |   |
| Equipment<br>Descriptor                                                                                                    | <u>B341</u>          | •        | DFGT-Freight Diesel<br>Electric | · \         |                              |                                |             | Put new values in this column                         |   |
| Equipment Type<br>Code                                                                                                    | UMET                 |          | D127                            | K           |                              |                                |             |                                                       |   |
| Built Date                                                                                                    | BLDT                 | 91 *     | 09/01/1996                      |             | 0                            | Cur                            | rent values | in this column                                        |   |
| Rebuilt / ILS Date                                                                                                    | RBDT                 |          |                                 |             |                              |                                |             |                                                       |   |
| Rebuilt Flag                                                                                                    | RBFL                 |          |                                 |             | 1                            |                                |             |                                                       |   |
| Owner                                                                                                    | UMOW                 |          | BNISE                           |             | ]                            |                                |             |                                                       |   |
| Lessee                                                                                                    | LESE                 |          | DINGI                           |             | _                            |                                |             |                                                       |   |
| Lessee                                                                                                    | ALCON.               | -        |                                 | -           | _                            |                                |             |                                                       |   |
| Maintenance Party                                                                                                    | MINPI                |          | BNSF                            | 1           |                              |                                |             |                                                       |   |
| Mark Owner<br>Category                                                                                                    | <u>B201</u>          |          | U-US Class I Railroa            | d           | ]                            |                                |             |                                                       |   |
| Prior Equipment ID                                                                                                    | PRID                 |          |                                 |             |                              |                                |             |                                                       |   |
| Last Update Date                                                                                                    | <u>B122</u>          |          | 01/10/2012                      |             |                              |                                |             |                                                       |   |
| Equipment Add Date                                                                                                    | B082                 |          | 01/01/1900                      |             |                              |                                |             |                                                       |   |
| Status Change<br>Reason                                                                                                    | USCR                 |          | O-Status Changed<br>Manually    |             | ]                            |                                |             |                                                       |   |
| D                                                                                                    | LICOT                |          |                                 |             |                              |                                |             |                                                       |   |

Exhibit 91. Single Equipment Modify - Components by Element View

5. Select or type values in the fields that require changing.

**Note:** For element field help, select the **ID link** for the field. See <u>Field Help</u> on page 182.

If viewing components in location view, or if the **Switch View** button is selected, some additional fields are available (<u>Exhibit 92</u>).

| Exhibit 92. | Sinale Ea | uipment Mo | difv - Com | ponents B | v Location  | View |
|-------------|-----------|------------|------------|-----------|-------------|------|
|             | enigie =q |            | ang 00111  |           | , =000acion |      |

|                          | Validate             | Submit        | Reset         | Clea     | r Suspend      | Cancel         | SwitchView      |                   |    |
|--------------------------|----------------------|---------------|---------------|----------|----------------|----------------|-----------------|-------------------|----|
| bliapse All Expand All   |                      | Equipme       | nt ID: BNSF 1 | 004 Eq   | uipment Group: | LOCO Equipr    | nent Health Vie | ew                |    |
| eral Weight Dimension    | <br>Specification Fe | eature Blue C | ard Cost Ca   | Managem  | ent Truck Comp | onents Draft S | stem Compo      | nents Miscellaneo | us |
| ection Default_Presentat | ion_Group            | _             |               | -        |                | _              |                 |                   |    |
| Truck Components         |                      |               |               |          |                |                |                 |                   |    |
| Component ID             | Component Na         | ne            | Location      |          |                | Error          |                 | 2 Go              |    |
| True                     | k Custom             | 10            |               |          |                |                |                 |                   |    |
| <u>IRUCKSYS</u> ITUC     | k system             | LU            | Lanon _F      |          |                | <b>F</b>       |                 |                   |    |
| Component ID             | Component            | Name          | Locati        | on       |                | Error          |                 | 1 Go              |    |
|                          | Truck                |               |               |          |                |                |                 |                   |    |
| Element Name             | ID Flag              | Curre         | t Value       | Del      | New Value      | Notice \       | alue            | Frror             |    |
| Truck Axle Count         | <u>B252</u>          | 3             | it fuldo      | 而<br>[]  |                | 10100          | uluo            | LING              |    |
| Locomotive Truck         | A278                 | HC-H-EMD      | HTC High      |          |                |                |                 |                   |    |
| Туре                     |                      | Traction, 3 A | xles          | un i     |                | -              |                 |                   |    |
| Wheel Diameter           | <u>A294</u>          | 42-42 Inches  | 6             | <b>前</b> |                | •              |                 |                   |    |
|                          |                      |               |               |          |                |                |                 |                   |    |
|                          |                      |               |               |          |                |                |                 |                   |    |
| Component ID             | Component Na         | ne            | Location      |          |                | Error          |                 |                   |    |
|                          | k System             | LO            | CATION R      |          |                |                |                 |                   |    |
| Component ID             | Component            | Name          | Locati        | on       |                | Error          |                 | 10-               |    |
|                          |                      |               |               |          |                |                |                 | GO                |    |
| ○ TRUCK 1                | ruck                 |               | LOCATION R    |          |                |                |                 |                   |    |
| Element Name             | ID Flag              | Curre         | nt Value      | Del      | New Value      | Notice \       | /alue           | Error             |    |
| Truck Axle Count         | <u>B252</u>          | 3             |               | 面        |                |                |                 |                   |    |
| Locomotive Truck         | A278                 |               |               | #        | -              |                |                 |                   |    |

In <u>Exhibit 92</u>, the Truck System shows one component in the box at the right, and existing values are shown in the four fields under Location\_F.

a. To add another Truck, increment the 1 in the box to 2, and select **Go**. A new Location with open fields is provided (<u>Exhibit 93</u>).

#### Exhibit 93. After Adding Second Truck Component

| Component ID             | Component Na | ame L         | ocation |           | Error        |       |
|--------------------------|--------------|---------------|---------|-----------|--------------|-------|
| E TRUCK                  | Truck        | LOCATIO       | N_A     |           |              |       |
| Element Name             | ID Flag      | Current Value | Del     | New Value | Notice Value | Error |
| Truck Axle Count         | <u>B252</u>  |               |         |           |              |       |
| Locomotive Truck<br>Type | <u>A278</u>  |               |         |           | •            |       |
| Wheel Diameter           | <u>A294</u>  |               |         | ×         | /            |       |

It is LOCATION\_A and has the same elements as LOCATION \_F, but no values.

- b. Add the new values as appropriate.
- 6. When all input is complete, select **Validate**. The system validates entries against railroad business rules and acceptable values. If errors are found, an error message appears under the page title and any element-specific error messages are displayed in the error column beside the element.
- 7. Correct errors and revalidate as described in <u>Step</u> 9 on page 60.
- 8. (Optional) Suspend the modify task for later completion as described in the <u>Note</u> on page 60.
- 9. Select **Submit** to modify equipment unit. The Equipment updates submitted to the system Success page is displayed (similar to <u>Exhibit 83</u>).

### **Modify Multiple Equipment**

The Modify Multiple Equipment function is used to change records for multiple equipment units in a single edit session.

- **Note:** Equipment units that are in "conflict" require solution of all conflicts when making changes. Making changes to one element can cause conflicts in another related element. Read through all of the errors, as they can be related to a single input field. Refer to the *Umler Data Specification Manual* for acceptable values for fields and assistance in resolving conflicts. Refer to the <u>Note</u> on page 68.
- 1. Select Maintenance>Add/Change/Delete>Modify Multiple Equipment. The Modify Multiple Equipment Units page is displayed (Exhibit 94).

#### Exhibit 94. Modify Multiple Equipment Units

| Mo | dify Multiple Eq | uipment Units                      |
|----|------------------|------------------------------------|
|    |                  |                                    |
| 1  | Equipment ib(s): | BNSF666666 BNSF666665 BNSF666664   |
|    |                  |                                    |
|    |                  |                                    |
|    |                  |                                    |
|    |                  |                                    |
|    |                  | Validate Submit Reset Clear Cancel |

2. Type the Equipment IDs to be modified.

**Note:** Equipment IDs may already be populated if this page was accessed with selections from a query (Exhibit 30).

3. Select **Submit**. The Modify Multiple Equipment Units (select elements) page is displayed (Exhibit 95).

Exhibit 95. Modify Multiple Equipment Units (select elements for update)

| Modify Multiple Ec | uipment Units<br>ent(s) for update.                                                                                                    |                                                                                 |  |
|--------------------|----------------------------------------------------------------------------------------------------|---------------------------------------------------------------------------------|--|
| *Equipment ID(s):  | BNSF 666664, BNSF 666665                                                                                                    | , BNSF 666666                                                                   |  |
|                    | Available Elements :<br>Pool Number<br>User Routing Instructions<br>Umler Transportation Code<br>Transportation Cond Code<br>Mechanical Restriction<br>Mech Restriction Reason<br>Truck Ade Count<br>Locomotive Truck Type<br>Wheel Diameter<br>Draft System Components<br>Coupler Code<br>Miscellaneous<br>Commercial Owner CIF | Selected Elements :<br>Weight on Drivers<br>Horsepower<br>Algnment Control Eapd |  |

- 4. Highlight the elements to be modified in the Available Elements window (hold **Ctrl** key to make multiple selections).
- 5. Select the right arrow () to move the elements to the right Selected Elements window. In <u>Exhibit 95</u>, three elements are selected. To remove elements, highlight the unwanted element in the right Selected Elements window and select the left arrow (). Use the up & down arrows at the right to change the order in which the selected elements are to be displayed.
- 6. Select **Submit**. The Modify Multiple Equipment Units page is redisplayed with chosen elements, existing values, and an input field for the new value (<u>Exhibit 96</u>).

Exhibit 96. Modify Multiple Equipment Units (three elements—current & new fields shown)

| Mod | lify Multiple Equ | upment Uni | ts                   |      |                 |   | 1                           |
|-----|-------------------|------------|----------------------|------|-----------------|---|-----------------------------|
|     |                   |            |                      |      |                 |   |                             |
| 1   |                   |            |                      |      |                 |   |                             |
| 1   | Equipment Id      | We         | ight on Drivers A115 |      | Horsepower A123 |   | Alignment Control Eqpd B008 |
| i I | Select All        |            | ۹ 🕒                  |      | ۹ 🔥             |   | • <u>•</u>                  |
| 1   | BNSF 666664       | 249000     |                      | 1500 |                 | Ν | ✓                           |
| 1   | BNSF 666665       | 249000     |                      | 1500 |                 | Ν |                             |
| ł   | BNSF 666666       | 249000     |                      | 1500 |                 | Ν |                             |
| İ   |                   |            |                      |      |                 |   |                             |

- 7. Type in values for the elements to be changed for each equipment.
  - a. To return to the previous page to select other elements, select Element Selection.
  - b. Use the copy icon ( )) to copy a new typed value into all fields for that element column.
- 8. Select **Submit**. The system automatically validates the new entries against business rules and errors are displayed above the requested changes by Equipment ID. Resolve errors as described in <u>Step</u> 9 on page 60.
  - **Note:** If validation fails after several attempts at correction and revalidation, select **Suspend** to save the work until error corrections can be clearly identified. The Suspend Work page is displayed (<u>Exhibit 82</u>). See <u>Suspended Work</u> on page 127 to resume the Modify Equipment task.
- 9. When all conflicts or errors have been corrected, select **Submit** again.

Exhibit 97. Equipment Updates Submitted to the System

| Equipment updates submitted to the system                  |
|------------------------------------------------------------|
| Success                                                    |
| All updates were successfully applied to the system        |
| Equipment transactions submitted : 3                       |
| Successful equipment transactions : 3                      |
| Partially successful transactions :0                       |
| Failed equipment transactions (Notices) : 0                |
|                                                            |
| Inspections transactions submitted : 0                     |
| Successful Inspection transactions : 0                     |
| Failed Inspection transctions (Notices) :0                 |
|                                                            |
| Equipment with errors on the current record (Conflicts) :0 |
| ок                                                         |

10. Select **OK** to return to the Welcome page.

## **Single Restencil**

**Note:** When a car is restenciled (generally for a change in ownership), the losing road must grant View Confidential Data Rights for the Umler record to the gaining road, and the gaining road must accept the rights, and assign to a user (or put into a profile for multiple users) before it can perform the Umler restencil task. See <u>Grant Access Rights</u> on page 158. Only active or inactive equipment can be restenciled (cannot be in pre-registered status). When equipment that is restenciled is made active, open EHMS alerts are copied to the new equipment record.

To restencil an equipment:

1. Select Maintenance>Add/Change/Delete>Single Restencil. The Restencil Equipment page is displayed (<u>Exhibit 98</u>).

Exhibit 98. Restencil Equipment

| Rest | tencil Equipment                           |                                    |
|------|--------------------------------------------|------------------------------------|
|      | *Source Equipment ID:                      | BNSF666666                         |
|      | *Target Equipment ID:                      | CSXT444446                         |
|      | Target unit is different from source unit: | ⊙ No ⊖ Yes                         |
|      |                                            | Validate Submit Reset Clear Cancel |

- 2. Type in the Source Equipment ID (old ID).
- 3. Type the Target Equipment ID (new ID).
- 4. Select radio button for Source and target have identical equipment groups:
  - a. If **Yes** is selected (default), continue with submission.
  - b. If **No** is selected, a drop-down text box is displayed:

| Source and target have identical equipment groups: | 🛇 Yes 🖲 No | l |
|----------------------------------------------------|------------|---|
| <br> <br> <br>                                     | Select One | ļ |

Use the drop-down to select the new Equipment Group (refer to Exhibit 80).

5. Select **Submit**. The Restencil Equipment page with the record for the new Equipment ID displayed (<u>Exhibit 99</u>).

**Note:** Many of the existing fields cannot be automatically be transferred to the new record (e.g., Maintenance Party, Owner, etc.).

| Element Name              | ID          | Flag     | Source      | Del | Value                | Error                                                         |
|---------------------------|-------------|----------|-------------|-----|----------------------|---------------------------------------------------------------|
| Status Code               | USCD        | ۲        | Α           | 面   | P - PRE-REGISTER 🔽 ĸ |                                                               |
| Mechanical<br>Designation | UMMD        |          | D           | Ť   | D - Locomotive       | leave Status Code set to                                      |
| Equipment<br>Descriptor   | <u>B341</u> | 9        | DFGT        | 面   | DFGT - Freight Dies  | Pre-Register. The equipment<br>automatically becomes "Active" |
| Equipment Type<br>Code    | UMET        |          | D112        |     |                      | upon passing an AEI reader.                                   |
| Built Date                | BLDT        | <b>9</b> | 03/30/2009  | ī   | 03/30/2009           |                                                               |
| Rebuilt Date              | RBDT        |          |             | Ť   |                      |                                                               |
| Rebuilt Flag              | RBFL        |          |             |     |                      |                                                               |
| Owner                     | UMOW        | ۲        | BNSF        | Ť   |                      |                                                               |
| Lessee                    | LESE        |          |             | Ť   |                      |                                                               |
| Maintenance Party         | MNPT        |          | BNSF        | Ť   |                      |                                                               |
| Mark Owner<br>Category    | <u>B201</u> |          | U           |     |                      |                                                               |
| Prior Equipment ID        | PRID        |          |             |     | BNSF0000666666       |                                                               |
| Original Cost             | <u>A184</u> |          | 2500000 usd | Ť   | 2500000 usd          |                                                               |
| Ledger Value              | <u>A150</u> |          | 2500000 usd | Ť   | 2500000 usd          |                                                               |
| Last Update Date          | <u>B122</u> |          | 06/15/2009  |     |                      |                                                               |

Exhibit 99. Restencil Equipment (modify new record)

- 6. Scroll through the entire record and add values in mandatory fields that did not copy over with the record. In the first screen of <u>Exhibit 99</u>, the Owner mandatory field requires a new value. Additionally, the Maintenance Party field was changed to reflect the new owner.
- 7. When all mandatory fields are input, select **Submit**. Validation occurs as described in <u>Add</u> <u>Equipment</u> on page 58. Resolve errors as described in <u>Step</u> 9 on page 60.

**Note:** If validation fails after several attempts at correction and revalidation, select **Suspend** to save the work until error corrections can be clearly identified. The Suspend Work page is displayed (<u>Exhibit 82</u>). See <u>Suspended Work</u> on page 127 to resume the Modify Equipment task.

If validation succeeds, the Equipment Updates Submitted to the System page is displayed (similar to Exhibit 97). It shows the old Equipment ID being made inactive.

8. Select **OK** to return to the Welcome page.

### **Multiple Restencil**

**Note:** When a car is restenciled (generally for a change in ownership), the losing road must grant View Confidential Data Rights for the Umler record to the gaining road, and the gaining road must accept the rights, and assign to a user (or put into a profile for multiple users) before it can perform the Umler restencil task. See <u>Grant Access Rights</u> on page 158. Only active or inactive equipment can be restenciled (cannot be in pre-registered status). When equipment that is restenciled is made active, open EHMS alerts are copied to the new equipment record.

To restencil multiple equipment units:

1. Select Maintenance>Add/Change/Delete>Multiple Restencil. The Restencil Multiple Equipment page is displayed (Exhibit 100).

Exhibit 100. Restencil Multiple Equipment

| estencil Multiple Equ                                               | ipment                             |   |
|---------------------------------------------------------------------|------------------------------------|---|
|                                                                     |                                    |   |
| *Source Equipment<br>ID(s):                                         | BNSF240411, BNSF240414             | * |
| *Target Equipment ID<br>(s) start or range:                         | CSXT444444, CSXT444445             | * |
| Carry forward gaps<br>(Valid only if Target<br>start is specified): | © Yes ◎ No                         |   |
| Number of<br>Equipment Units:                                       | 0                                  |   |
| Source-Target<br>Mapping :                                          |                                    |   |
|                                                                     | Validate Submit Reset Clear Cancel |   |

- 2. Type in the Source Equipment IDs (old IDs).
- 3. Type in the Target Equipment IDs (new IDs):
  - a. If the **No** radio button is selected (default), type all Target IDs *in the SAME order desired*.
  - b. If the **Yes** radio button is selected (so numeric gaps present in the Source Equipment IDs are preserved with the Target IDs), provide only the starting Target ID. Umler calculates the remaining IDs, preserving the gaps.
- 4. Select **Submit**. The Restencil Multiple Equipment page is redisplayed with common elements for the type of car (Exhibit 101).

Exhibit 101. Restencil Multiple Equipment (common elements for type)

|                      |         |           | Submit             | Reset | Clear              | Suspend | Cancel |  |  |
|----------------------|---------|-----------|--------------------|-------|--------------------|---------|--------|--|--|
| urce Equipment ID(s  | ): BNS  | F00002404 | 11. BNSF0000240414 | 1     |                    |         |        |  |  |
| raet Equipment ID(s) | : CSXT  | 000044444 | 4 CSXT0000444445   |       |                    |         |        |  |  |
| 3                    |         |           | .,                 |       |                    |         |        |  |  |
| Elements Commo       | n acros | s IFLT    |                    |       |                    |         |        |  |  |
| Element Name         | ID      | Flag      | Source             | Del   | Value              |         | Error  |  |  |
| Status Code          | USCD    |           |                    |       | P - PRE-REGISTER 🗸 |         |        |  |  |
| Umler Effective Date | EFDT    |           |                    | 面     | 02-23-2009         |         |        |  |  |
| Owner                | UMOW    | ۲         |                    | 面     | CSXT               |         |        |  |  |

5. In Exhibit 101, The Owner field needed to be changed to CSXT. Optionally, an Effective Date of 02-23-2009 was added.

| Note: | Other elements might need to be changed as well. The status of restenciled multiple |
|-------|-------------------------------------------------------------------------------------|
|       | cars is Pre-registered, which should be changed as appropriate via Modify, or via   |
|       | Query.                                                                              |

- 6. Select **Submit**. If validation succeeds, the Equipment Updates Submitted to the System page is displayed (similar to Exhibit 97).
- 7. Select **OK** to return to the Multiple Restencil page.

### **Change Equipment Group**

STOPPEDThe Change Equipment Group function allows a user to change an Umler Equipment Group for a single equipment unit. Examples might be, if a flat car is having a box installed and is being rebuilt as a box car, or a V-Flat have an auto rack removed/installed.

To change an equipment ID's equipment group:

1. Select Maintenance>Add/Change/Delete>Change Equipment Group. The Change Equipment Group page is displayed (Exhibit 102).

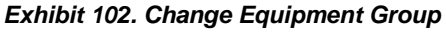

| Change Equipment Group |          |        |       |       |        |  |
|------------------------|----------|--------|-------|-------|--------|--|
| *Equipment ID:         |          |        |       |       |        |  |
|                        | Validate | Submit | Reset | Clear | Cancel |  |

2. Type in the Equipment ID.

**Note:** If Change Equipment Group action is selected from a query, this field is populated with the selected Equipment ID.

3. Select **Submit**. The Change Equipment Group page is redisplayed with two new fields (Exhibit 103). This also occurs if **Validate** is selected first.

Exhibit 103. Change Equipment Group (select new Equipment Group)

| Change Equipment Grou<br>Please select a Tar | J <b>p</b><br>·get Equipment Group. |                  |              |  |
|----------------------------------------------|-------------------------------------|------------------|--------------|--|
| *Equipment ID:<br>*Target Equipment Group:   | CSXT 600666<br>BOXC - BOX CAR       | Equipment Group: | FLAT         |  |
|                                              | Validate Sub                        | omit Reset       | Clear Cancel |  |

The existing Equipment Group is shown at the right (FLAT).

**Note:** The Target Equipment Group drop-down only contains eligible groups for change. In <u>Exhibit 103</u>, boxcar has been selected.

4. Select the new Equipment Group from the drop-down, and select **Submit**. The Change Equipment Group (Modify Equipment task) page is displayed (Exhibit 104).

| Exhibit 104 | Change | Equipment | Group | (top of | <sup>•</sup> Modify | Equipment | task) |
|-------------|--------|-----------|-------|---------|---------------------|-----------|-------|
|-------------|--------|-----------|-------|---------|---------------------|-----------|-------|

| ivalid Elements an                                                                                                    | nd Compone                                                 | nts for this eq                                                                                          | uipment grou  | p will be deleted | d.                 |             |         |       |  |
|----------------------------------------------------------------------------------------------------|------------------------------------------------------------|----------------------------------------------------------------------------------------------------|---------------|-------------------|--------------------|-------------|---------|-------|--|
| nge Equipment                                                                                                    | Group                                                      |                                                                                                    |               |                   |                    |             |         |       |  |
|                                                                                                    |                                                            | Validate                                                                                                 | Submit        | Reset             | Clear              | Suspend     | Cancel  |       |  |
| Collapse All F                                                                                                    | xpand All                                                  |                                                                                                    | Equipment ID  | : CSXT0000600     | 666 Equipr         | nent Group: | BOXC    |       |  |
| nit_Segment_Comp                                                                                                    | onents Misc                                                | ellaneous Insp                                                                                           | ection Defaul | t Presentation C  | Group              |             |         |       |  |
| nit_Segment_Comp<br>⊙ <u>General</u>                                                                                                    | oonents Misc                                               | ellaneous Insp                                                                                           | ection Defaul | t_Presentation_G  | Group              |             |         |       |  |
| ⊡ <u>General</u><br>Element Name<br>Status Code                                                                                                    | ID F                                                       | ellaneous Insp<br>lag Cu                                                                                 | rrent Value   | t Presentation G  | Group<br>lew Value | Notic       | e Value | Error |  |
| © <u>General</u><br>Element Name<br>Status Code<br>Mechanical<br>Designation                                                                               | ID F<br>USCD @<br>UMMD @                                   | ag Cu<br>FBC                                                                                             | rrent Value   | Del N             | Group<br>lew Value | Notic       | e Value | Error |  |
| General           Element Name           Status Code           Mechanical           Designation           Equipment Type           Code                    | ID F<br>USCD @<br>UMMD @                                   | allaneous Insp<br>lag Cu<br>FBC<br>F383                                                                  | rrent Value   | Del N             | Group<br>lew Value | Notic       | e Value | Error |  |
| General     Element Name Status Code Mechanical Designation Equipment Type Code Built Date                                                                 | ID F<br>USCD O<br>UMMD O<br>UMET<br>BLDT O                 | ellaneous Insp<br>lag Cu<br>A FBC<br>F383<br>11/01/198                                                   | rrent Value   | Del N             | lew Value          | Notic       | e Value | Error |  |
| General<br>Element Name<br>Status Code     Mechanical<br>Designation<br>Equipment Type<br>Code<br>Built Date     Rebuilt / ILS Date                        | ID F<br>USCD 0<br>UMMD 0<br>UMET<br>BLDT 0<br>RBDT         | ellaneous         Insp           lag         Cu           A         FBC           F383         11/01/194 | rrent Value   | Del N             | iew Value          | Notic       | e Value | Error |  |
| o <u>General</u><br>Element Name<br>Status Code<br>Mechanical<br>Designation<br>Equipment Type<br>Code<br>Built Date<br>Rebuilt / ILS Date<br>Rebuilt Flag | ID F<br>USCD Ø<br>UMMD Ø<br>UMET<br>BLDT Ø<br>RBDT<br>RBFL | ellaneous Insp<br>lag Cu<br>A FBC<br>F383<br>11/01/194                                                   | rrent Value   |                   | lew Value          | Notic       | e Value | Error |  |

- 5. Modify fields as required. Refer to <u>Modify Single Equipment</u> on page 68 for instructions. All mandatory fields must be completed.
- 6. (optional, but highly recommended) Select **Validate**. Any errors generated by the Equipment Group change will be highlighted in red at the right of the display. Refer to <u>Step</u> 9 on page 60 for addressing error correction.
  - **Note:** If validation fails after several attempts at correction and revalidation, select **Suspend** to save the work until error corrections can be clearly identified. The Suspend Work page is displayed (<u>Exhibit 82</u>). See <u>Suspended Work</u> on page 127 to resume the Modify Equipment task.
- 7. When all errors have been corrected, select **Submit**. The Equipment updates submitted to the system page is displayed (<u>Exhibit 105</u>).

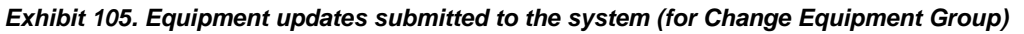

| uipment updates submitted to the system                    |
|------------------------------------------------------------|
| CC85S                                                      |
| updates were successfully applied to the system            |
| Equipment transactions submitted : 1                       |
| Successful equipment transactions : 1                      |
| Partially successful transactions :0                       |
| Failed equipment transactions (Notices) : 0                |
| nspections transactions submitted : 0                      |
| Successful Inspection transactions : 0                     |
| Failed Inspection transctions (Notices) :0                 |
| Equipment with errors on the current record (Conflicts) :0 |
| ок                                                         |

**Note:** If conflicts or errors exist, a Notice ID link is provided so the user can resolve any remaining issues.

- 8. Select **OK** to return to the Welcome page.
- 9. (Optional) To verify Umler has accepted the equipment group change, query the Equipment number (Exhibit 106).

#### Exhibit 106. Equipment Query Results (to verify Change Equipment Group)

| uipment Query Results                                                                                                    |              |             |                 |                     |                       |                             |        |
|----------------------------------------------------------------------------------------------------|--------------|-------------|-----------------|---------------------|-----------------------|-----------------------------|--------|
| Search Criteria Search Results                                                                                                    |              |             |                 |                     |                       |                             |        |
| Select one or more equipment IDs, and an action, for pool management/equipment management. You may also click an equipment ID to display it.<br>1 matches found. 1 available for display. 1 matches displayed on this page. |              |             |                 |                     |                       |                             |        |
| Select All /<br>Unselect All                                                                                                    | Equipment Id | Pool Number | Equipment Group | Equipment Type Code | Mechanical Designatio | <u>Stenciled Mark Owner</u> | Lessee |
|                                                                                                    | CSXT 600666  | 7124000     | BOXC            | B604                | XM                    | CSXT                        |        |

10. (Optional) If needed, view the Transaction Log to see a list of all fields actually changed for the equipment. See <u>Transaction Log</u> on page 42.

### **Update Equipment Maintenance Party**

This function allows the user to update the Equipment Maintenance Party which identifies the responsible maintenance party for the equipment unit. This field can be populated with the owner, the lessee, or a third party. If the field is blank, the car owner is the default responsible maintenance party.

To update the Maintenance Party for equipment IDs:

1. Select Maintenance>Add/Change/Delete>Update Equipment Maintenance Party. The Update Equipment Maintenance Party page is displayed (Exhibit 107).

| Validate           | Submit Suspend Re        | clear Cancel |  |
|--------------------|--------------------------|--------------|--|
| *Equipment ID(s) : | Maintenance Party Mark : |              |  |
|                    |                          |              |  |
|                    |                          |              |  |
| ×                  |                          |              |  |
|                    |                          |              |  |
| ~                  |                          |              |  |
| ~                  |                          |              |  |
|                    |                          |              |  |
| <u>~</u>           |                          |              |  |
| <u>`</u>           |                          |              |  |
|                    |                          |              |  |
|                    |                          |              |  |

Exhibit 107. Update Equipment Maintenance Party

2. Type in the Equipment ID(s).

**Note:** If Update Equipment Maintenance Party action is selected from a query, this field is populated with the selected Equipment IDs.

- 3. Type appropriate mark for the new maintenance party.
- 4. Select **Submit**. The Data Submitted to the System page is displayed (similar to Exhibit 83).
- 5. Select **OK**. The user is returned to the previous page.
- 6. (Optional) Verify the maintenance party update by querying the equipment IDs.

### **Delete Equipment**

**Note:** Equipment is never actually deleted, but the record becomes inactive. Equipment deletions can be reversed using the Add-Back Equipment task. See <u>Add-Back Equipment</u> on page 64.

The Delete Equipment function allows a user to deactivate an Umler record, sending the record to archive. To delete a record:

1. Select Maintenance>Add/Change/Delete>Delete Equipment. The Delete Equipment page is displayed (Exhibit 108).

```
Exhibit 108. Delete Equipment
```

| Delete Equipment                                                      |
|-----------------------------------------------------------------------|
| Validate Submit Cancel                                                |
| Enter equipment IDs for deletion, and then click the "Submit" button. |
| *Equipment<br>ID(s):                                                  |
| Validate Submit Cancel                                                |

2. Type in the Equipment ID(s).

**Note:** If Delete Equipment action is selected from a query, this field is populated with the selected Equipment IDs.

3. Select Submit. The Confirm Deletion of equipment page is displayed (Exhibit 109).

Exhibit 109. Confirm Deletion of equipment

| Confirm Deletion of Equipment    |                                                            |                 |             |        |        |             |
|----------------------------------|------------------------------------------------------------|-----------------|-------------|--------|--------|-------------|
| Submit Cancel                    |                                                            |                 |             |        |        |             |
| Equipment Co<br>Select the equip | unt: 1<br>oment units you wish to delete, then click the " | Submit" button. |             |        |        |             |
| Select All /<br>Unselect All     | Delete Reason                                              | Equipment ID    | Pool Number | Status | Lessee | Umler Owner |
|                                  | Destroyed or wrecked                                       | ATSF 94605      | 7773262     | А      |        | BNSF        |
| Submit Cancel                    |                                                            |                 |             |        |        |             |

- 4. For each equipment ID listed:
  - a. Check the boxes beside the records.
  - b. Select an appropriate Delete Reason from the drop-down for the first ID. Valid values are shown in Exhibit 110.

Exhibit 110. Delete Reasons

|                                              | Y |
|----------------------------------------------|---|
|                                              |   |
| Restenciled                                  |   |
| Destroyed or wrecked                         |   |
| Lease terminated, removed from fleet         |   |
| Retired unserviceable beyond economic repair |   |
| Rebuilt                                      |   |
| Sold Serviceable                             |   |
| Rehabilitated under Circular OT-37           |   |
| Over age retired for dismantling             |   |
| Errors in listing                            |   |
| Other                                        |   |

- c. If the reason for the deletions are the same for all equipment IDs listed, select the down arrow icon ( ) to the right of the drop-down, to populate the remaining fields with the same delete reason.
- 5. When all IDs to be deleted have reasons, select **Submit**. The Delete Confirmation panel is displayed to offer one last chance to NOT delete the equipment IDs.

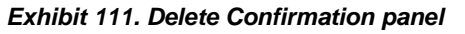

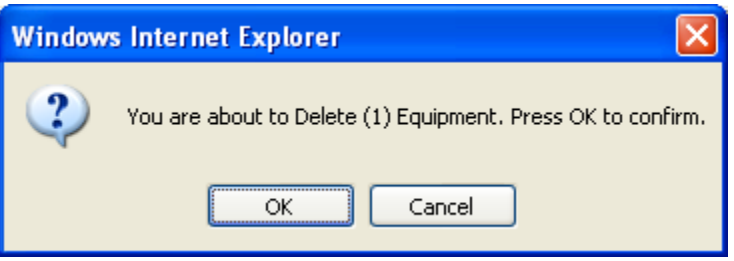

6. To delete, select **OK**. The Delete Equipment Summary page is displayed (Exhibit 112).

Exhibit 112. Delete Equipment Summary

| Delete Equipment Summary                                                         |                            |  |  |  |
|----------------------------------------------------------------------------------|----------------------------|--|--|--|
| Equipment Delete Total:<br>Equipment Delete Success:<br>Equipment Delete Failed: | 1<br>1<br>0<br><b>Done</b> |  |  |  |

7. To exit this page, select **Done** or another Umler menu item.

# **Car Management**

#### Exhibit 113. Car Management Submenu

| Maintenance         | _                       |  |
|---------------------|-------------------------|--|
| Add/Change/Delete > |                         |  |
| Car Management >    | Create Pool Header      |  |
| Inspections         | Delete Pool Header      |  |
| Company-Specific    | Remove Lessee           |  |
| Equipment Groups >  | Report Car Grade        |  |
| Notice Management   | Inspection              |  |
| Suspended Work      | Update Equipment        |  |
| Manage Future       | Management Codes        |  |
| Transactions        | Update Pool Assignments |  |

Exhibit 114 describes the options on the Car Management submenu.

#### Exhibit 114. Car Management Submenu Items and Descriptions

| Menu Item                            | Description                                                                                   |  |  |
|--------------------------------------|-----------------------------------------------------------------------------------------------|--|--|
| Create Pool Header                   | Allows a user to create a new Pool header (for a new Pool ID).                                |  |  |
| Delete Pool Header                   | Allows a user to delete a Pool header.                                                        |  |  |
| Remove Lessee                        | Allows a user to remove a lessee from Equipment IDs.                                          |  |  |
| Report Car Grade<br>Inspection       | Allows a user to report car grade inspections.                                                |  |  |
| Update Equipment<br>Management Codes | Allows a user to change selected elements for several equipment units in one editing session. |  |  |
| Update Pool<br>Assignments           | Allows a user to update pool assignments for one or multiple pools.                           |  |  |

### **Create Pool Header**

Before equipment can be assigned to a pool, a pool header must be established. The pool header identifies the pool ID, the type of pool (commodity, agent, shipper, contaminated, or national), a descriptive name for the pool, pool location information, and the pool operator(s) if applicable. After a Pool Header is established, equipment may be assigned (added) to the pool. To create a pool header:

1. Select Maintenance>Car Management>Create Pool Header. The create Pool Header page is displayed (Exhibit 115).

| Create Pool Header                                                                                                    |                                                                                                    |
|----------------------------------------------------------------------------------------------------|----------------------------------------------------------------------------------------------------|
|                                                                                                    | Validate         Submit         Suspend         Reset         Clear         Cancel                                                                                                    |
| *Pool ID :<br>*Description :<br>Extended Description :                                                                      |                                                                                                    |
| Reporter :<br>*Loading Location :<br>Held-Short Location :<br>*Operator 1 :<br>Operator 2 :<br>Operator 3 :<br>Operator 4 : | *State/Province :   State/Province :   State/Province :   *Pool Maint. Code :   *Pool Type :                                                                                                    |
|                                                                                                    | Validate     Submit     Suspend     Reset     Clear     Cancel <ul> <li>Now</li> <li>Future</li> </ul> <ul> <li>Validate</li> <li>Clear</li> <li>Clear</li> <li>Clea</li></ul> |

Exhibit 115. Create Pool Header

2. Complete \*mandatory and optional fields. See Exhibit 116.

Field Descriptions for the top of the page are shown below:

| Field                | Description                                                                                                    |  |  |  |
|----------------------|----------------------------------------------------------------------------------------------------|--|--|--|
| *Pool ID             | Type a valid seven-digit pool ID. Positions 1 through 3 are the pool operator's AAR Accounting Code (or Rule 260 Code), positions 4 through 7 are pool IDs assigned by the pool operator. Input the specific Pool IDs or search with a range or a wildcard. See Exhibit 21 for more information. |  |  |  |
|                      | <b>Note:</b> All unassigned equipment uses pool $ID = 0000000$ .                                                                                                    |  |  |  |
| *Description         | General description of the pool (20 characters max).                                                                                                    |  |  |  |
| Extended Description | More detailed description of the pool (80 characters max).                                                                                                    |  |  |  |
| Reporter             | Assigned alphabetic reporting mark of the carrier reporting for non-<br>mechanized operators that have made such an agreement with the reporting<br>road (4 characters max).                                                                                                    |  |  |  |

| Field                          | Description                                                                                                    |  |  |
|--------------------------------|----------------------------------------------------------------------------------------------------|--|--|
| *Loading Location              | The actual shipper loading point or plant location or railroad holding point.<br>Must be a valid SPLC location (19 characters max). Use the lookup icon ( $\P$ ) to open the Station Look Up page ( <u>Exhibit 41</u> ).                                                                                                    |  |  |
| *State/Province<br>(Loading)   | Indicates the state or province where the pool is located. This is automatically populated with Station Lookup results.                                                                                                    |  |  |
| Held-Short Location            | Actual location where equipment is held-short if not able to be placed at the loading location. Must be a valid SPLC location (19 characters max). Use the lookup icon ( $\bigcirc$ ) to open the Station Look Up page (Exhibit 41).                                                                                                    |  |  |
| State/Province<br>(Held-Short) | Indicates the State/Province where the equipment is held-short. This is automatically populated with Station Lookup results.                                                                                                    |  |  |
| *Operator 1                    | Assigned alphabetic reporting mark of the actual operator of a specific pool (4 characters max).                                                                                                    |  |  |
| Operators 2, 3 and 4           | Four-position Marks indicating the actual operators of a specific pool.<br>Used in the case of Joint Pools to indicate the parties participating in the<br>pool.                                                                                                    |  |  |
| *Pool Maintenance Code         | <ul> <li>0 = Not Applicable</li> <li>1 = Auto/truck loading multi-level flat cars</li> <li>2 = Specially equipped chain tie-down cars</li> <li>3 = Equipped with cross bar interior restraining devices</li> <li>4 = Automobile parts and bulkhead equipped equipment</li> <li>5 = Automobile and truck frame equipment</li> <li>6 = Flat cars equipped for saddleback loading</li> </ul>                                                                                                    |  |  |
| *Pool Type                     | <ul> <li>Used to identify a type of railroad pool assignment:</li> <li>C = Equipment assigned to a specific shipper at a specific location</li> <li>G = Contaminated cars</li> <li>J = Equipment assigned to an agent</li> <li>N = Similar to the "C" Pool, except, the equipment is not assigned to a specific shipper or loading point (National Pools).</li> <li>O = Equipment assigned to Recall pools</li> <li>P = Pool comprised of equipment assigned to an agent.</li> <li>T = Pool comprised of equipment assigned to an agent.</li> </ul> |  |  |

3. (Optional) Choose the Future radio button to delay the pool addition to a future date. The page expands with an On Future Date field. Refer to Step 3 on page 40.

4. When all fields have been completed, select one of the options described in Exhibit 52.

When the pool header has been successfully created, it can be populated with equipment using a query results <u>action</u>, modifying an <u>Equipment ID</u>, or using <u>Update Pool Assignments</u> on page 92.

### **Delete Pool Header**

This function allows a user to delete a pool header.

Warning: Only pools without assigned equipment can be deleted.

**Note:** Deleting a Pool Header can be done from a menu choice, or a car management <u>Pool View</u> query results action.

To delete a pool header:

1. Select Maintenance>Car Management>Delete Pool Header. The Delete Pool Header page is displayed (<u>Exhibit 117</u>).

Exhibit 117. Delete Pool Header

| Delete Pool Header       |                                                                                                    |  |
|--------------------------|----------------------------------------------------------------------------------------------------|--|
|                          | Validate         Submit         Suspend         Reset         Clear         Cancel                                                            |  |
| *Pool ID 0030001<br>(s): | · · · · · · · · · · · · · · · · · · ·                                                                                                    |  |
|                          | Validate         Suspend         Reset         Clear         Cancel           Image: Submit Support         Now         Future         Future |  |

2. Type the Pool IDs to be deleted.

**Note:** If the Delete Pool action was selected from a query, the Pool ID(s) field is populated with selected Pool IDs.

- 3. (Optional) Choose the Future radio button to delay the deletion to a future date. The page expands with an On Future Date field. Refer to Step 3 on page 40.
- 4. Select **Submit** to delete the pool header or select one of the other processing options (similar to Exhibit 52).

# **Remove Lessee**

Remove a Lessee function allows railroads to remove themselves from the lessee field of foreign equipment. Removing the lessee can result in the equipment's removal from its current pool assignment (if any). In turn, removal of the equipment from a pool may result in new equipment management codes being applied.

**Note:** Removing a Lessee can be done from a menu choice, query results <u>action</u>, or while modifying an <u>Equipment ID</u>.

To remove a lessee:

1. Select Maintenance>Car Management>Remove Lessee. The Enter Equipment IDs for Lessee Removal page is displayed (<u>Exhibit 118</u>).

Exhibit 118. Enter Equipment IDs for Lessee Removal

| Enter Equipment IDs for Lesse | e Removal                                  |  |
|-------------------------------|--------------------------------------------|--|
|                               | Validate Submit Suspend Reset Clear Cancel |  |
| *Equipment<br>ID(s):          |                                            |  |
|                               | Validate Submit Suspend Reset Clear Cancel |  |

2. Type the Equipment IDs to have Lessee removed.

**Note:** If the Remove Lessee action was selected from a query, the Equipment ID(s) field is populated with selected Equipment IDs.

3. Select one of the processing options (similar to <u>Exhibit 52</u>).

## **Report Car Grade Inspection**

When the user selects the **Maintenance>Car Management>Report Car Grade Inspection**, the Car Grade Inspection page is displayed (<u>Exhibit 142</u>). This can also be access using the Inspection menu item See <u>Car Grade Inspection</u> on page 102 for instructions.

## **Update Equipment Management Codes**

There are five basic types of codes used in the Equipment Management Code structure: user defined routing, system generated, pool control, mechanical restriction and mechanical restriction reason. This section explains how to determine existing equipment management codes and how to update these codes. The system also uses the Legacy UMLER transportation codes and transportation codes.

| CODE | DESCRIPTION                                 |
|------|---------------------------------------------|
| MD   | Mechanical designation                      |
| UR   | User defined routing (Exhibit 123)          |
| SG   | System generated                            |
| PC   | Pool control                                |
| MR   | Mechanical restriction (Exhibit 124)        |
| MRR  | Mechanical restriction reason (Exhibit 125) |
| ТС   | Umler transportation code                   |
| TCC  | Umler transportation condition code         |

#### Exhibit 119. Equipment Management Codes

To change equipment management codes:

1. Select Maintenance>Car Management>Update Equipment Management Codes. The Update Car Management Codes page is displayed (Exhibit 120).

Exhibit 120. Update Equipment Management Codes

| Update Equipment Manageme           | nt Codes    |                             |       |
|-------------------------------------|-------------|-----------------------------|-------|
|                                     | Validate Su | bmit Suspend Reset Clear Ca | ancel |
| *Equipment ID(s) :                  |             |                             | ~     |
| User Defined Routing Instructions : |             |                             |       |
| Mechanical Restriction :            |             |                             |       |
| Mechanical Restriction Reason :     |             |                             |       |
|                                     | Validate Su | bmit Suspend Reset Clear C  | ancel |

**Note:** Although entering Equipment IDs and requesting changes can be made directly on this page, the user might want to begin from an equipment query, *or if existing codes need to be viewed first*, from a Car Management query (equipment view). Either query allows the user to select the Update Equipment Management Codes action for selected Equipment IDs. The Car Management Query path is shown is this instruction.

 Select Car Management Query on the Query menu. The Pool/Equipment Search page is displayed (<u>Exhibit 39</u>). Execute the query for equipment desired as described in <u>Equipment</u> <u>View</u> on page 33. The Pool/Equipment Search Results page is displayed (<u>Exhibit 121</u>).

| Exhibit 121. | Pool/Equi  | pment Sear | ch Results | (with exis | stina codes) |
|--------------|------------|------------|------------|------------|--------------|
|              | . 00. =qui |            | on noounco | (man oxid  | sang ooaoo,  |

| earch Crite                  | ria Searc          | h Results   |                 |          |            |       |           |           |           |          |           |            |                            |               |                                    |
|------------------------------|--------------------|-------------|-----------------|----------|------------|-------|-----------|-----------|-----------|----------|-----------|------------|----------------------------|---------------|------------------------------------|
| lect one or i                | more equipment     | ID(s) and a | an action for p | ool mana | agemen     | t/equ | ipm       | ent       | mai       | nageme   | nt.       |            |                            |               |                                    |
| natches fou                  | nd. 9 available fo | or display. | 9 matches dis   | played o | n this p   | age.  |           |           |           |          |           |            |                            |               |                                    |
|                              |                    |             |                 |          |            |       |           |           | _         |          |           |            |                            |               | OK                                 |
|                              |                    |             |                 |          | Equipn     | nent  | vian      | age       | men       | it Codes | Add to p  | lood       | 1                          |               | V OK                               |
| Select All /<br>Jnselect All | Equipment ID       | Pool ID     | EIN             | EG       | <u>ETC</u> | MD    | <u>UR</u> | <u>SG</u> | <u>PC</u> | MR MRR   | <u>TC</u> | <u>TCC</u> | <u>Car</u><br><u>Grade</u> | <u>Lessee</u> | <u>Maintenance</u><br><u>Party</u> |
|                              | BNSF 722440        | 7772029     | 0001142496      | BOXC     | A406       | ХP    |           |           | Ρ         |          | Р         |            | Е                          |               | BNSF                               |
|                              | BNSF 722442        | 7772029     | 0001142498      | BOXC     | A406       | ХP    |           |           | Ρ         |          | Р         |            | А                          |               | BNSF                               |
|                              | BNSF 722443        | 7772029     | 0001142499      | BOXC     | A406       | XP    |           |           | Ρ         |          | Р         |            | E                          |               | BNSF                               |
|                              | BNSF 722444        | 7772029     | 0001142500      | BOXC     | A406       | ХP    |           | Е         | Ρ         |          | E         | Р          | А                          |               | BNSF                               |
|                              | BNSF 722445        | 7772029     | 0001142501      | BOXC     | A406       | XP    |           |           | Ρ         |          | Р         |            | А                          |               | BNSF                               |
|                              | BNSF 722446        | 7772029     | 0001142502      | BOXC     | A406       | XP    |           |           | Ρ         |          | Р         |            | А                          |               | BNSF                               |
|                              | BNSF 722447        | 7772029     | 0001142503      | BOXC     | A406       | XP    |           |           | Ρ         |          | Р         |            | А                          |               | BNSF                               |
|                              | BNSF 722448        | 7772952     | 0001142504      | BOXC     | A406       | XP    |           |           | С         |          | С         |            | А                          |               | BNSF                               |
|                              |                    |             |                 | BOYO     |            |       |           |           | -         |          | -         |            |                            |               | DNOF                               |

The red box shows the Equipment Management Codes. The UR, MR, and MRR values can be modified.

- 3. Check the boxes beside the Equipment IDs to be modified *exactly the same way*.
- 4. Select **Update Equipment Management Codes** in the action drop-down and select **OK**. The Update Equipment Management Codes page is displayed, prepopulated with selected Equipment IDs (Exhibit 122).

Exhibit 122. Update Equipment Management Codes (ready for submission)

| Update Equipment Manageme           | nt Codes                                                                           |
|-------------------------------------|------------------------------------------------------------------------------------|
|                                     | Validate         Submit         Suspend         Reset         Clear         Cancel |
| *Equipment ID(s) :                  | BNSF0000722440<br>BNSF0000722442<br>BNSF0000722443<br>BNSF0000722444               |
| User Defined Routing Instructions : | · · · · · · · · · · · · · · · · · · ·                                              |
| Mechanical Restriction :            | S - Scrap                                                                          |
| Mechanical Restriction Reason :     | X - Scrap - Removal restricted to AAR Personnel                                    |
|                                     |                                                                                    |
|                                     | Validate         Submit         Suspend         Reset         Clear         Cancel |

- 5. Make updates to the fields:
  - a. User Defined Routing Instruction. Valid values include:

#### Exhibit 123. User Defined Routing (UR)

|                                    | Y |
|------------------------------------|---|
|                                    |   |
| 2 - Trailer Service Rule 2         |   |
| G - Contaminated commodity service |   |
| I - Owner requested return         |   |
| M - Mark canceled                  |   |
| O - Owner requested return         |   |
| U - Unassigned equipment           |   |

b. Mechanical Restriction. Valid values include:

#### Exhibit 124. Mechanical Restriction (MR)

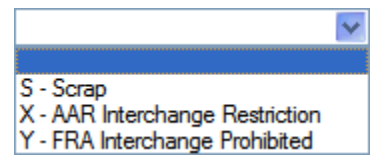

c. Mechanical Restriction Reason. Valid values include:

#### Exhibit 125. Mechanical Restriction Reason (MRR)

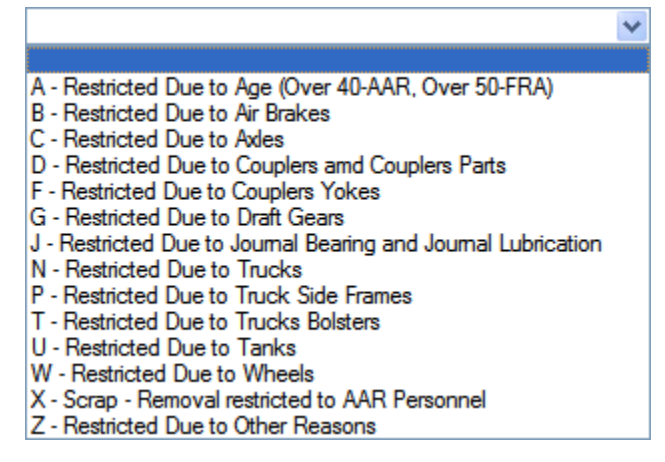

- 6. When all values are selected, select **Submit**. The Data Submitted to the System page is displayed (similar to <u>Exhibit 83</u>).
- 7. If errors are generated, correct and select Submit.
- 8. Select **OK** to exit the page.
- (Optional) Verify the Equipment Maintenance Code changes have been updated. If returned to the Pool/Equipment Search Results page, select the Search Criteria tab and reselect Search. The results page is redisplayed with changes made (Exhibit 126).

| Exhibit 126. Pool/Equipment Search Results | (with updated codes) |
|--------------------------------------------|----------------------|
|--------------------------------------------|----------------------|

| earch Criteria Search Results |                    |             |                 |          |            |        |           |           |           |       |      |           |            |                            |        |                      |
|-------------------------------|--------------------|-------------|-----------------|----------|------------|--------|-----------|-----------|-----------|-------|------|-----------|------------|----------------------------|--------|----------------------|
| lect one or i                 | more equipment     | ID(s) and   | an action for p | ool mana | agemen     | ıt/equ | iipm      | ent       | ma        | nag   | emer | ıt.       |            |                            |        |                      |
| natches fou                   | nd. 9 available fo | or display. | 9 matches dis   | plaved o | n this c   | oade.  |           |           |           |       |      |           |            |                            |        |                      |
|                               |                    |             |                 | ,        |            |        |           |           |           |       |      |           |            |                            |        |                      |
|                               |                    |             |                 |          | Equip      | nent   | Mana      | agei      | ner       | nt Co | odes | Add to p  | pool       |                            |        | 🗸 ОК                 |
| Select All /<br>Unselect All  | Equipment ID       | Pool ID     | EIN             | EG       | <u>ETC</u> | MD     | <u>UR</u> | <u>SG</u> | <u>PC</u> | MR    | MRR  | <u>TC</u> | <u>tcc</u> | <u>Car</u><br><u>Grade</u> | Lessee | Maintenance<br>Party |
|                               | BNSF 722440        | 0000000     | 0001142496      | BOXC     | A406       | XP     |           |           |           | s     | Х    | S         | х          | E                          |        | BNSF                 |
|                               | BNSF 722442        | 0000000     | 0001142498      | BOXC     | A406       | XP     |           |           |           | s     | Х    | S         | Х          | А                          |        | BNSF                 |
|                               | BNSF 722443        | 0000000     | 0001142499      | BOXC     | A406       | XP     |           |           |           | s     | Х    | S         | Х          | E                          |        | BNSF                 |
|                               | BNSF 722444        | 0000000     | 0001142500      | BOXC     | A406       | XP     |           |           |           | s     | Х    | S         | Х          | А                          |        | BNSF                 |
|                               | BNSF 722445        | 0000000     | 0001142501      | BOXC     | A406       | XP     |           |           |           | s     | Х    | S         | Х          | А                          |        | BNSF                 |
|                               | BNSF 722446        | 0000000     | 0001142502      | BOXC     | A406       | XP     |           |           |           | s     | Х    | S         | Х          | А                          |        | BNSF                 |
|                               | BNSF 722447        | 0000000     | 0001142503      | BOXC     | A406       | XP     |           |           |           | s     | Х    | S         | Х          | А                          |        | BNSF                 |
|                               | BNSF 722448        | 7772952     | 0001142504      | BOXC     | A406       | XP     |           |           | С         |       |      | С         |            | А                          |        | BNSF                 |
|                               | DNCE 700440        | 0000000     | 0004440505      | POVC     | A 40C      | VD     |           |           |           | 0     | v    | \$        | Y          | Δ                          |        | BNSE                 |

The TC and TCC values were automatically updated by MR and MRR updates.

**Note:** Only the Railinc Administrator can remove a Mechanical Restriction = S and a Mechanical Restriction Reason = X from a piece of equipment.

10. To exit this page, select another Umler menu item.

### **Update Pool Assignments**

The Update Pool Assignment function allows users to add equipment to Pool IDs.

**Note:** Updating a Pool Assignment can be done from the menu choice, query results <u>action</u>, or while modifying an <u>Equipment ID</u>.

To update pool assignments:

1. Select Maintenance>Car Management>Update Pool Assignments. The Pool Assignment page is displayed (Exhibit 127).

Exhibit 127. Pool Assignment (from menu)

| Pool Assignment                                                                                                    |
|----------------------------------------------------------------------------------------------------|
| Specify the desired method for assigning equipment to a pool, the corresponding equipment ID(s), and the destination pool ID(s). NOTE: Entering zeros (0000000) for pool ID will remove equipment from any current pool assignment. |
| Validate         Submit         Suspend         Reset         Clear         Cancel                                                                                                    |
| • Assign equipment to one pool.                                                                                                    |
| *Equipment ID(s): *Pool ID:                                                                                                    |
| Assign equipment to individual pools.                                                                                                    |
|                                                                                                    |
|                                                                                                    |
|                                                                                                    |
| Validate Submit Suspend Reset Clear Cancel                                                                                                    |
| ⊙ Now ○ Future                                                                                                    |

This page has two sections. The top allows the user to assign multiple equipment IDs into one pool. The bottom allows the user to place various individual equipment IDs into respective pools. The user must know the pool numbers before beginning. There is no search or lookup function on this page—Use a Car Management Query (Pool View) to search. See <u>Pool View</u> on page 38.

- 2. Select the appropriate radio button for the assignment desired. Continue with:
  - Assign Equipment to One Pool
  - Assign Equipment to Individual Pools

#### Assign Equipment to One Pool

- 3. Type equipment IDs in the Equipment ID(s) field. See <u>Exhibit 21</u> for acceptable formats for entering multiple IDs.
- 4. Tab and type the desired single Pool ID.
- 5. (Optional) Check Future to delay the assignment, if appropriate. See Exhibit 51.
- 6. Select one of the processing options (similar to Exhibit 52).

#### Assign Equipment to Individual Pools

- 3. Type the first equipment ID in the Equipment ID(s) field.
- 4. Tab and type the desired Pool ID for that equipment.
- 5. Repeat for each piece of equipment (up to 10 equipment units for this page).
- 6. (Optional) Check Future to delay the assignment, if appropriate. See Exhibit 51.
- 7. Select one of the processing options (similar to Exhibit 52).

#### Adding From a Query

If Add to Pool action is requested for selected equipment on the Equipment Query Results page, the Pool Assignment page is displayed prepopulated with selected Equipment IDs (Exhibit 128).

Exhibit 128. Pool Assignment (Add Pool action from Query)

| Pool Assignment                                |                                                                                                    |
|------------------------------------------------|----------------------------------------------------------------------------------------------------|
|                                                | Validate Submit Suspend Reset Clear Cancel                                                                                                    |
| Enter the destination<br>remove equipment from | pool ID for the specified equipment. (A partial pool ID is not allowed.) NOTE: Entering zeros (0000000) for pool ID will<br>m any current pool assignment.                                                                                                    |
| *Equipment ID(s):                              | CSXT0000195858 A Pool ID:                                                                                                    |
|                                                | Validate     Submit     Suspend     Reset     Clear     Cancel <ul> <li>Now</li> <li>Future</li> </ul> <ul> <li>Validate</li> <li>Clear</li> <li>Cancel</li> <li>Clear</li> <li>Clear</li> <li>Cle</li></ul> |

- 1. Tab and type the desired single Pool ID.
- 2. (Optional) Check Future to delay the assignment, if appropriate. See Exhibit 51.
- 3. Select one of the processing options (similar to **Exhibit 52**).

#### Removing from a Query

If Remove from Pool action is requested for selected equipment on the Equipment Query Results page, the Confirm Pool Unassignment page is displayed prepopulated with selected Equipment IDs (Exhibit 129).

Exhibit 129. Confirm Pool Unassignment

| Confirm Pool Unassignment                                                                                                    |  |
|----------------------------------------------------------------------------------------------------|--|
| Validate         Submit         Suspend         Reset         Clear         Cancel                                                                                                    |  |
| Are you sure you want to remove the following equipment<br>from the current pool assignment? :                                                                                                    |  |
| Validate     Submit     Suspend     Reset     Clear     Cancel       Image: Submit Support     Image: Submit Support     Image: Submit Support     Image: Submit Support     Image: Submit Support |  |

- 1. (Optional) Check Future to delay the unassignment, if appropriate. See <u>Exhibit 51</u>.
- 2. Select one of the processing options (similar to Exhibit 52).

## Inspections

The Maintenance Inspections function is used to record inspection and service data for equipment.

To record inspections and services:

1. Select Maintenance>Inspections. The Inspections page is displayed (Exhibit 130).

| Inspections  | 3                                  |
|--------------|------------------------------------|
|              |                                    |
| AFM          | <u>IC Inspection</u>               |
| <u>Air B</u> | Brake Test                         |
| Auto         | orack Certification                |
| Auto         | prack Inspection                   |
| Auto         | prack Repair                       |
| Car (        | Grade Inspection                   |
| Door         | ar Lube Inspection                 |
| Loco         | omotive Air Brake L1 Inspection    |
| Loco         | omotive Air Brake L2 Inspection    |
| Loco         | omotive Air Brake L3 Inspection    |
| Loco         | omotive Air Card Inspection        |
| Loco         | omotive Annual Inspection          |
| Loco         | omotive Cab Signals Inspection     |
| Loco         | omotive Event Recorder Inspection  |
| <u>Loco</u>  | omotive Hand Brake Inspection      |
| Loco         | omotive Inspection Due Date Update |
| Loco         | omotive Out of Service             |
| Loco         | omotive Periodic Inspection        |
| Loco         | omotive RCL Inspection             |
| Loco         | omotive Storage Event              |
| <u>QMI</u>   | I Daily Inspection                 |
| Refle        | lectorization Event                |
| Vehi         | icular Flat Car Certification      |

2. Select the link for the inspection or service to be recorded. The corresponding page for that inspection is displayed. Because many of the inspection pages are similar, only one description is provided for each unique interface, as shown in Exhibit 131.

Exhibit 131. Inspection/Service Processing

| Inspection/Service     | Processing Flow Reference |
|------------------------|---------------------------|
| AFMC Inspection        | AMFC Inspection           |
| Air Brake Test         | Air Brake Test            |
| Autorack Certification |                           |

| Autorack Repair                          |                                       |
|------------------------------------------|---------------------------------------|
| Door Lube Inspection                     |                                       |
| Reflectorization Event                   |                                       |
| Vehicular Flat Car Certification         |                                       |
| Autorack Inspection                      | Autorack Inspection                   |
| Car Grade Inspection                     | Car Grade Inspection                  |
| • Locomotive Air Brake Inspection L1, L2 | Locomotive Air Brake L1 Inspection    |
| and L3                                   |                                       |
| Locomotive Air Car Inspection            |                                       |
| Locomotive Annual Inspection             |                                       |
| Locomotive Cab Signals Inspection        |                                       |
| Locomotive Event Recorder Inspection     |                                       |
| Locomotive Hand Brake Inspection         |                                       |
| Locomotive Out of Service                |                                       |
| Locomotive Periodic Inspection           |                                       |
| Locomotive RCL Inspection                |                                       |
| QMI Daily Inspection                     |                                       |
| Locomotive Inspection Due Date Update    | Locomotive Inspection Due Date Update |
| Locomotive Storage Event                 | Locomotive Storage Event              |

**Note:** Selecting equipment, highlighting an inspection action from the query results page dropdown (<u>Exhibit 30</u>), and selecting **OK** navigates *directly* to the corresponding inspection pages described in the following sections.

### **AMFC Inspection**

When the user selects the **AMFC Inspection** link, the AMFC Inspection page is displayed (<u>Exhibit 132</u>).

#### Exhibit 132. AMFC Inspection

| (uipment ID(s): |   | * Inspection Reporter : | * Inspection Performer : | * Inspection Conducted by : | * Inspection Certified by : | × | * Scheduled Due Date : | * Location/SPLC : | * Inspectio |
|-----------------|---|-------------------------|--------------------------|-----------------------------|-----------------------------|---|------------------------|-------------------|-------------|
|                 |   | 1                       |                          |                             |                             |   | () table of            |                   |             |
|                 | * |                         |                          | [                           |                             |   |                        | <u>م</u>          |             |
|                 | - |                         |                          | [                           |                             |   |                        | <i>□</i> 9        | [           |
|                 | - |                         |                          | [                           | [                           |   |                        | 9                 |             |

1. Type the **\*Equipment IDs** for which an inspection is to be recorded.

**Note:** Equipment IDs may already be populated if this page was accessed with selections from a query (Exhibit 30).

2. Complete the required fields (in bold **\*RED** with asterisk):

| Field                 | Description                                                                      |
|-----------------------|----------------------------------------------------------------------------------|
| *Inspection Reporter  | Select the 4-character Mark from the drop-down for the person or                 |
|                       | organization reporting the inspection.                                           |
| *Inspection Performer | Type the 3 to 4-character Mark for the person/shop who performed the             |
|                       | inspection.                                                                      |
| *Inspection           | Type the name of person/shop who conducted the inspection.                       |
| Conducted by          |                                                                                  |
| *Inspection Certified | Type the name of person/shop who certified the inspection.                       |
| by                    |                                                                                  |
| *Scheduled Due Date   | Use the calendar picker (I) to select the date the inspection was scheduled      |
|                       | to be due.                                                                       |
| *Location SPLC        | Use the lookup icon ( $\mathbb{S}$ ) to select the SPLC where the inspection was |
|                       | performed (Exhibit 135).                                                         |
| *Inspection Date Done | Use the calendar picker (E) to select the date the inspection was performed.     |
| *Inspection Due Date  | Use the calendar picker (E) to select the date the inspection was due.           |
|                       |                                                                                  |

3. When all fields are entered, select one of the options from Exhibit 139:

#### Exhibit 133. Air Brake Inspection Processing Options

| Validate | Validates data before submission to facilitate error correction.                                                                                           |
|----------|----------------------------------------------------------------------------------------------------|
| Submit   | Send the data to the system. Validation occurs first, so error correction can be done. If successful a message similar to <u>Exhibit 140</u> is displayed. |

| Suspend | Saves the inspection input for completion later. Opens the Suspend Work page |
|---------|------------------------------------------------------------------------------|
|         | (similar to Exhibit 82). See Suspended Work on page 127 to resume the        |
|         | inspection task.                                                             |

4. Select **Done** to return to the Inspections page (<u>Exhibit 130</u>).

### **Air Brake Test**

When the user selects the **Air Brake Test** link, the Air Brake Test page is displayed (<u>Exhibit</u> <u>134</u>).

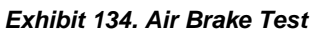

|                 |   | Validat                 | e Submit Suspend Re      | set Clear Cancel         |                   |                         |
|-----------------|---|-------------------------|--------------------------|--------------------------|-------------------|-------------------------|
| quipment ID(s): | * | * Inspection Reporter : | * Inspection Performer : | * Inspection Date Done : | * Location/SPLC : | * Air Brake Test Device |
|                 | * |                         |                          |                          | Q                 |                         |
|                 | * |                         |                          |                          | ٩                 |                         |
|                 | * |                         |                          |                          | <u>م</u>          |                         |
|                 | Ŧ |                         |                          |                          |                   |                         |

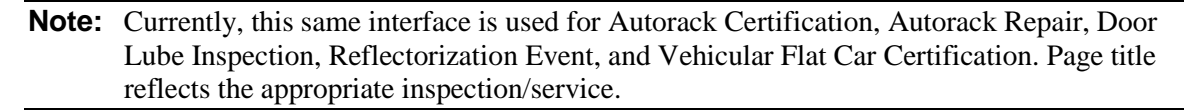

5. Type the **\*Equipment IDs** for which an inspection is to be recorded.

**Note:** Equipment IDs may already be populated if this page was accessed with selections from a query (Exhibit 30).

6. Complete the required fields (in bold **\*RED** with asterisk):

| Field                 | Description                                                                                             |
|-----------------------|----------------------------------------------------------------------------------------------------|
| *Inspection Reporter  | Select the 4-character Mark from the drop-down for the person or organization reporting the inspection. |
| *Inspection Performer | Type the 3 to 4-character Mark for the person/shop who performed the                                    |
|                       | inspection.                                                                                             |
| *Inspection Date Done | Use the calendar picker ( ) to select the date the inspection was performed.                            |
| Field                  | Description                                                                                                    |
|------------------------|----------------------------------------------------------------------------------------------------|
| *Location SPLC         | Use the lookup icon ( $\bigcirc$ ) to select the SPLC where the inspection was performed ( <u>Exhibit 135</u> ). |
| *Air Brake Test Device | Select either A-Automatic or M-Manual.                                                                           |

#### Exhibit 135. SPLC Lookup

| SPLC LookUp     |                             |  |
|-----------------|-----------------------------|--|
| ** Location:    | Begins With 💽               |  |
| State/Province: | -Select One State/Province- |  |
| County Name:    |                             |  |
|                 | Search Cancel               |  |

a. Enter criteria for Lookup and select **Search**. The SPLC Lookup Results page is displayed (Exhibit 136).

#### Exhibit 136. SPLC Lookup Results

| elect | SPLC      | Location                  | State/Province | Count | <u>y Name</u> |
|-------|-----------|---------------------------|----------------|-------|---------------|
| ۲     | 381332000 | CHICAGO RIDGE             | IL             | COOK  |               |
| 0     | 381474000 | CHICAGO HEIGHTS           | IL             | COOK  |               |
| 0     | 380030000 | CHICAGO CANAL STREET      | IL             | COOK  |               |
| 0     | 380644000 | CHICAGO PASSENGER STATION | IL             | COOK  |               |
| 0     | 380675000 | CHICAGO 110TH ST          | IL             | COOK  |               |
| 0     | 380017000 | CHICAGO EI                | IL             | COOK  |               |
| 0     | 380616000 | CHICAGO CLARK ST          | IL             | COOK  |               |
| 0     | 380662000 | CHICAGO 76 ST             | IL             | COOK  |               |
| 0     | 380646000 | CHICAGO ENGLEWOOD TVT     | IL             | COOK  |               |
| Ĩ     | 001005000 |                           |                | 2221  |               |

b. Select the radio button beside the correct location and select **OK**. The results are used to populate the Location field. First row entry might appear as shown in <u>Exhibit 137</u>.

| EXINDIL 137. All DIARE TEST (WILL ONE ENLY | Exhibit | 137. Air | Brake | Test | (with | one | entry | ) |
|--------------------------------------------|---------|----------|-------|------|-------|-----|-------|---|
|--------------------------------------------|---------|----------|-------|------|-------|-----|-------|---|

| Equipment ID(s): |   | * Inspection Report | er : * Inspection Performer | : * Inspection Date Done : | * Location/SPLC : | * Air Brake Test Devic |
|------------------|---|---------------------|-----------------------------|----------------------------|-------------------|------------------------|
| csxt129021       | * | RAIL                | RAIL                        | 12/16/2013                 | 404534000         | M - Manual 💌 🗴         |
|                  | * | ×                   |                             |                            | ٩                 | ×                      |
|                  |   | ×                   |                             |                            | ٩                 |                        |
|                  |   |                     |                             |                            | ٩                 |                        |

7. (As needed for same entry values) Use the down arrow icon ( ) to repeat the entry for all successive fields. In Exhibit 138, two columns were repeated using the down arrow icon.

Exhibit 138. Air Brake Test (with 3 columns repeated)

|            |   |   | Alexandra Bata Basa |             |              |
|------------|---|---|---------------------|-------------|--------------|
| csxt129021 | * |   | 12/16/2013          | 404534000 ° | M - Manual   |
| CSX1129022 | * |   | 12/16/2013          | 404534000   | M - Manual 💌 |
| csxt129023 | ~ | × | 12/16/2013          | 404534000   | M - Manual 💌 |
| csxt129024 | * |   | 12/16/2013          | 404534000   | M - Manual 💌 |
|            | - |   |                     |             |              |

8. When all fields are entered, select one of the options from Exhibit 139:

#### Exhibit 139. Air Brake Inspection Processing Options

| Validate | Validates data before submission to facilitate error correction.                                                                                                    |
|----------|----------------------------------------------------------------------------------------------------|
| Submit   | Send the data to the system. Validation occurs first, so error correction can be done. If successful a message similar to <u>Exhibit 140</u> is displayed.          |
| Suspend  | Saves the inspection input for completion later. Opens the Suspend Work page (similar to Exhibit 82). See Suspended Work on page 127 to resume the inspection task. |

#### Exhibit 140. Air Brake Test (results submitted)

| Data submitted to the sy | vstem |  |
|--------------------------|-------|--|
|                          | οκ    |  |

9. Select **Done** to return to the Inspections page (<u>Exhibit 130</u>).

### **Autorack Inspection**

When the user selects the **Autorack Inspection** link, the Autorack Inspection page is displayed (<u>Exhibit 141</u>).

Exhibit 141. Autorack Inspection

| Autorack Inspection      |                                       |
|--------------------------|---------------------------------------|
| Validate Submit          | Suspend Reset Clear Cancel            |
| *Equipment ID(s) :       |                                       |
| *Inspection Reporter :   |                                       |
| *Inspection Performer :  |                                       |
| *Inspection Date Done :  |                                       |
| *Location/SPLC :         |                                       |
| *Inspector ID :          |                                       |
| *Exterior Door :         |                                       |
| *Exterior Roof Sheets :  | ▼                                     |
| *Exterior Shear Panel :  | ·                                     |
| *Exterior Side Screens : | ×                                     |
| *Interior Door :         | ·                                     |
| *Interior Shear Panel :  | ×                                     |
| *Interior Side Posts :   | ▼                                     |
| *Top Deck Surface :      | ▼                                     |
| *Underside of Deck :     | · · · · · · · · · · · · · · · · · · · |
| Validate Submit S        | Suspend Reset Clear Cancel            |

- 1. Complete the first five fields as described in Steps 5 and 6, beginning on page 98.
- 2. Type the autorack inspector's ID.
- 3. Complete the remaining nine fields using the drop-down to select the appropriate rating.
- 4. When all fields are entered, select one of the options from Exhibit 139.

### **Car Grade Inspection**

Exhibit 142 Car Crade Increation

When the user selects the **Car Grade Inspection** link, the Car Grade Inspection page is displayed (<u>Exhibit 142</u>).

| r Grade Inspect      | ion                                                                                           |                                       |             |                 |
|----------------------|-----------------------------------------------------------------------------------------------|---------------------------------------|-------------|-----------------|
| eport a new car grad | e inspection for each individual car and press "Submit".                                      |                                       |             |                 |
|                      | Validate Submit Suspend                                                                       | Reset Clear Cancel                    |             |                 |
|                      |                                                                                               |                                       |             |                 |
| Inspecting Mark :    | RAIL 💌                                                                                        |                                       |             |                 |
| *Equipment ID :      | *Car Grade :                                                                                  | *Date :                               | *Time :     | *Location/SPLC: |
|                      |                                                                                               | 02/17/2009                            | · · · · · · | Q               |
|                      |                                                                                               | · · · · · · · · · · · · · · · · · · · |             |                 |
|                      |                                                                                               |                                       |             |                 |
|                      | Y                                                                                             | 02/17/2009                            | :           | Q               |
|                      | A-Grade A                                                                                     |                                       | ⊙ AM ○ PM   |                 |
|                      | B-Grade B                                                                                     | 02/17/2009                            |             |                 |
|                      | D-Holes in Floor or Sides, Gates may be missing                                               |                                       |             |                 |
|                      | E-Door Defect (Shipper/Receiver)                                                              |                                       | ● AM ○ PM   |                 |
|                      | I-Wall Defect (Shipper/Receiver)                                                              | 02/17/2009                            | :           | ۹.              |
|                      | J-Roof Defect (Shipper/Receiver)<br>K-Contaminated                                            |                                       | ⊙ AM ◯ PM   |                 |
|                      | L-Grade A/B with Exceptions                                                                   | 02/17/2000                            |             |                 |
|                      | N-Ruminant Proteins (system generated by waybill only)                                        | 02/17/2009                            |             |                 |
|                      | P-Cleaned of Ruminant Protein Contaminants to FDA Standard<br>B-Dirty Equipment (Shipper Oph) |                                       | ⊙ AM ○ PM   |                 |
|                      | T-Car Certified Clean and Defect Free (Receiver Only)                                         | 02/17/2009                            | :           | <u>م</u>        |
|                      | U-Unfit for Lading<br>X-Grade A Contains Refuse                                               |                                       |             |                 |
| [                    | Y-Grade B Contains Refuse                                                                     |                                       |             |                 |
|                      | Z-Grade C Contains Neruse                                                                     | 02/17/2009                            |             |                 |
|                      |                                                                                               | •                                     | ⊙AM ○PM     |                 |

- 1. Type the 3- to 4-character Inspecting Mark (or use drop-down to select from those roads the logged on user is authorized to represent).
- 2. For each graded equipment (10 max this page):
  - a. Type the equipment ID for which a car grade inspection is to be recorded. This can be automatically populated as described in <u>Step 5</u> on page 98. Only one Equipment ID per field. The page expands beyond ten fields if automatically populated.
  - b. Select the car grade specified by the Inspector from the drop-down.

**Note:** For more information about car grades, see the current *Field Manual of the A.A.R. Interchange Rules*, which can be obtained from TTCI at 719-584-0750 (ask for Publications).

- c. Use the calendar picker (I) to select the date the car grade inspection was performed.
- d. Type a 2-digit hour (01–12), and minutes (00–59), and select the AM or PM radio button in the Time field.
- e. Location SPLC—Use the lookup icon ( ) to select the SPLC where the car grade inspection was performed (refer to Exhibit 135).
- 3. When all fields are entered, select one of the options from Exhibit 139.

### **Locomotive Air Brake L1 Inspection**

When the user selects the Locomotive Air Brake L1 Inspection link, the Locomotive Air Brake L1 Inspection page is displayed (<u>Exhibit 143</u>).

|                  |   |                         |                          | Validate Submit Suspend Rese | Clear | Cancel                      |   |                          |                   |
|------------------|---|-------------------------|--------------------------|------------------------------|-------|-----------------------------|---|--------------------------|-------------------|
| Equipment ID(s): | * | * Inspection Reporter : | * Inspection Performer : | * Inspection Conducted by :  | X     | * Inspection Certified by : |   | * Inspection Date Done : | * Location/SPLC : |
|                  | * |                         |                          | [                            |       |                             |   |                          | q                 |
|                  | * |                         |                          | [                            |       |                             | ] |                          | q                 |
|                  | * |                         |                          |                              |       |                             |   |                          | ]°                |

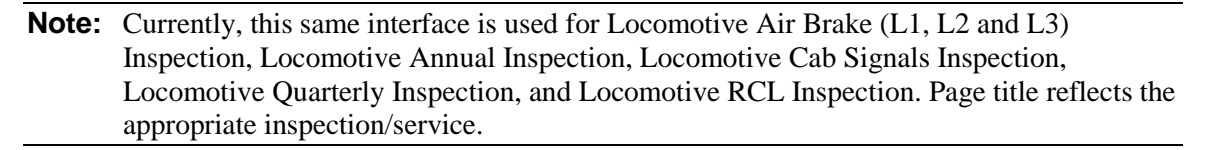

- 1. Complete the first five fields as described in Steps 5 and 6, beginning on page 98.
- 2. Use the calendar picker ( ) to select the date the next locomotive inspection is scheduled.
- 3. (As needed for same entries) Use the down arrow icon ( ) to repeat the entry for all successive fields.
- 4. When all fields are entered, select one of the options from Exhibit 139.

### **Locomotive Inspection Due Date Update**

**Note:** A user must be authorized to update a locomotive inspection due date. See <u>Add</u> <u>Inspection Right</u> on page 146.

When the user selects the Locomotive Inspection Due Date Update link, the Update Locomotive Inspection Due Dates page is displayed (<u>Exhibit 144</u>).

Exhibit 144. Update Locomotive Inspection Due Dates

| Update Locomotive Inspectio | Due Dates                                                                                         |                       |                       |
|-----------------------------|---------------------------------------------------------------------------------------------------|-----------------------|-----------------------|
|                             | Validate Submit Suspend Reset                                                                     | Clear Cancel          |                       |
| *Equipment ID(s) •          | Allegencetion Type :                                                                              | *Schodulod Duo Dato : | Anonaction Duo Data : |
| Equipment iD(S):            | Locomotive Air Brake Inspection                                                                   |                       |                       |
|                             | ×                                                                                                 |                       |                       |
|                             | Locomotive Air Brake Inspection                                                                   |                       |                       |
|                             | Locomotive Cab Signals Inspection<br>Locomotive Quarterly Inspection<br>Locomotive RCL Inspection |                       |                       |
|                             | Locomotive Air Brake Inspection                                                                   |                       |                       |
|                             |                                                                                                   |                       |                       |
|                             | Locomotive Air Brake Inspection                                                                   |                       |                       |
|                             |                                                                                                   |                       |                       |

Four different inspection type updates can be submitted.

1. Type the equipment IDs for which a specific update is needed.

**Note:** Equipment IDs may already be populated if this page was accessed with selections from a query (Exhibit 30).

- 2. Use the drop-down to select the locomotive inspection to be updated. <u>Exhibit 144</u> shows one drop-down opened.
- 3. Use the calendar picker () to select the date the next Scheduled and Inspection Due Dates.
- 4. When all fields are entered, select one of the options from <u>Exhibit 139</u>.

### **Locomotive Storage Event**

**Note:** A user must be authorized to update a locomotive inspection due date. See <u>Add</u> <u>Inspection Right</u> on page 146.

An *FRA Drop Dead Date* is the date a locomotive would not be allowed to be on the road due to an expired inspection date. Locomotives not needed for moving trains are sometimes removed from the road for a period of non-use. When a locomotive is in storage, its FRA Drop Dead Date is extended for the period of storage (or to a specified new FRA Drop Dead Date).

When the user selects the Locomotive Storage Event link, the Report Locomotive Storage Event page is displayed (<u>Exhibit 145</u>).

|                   | Valid | ate Submit Suspend Reset Clear Cancel                                           |                 |
|-------------------|-------|---------------------------------------------------------------------------------|-----------------|
| Equipment ID(s) : |       | *Number of Days in Storage/New FRA Drop Dead Date :                             | *Storage Data : |
|                   |       | <ul> <li>Number of Days in Storage</li> <li>○ New FRA Drop Dead Date</li> </ul> |                 |
|                   | ~     |                                                                                 |                 |
|                   | ~     | <ul> <li>Number of Days in Storage</li> <li>○ New FRA Drop Dead Date</li> </ul> |                 |
|                   | ~     |                                                                                 |                 |
|                   | ~     | <ul> <li>Number of Days in Storage</li> <li>○ New FRA Drop Dead Date</li> </ul> |                 |
|                   | ~     |                                                                                 |                 |
|                   |       | <ul> <li>Number of Days in Storage</li> <li>○ New FRA Drop Dead Date</li> </ul> |                 |
|                   | ~     |                                                                                 |                 |

Exhibit 145. Report Locomotive Storage Event

1. Type the equipment IDs for which a storage event is to be reported. Refer to the <u>Equipment</u> <u>ID(s) description</u> on page 19.

**Note:** Equipment IDs may already be populated if this page was accessed with selections from a query (Exhibit 30).

- 2. Select the appropriate radio button:
  - Number of days in storage
  - New FRA Drop Dead Date
- 3. Enter Storage Data:
  - For Number of days in storage, type a numeric entry (e.g., 90).
  - Use the calendar picker ( ) to select the New FRA Drop Dead Date.
- 4. When all fields are entered, select one of the options from Exhibit 139.

# **Company-Specific Equipment Groups**

Company-Specific Equipment groups are private pools of equipment that are only available to the company specified. Umler allows you to assign and remove equipment from company-specific equipment groups.

Exhibit 146. Company-Specific Equipment Groups Submenu

| Maintenance                                     | _                                      |
|-------------------------------------------------|----------------------------------------|
| Add/Change/Delete >                             |                                        |
| Car Management >                                |                                        |
| Inspections                                     |                                        |
| Company-Specific<br>Equipment Groups >          | Search Group                           |
| Notice Management                               | Create Group<br>Add Equipment to Group |
| Suspended Work<br>Manage Future<br>Transactions | Remove Equipment from<br>Group         |
| Hansactions                                     | Move Equipment between<br>Groups       |

Exhibit 147 describes the options on the Company-Specific Equipment Groups submenu.

Exhibit 147. Company-Specific Equipment Groups Items and Descriptions

| Menu Item                               | Description                                                                |
|-----------------------------------------|----------------------------------------------------------------------------|
| Search Group                            | Allows a user to search for and view Company-Specific Equipment groups.    |
| Create Group                            | Allows a user to create a new Company-Specific Equipment group.            |
| Add Equipment to<br>Group               | Allows a user to add equipment to a Company-Specific Equipment group.      |
| Remove Equipment<br>from Group          | Allows a user to remove equipment from a Company-Specific Equipment group. |
| <u>Move Equipment</u><br>Between Groups | Allows a user to move equipment between Company-Specific Equipment groups. |

### Search Group

The Search Group function allows users to search for company-specific equipment groups based on company-specific equipment group attributes, equipment attributes, and/or equipment ownership/control attributes.

**Note:** The system displays only those company-specific equipment groups created by the user's company.

1. Select Maintenance>Company-Specific Equipment Groups>Search Group. The Search for Company-Specific Equipment Groups (Basic) page is displayed (Exhibit 148).

Exhibit 148. Search for Company-Specific Equipment Groups (Basic)

|                                                                                       | Search Cou                            | unt Reset Clear                     |                 |
|---------------------------------------------------------------------------------------|---------------------------------------|-------------------------------------|-----------------|
| Basic Group Fields                                                                    |                                       |                                     |                 |
| Results will include compa                                                            | ny-specific equipment groups matching | g ALL of the following criteria.    |                 |
| *View :                                                                               | Group View                            |                                     |                 |
| Group ID(s) :                                                                         | Gro                                   | oup Name :                          |                 |
|                                                                                       | Gro                                   | oup Description :                   |                 |
| Equipment ID(s) :                                                                     | Equ                                   | uipment Type Code(s) :              | × •             |
| Equipment Group(s) :                                                                  | Box Me<br>Gondola<br>Hopper           | chanical Designation(s):            | ~               |
| Creator User ID :                                                                     | La                                    | st Updated User ID :                |                 |
| Results will include compa                                                            | ny-specific equipment groups matching | g ANY of the following Ownership/Co | ntrol criteria. |
| Equipment Initials(s) :                                                               | <u>^</u>                              | Umler Owner :                       | <u>^</u>        |
| Equipment Initials(s) :<br>EMIS Company :                                             |                                       | Umler Owner :                       | × ×             |
| Equipment Initials(s) :<br>EMIS Company :<br>Stenciled Mark Owner :                   |                                       | Umler Owner :                       | ×               |
| Equipment Initials(s) :<br>EMIS Company :<br>Stenciled Mark Owner :<br>Output Options |                                       | Umler Owner :                       | ×               |

2. Complete search criteria as needed. Refer to <u>Exhibit 149</u> for field descriptions. **\*Red** fields are mandatory.

| Field                        | Description                                                                                                    |
|------------------------------|----------------------------------------------------------------------------------------------------|
| *View                        | <ul> <li>Select group view or equipment view.</li> <li>In Group View, if the user enters no search criteria, Umler displays all company-specific equipment groups created by the user's company. Best choice for deleting or editing a group.</li> <li>In Equipment View, the user must specify <i>at least one</i> search parameter.</li> </ul> |
| Group ID(s)                  | Identification number assigned to an equipment group (alphanumeric, with no spaces). Must be unique.                                                                                                    |
| Group Name                   | Name given to an equipment group.                                                                                                    |
| Group Description            | Description given to an equipment group.                                                                                                    |
| Equipment ID(s)              | Type the specific equipment IDs (e.g., abcd123) or search with a range (e.g., abcd123-999) or a wildcard. See Exhibit 21 for more information.                                                                                                    |
| Equipment Type Codes         | Type the complete code (e.g., M500) in the single blank input field.                                                                                                    |
| Equipment Group(s)           | Used to indicate the general equipment group being sought. Multiple-<br>selection text box. See <u>Equipment Group(s)</u> in <u>Exhibit 20</u> .                                                                                                    |
| Mechanical<br>Designation(s) | Alphabetic AAR code assigned to the physical description of the unit. See <i>Umler Data Specification Manual</i> .                                                                                                    |
| Creator User ID              | System User ID used when Group was created.                                                                                                    |
| Last Updated User ID         | System User ID used when Group was last updated.                                                                                                    |
| Equipment Initials           | The initials stenciled on the specified equipment.                                                                                                    |
| Umler Owner                  | The Umler owners of the specified equipment.                                                                                                    |
| EMIS Company                 | The EMIS company that owns the specified equipment.                                                                                                    |
| Lessee                       | The company leasing the specified equipment.                                                                                                    |
| Stenciled Mark Owner         | The stenciled mark owners for the specified equipment.                                                                                                    |

Exhibit 149. Company-Specific Equipment Groups Field Descriptions

- 3. (Optional) Select the **Group Fields** tab. The Search for Company-Specific Equipment Groups (Group Fields) page is displayed (<u>Exhibit 150</u>).
  - a. Each field can contain up to 80 characters.
  - b. Typical use might include specific commodities for the group (e.g., Paper Rolls for a certain group of boxcars). Searches can be done using these special fields; however, matches must be exact, *including the field letter* (i.e., something entered in field A must be searched for in field A).

| Search for Company-Specific Equipment Groups                           |                                |
|------------------------------------------------------------------------|--------------------------------|
| Enter one or more fields to search Company-Specific Equipment Group in | iformation.                    |
| Search Count                                                           | Reset Clear                    |
| Basic Group Fields                                                     |                                |
| Results will include company-specific equipment groups matching        | ALL of the following criteria. |
| Group Field A :                                                        | Group Field B :                |
| Group Field C :                                                        | Group Field D :                |
| Group Field E :                                                        | Group Field F :                |
| Group Field G :                                                        | Group Field H :                |
| Group Field I :                                                        | Group Field J :                |
| Group Field K :                                                        | Group Field L :                |
| Group Field M :                                                        | Group Field N :                |
| Group Field O :                                                        | Group Field P :                |
| Group Field Q :                                                        | Group Field R :                |
| Group Field S :                                                        | Group Field T :                |
| Group Field U :                                                        | Group Field V :                |
| Group Field W :                                                        | Group Field X :                |
| Group Field Y :                                                        | Group Field Z :                |
|                                                                        |                                |
|                                                                        |                                |
| Search Count                                                           | Reset Clear                    |

Exhibit 150. Search for Company-Specific Equipment Groups (Group Fields)

- 4. Use the **\*Output to:** drop-down menu to have the search results displayed to the browser (default), or select CSV to save a file of the output. See <u>Warning</u> on page 18.
- 5. Use the **\*Maximum Number of Results:** (Browser Output Only) drop-down to select the maximum number of result records to be returned (100, 500, 1000—default is 1000).
- 6. Select a processing option:

| Exhibit 151. | . Search for | Company-Specific | Equipment Grou | ups Processing Options |
|--------------|--------------|------------------|----------------|------------------------|
|--------------|--------------|------------------|----------------|------------------------|

| Search | Executes the search and outputs to the Browser or to CSV as requested. The Company-Specific Equipment Group Search Results screen is displayed (Exhibit 152 for Group View or Exhibit 158 for equipment view). |
|--------|----------------------------------------------------------------------------------------------------|
| Count  | Executes the search and outputs a single line message with the count of records meeting the specified criteria. Similar to Exhibit 36.                                                                         |

#### Exhibit 152. Company-Specific Equipment Groups Search Results (Group View)

| Search Criteri               | a Search Re            | esults                  |                        |                                |                          |                                     |
|------------------------------|------------------------|-------------------------|------------------------|--------------------------------|--------------------------|-------------------------------------|
| ck on a Com                  | pany-Specific Equi     | pment Group ID to view  | /edit header or select | one or more Compa              | ny-Specific Equipme      | nt Group ID(s) and ar               |
| tion for Comp                | any-Specific Equip     | ment Group manageme     | ent.                   |                                |                          |                                     |
| natches foun                 | d. 1 available for dis | splay. 1 matches displa | aved on this page.     |                                |                          |                                     |
|                              |                        | · · ·                   |                        |                                |                          |                                     |
|                              |                        |                         |                        |                                |                          |                                     |
|                              |                        |                         |                        | De                             | lete Company-Specific Eq | uipment Group 🔽 💽                   |
| Select All /<br>Unselect All | <u>Group ID</u>        | Group Name              | Last Update User ID    | De<br>Last Update<br>Timestamp | lete Company-Specific Ec | uipment Group  OK Creator Timestamp |

- 7. Select the check boxes beside the Equipment Group IDs to be processed.
- 8. Choose from the following options:
  - a. Deleting a Group
  - b. <u>Viewing/Editing a Group</u>
  - c. Viewing Creator or Last Updated User IDs
  - d. Select the Search Criteria tab to do another search.

#### **Deleting a Group**

To delete a group, select the check box beside the group ID and select **OK** in the action dropdown. The Confirm Delete of Company-Specific Equipment Group(s) page is displayed (<u>Exhibit</u> 153).

Exhibit 153. Confirm Delete of Company-Specific Equipment Group(s)

| Confirm Delete of Company-Specific E          | quipment Group(s)              |
|-----------------------------------------------|--------------------------------|
|                                               | Validate Submit Suspend Cancel |
| Group ID Group Name<br>BOXA406 BOXA4067772952 |                                |
|                                               | Validate Submit Suspend Cancel |

To confirm the delete, select **Submit**. A data submission page is displayed (not shown). Select **OK**. The Company-Specific Equipment Groups link page is displayed (<u>Exhibit 154</u>).

Exhibit 154. Company-Specific Equipment Groups link

| Company Specific Equipment Groups                                                                                                    |  |
|----------------------------------------------------------------------------------------------------|--|
| <ul> <li>Search for Company-Specific Equipment Groups</li> <li>Create Company-Specific Equipment Group</li> <li>Add Equipment to Company-Specific Equipment Groups</li> <li>Remove Equipment from Company-Specific Equipment Groups</li> <li>Move Equipment to Another Company-Specific Equipment Group</li> </ul> |  |

Select links as appropriate, or select another application menu item.

#### Viewing/Editing a Group

While on the Company-Specific Equipment Groups Search Results (Group View) page (<u>Exhibit</u> 152), select the Group ID link. The View Company-Specific Equipment Group page is displayed (<u>Exhibit 155</u>).

Exhibit 155. View Company-Specific Equipment Group

|                       |                | Edit Done               |                           |
|-----------------------|----------------|-------------------------|---------------------------|
| GroupID:              | BOXA406        |                         |                           |
| Group Name:           | BOXA4067772952 | Group Description:      | A406 BOXC IN POOL 7772952 |
| Group Field A:        | PAPER ROLLS    | Group Field B:          | NEWSPRINT                 |
| Group Field C:        |                | Group Field D:          |                           |
| Group Field E:        |                | Group Field F:          |                           |
| Group Field G:        |                | Group Field H:          |                           |
| Group Field I:        |                | Group Field J:          |                           |
| Group Field K:        |                | Group Field L:          |                           |
| Group Field M:        |                | Group Field N:          |                           |
| Group Field O:        |                | Group Field P:          |                           |
| Group Field Q:        |                | Group Field R:          |                           |
| Group Field S:        |                | Group Field T:          |                           |
| Group Field U:        |                | Group Field V:          |                           |
| Group Field W:        |                | Group Field X:          |                           |
| Group Field Y:        |                | Group Field Z:          |                           |
| Creator User ID:      | techwrit       | Creator Timestamp:      | 03/20/2009 02:44 PM       |
| Last Updated User ID: | techwrit       | Last Updated Timestamp: | 03/23/2009 01:38 PM       |

When finished viewing, select **Done** to return to the search results.

- To view User contact information, select the User ID links and refer to <u>Viewing Creator</u> or Last Updated User IDs.
- To edit the Group, select **Edit**. The Edit Company-Specific Equipment Group page is displayed (<u>Exhibit 156</u>).

Exhibit 156. Edit Company-Specific Equipment Group

|                       | Validate       | ubmit Suspend Cancel    |                      |
|-----------------------|----------------|-------------------------|----------------------|
| GroupID:              | BOXA406        |                         |                      |
| Group Name:           | BOXA4067772952 | Group Description:      | A406 BOXC IN POOL 77 |
| Group Field A:        | PAPER ROLLS    | Group Field B:          |                      |
| Group Field C:        |                | Group Field D:          |                      |
| Group Field E:        |                | Group Field F:          |                      |
| Group Field G:        |                | Group Field H:          |                      |
| Group Field I:        |                | Group Field J:          |                      |
| Group Field K:        |                | Group Field L:          |                      |
| Group Field M:        |                | Group Field N:          |                      |
| Group Field O:        |                | Group Field P:          |                      |
| Group Field Q:        |                | Group Field R:          |                      |
| Group Field S:        |                | Group Field T:          |                      |
| Group Field U:        |                | Group Field V:          |                      |
| Group Field W:        |                | Group Field X:          |                      |
| Group Field Y:        |                | Group Field Z:          |                      |
| Creator User ID:      | techwrit       | Creator Timestamp:      | 03/20/2009 02:44 PM  |
| Last Updated User ID: | techwrit       | Last Updated Timestamp: | 03/20/2009 02:44 PM  |

Edit fields as required and select **Submit**. A data submission page is displayed (not shown). Select **OK**. The Company-Specific Equipment Groups link page is displayed (<u>Exhibit 154</u>).

#### **Viewing Creator or Last Updated User IDs**

When a User ID link is selected on a page, the User Contact Info page for that person is displayed (Exhibit 157).

#### Exhibit 157. User Contact Info

| User Contact Info                     |                                           |
|---------------------------------------|-------------------------------------------|
| User ID:<br>User Name:<br>User Phone: | techwrit<br>Barb Klimala<br>1.919.6515097 |
| User Email:                           | barbara.klimala@railinc.com Done          |

To send the person an e-mail, select the **e-mail** link. Otherwise, select **Done** to return to previous page.

Exhibit 158. Company-Specific Equipment Groups Search Results (Equipment View)

| Search Crite<br>ect one or m | ria Search Results<br>ore Equipment ID(s) and an act | tion for Company-Specific Equ | ipment Group manageme | ent.                     |                           |
|------------------------------|------------------------------------------------------|-------------------------------|-----------------------|--------------------------|---------------------------|
| natches iour                 | iu. 27 available for display. 27 f                   | natches displayed on this pag | Add Equipment to 0    | Company-Specific Equipme | nt Group 🔽 🔽              |
| Select All /<br>Unselect All | Equipment ID                                         | Group ID(s)                   | Equipment Group       | Equipment Type<br>Code   | Mechanical<br>Designation |
|                              | BNSF 722191                                          | BOXA406                       | BOXC                  | A406                     | XP                        |
|                              | BNSF 722236                                          | BOXA406                       | BOXC                  | A406                     | XP                        |
|                              | BNSF 722275                                          | BOXA406                       | BOXC                  | A406                     | XP                        |
|                              | BNSF 722278                                          | BOXA406                       | BOXC                  | A406                     | XP                        |
|                              | BNSF 722291                                          | BOXA406                       | BOXC                  | A406                     | XP                        |
|                              |                                                      |                               |                       |                          |                           |

Select the check boxes beside the Equipment IDs to be processed, choose either the Add or Remove action drop-down option, and select **OK**. Refer to:

- Add Equipment to Group on page 114 or
- <u>Remove Equipment from Group</u> on page 117.

### **Create Group**

To create a new Company-Specific Equipment Group:

1. Select Maintenance>Company-Specific Equipment Groups>Create Group. The Create Company-Specific Equipment Group page is displayed (Exhibit 159).

Exhibit 159. Create Company-Specific Equipment Group

|                 | Validate Submit Suspend Cancel |
|-----------------|--------------------------------|
| *GroupID :      |                                |
| *Group Name :   | Group Description :            |
| Group Field A : | Group Field B :                |
| Group Field C : | Group Field D :                |
| Group Field E : | Group Field F :                |
| Group Field G : | Group Field H :                |
| Group Field I : | Group Field J :                |
| Group Field K : | Group Field L :                |
| Group Field M : | Group Field N :                |
| Group Field O : | Group Field P :                |
| Group Field Q : | Group Field R :                |
| Group Field S : | Group Field T :                |
| Group Field U : | Group Field V :                |
| Group Field W : | Group Field X :                |
| Group Field Y : | Group Field Z :                |

- 2. Enter the two required fields (refer to Exhibit 149).
- 3. (Optional) Enter Group fields as described in <u>Step</u> 3 on page 108.
- 4. Select **Submit** to create the group. A data submission page is displayed (not shown). Select **OK**. The Company-Specific Equipment Groups link page is displayed (<u>Exhibit 154</u>).

**Note:** No equipment is in the new group. Choose the Add Equipment to Company-Specific Equipment Group link and refer to <u>Add Equipment to Group</u> on page 114.

### Add Equipment to Group

**Note:** Equipment cannot be added to a group from a regular Equipment Query. The query must be from Company-Specific Equipment Groups Search Results (Equipment View) page (Exhibit 158).

To add equipment to a Company-Specific Equipment Group:

1. Select Maintenance>Company-Specific Equipment Groups>Add Equipment to Group. The Add Equipment to Company-Specific Equipment Groups page is displayed (Exhibit 160).

**Note:** Up to four Group ID equipment additions can be processed at one time on this page.

Exhibit 160. Add Equipment to Company-Specific Equipment Groups

| d Equipment to Cor | mpany-Specific Equ | uipment Groups                 |
|--------------------|--------------------|--------------------------------|
|                    |                    | Validate Submit Suspend Cancel |
| *Equipment ID      | )(s):              | *Group ID:                     |
| BNSF722191         |                    | BOXA406                        |
|                    | ~                  |                                |
|                    |                    | ٩                              |
|                    |                    |                                |
|                    |                    | ٩                              |
|                    |                    |                                |
|                    |                    | Q                              |
|                    |                    |                                |
|                    |                    |                                |
|                    | N                  | Validate Submit Suspend Cancel |

2. Type the Equipment ID(s) in the field.

**Note:** If coming from a Group search results equipment view, the Equipment ID(s) field is populated with selected Equipment IDs.

| Exhibit 161. | Company-S | Specific I | Equipment | Group | Lookup |
|--------------|-----------|------------|-----------|-------|--------|
|--------------|-----------|------------|-----------|-------|--------|

| Company-Specific Equipment Group Lookup                                                                          |
|----------------------------------------------------------------------------------------------------|
| Enter one or more fields to search Company-Specific Equipment Group information.                                 |
| Search Count Reset Clear Cancel                                                                                  |
| Results will include company-specific equipment groups matching ALL of the following criteria.                   |
| Group ID(s) :                                                                                                    |
| Group Name : Equipment Type Code(s) :                                                                            |
| Group Description : Equipment Group(s) : Box Gondola Honorer                                                     |
| *Maximum Number of Results (Browser Output 1000 v Mechanical Designation(s):                                     |
| Results will include company-specific equipment groups matching ANY of the following Ownership/Control criteria. |
| Equipment Initials(s):                                                                                           |
| EMIS Company :                                                                                                   |
| Stenciled Mark Owner :                                                                                           |
| Search Count Reset Clear Cancel                                                                                  |

a. Enter criteria to locate the appropriate Group. Refer to Exhibit 149 for field descriptions.

**Note:** Group fields are not available on the lookup page.

b. Select **Search**. The Company-Specific Equipment Group Lookup Search Results page is displayed.

Exhibit 162. Company-Specific Equipment Group Lookup Search Results

| Company-Sp     | Company-Specific Equipment Group Lookup Search Results |                       |                     |                        |                 |                        |  |  |
|----------------|--------------------------------------------------------|-----------------------|---------------------|------------------------|-----------------|------------------------|--|--|
| Search Criteri | a Search Results                                       |                       |                     |                        |                 |                        |  |  |
| 1 matches foun | d. 1 available for display.                            | 1 matches displayed o | n this page.        |                        |                 |                        |  |  |
|                | OK Cancel                                              |                       |                     |                        |                 |                        |  |  |
| Select         | Group ID                                               | Group Name            | Last Update User ID | Last Update Timestamp  | Creator User ID | Creator Timestamp      |  |  |
| ۲              | BOXA406                                                | BOXA4067772952        | techwrit_           | 03/20/2009 02:44<br>PM | techwrit_       | 03/23/2009 01:38<br>PM |  |  |
| ,              |                                                        |                       | OK Cancel           |                        |                 |                        |  |  |

c. Select the radio button beside the group desired and select **OK**. The Add Equipment to Company-Specific Equipment Groups page is redisplayed with the selected group (Exhibit 163).

|               |          | Validate Submit Suspend Cancel |
|---------------|----------|--------------------------------|
| *Equipment ID | (s):     | *Group ID:                     |
| BNSF722191    | ~        | BOXA406                        |
|               |          |                                |
|               | <u>×</u> |                                |
|               | <u>~</u> | Q                              |
|               |          |                                |
|               | ~        |                                |
|               |          | ۹                              |
|               |          |                                |
|               | ~        |                                |
|               | ~        | Q                              |
|               |          |                                |
|               | ~        |                                |

Exhibit 163. Add Equipment to Company-Specific Equipment Groups (completed)

4. Select **Submit** to add the equipment. A data submission page is displayed (not shown). Select **OK**. The Company-Specific Equipment Groups link page is displayed (<u>Exhibit 154</u>).

### **Remove Equipment from Group**

**Note:** Equipment cannot be removed from a group from a regular Equipment Query. The query must be from Company-Specific Equipment Groups Search Results (Equipment View) page (Exhibit 158).

To remove equipment from a Company-Specific Equipment Group:

1. Select Maintenance>Company-Specific Equipment Groups>Remove Equipment from Group. The Remove Equipment from Company-Specific Equipment Groups page is displayed (Exhibit 164).

Exhibit 164. Remove Equipment from Company-Specific Equipment Groups

| Remove Equipment from Company-Specific Equipment Groups                                              |  |  |  |  |  |
|----------------------------------------------------------------------------------------------------|--|--|--|--|--|
| Next Cancel                                                                                          |  |  |  |  |  |
| Enter in Equipment IDs to remove from Company-Specific Equipment Groups and click the "Next" button. |  |  |  |  |  |
| *Equipment ID(s):                                                                                    |  |  |  |  |  |
| Next Cancel                                                                                          |  |  |  |  |  |

2. Type the Equipment ID(s) in the field.

**Note:** If coming from a Group search results (equipment view), the Equipment IDs are shown in the Confirm Removal of Equipment from Company-Specific Equipment Groups page is displayed (<u>Exhibit 165</u>).

3. Select **Next**. The Confirm Removal of Equipment from Company-Specific Equipment Groups page is displayed (<u>Exhibit 165</u>).

Exhibit 165. Confirm Removal of Equipment from Company-Specific Equipment Groups

| Confirm Removal of Equipment from Company-Specific Equipment Groups                                      |                                                                                     |                                                                                                    |                                                                                                    |                                                                                                    |  |  |  |
|----------------------------------------------------------------------------------------------------|-------------------------------------------------------------------------------------|----------------------------------------------------------------------------------------------------|----------------------------------------------------------------------------------------------------|----------------------------------------------------------------------------------------------------|--|--|--|
| Validate Submit Suspend Cancel                                                                           |                                                                                     |                                                                                                    |                                                                                                    |                                                                                                    |  |  |  |
| Select the group(s) from which you wish to remove the specified equipment and click the "Submit" button. |                                                                                     |                                                                                                    |                                                                                                    |                                                                                                    |  |  |  |
| Equipment ID                                                                                             | Group ID                                                                            | Group Name                                                                                                    | Last Update User ID                                                                                                    | Last Update Timestamp                                                                                                    |  |  |  |
| BNSF0000722191                                                                                           | BOXA406                                                                             | BOXA4067772952                                                                                                    | techwrit                                                                                                    | 03/23/2009 12:00 AM                                                                                                    |  |  |  |
|                                                                                                    |                                                                                     |                                                                                                    |                                                                                                    |                                                                                                    |  |  |  |
| Validate Submit Suspend Cancel                                                                           |                                                                                     |                                                                                                    |                                                                                                    |                                                                                                    |  |  |  |
|                                                                                                    | emoval of Equipmen<br>group(s) from which you wis<br>Equipment ID<br>BNSF0000722191 | emoval of Equipment from Compared<br>group(s) from which you wish to remove the s<br>Equipment ID Group ID<br>BNSF0000722191 BOXA406 | emoval of Equipment from Company-Specific Equipment<br>Validate Submit Suspend<br>group(s) from which you wish to remove the specified equipment and click<br>Equipment ID Group ID Group Name<br>BNSF0000722191 BOXA406 BOXA4067772952<br>Validate Submit Suspend | emoval of Equipment from Company-Specific Equipment Groups           Validate         Submit         Suspend         Cancel           group(s) from which you wish to remove the specified equipment and click the "Submit" button.         Equipment ID         Group ID         Group Name         Last Update User ID           BNSF0000722191         BOXA406         BOXA4067772952         techwrit |  |  |  |

- 4. Select the check box beside each Equipment ID to be removed.
- 5. Select **Submit**. A data submission page is displayed (not shown). Select **OK**. The Company-Specific Equipment Groups link page is displayed (<u>Exhibit 154</u>).

### **Move Equipment Between Groups**

To move equipment from one Company-Specific Equipment Group to another:

1. Select Maintenance>Company-Specific Equipment Groups>Move Equipment between Groups. The Move Equipment to Another Company-Specific Equipment Group page is displayed (Exhibit 166).

Exhibit 166. Move Equipment to Another Company-Specific Equipment Group

| Move Equipment to Another Company-Specific Equipment Group           Validate         Suspend         Cancel |          |                |                  |   |  |  |
|----------------------------------------------------------------------------------------------------|----------|----------------|------------------|---|--|--|
| *Equipment ID(s):                                                                                            |          | 1<br>81        | From Group ID: C | 2 |  |  |
|                                                                                                    | Validate | Submit Suspend | Cancel           |   |  |  |

- 2. Type in the Equipment IDs to be moved.
- Hint: Because the move option is NOT available in the action drop-down in the Equipment view search results, the user can choose to "Add" selected IDs and view the entire set of IDs in the Add Equipment to Company-Specific Equipment Groups page (Exhibit 160). The Equipment IDs field can be copied by placing the cursor in the box and pressing Ctrl+A to select them all and pressing Ctrl+C to copy all. Then without executing any Add function, choose the Move Equipment between Groups menu item, and paste (Ctrl+V) the copied Equipment IDs into the Equipment ID field on the Move page.
- 3. Type in the current Group ID, or use the lookup icon ( ) to search for a Group ID. Refer to <u>Step 3</u> on page 114 for instructions.
- 4. Type in the new Group ID, or use the lookup icon ( ) to search for a Group ID. Refer to <u>Step 3</u> on page 114 for instructions.
- 5. Select **Submit**. A data submission page is displayed (not shown). Select **OK**. The Company-Specific Equipment Groups link page is displayed (<u>Exhibit 154</u>).

# **Notice Management**

The Notice Management function allows the user to process informational, warning, and error notices via the Umler web interface. Each company's administrator defines how the Umler should inform the user's company (e.g. tickler preferences). Regardless of those preferences, the user can manage the notices within Umler. Umler allows the user to search for notices based on detailed search criteria, view notice details, fix errors related to notices, and suppress read, resolved, or unwanted notices.

To manage notices:

1. Select **Maintenance>Notice Management**. The Search Notices page is displayed (Exhibit 167).

| er me starting and endin               | g date/time range to display notices that fai                                                    | between the date ra | e Clear                                 |                                 |
|----------------------------------------|--------------------------------------------------------------------------------------------------|---------------------|-----------------------------------------|---------------------------------|
| Results will include notio             | es matching ALL of the following criteria.                                                       |                     |                                         |                                 |
| *At least one of the inp               | ut is required:                                                                                  |                     |                                         |                                 |
| Starting Date/Time:                    | 12/05/2013 III<br>12 01 @ AM © PM                                                                |                     | Ending Date/Time:                       | 12/06/2013<br>11 59 O AM @ PM   |
| Search All Dates :<br>Equipment ID(s): | A<br>V                                                                                           |                     | Company-Specific<br>Equipment Group(s): | ¢                               |
| Notice Type:                           | Update Equipment Ownership<br>Update Inspection Due Dates<br>Update Locomotive Auxillary Devices | •                   | * Notice Level:                         | Error<br>Information<br>Warning |
|                                        | Update a Pool Header                                                                             |                     | * Notice Status:                        | Active                          |
|                                        | Vehicular Flat Car Certification Nullification                                                   | (=)                 | * Notice Group:                         | Normal                          |

Exhibit 167. Search Notices (top-mandatory fields)

2. Enter search criteria as desired. Red fields are mandatory. Field Descriptions for the top of the page are shown in <u>Exhibit 168</u>.

| Exhibit 168. Search Notices Field Descriptions (to | p) |
|----------------------------------------------------|----|
|----------------------------------------------------|----|

| Field                                  | Description                                                                                                    |  |  |  |  |  |  |
|----------------------------------------|----------------------------------------------------------------------------------------------------|--|--|--|--|--|--|
| *Starting Date/Time                    | Use the calendar picker ( ) to select the dates to be queried.                                                                                 |  |  |  |  |  |  |
|                                        | <b>Note:</b> Default Date/Time is two days starting at midnight the previous day and ending today at 11:59 PM.                                 |  |  |  |  |  |  |
|                                        | Type a 2-digit hour (01–12), and minutes (00–59), and select the AM or PM radio button in the Time field.                                      |  |  |  |  |  |  |
|                                        | <b>Note:</b> Select the <b>Search All Dates</b> check box in order to search all dates.                                                        |  |  |  |  |  |  |
| Equipment ID(s)                        | Type the specific equipment IDs (e.g., abcd123) or search with a range (e.g., abcd123-999) or a wildcard. See Exhibit 21 for more information. |  |  |  |  |  |  |
| Company-Specific<br>Equipment Group(s) | Type in the current Group ID, or use the lookup icon ( $\P$ ) to search for a Group ID. Refer to <u>Step</u> 3 on page 114 for instructions.   |  |  |  |  |  |  |

| Field          | Description                                                                                                    |
|----------------|----------------------------------------------------------------------------------------------------|
| *Notice Type   | Select the Notice Type. Multiple selections are allowed. The default is ALL.                                                                                                    |
| *Notice Level  | Select the Notice Level of Error, Information, and Warning. Multiple selection is allowed. The default is ALL.                                                                                                    |
|                | • <b>Error</b> —notices which have failed to pass business rules. Because of these errors, the related transactions have failed to update the Umler database. The system creates an error notice when the user submits a pool or equipment transaction that violates the business or security rules. |
|                | • <b>Information</b> —notices which inform user of system processes. For example, an information notice is created to inform user of the completion of a bulk upload. The system creates informational notices for company-specific events.                                                          |
|                | • <b>Warning</b> —The system creates a warning notice to warn about company-specific events. For example, the system will warn a company prior to deleting one of its idle pool headers.                                                                                                    |
| *Notice Status | Select the Notice Status of Active (default), Deleted, or Both.                                                                                                    |
|                | <b>Note:</b> Notices are not deleted, rather their status is just changed to "deleted". When the issue mentioned in the notice has been successfully resolved the status changes to "deleted".                                                                                                    |
| *Notice Group  | Select the Notice Group of Normal (default), Future Effective, or Conflict.                                                                                                    |
|                | <b>Note:</b> Unresolved conflicts can result in Umler enforcing AAR business rules against the equipment. Refer to the <i>Umler Data Specification Manual</i> for information about these rules and conflict resolution.                                                                             |

| Exhibit 169. Searc          | ch Notices (bottom–o             | ptional fields)                                          |        |
|-----------------------------|----------------------------------|----------------------------------------------------------|--------|
| Event/Response Code(s):     | Â                                | Equipment Type Code(s):                                  | Å      |
| Equipment Group(s):         | Box<br>Gondola<br>Hopper         | Pool ID(s):                                              |        |
| Mechanical Designation (s): | Å<br>                            | Notice ID(s):                                            | ۸<br>۳ |
| User ID(s):                 | Â.                               | Element ID(s):                                           | ¢ q    |
|                             | entered :                        | ct results to only Element ID(s)                         |        |
| Results will include notice | es matching ANY of the following | Ownership/Control criteria.                              |        |
| Equipment Initial(s):       | Â                                | Umler Owner:                                             | Å.<br> |
| EMIS Company:               | A<br>+                           | Lessee:                                                  | A<br>7 |
| Stenciled Mark Owner:       | A<br>V                           |                                                          |        |
| In what format would you    | like your results?               |                                                          |        |
| * Output to:                | Browser                          | * Maximum Number of<br>Results (Browser Output<br>Only): | 1000 💌 |
| <br> <br> <br>              |                                  | Search Count Reset Clear                                 |        |

3. (Optional) Enter search criteria as desired. Field Descriptions for the bottom of the page are shown in Exhibit 170.

Exhibit 170. Search Notices Field Descriptions (bottom)

| Field                     | Description                                                                                                    |  |  |  |  |
|---------------------------|----------------------------------------------------------------------------------------------------|--|--|--|--|
| Event Response<br>Code(s) | Type in a known Event Response Code or use the lookup icon ( $\P$ ) to search for a code. The Notice Error Codes Lookup page is displayed.                                                                                                    |  |  |  |  |
|                           | <b>Note:</b> Use a find ( <b>Ctrl+F</b> ) within the lookup page to locate the needed error.                                                                                                    |  |  |  |  |
|                           | Exhibit 171. Notice Error Codes Lookup                                                                                                    |  |  |  |  |
|                           | Notice Error Codes Lookup                                                                                                    |  |  |  |  |
|                           | OK Cancel                                                                                                    |  |  |  |  |
|                           | Select Error Code Description                                                                                                    |  |  |  |  |
|                           | 000000001 The equipment ID entered does not exist.                                                                                                    |  |  |  |  |
|                           | 000000002 The element value entered was not valid. The element value must be an acceptable value for the element ID was not defined as a valid value or did not fall in the specified range. For equipment, element values may be allowed for specific equipment groups but not allowed for other equipment groups. |  |  |  |  |
|                           | 0000000003 The operation performed resulted in an invalid combination of Equipment Management Codes.                                                                                                    |  |  |  |  |
|                           | 000000004 The Pool ID entered is not active.                                                                                                    |  |  |  |  |
|                           | 000000005 The pool header entered is already active.                                                                                                    |  |  |  |  |
|                           | O00000006 A mandatory field was not entered.                                                                                                    |  |  |  |  |
|                           | O000000007 The value entered in this field must be numeric.                                                                                                    |  |  |  |  |
|                           | O000000000 A Mark was entered that is not active.                                                                                                    |  |  |  |  |
|                           | Ine date entered was not a valid date. Please enter a valid date in one of the following formats: MM-DD-YYYY,     MMDDYYYY or MM/DD/YYYY. Messaging clients should follow YYYYMMDD format.                                                                                                    |  |  |  |  |
|                           | OK Cancel                                                                                                    |  |  |  |  |
|                           | Check the boxes beside the appropriate descriptions and select $\mathbf{O}\mathbf{K}$ . The                                                                                                    |  |  |  |  |
|                           | Search Notices page is redisplayed with the selected codes.                                                                                                    |  |  |  |  |
| Equipment Type Code       | Alphanumeric code (one alpha and three numeric) used to designate a specific type of equipment and attributes.                                                                                                    |  |  |  |  |
|                           |                                                                                                    |  |  |  |  |

| Field                  | Description                                                                                                    |
|------------------------|----------------------------------------------------------------------------------------------------|
| Equipment Group        | Used to indicate the general equipment group being sought. See <u>Equipment</u><br><u>Group(s)</u> in <u>Exhibit 20</u> . |
| Pool ID                | Search for notices related to the specified pool ID(s).                                                                   |
| Mechanical Designation | Search for notices related to equipment with the specified mechanical designation(s).                                     |
| Notice ID              | Search for notices with specific notice ID(s). This can be from online notices, or e-mails.                               |
| User ID                | Search for notices related to actions taken by a specified user ID(s).                                                    |
| Element ID(s)          | Type in a known Element ID or use the lookup icon ( $\P$ ) to search for an ID. The Element ID Lookup page is displayed.  |
|                        | <b>Note:</b> Use a find ( <b>Ctrl+F</b> ) within the lookup page to locate the needed                                     |

element.

Exhibit 172. Element ID Lookup (using Find)

| leme | nt ID Looki        | dr                        | OK Cancel                        |   |
|------|--------------------|---------------------------|----------------------------------|---|
| Sel  | ect <u>Element</u> | D                         | Element Name                     |   |
|      | B245               | Pressure Relief Due       |                                  | ^ |
|      | B244               | Pressure Relief Qualified | 🙆 Find 🔀                         | - |
|      | B243               | Service Equipment Due     | End: Coupler Style               | - |
|      | B242               | Service Equip Qualified   | Match whole word only Match case | - |
|      | B241               | Tank Qualification Due    | Previous Next                    |   |
|      | B240               | Year Tank Qualified       |                                  | - |
|      | B247               | Thickness Qualified Due   |                                  |   |
|      | B246               | Thickness Qualified Year  |                                  | - |
|      | DRAFTSYS           | Draft Gear System         |                                  |   |
|      | A057               | Coupler Code              |                                  |   |
|      | B058               | Coupler Style             |                                  | ~ |
|      |                    |                           |                                  |   |
|      |                    |                           | OK Cancel                        |   |

Check the boxes beside the needed element IDs and select **OK**. The Search Notices page is redisplayed with the selected IDs.

| Restrict results to only<br>Element ID(s) | Use this check box to restrict the results to only Element IDs. |
|-------------------------------------------|-----------------------------------------------------------------|
| Equipment Initials                        | The initials stenciled on the specified equipment.              |
| Umler Owner                               | The Umler owners of the specified equipment.                    |
| EMIS Company                              | The EMIS Company that owns the specified equipment.             |
| Lessee                                    | The company leasing the specified equipment.                    |
| Stenciled Owner Mark                      | The stenciled mark owners for the specified equipment.          |

- 4. Set the **\*Output to:** drop-down to browser to have the search results displayed in the browser (default). Otherwise, select CSV.
- 5. (For browser only) Set the **\*Maximum Number of Results:** field to the maximum number of result records to be returned (100, 500, 1000). Default is 1000.
- 6. Select one of the processing options shown in <u>Exhibit 173</u>.

| EXNIDIT 173 | . Search Notices Processing Options                                                                                                |
|-------------|----------------------------------------------------------------------------------------------------|
| Search      | Executes the search and outputs to the Browser or to CSV as requested. See <u>Online</u>                                           |
|             | Notice Search Results on page 125 of <u>CSV Notice Search Results</u> on page 125.                                                 |
| Count       | Executes the search and outputs a single line message with the count of records meeting the specified criteria. See Exhibit $36$ . |

#### -. ..

### **Online Notice Search Results**

If the user has chosen to view search results online, the Notice Search Results page is displayed (Exhibit 174).

Exhibit 174. Online Notice Search Results

| lotice Searc                 | ch Resul       | ts                         |                  |          |          |     |             |         |                            |        |             |            |             |                   |                  |             |               |                           |
|------------------------------|----------------|----------------------------|------------------|----------|----------|-----|-------------|---------|----------------------------|--------|-------------|------------|-------------|-------------------|------------------|-------------|---------------|---------------------------|
| Search Crit                  | teria          | Search Results             |                  |          |          |     |             |         |                            |        |             |            |             |                   |                  |             |               |                           |
| 220 matches                  | s found. 22    | 0 available for display. 2 | 20 matches displ | layed on | this pag | je. |             |         |                            |        |             |            |             |                   |                  |             |               |                           |
|                              |                |                            |                  |          |          |     |             |         |                            |        |             |            |             |                   |                  | Delete Sele | ected 🔽       | OK Submit                 |
| Select All /<br>Unselect All | ID             | TimeStamp_                 | Equipment ID     | EG       | ETC      | MD  | Group<br>ID | Pool ID | Stenciled<br>Mark<br>Owner | Lessee | <u>Type</u> | Event Code | Level       | <u>Element ID</u> | Element<br>Value | User        | <u>Status</u> | Maintenance<br>Party Mark |
|                              | 7206320        | 03/16/2009 09:56 AM        | BNSF 933508      | MISC     | M800     | MFT |             |         | BNSF                       |        | TIC         | 340        | Information |                   |                  |             | Active        | BNSF                      |
|                              | 7206321        | 03/16/2009 09:56 AM        | BNSF 933508      | MISC     | M800     | MFT |             |         | BNSF                       |        | TIC         | 341        | Information |                   |                  |             | Active        | BNSF                      |
|                              | 7208215        | 03/16/2009 11:06 AM        | BNSF 50044       | STWH     | Q813     | ST  |             |         | BNSF                       |        | TIC         | 340        | Information |                   |                  |             | Active        | BNSF                      |
|                              | 7208894        | 03/16/2009 01:22 PM        | BNSF 2006        | LOCO     | D113     | D   |             |         | BNSF                       |        | TIC         | 340        | Information |                   |                  |             | Active        | BNSF                      |
|                              | <u>7208907</u> | 03/16/2009 01:52 PM        | BNSF 83          | PSGR     | M500     | PA  |             |         | BNSF                       |        | TIC         | 340        | Information |                   |                  |             | Active        | BNSF                      |
|                              | 7208982        | 03/16/2009 04:37 PM        | BNSF 300215      | VFLT     | V971     | FA  |             |         | BNSF                       |        | TIC         | 340        | Information |                   |                  |             | Active        | BNSF                      |
|                              | 7208985        | 03/16/2009 04:42 PM        | BNSF 300090      | VFLT     | V971     | FA  |             |         | BNSF                       |        | TIC         | 340        | Information |                   |                  |             | Active        | BNSF                      |
|                              | <u>7209001</u> | 03/16/2009 10:46 PM        |                  | POOL     |          |     |             | 7123274 |                            |        | HA          | HA0000001  | Error       | P011              | BNSF             | TDJMW09     | Active        |                           |
|                              | <u>7209002</u> | 03/16/2009 10:55 PM        |                  | POOL     |          |     |             | 7773276 |                            |        | HA          | HA0000001  | Error       | P009              | FT WORTH         | TDJMW09     | Active        |                           |

Options on this page include:

View Notice Details—Select the Notice ID link. See Exhibit 175.

View User Information—Select the User ID link. See Exhibit 157.

And from the *Action Drop-Down*:

**Delete Selected**—Check the boxes beside Active notices to be deleted (Status set to inactive), set the drop-down to Delete (default), and select **OK**. Delete can also be done while viewing notice details (see Exhibit 175 and Exhibit 176).

**Restore Selected**—Check the boxes beside Deleted notices to be restored (Status set to active), set the drop-down to Restore, and select **OK**. Restore can also be done while viewing notice details (see Exhibit 175 and Exhibit 176).

**Note:** When notices are deleted or restored, the page does not reflect those changes unless refreshed (by executing the search again). To search again, select the Search Criteria tab and select Search.

### **View Notice Details**

When the user select the **Notice ID** link on the Notice Search Results page (<u>Exhibit 174</u>), the Notice Details page is displayed (<u>Exhibit 175</u>).

Exhibit 175. Notice Details (Active Error)

| D.                         |              |            | 720000   | 1           | Type :                                                                                                   | НА                                               |  |
|----------------------------|--------------|------------|----------|-------------|----------------------------------------------------------------------------------------------------|--------------------------------------------------|--|
| Date/Time:                 |              |            | 03/16/2  | 009 10-46 I | A Level:                                                                                                 | Error                                            |  |
| -auipment II               | D:           |            | 03/10/2  | .003 10.401 | Status:                                                                                                  | Active                                           |  |
| Equipment G                | Group:       |            | POOL     |             | Equipment Type Code:                                                                                     | / 100/10                                         |  |
| Mechanical                 | Designation: |            |          |             | Pool ID:                                                                                                 | 7123274                                          |  |
| Event Code:                |              |            | HA0000   | 00001       | User:                                                                                                    | TDJMW09                                          |  |
| Stenciled Mark Owner:      |              |            |          |             | Lessee:                                                                                                  |                                                  |  |
| Maintenance                | e Party Mark | (s):       |          |             |                                                                                                    |                                                  |  |
|                            | Pre Error    | Error Data | New Data | Current     | Reason - Response                                                                                        | Code                                             |  |
| <sup>D</sup> ool<br>Number | 7123274      | 7123274    | 7123274  | ]           |                                                                                                    |                                                  |  |
| Pool<br>Operator 1         |              | BNSF       | BNSF     |             | or Carrier Pools (<998) the Pool Opera<br>ssociated with the first 3 digits of the F<br>ode: 0000000062) | tor must equal the carrier<br>Pool ID. (Response |  |

In this notice, the new data entered did not meet business rules (reason written in red at right). The pool number is from CSXT (begins with 712), but the Pool Operator 1 is entered as BNSF. Either the Pool ID is incorrect or the Pool Operator 1.

If the user is authorized, and corrections are known, the corrected input can be entered directly on this page in the new data column, validated and submitted.

To view User ID information, select the user ID link. See Exhibit 157.

**Note:** Use the **Previous** | **Next** links at the upper right to view details of the previous or next notice from the Notice Search Results list.

Processing options include:

| Exhibit 176.            | Notice Processing Options                                                                                                    |
|-------------------------|----------------------------------------------------------------------------------------------------|
| Validate                | Validates data before submission to facilitate error correction. Fixing one error can produce another when business rules are applied.                              |
| Submit                  | Send the data to the system. Validation occurs first, so error correction can be done. If successful a message similar to <u>Exhibit 140</u> is displayed.          |
| Delete<br>or<br>Restore | Toggles the status of the notice. If the notice is active, only the <b>Delete</b> button appears. If the status is deleted, only the <b>Restore</b> button appears. |
| Done                    | Returns to the Search Results page (Exhibit 174).                                                                                                    |

Umler®

### **CSV Notice Search Results**

If the user has chosen to view/save CSV search results, the search results are displayed in MS Excel (Exhibit 177).

Exhibit 177. CSV Notice Search Results (in Excel)

|     | P49     | •           | ( f <sub>x</sub>   |              |             |          |              |             |             |            |             |               |            |           |
|-----|---------|-------------|--------------------|--------------|-------------|----------|--------------|-------------|-------------|------------|-------------|---------------|------------|-----------|
|     | А       | В           | С                  | D            | E           | F        | G            | Н           | 1           | J          | К           | L             | М          | N         |
| 1   | 7206320 | SUMMARY     | 3/16/2009 9:56     | BNSF0000     | MISC        | M800     | MFT          |             | TIC         | 340        | Informatio  | on            | Active     | BNSF      |
| 2   | 7206320 | MESSAGE     | A Conflict notice  |              |             |          |              |             |             |            |             |               |            |           |
| 3   | 7206321 | SUMMARY     | 3/16/2009 9:56     | BNSF0000     | MISC        | M800     | MFT          |             | TIC         | 341        | Informatio  | on            | Active     | BNSF      |
| 4   | 7206321 | MESSAGE     | A conflict conditi | on exists fo | or the equi | pment Bl | NSF 933508 9 | since 02/20 | )/2009. The | current co | nflict seve | erity is 1-Su | bject to Z | ero-Ratin |
| 5   | 7208215 | SUMMARY     | 3/16/2009 11:06    | BNSF0000     | STWH        | Q813     | ST           |             | TIC         | 340        | Informatio  | on            | Active     | BNSF      |
| 6   | 7208215 | MESSAGE     | A Conflict notice  |              |             |          |              |             |             |            |             |               |            |           |
| 7   | 7208894 | SUMMARY     | 3/16/2009 13:22    | BNSF0000     | LOCO        | D113     | D            |             | TIC         | 340        | Informatio  | on            | Active     | BNSF      |
| 8   | 7208894 | MESSAGE     | A Conflict notice  |              |             |          |              |             |             |            |             |               |            |           |
| 9   | 7208907 | SUMMARY     | 3/16/2009 13:52    | BNSF0000     | PSGR        | M500     | PA           |             | TIC         | 340        | Informatio  | on            | Active     | BNSF      |
| 10  | 7208907 | MESSAGE     | A Conflict notice  |              |             |          |              |             |             |            |             |               |            |           |
| 11  | 7208982 | SUMMARY     | 3/16/2009 16:37    | BNSF0000     | VFLT        | V971     | FA           |             | TIC         | 340        | Informatio  | on            | Active     | BNSF      |
| 12  | 7208982 | MESSAGE     | A Conflict notice  |              |             |          |              |             |             |            |             |               |            |           |
| 13  | 7208985 | SUMMARY     | 3/16/2009 16:42    | BNSF0000     | VFLT        | V971     | FA           |             | TIC         | 340        | Informatio  | on            | Active     | BNSF      |
| 14  | 7208985 | MESSAGE     | A Conflict notice  |              |             |          |              |             |             |            |             |               |            |           |
| 15  | 7209001 | SUMMARY     | 3/16/2009 22:46    |              | POOL        |          |              | 7123274     | HA          | HA000000   | Error       | TDJMW09       | Active     |           |
| 16  | 7209001 | ELEMENT     | P001               | 7123274      | 7123274     |          | E            | null        | null        | BASE       | 1           |               |            |           |
| 17  | 7209001 | ELEMENT     | P011               |              | BNSF        |          | 62           | For Carrie  | E           | null       | null        | BASE          | 1          | ι         |
| 18  | 7209002 | SUMMARY     | 3/16/2009 22:55    |              | POOL        |          |              | 7773276     | HA          | HA000000   | Error       | TDJMW09       | Active     |           |
| 19  | 7209002 | ELEMENT     | P001               | 7773276      | 7773276     |          | E            | null        | null        | BASE       | 1           |               |            |           |
| 20  | 7209002 | ELEMENT     | P009               |              | FT WORTH    | 1        | 36           | Held-Shor   | ГE          | null       | null        | BASE          |            | L         |
| 21  | 7209002 | ELEMENT     | P004               |              | ТХ          |          | 33           | Pool Load   | E           | null       | null        | BASE          | 1          | ι         |
| 22  | 7209003 | SUMMARY     | 3/16/2009 22:58    |              | POOL        |          |              | 7773277     | HA          | HA000000   | Error       | TDJMW09       | Active     |           |
| 23  | 7209003 | ELEMENT     | P001               | 7773277      | 7773277     |          | E            | null        | null        | BASE       | 1           |               |            |           |
| 24  | 7209003 | ELEMENT     | P010               |              | ТХ          |          | 47           | Held-Shor   | E           | null       | null        | BASE          | 1          | L         |
| 25  | 7209003 | ELEMENT     | P004               |              | ТХ          |          | 33           | Pool Load   | E           | null       | null        | BASE          | 1          | L         |
| H - | ►►► sea | archNotices | 2                  |              |             |          |              | I           | 4           |            | ш           |               |            | ► U       |

If the user chose to "Open" the file rather than "Save" it (refer to <u>Exhibit 33</u>), it can be saved as an Excel file while viewing.

Exhibit 178 contains information for reading CSV notice records.

- The information for each notice spans multiple lines.
- A notice always begins with a summary line.
- The summary line is followed by zero or more element lines. (If the notice involves specific elements of a unit, the notice contains an element line for each such element).
- The notice concludes with zero or more message lines. (If the notice includes messages that are not specific to any particular element, the notice contains a message record for each such message).
- Each notice occupies a minimum of two lines (SUMMARY and MESSAGE, or SUMMARY and ELEMENT, or all three).
- There are no labels on the exported Excel file headings.

| Column Attribute Name Definition |                             |                                                                                                    |  |  |  |
|----------------------------------|-----------------------------|----------------------------------------------------------------------------------------------------|--|--|--|
|                                  |                             | SUMMARY Lines                                                                                                    |  |  |  |
| Α                                | Notice ID                   | The unique identifier for this notice.                                                                             |  |  |  |
| В                                | Summary Record<br>Indicator | A summary record indicates the beginning of the data for the next notice in the file. The value is always SUMMARY. |  |  |  |
| С                                | Timestamp                   | The date and time at which the system generated this notice.                                                       |  |  |  |
| D                                | Equipment ID                | The equipment ID for the equipment (if any) related to this notice.                                                |  |  |  |
| E                                | Equipment Group             | The equipment group for the equipment (if any) related to this notice.                                             |  |  |  |
| F                                | Equipment Type<br>Code      | The equipment type code for the equipment (if any) related to this notice.                                         |  |  |  |
| G                                | Mechanical<br>Designation   | The mechanical designation for the equipment (if any) related to this notice.                                      |  |  |  |
| Н                                | Pool ID                     | The pool ID for the pool (if any) related to this notice.                                                          |  |  |  |
| I                                | Туре                        | The type of notice.                                                                                                |  |  |  |
| J                                | Event Code                  | The event code for this notice.                                                                                    |  |  |  |
| К                                | Level                       | The level for this notice.                                                                                         |  |  |  |
| L                                | User ID                     | The user ID (if any) that originated the transaction resulting in this notice.                                     |  |  |  |
| М                                | Status                      | The status for this notice.                                                                                        |  |  |  |
| N                                | Maintenance<br>Party Mark   | The mark of the maintenance party.                                                                                 |  |  |  |
|                                  |                             | MESSAGE Lines                                                                                                    |  |  |  |
| Α                                | Notice ID                   | The unique identifier for this notice.                                                                             |  |  |  |
| В                                | Record Indicator            | Indicates the beginning of the message data for the Notice ID record.<br>The value is MESSAGE.                     |  |  |  |
| С                                | Message                     | The text of the message.                                                                                           |  |  |  |
|                                  |                             | ELEMENT Lines                                                                                                    |  |  |  |
| Α                                | Notice ID                   | The unique identifier for this notice.                                                                             |  |  |  |
| В                                | Record Indicator            | Indicates the beginning of the data for elements in the Notice ID record. The value is always ELEMENT.             |  |  |  |
| С                                | Element ID                  | The identifier for the type of element.                                                                            |  |  |  |
| D                                | Pre-transaction<br>Data     | The value of this element before the transaction that produced this notice.                                        |  |  |  |
| E                                | Transaction Data            | The value of this element specified by the transaction that produced this notice.                                  |  |  |  |
| F                                | Current Data                | The current value of this element.                                                                                 |  |  |  |
| G                                | Message 1                   | A message (e.g., an error message) regarding this element.                                                         |  |  |  |
| Н                                | Message 2*                  | A message (e.g., an error message) regarding this element.                                                         |  |  |  |
|                                  |                             |                                                                                                    |  |  |  |
| Etc.                             | Message N*                  | A message (e.g., an error message) regarding this element.                                                         |  |  |  |

Exhibit 178. CSV Notice Search Results CSV File Column Key

\* Each element record contains one or more messages.

# **Suspended Work**

Many Umler Add, Modify, and update functions provide a processing option to **Suspend** the work. The user might need to verify data, or cannot resolve validation issues without guidance. When **Suspend** is chosen the Suspend Work page is displayed (<u>Exhibit 82</u>). The user should enter enough information to make the task easily recognizable for resuming the task.

When a user is ready to resume suspended work:

 Select Maintenance> Suspended Work. The Suspended Work page is displayed (Exhibit 179).

#### Exhibit 179. Suspended Work

| Suspended V                  | Vork                |                |                                 |                                      |
|------------------------------|---------------------|----------------|---------------------------------|--------------------------------------|
|                              |                     |                | Resume Delete                   |                                      |
| Select All /<br>Unselect All | Timestamp           | <u>User ID</u> | Туре                            | Description                          |
|                              | 03/24/2009 01:00 PM | AUTOEMIS       | Locomotive Air Brake Inspection |                                      |
|                              | 03/24/2009 12:54 PM | AUTOEMIS       | Locomotive Air Brake Inspection |                                      |
|                              | 03/24/2009 12:52 PM | AUTOEMIS       | Locomotive Air Brake Inspection |                                      |
| <b>~</b>                     | 03/23/2009 05:40 PM | qaskedia       | Update a Pool Header            | BNSF Pool with CSXT Reporter         |
|                              | 03/20/2009 02:13 PM | mauget         | Add Equipment                   | Issue 340 Add                        |
|                              | 03/17/2009 01:40 PM | TDJMW09        | Add a Pool Header               | Test Pool 9980007 Joint Pool - Joyce |
|                              | 03/17/2009 12:59 PM | TDJMW09        | Add a Pool Header               | Test Pool 9980003 Joint Pool - Joyce |
|                              | 03/17/2009 11:35 AM | qaskedia       | Add a Pool Header               | Test Pool 998 Joint Pool - Joyce     |
|                              | 03/16/2009 10:36 PM | TDJMW09        | Add a Pool Header               | BNSF Pool Header Test 2 - Joyce      |
|                              | 03/16/2009 05:55 PM | TDJMW09        | Add a Pool Header               | BNSF Pool Header Testing - Joyce     |

Default order is by oldest timestamp. To recall a recently suspended task, sort by Timestamp to bring the newest to the top of the display. Actions for this page include:

- <u>Resume Suspended Work</u>
- <u>Delete Suspended Work</u>

### **Resume Suspended Work**

2. Check the box beside the task to be resumed and select **Resume**. The appropriate Umler page is displayed with a Transaction Retrieved message (Exhibit 180).

| Update Pool Header  Transaction retrieved |                           |                |                     |            |   |
|-------------------------------------------|---------------------------|----------------|---------------------|------------|---|
|                                           | Validate                  | Submit Suspend | d Reset Clear Cano  | æl         |   |
| *Pool ID :<br>*Description :              | 7773282<br>TEST POOL 3282 |                |                     |            |   |
| Extended Description :                    | TEST POOL 3282 E          | XTENDED DESCR  |                     |            |   |
| Reporter :                                | CSXT                      |                |                     |            |   |
| *Loading Location :                       | CLEBURNE                  | ۹.             | *State/Province :   | TX - Texas | ~ |
| Held-Short Location :                     |                           | ٩              | State/Province :    |            | ~ |
| *Operator 1 :                             | BNSF                      |                | *Pool Maint. Code : | 0 - 0      | * |
| Operator 2 :                              |                           |                | *Pool Type :        | J - J      | * |
| Operator 3 :                              |                           |                |                     |            |   |
| Operator 4 :                              |                           |                |                     |            |   |
|                                           | Validate                  | Submit Suspend | i Reset Clear Cano  | cel        |   |
|                                           |                           | ⊙ Now C        | Future              |            |   |

Exhibit 180. Transaction Retrieved (Update Pool Header)

3. Complete the page in accordance with instructions for that task (For <u>Exhibit 180</u>, this would be the <u>Update Pool Header</u> task).

### **Delete Suspended Work**

If a decision is made to delete an incomplete task:

2. Check the box beside the task to be resumed and select **Delete**. The Confirm Delete Suspended Tasks page is displayed (<u>Exhibit 181</u>).

Exhibit 181. Confirm Delete Suspended Tasks

| Confirm Delete Suspended Tasks                        |
|-------------------------------------------------------|
| Are you sure you want to delete the selected task(s)? |
| Delete Cancel                                         |

3. To delete the tasks, select **Delete**. Otherwise, select **Cancel**. The Suspended Work page is redisplayed and the deleted tasks are not in the list.

# **Manage Future Transactions**

The Manage Future Transactions function allows users to search for and delete any future effective transactions pertaining to equipment pools. To view future transactions:

1. Select **Maintenance**> **Manage Future Transactions**. The Search Future Effective Transactions page is displayed (<u>Exhibit 182</u>).

| Search Future Effective Transactions        |                                                                              |                                                      |                       |  |  |  |  |  |
|---------------------------------------------|------------------------------------------------------------------------------|------------------------------------------------------|-----------------------|--|--|--|--|--|
|                                             | Search Cour                                                                  | nt Reset Clear                                       |                       |  |  |  |  |  |
| Results will include future eff             | fective transactions matching ALL of the follo                               | owing criteria.                                      |                       |  |  |  |  |  |
| Future Effective Transaction ID(s):         |                                                                              | Description:                                         |                       |  |  |  |  |  |
| Starting Future Effective Date:             | 06/16/2009                                                                   | Ending Future Effective Date:                        | 12-31-9999            |  |  |  |  |  |
| Transaction Type(s):                        | 12:00 AM Eastern Time                                                        | User ID(s):                                          | 11:59 PM Eastern Time |  |  |  |  |  |
|                                             | Delete a Pool Header<br>Update a Pool Header<br>Pool Assignment/Unassignment |                                                      | <u> </u>              |  |  |  |  |  |
| Pool ID(s):                                 |                                                                              | Equipment ID(s):                                     |                       |  |  |  |  |  |
| In what format would you like your results? |                                                                              |                                                      |                       |  |  |  |  |  |
| *Output to:                                 | Browser 💌                                                                    | *Maximum Number of Results<br>(Browser Output Only): | 1000 💌                |  |  |  |  |  |
|                                             | Search Count Reset Clear                                                     |                                                      |                       |  |  |  |  |  |

Exhibit 182. Search Future Effective Transactions

2. Enter search criteria as desired. Red fields are mandatory. Field Descriptions for the top of the page are shown in Exhibit 183.

| Exhibit 183. Searc | h Future | e Effective | Transactions | Descriptions |
|--------------------|----------|-------------|--------------|--------------|
|--------------------|----------|-------------|--------------|--------------|

| Field                                 | Description                                                                                                    |
|---------------------------------------|----------------------------------------------------------------------------------------------------|
| Future Effective<br>Transaction ID(s) | ID assigned to the future transaction (if known).                                                                                              |
| Description                           | Description previously entered for the future transaction                                                                                      |
| Starting Future Effective<br>Date     | Use the calendar picker () to select the dates to be queried.<br><b>Note:</b> Default Date is today starting at 12:00 AM.                      |
| Ending Future Effective<br>Date       | Use the calendar picker (E) to select the dates to be queried.<br><b>Note:</b> Default Date is 12/31/9999 at 11:59 PM.                         |
| Transaction Type(s)                   | Select from four available choices.                                                                                                    |
| User ID(s)                            | Search for future transactions entered by specified user ID(s).                                                                                |
| Pool ID(s)                            | Type 7-digit pool IDs to search for future transactions related to those pools.                                                                |
| Equipment ID(s)                       | Type the specific equipment IDs (e.g., abcd123) or search with a range (e.g., abcd123-999) or a wildcard. See Exhibit 21 for more information. |

- 3. Set the **\*Output to:** drop-down to browser to have the search results displayed in the browser (default). Otherwise, select CSV. See <u>Warning</u> on page 18.
- 4. (For browser only) Set the **\*Maximum Number of Results:** field to the maximum number of result records to be returned (100, 500, 1000). Default is 1000.
- 5. Select one of the processing options shown in Exhibit 184.

#### Exhibit 184. Search Future Transactions Processing Options

| Search | Executes the search and outputs to the Browser or to CSV as requested. See Exhibit <u>185</u> .                                         |
|--------|----------------------------------------------------------------------------------------------------|
| Count  | Executes the search and outputs a single line message with the count of records meeting the specified criteria. See <u>Exhibit 36</u> . |

#### Exhibit 185. Future Effective Transaction Search Results

| Fut<br>Clic<br>an a | ture Effect<br>k on a future<br>action for tran | tive Trans<br>effective tran             | action Search R<br>saction ID to view fut<br>agement. | esults<br>ure effec | tive transaction detail | s. Select   | one or      | more future effe                | ective transaction IDs and |
|---------------------|-------------------------------------------------|------------------------------------------|-------------------------------------------------------|---------------------|-------------------------|-------------|-------------|---------------------------------|----------------------------|
|                     | Search Crit                                     | teria S                                  | Search Results                                        |                     |                         |             |             |                                 |                            |
| :                   | 2 matches fo                                    | ound. 2 availal                          | ble for display. 2 mat                                | ches dis            | played on this page.    |             |             |                                 |                            |
|                     |                                                 |                                          |                                                       |                     |                         |             | Del         | ete Future Effectiv             | e Transaction 💌 OK         |
|                     | Select All /<br>Unselect All                    | Future<br>Effective<br>Transaction<br>ID | Equipment ID                                          | Pool ID             | Creation Timestamp      | <u>User</u> | <u>Түре</u> | <u>Future</u><br>Effective Date | Description                |
|                     |                                                 | <u>283725</u>                            | BNSF0000795060                                        |                     | 07/06/2009 10:09<br>AM  | techwrit    | ECC         | 07/31/2009                      |                            |
|                     |                                                 | <u>283726</u>                            | BNSF0000795076                                        |                     | 07/06/2009 10:09<br>AM  | techwrit    | ECC         | 07/31/2009                      |                            |

Actions for future transactions include:

- To *view* the future transaction, select it ID link at the left. See Exhibit 186.
- To *delete* the transaction, check the box beside the appropriate IDs, select Delete Future Effective Transaction from drop-down (only choice), and select **OK**. A confirmation page is displayed (Exhibit 187).

**Note:** To change the date of a future transaction, delete the incorrect transaction, and then create a new future transaction with the new date.

#### Exhibit 186. Future Effective Transaction Details

| ture Effective Transaction Details | :                   |              |          |
|------------------------------------|---------------------|--------------|----------|
| Future Effective Transaction ID:   | 283725              | Description: |          |
| Creation Timestamp:                | 07/06/2009 12:00 AM | Type:        | ECC      |
| Future Effective Date:             | 07/31/2009          | User:        | techwrit |
| Equipment ID:                      | BNSF0000795060      |              |          |
|                                    |                     |              |          |
|                                    | Done                |              |          |

When finished viewing the details, select **Done** to return to the search results.

Exhibit 187. Confirm Delete of Future Effective Transaction(s)

| Co | <b>nfirm Delet</b><br>Are you sure      | e of Fu<br>you wa | ture Effective | Transa<br>elected f | ction(s)<br>uture effective tran | saction(s)  | ?       |                        |             |
|----|-----------------------------------------|-------------------|----------------|---------------------|----------------------------------|-------------|---------|------------------------|-------------|
|    | <u>Future Effe</u><br><u>Transactio</u> | ective<br>on ID   | Equipment ID   | Pool ID             | Creation Timestamp               | <u>User</u> | Type Fu | ture Effective<br>Date | Description |
|    | 283725                                  | BNSF              | 0000795060     |                     | 07/06/2009 10:09<br>AM           | techwrit    | ECC     | 07/31/2009             |             |
|    |                                         |                   |                |                     | Delete Cance                     | el          |         |                        |             |

To confirm the deletion of a future transaction, select **Delete**. Otherwise, select **Cancel** to return to the search results.

# Upload/Download

#### Exhibit 188. Upload/Download Menu

| Upload / Download   |        |
|---------------------|--------|
| Metadata Reference  | File   |
| Bulk Upload Transac | tions  |
| Upload Corrected No | otices |
| Request EMIS 3.2 Re | fresh  |
| Request EMIS 3.1 Re | fresh  |

Exhibit 189 describes the tasks available on the Upload/Download menu.

#### Exhibit 189. Upload/Download Menu Items and Descriptions

| Menu Item                                 | Description                                                                                                    |
|-------------------------------------------|----------------------------------------------------------------------------------------------------|
| Metadata Reference<br>File                | Allows the user to download a revised metadata reference file.                                                                                                    |
| Bulk Upload<br>Transactions               | Allows the user to upload CSV formatted records, such as pool assignments,<br>Equipment Management codes, and car grade inspections. This includes both<br>new and corrected records.                                                                                                    |
| Upload Corrected<br>Notices               | Allows the user to upload corrections or updates to CSV transactional records associated with received notices. This includes CSV-formatted text files.                                                                                                    |
| <u>Request EMIS 3.2</u><br><u>Refresh</u> | Allows the user to resynchronize the company's local copy of the Umler pool<br>and equipment data following an interruption of messaging or an error<br>occurring at the company site for <i>Umler 3.2</i> . The refresh functionality is not<br>intended to synchronize a company's local system with the complete Umler<br>master file. The refresh functionality does not replace master data extracts. |
| <u>Request EMIS 3.1</u><br><u>Refresh</u> | Allows the user to resynchronize the company's local copy of the Umler pool<br>and equipment data following an interruption of messaging or an error<br>occurring at the company site <i>for Umler 3.1</i> . The refresh functionality is not<br>intended to synchronize a company's local system with the complete Umler<br>master file. The refresh functionality does not replace master data extracts. |

### Metadata Reference File

Railinc uses a web application to establish changes to the metadata affecting the appearance of Umler interfaces and the content of drop-down, etc. This function is used to download a tested version of the current metadata. When the user selects **Upload/Download>Metadata Reference File**, a download panel is displayed (refer to Exhibit 33) to download the zipped metadata file.

### **Bulk Upload Transactions**

Umler CSV transaction records in the correct format can be uploaded as a batch using the Bulk Upload Transactions function. When the user selects **Upload/Download>Upload Transactions**, the Upload Umler Transactions page is displayed (<u>Exhibit 190</u>).

#### Exhibit 190. Upload Umler Transactions

| Upload Umler Transactions                                                                                                    |  |  |  |  |  |
|----------------------------------------------------------------------------------------------------|--|--|--|--|--|
| IMPORTANT NOTE: Umler allows comma delimited file uploads for various transactions. Each transaction type has a defined set of parameters<br>specific to that transaction type. This option is intended for the advanced user, who must be granted specific Bulk Upload Access to perform this<br>function by the company administrator. It is advised that you first test upload formats that you create in the test environment before attempting to us<br>them in the Production environment. For additional instructions, please contact our customer support group at <u>csc@railinc.com</u> and you may also<br>reference the <u>Bulk Upload Transactions CSV File Specifications</u> . |  |  |  |  |  |
| To upload Umler transactions in CSV format:<br>1. Select the Browse button.                                                                                                    |  |  |  |  |  |
| 2. Select the appropriate directory.                                                                                                    |  |  |  |  |  |
| 3. Select the correct file.                                                                                                    |  |  |  |  |  |
| 4. Select Open.                                                                                                    |  |  |  |  |  |
| 5. Select Upload.                                                                                                    |  |  |  |  |  |
| Browse                                                                                                    |  |  |  |  |  |
|                                                                                                    |  |  |  |  |  |
| Upload Cancel                                                                                                    |  |  |  |  |  |

Follow the online instructions at the top of the page.

When the upload has completed, the Upload Summary page is displayed (not shown). It contains the following information:

- At the top of the page, the system displays the summary information for the upload process.
- The system displays the total number of transactions processed from the uploaded file.
- The system displays the number of transactions successfully validated and applied to the system.
- The system displays the number of transactions that failed. A transaction might fail during parsing, validation, etc.
- At the bottom of the page, the system displays the details of any failed transactions. For each failure, the system displays the line number of the transaction (in the file) that failed and a description of the reason for failure.
- An email tickler is sent (if so configured—see <u>Configure Ticklers</u>) and the summary is stored in notice management.

# **Upload Corrected Notices**

The system allows the user to download error notices in CSV format. The user can make the necessary corrections within the CSV file (see <u>CSV Notice Search Results</u>, on page 125) and then upload the file to apply the corrections to the system. The system only processes notices that include elements. The system uses the value in the Transaction Data field of each element record to reprocess the transaction.

When the user selects **Upload/Download> Upload Corrected Notices**, the Upload Corrected Error Notices page is displayed (<u>Exhibit 191</u>).

#### Exhibit 191. Upload Corrected Error Notices

| U   | pload Corrected Error Notices                                                                                                    |  |  |  |  |
|-----|----------------------------------------------------------------------------------------------------|--|--|--|--|
|     | IMPORTANT NOTE: Umler allows comma delimited file uploads for various transactions. Each transaction type has a defined set of parameters<br>specific to that transaction type. This option is intended for the advanced user, who must be granted specific Bulk Upload Access to perform this<br>function by the company administrator. It is advised that you first test upload formats that you create in the test environment before attempting to use<br>them in the Production environment. For additional instructions, please contact our customer support group at <u>csc@railinc.com</u> and you may also<br>reference the <u>Bulk Upload Transactions CSV File Specifications</u> . |  |  |  |  |
| ł   |                                                                                                    |  |  |  |  |
|     | To upload corrected error notices in CSV format:                                                                                                    |  |  |  |  |
| 1   | Select the provide difference     Select the approximate directory                                                                                                    |  |  |  |  |
| į.  | 2. Select the appropriate unrectory.                                                                                                    |  |  |  |  |
| i i | A select Onen                                                                                                    |  |  |  |  |
| ł   | 5. Select Upload.                                                                                                    |  |  |  |  |
| 1   | Browse                                                                                                    |  |  |  |  |
| I.  |                                                                                                    |  |  |  |  |
| ¦   | Upload Cancel                                                                                                    |  |  |  |  |

Follow the online instructions at the top of the page.

As with the upload just described, the system displays the processing results to the user via the web interface and generates an informational tickler notice indicating the processing results.
# **Request EMIS 3.2 Refresh**

**Note:** In order to limit excessive use of system resources (e.g., bandwidth, CPU cycles, etc.), the system restricts the amount of refresh data that users can request. The system allows users to specify the desired refresh data by equipment ID(s), pool ID(s), or date/time range.

When an authorized Umler 3.2 user selects **Upload/Download>Request Umler 3.2 Refresh**, the Refresh page is displayed (<u>Exhibit 192</u>).

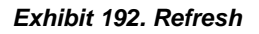

| Refresh                             |                                    |                                                                               |                                     |  |  |  |
|-------------------------------------|------------------------------------|-------------------------------------------------------------------------------|-------------------------------------|--|--|--|
| Specify the type of refre           | sh and the corresponding criteria: |                                                                               |                                     |  |  |  |
| Equipment Chara<br>Equipment ID(s): | cteristics                         |                                                                               |                                     |  |  |  |
|                                     |                                    |                                                                               |                                     |  |  |  |
| O Pool Data                         |                                    |                                                                               |                                     |  |  |  |
| Pool ID(s):                         | < >                                | <ul><li>Pool Header Only</li><li>Pool Assignments Only</li><li>Both</li></ul> |                                     |  |  |  |
| O Date/Time Range                   |                                    |                                                                               |                                     |  |  |  |
| Starting Date/Time:                 | 02/25/2009 III<br>12:00 • AM • PM  | Ending Date/Time :                                                            | 02/26/2009 III<br>12 : 00 • AM · PM |  |  |  |
| Submit Reset Clear Cancel           |                                    |                                                                               |                                     |  |  |  |

Refreshes can be done using <u>Equipment Characteristics</u>, <u>Pool Data</u>, or a <u>Date/Time Range</u>.

## **Equipment Characteristics**

- 1. Select the Equipment Characteristics radio button.
- 2. Type in Equipment IDs to be refreshed. See <u>Exhibit 21</u> for information on entering multiple IDs.
- 3. Select **Submit** to refresh the equipment.

## Pool Data

- 1. Select the Pool Data radio button.
- 2. Type in Pool IDs to be refreshed. See Exhibit 21 for information on entering multiple IDs.
- 3. Select pool options:
  - a. Pool Header only-refreshes general information contained in the specified pool headers
  - b. Pool Assignments only-refreshes equipment within the specified pools
  - c. Both-refreshes both specified pool headers and assignments
- 4. Select **Submit** to refresh the pool data.

## Date/Time Range

- 1. Select the Date/Time Range radio button.
- 2. Set the Starting Date/Time for the refresh:
  - a. Use the calendar picker ( $\blacksquare$ ) to select the Starting Date.
  - b. Type a 2-digit hour (01–12), and minutes (00–59).
  - c. Select the AM or PM radio button.
- 3. Set the Ending Date/Time for the refresh:
  - a. Use the calendar picker (E) to select the Ending Date.
  - b. Type a 2-digit hour (01–12), and minutes (00–59).
  - c. Select the AM or PM radio button.
- 4. Select **Submit** to refresh the time range.

# **Request EMIS 3.1 Refresh**

When an authorized Umler 3.1 user selects **Upload/Download>Request Umler 3.1 Refresh**, the Refresh page is displayed (<u>Exhibit 192</u>).

Refer to <u>Request EMIS 3.2 Refresh</u> on page 135 for instructions—the process is identical.

# Account Administration

#### Exhibit 193. Account Administration

| Account Administration |  |  |  |  |
|------------------------|--|--|--|--|
| Security Management    |  |  |  |  |
| Configure Ticklers     |  |  |  |  |
| Usage Statistics       |  |  |  |  |

Exhibit 194 describes the tasks available on the Account Administration menu.

Exhibit 194. Account Administration Menu Items and Descriptions

| Menu Item           | Description                                                                                                    |  |
|---------------------|----------------------------------------------------------------------------------------------------|--|
| Security Management | Opens the Security Management page (Exhibit 195).                                                                 |  |
| Configure Ticklers  | Allows account administrators to specify which types of event notifications should be sent by Umler, and to whom. |  |
| Usage Statistics    | Allows the user to download usage statistics in CSV format.                                                       |  |

# **Security Management**

The security module ensures that only authorized users can access specific equipment and pools, report inspections, or perform other procedures within the system.

The Umler security module supports an administrator's ability to manage access rights for intracompany users, manage access rights given to other companies, manage access rights given by other companies, and transfer access rights to another company. When managing access rights for *intra-company* users, Umler security allows the administrator to add, edit, delete, and/or clone access rights. When managing access rights given to other companies, the Umler security module allows the administrator to view existing rights, grant new rights, and/or revoke existing rights. When managing access rights given by other companies, the EMIS security module allows the administrator to assign and/or relinquish those rights to users within his company. This module also allows every user to view his access rights.

**Note:** It is important to note the distinction between a company, a SCAC, and Equipment Initials. For the purposes of this system, a company owns one or more SCACs (Standard Carrier Alpha Code), and each SCAC owns one or more Equipment Initials. Umler relies on the IRF (Road Mark Register) to define the relationship between SCACs and Equipment Initials.

Access rights are assigned in Umler by the company Umler administrator. Access rights include pool-related rights, equipment-related rights, inspection-related rights and view confidential data rights.

For each access right, the administrator must specify the following characteristics:

**Timeframe of authority**—The timeframe of authority defines the period (effective date/time to expiration date/time) during which the access right will exist.

**Type of access**—The administrator must specify the type of actions to which the access right applies:

*Equipment Access Rights*—For an equipment-related access right, the administrator specifies one or more of the following types of access:

- Update Equipment Management Codes
- Non-Owner Self-As-Lessee Removal
- Equipment "Add to Pool"
- Equipment "Remove from Pool"
- Update Equipment Maintenance Party
- Add Equipment
- Update Equipment
- Delete Equipment

*Pool Access Rights*—For a pool-related access right, the administrator specifies one or more of the following types of access:

- Add Pool Header
- Update Pool Header
- Delete Pool Header
- Pool Assignment / Unassignment

*Inspection Access Right*—For an inspection access right, the administrator specifies timeframe, marks, and equipment for which the user can report inspections.

*View Confidential Data Access Right*—For inter-company rights only, a view confidential data access right, the administrator specifies timeframe, marks, and equipment for which the user can view confidential data.

**Range of equipment, pools, and inspection rights**—For an equipment-related access right, the administrator specifies to which pieces of equipment the access right applies. The administrator restricts access to any one of the following:

| All Equipment                        | The access right applies to all equipment controlled by the                                                                                                    |
|--------------------------------------|----------------------------------------------------------------------------------------------------|
|                                      | company.                                                                                                    |
| SCAC(s)                              | The administrator may specify one or more SCACs (from the set<br>of SCACs managed by the administrator) to which the access right<br>applies.                                     |
| Equipment Initials                   | The administrator may specify one or more equipment initials<br>(from the set of car initials managed by the administrator) to<br>which the access right applies.                 |
| Equipment<br>Group(s)                | The administrator may specify one or more equipment groups (e.g. box cars, tank cars, locomotives, etc.) to which the access right applies. See Equipment Group(s) in Exhibit 20. |
| Equipment IDs or<br>Equipment Series | The administrator may specify one or more equipment IDs to which the access right applies.                                                                                        |

**Range of pools**—For a pool-related access right, the administrator specifies to which pools the access right applies. The administrator restricts access to one of the following:

| All pools The access right applies to all pools controlled by the compa |                                                                                       |  |
|-------------------------------------------------------------------------|---------------------------------------------------------------------------------------|--|
| Pool ID(s)                                                              | The administrator may specify one or more pool IDs to which the access right applies. |  |

When the user selects Account Administration>Security Management, the Security Management page is displayed (<u>Exhibit 195</u>).

Exhibit 195. Security Management

| Security Management                                                                                                    |
|----------------------------------------------------------------------------------------------------|
| Welcome to the EMIS Security Management Module. What would you like to do?                                                                                                    |
| Administer Access Rights Internal to My Company                                                                                                    |
| <u>View My Access Rights</u> <u>Manage Intra-Company User Access Rights</u> <u>Manage Security Profiles</u> <u>Add/Remove User to/from Security Profiles</u>                             |
| Administer Access Rights Involving Other Companies                                                                                                    |
| Manage Inter-Company Access Rights / Profiles Granted by My Company     Manage Inter-Company Access Rights Granted to My Company     Manage Inter-Company Profiles Granted to My Company |
| Special SSO Security request for non-participating companies     View Status of Special Umler SSO Requests                                                                               |
| Search User Access Rights                                                                                                    |
| Search User Access Rights                                                                                                    |
| Transfer Access Rights between Companies                                                                                                    |
| Manage Access Rights Transferred by My Company     Manage Access Rights Transferred to My Company                                                                                        |

There are four security management task groups:

- Administer Access Rights Internal to My Company
- Administer Access Rights Involving Other Companies
- <u>Search User Access Rights</u>
- <u>Transfer Access Rights Between Companies</u> (Railinc Administrators only)

All access rights activities begin on this page.

# Administer Access Rights Internal to My Company

The following actions pertain to access rights internal to the user's company.

- <u>View My Access Rights</u>—for all users
- <u>Manage Intra-Company User Access Rights</u>—Company Administrators only
- <u>Manage Security Profiles</u>—Company Administrators only
- <u>Add/Remove User to/from Security Profiles</u>—Company Administrators only

# **View My Access Rights**

Note: This security management option is available to *all* Umler users.

On the Security Management page (<u>Exhibit 195</u>), select View My Access Rights. The View a User's Access Rights page is displayed (<u>Exhibit 196</u>).

#### Exhibit 196. View a User's Access Rights

| View A L  | View A User's Access Rights                                          |                |                 |            |              |  |  |  |  |
|-----------|----------------------------------------------------------------------|----------------|-----------------|------------|--------------|--|--|--|--|
| Currently | Currently viewing access rights for: techwrit                        |                |                 |            |              |  |  |  |  |
| Your Con  | Your Company's Umler Administrator: <u>sheetal.kedia@railinc.com</u> |                |                 |            |              |  |  |  |  |
| Selec     | t <u>Company</u>                                                     | Effective Date | Expiration Date | Туре       | Description  |  |  |  |  |
| ۲         | RAIL                                                                 | 05/13/2004     | 12/31/9999      | Pool       | poolright    |  |  |  |  |
| 0         | RAIL                                                                 | 05/13/2004     | 12/31/9999      | Equipment  | equipright   |  |  |  |  |
| 0         | RAIL                                                                 | 05/13/2004     | 12/31/9999      | Inspection | inspectright |  |  |  |  |
| 0         | RAIL 02/20/2009 12/31/9999 Equipment for documentation               |                |                 |            |              |  |  |  |  |
|           |                                                                      |                |                 |            |              |  |  |  |  |
|           | View Done                                                            |                |                 |            |              |  |  |  |  |
|           |                                                                      |                |                 |            |              |  |  |  |  |

To view the details of a specific access right, select the radio button beside the access and select **View**. The details of the access are displayed. <u>Exhibit 197</u> show the access details for the *poolright* access listed in <u>Exhibit 196</u>.

Exhibit 197. Pool Access Right (view only)

| Pool Access Right                                                                            |                          |                  |            |  |
|----------------------------------------------------------------------------------------------|--------------------------|------------------|------------|--|
|                                                                                              |                          | Done             |            |  |
| Details                                                                                      |                          |                  |            |  |
| Company:<br>Description:                                                                     | <u>RAIL</u><br>poolright |                  |            |  |
| Timeframe of Authority                                                                       |                          |                  |            |  |
| Effective Date:                                                                              | 05/13/2004               | Expiration Date: | 12/31/9999 |  |
| Range of Pool                                                                                |                          |                  |            |  |
| All Pools                                                                                    |                          |                  |            |  |
| Type of Access                                                                               |                          |                  |            |  |
| Add a Pool Header<br>Update a Pool Header<br>Delete a Pool Header<br>"Pool Management" - Ass | signment / Unassignment  |                  |            |  |
|                                                                                              |                          | Done             |            |  |

Select the company link to view the Company Contact information page (similar to Exhibit 60).

No other actions are available on this page. When finished viewing, select Done.

## Manage Intra-Company User Access Rights

A company Umler administrator can update a user's access rights. The administrator can grant new access rights, modify existing access rights, delete existing access rights, or copy access rights from another user.

**Warning:** Before assigning access rights, check the user's existing rights to ensure rights are not duplicated or contradicted.

To manage user access rights:

1. On the Security Management page (Exhibit 195), select Manage Intra-Company User Access Rights. The Update a User's Access Rights page is displayed (Exhibit 198).

| Exhibit | 198. | Update a | User's | Access | Rights |
|---------|------|----------|--------|--------|--------|
|---------|------|----------|--------|--------|--------|

| ct the user to u | pdate.        |                |                    |          |
|------------------|---------------|----------------|--------------------|----------|
| Select           |               | <u>User ID</u> | Name               |          |
| ۲                | AUTOEMIS      |                | Auto Emis          | <u>^</u> |
| 0                | AmberH        |                | Howland Amber      |          |
| 0                | BSMXT01       |                | Traynham Matthew   |          |
| 0                | CIFADM        |                | Admin CIF          |          |
| 0                | COLE12        |                | K Cole             |          |
| 0                | CREINERS      |                | Reinersman Christa |          |
| 0                | <u>CaUser</u> |                | CAUser Joyce       |          |
| 0                | DDPP2008      |                | Dye Deanna         |          |
| 0                | DONITEST      |                | Reece Doni         |          |
| 0                | EHMSUser      |                | User EHMS          | ~        |
| 1                |               |                |                    |          |

2. Scroll and select the radio button beside the user to be updated. Then select **Select**. The Update a User's Access Rights page is redisplayed with the selected user's access rights (Exhibit 199).

| Exhibit 199 | . Update a User's | Access Rights ( | for selected user) |
|-------------|-------------------|-----------------|--------------------|
|-------------|-------------------|-----------------|--------------------|

| Upda  | Update A User's Access Rights                                       |         |                |                 |            |                   |             |  |  |
|-------|---------------------------------------------------------------------|---------|----------------|-----------------|------------|-------------------|-------------|--|--|
| Curre | Currently editing access rights for security profile : techwrit     |         |                |                 |            |                   |             |  |  |
| S     | elect                                                               | Company | Effective Date | Expiration Date | Туре       |                   | Description |  |  |
|       | ۲                                                                   | RAIL    | 05/13/2004     | 12/31/9999      | Pool       | poolright         |             |  |  |
|       | 0                                                                   | RAIL    | 05/13/2004     | 12/31/9999      | Equipment  | equipright        |             |  |  |
|       | 0                                                                   | RAIL    | 05/13/2004     | 12/31/9999      | Inspection | inspectright      |             |  |  |
|       | 0                                                                   | RAIL    | 02/20/2009     | 12/31/9999      | Equipment  | for documentation |             |  |  |
|       | Add Pool Right Add Equipment Right Add Inspection Right Edit Delete |         |                |                 |            |                   |             |  |  |
|       | Clone Rights from another User Done                                 |         |                |                 |            |                   |             |  |  |

The following actions are possible:

Add Pool Right Add Equipment Right Add Inspection Right Edit Delete Clone Rights from another User

### ADD POOL RIGHT

Use to add pool rights. When **Add Pool Right** is selected, the Pool Access Right page is displayed for the selected user ID (<u>Exhibit 200</u>).

Exhibit 200. Pool Access Right (for user)

| Pool Access Right                                                                                   |                  |                   |            |
|----------------------------------------------------------------------------------------------------|------------------|-------------------|------------|
| Currently editing access rights                                                                     | for: techwrit    |                   |            |
| Edit the details of the access r                                                                    | ight.            |                   |            |
|                                                                                                    |                  | Save Cancel       |            |
| Description of Access Right                                                                         | t                |                   |            |
| *Description:                                                                                       |                  |                   |            |
| Timeframe of Authority                                                                              |                  |                   |            |
| *Effective Date:                                                                                    |                  | *Expiration Date: | 12-31-9999 |
| Range of Pool                                                                                       |                  |                   |            |
| All Pools:                                                                                          | O Pool ID(s):    |                   |            |
| Type of Access                                                                                      |                  |                   |            |
| Add a Pool Header<br>Update a Pool Header<br>Delete a Pool Header<br>"Pool Management" - Assignment | t / Unassignment |                   |            |
|                                                                                                    |                  | Save Cancel       |            |

3. Complete the fields (mandatory fields are in **red**):

| Fyhihit 201 | Pool Access  | <b>Right Field</b> | Descriptions |
|-------------|--------------|--------------------|--------------|
|             | 1 001 ACCE33 | Mynt i leiu        | Descriptions |

| Field                  | Description                                                                                                    |
|------------------------|----------------------------------------------------------------------------------------------------|
| *Description           | Enter a description of the access rights. It can be simple, like Pool Rights or specific, like BOXC Pools Only, or Hoppers and Gondolas Pool to indicate wider scope.                                                                                                    |
| Timeframe of Authority | Specify the <b>*Effective Date</b> and the <b>*Expiration Date</b> for the granted pool right. The Effective date defaults to today's date, and must be greater than or equal to today's date. The Expiration Date must be greater than or equal to the Effective Date.       |
| Range of Pool          | Select either the All Pools radio button (default) or the Pool ID(s) radio button. For Pool ID(s), enter either specific Pool IDs or a range.                                                                                                    |
| Type of Access         | <ul> <li>Select one or more of the available access types (allowed activities) to assign (Press Ctrl key for multiple selections.):</li> <li>Add a Pool Header</li> <li>Update a Pool Header</li> <li>Delete a Pool Header</li> <li>Pool Assignment / Unassignment</li> </ul> |

4. When all fields are completed, select **Save**. The Update a User's Access Rights page is redisplayed with the new rights displayed.

#### ADD EQUIPMENT RIGHT

Use to add a equipment rights. When **Add Equipment Right** is selected, the Equipment Access Right page is displayed for the selected user ID (<u>Exhibit 202</u>).

Exhibit 202. Equipment Access Right (for user)

| Equipment Access Rig                                                                                                 | ght               |                    |                              |            |
|----------------------------------------------------------------------------------------------------|-------------------|--------------------|------------------------------|------------|
| Currently editing access right                                                                                       | hts for: techwrit |                    |                              |            |
| Edit the details of the acces                                                                                        | ss right.         |                    |                              |            |
|                                                                                                    |                   | Save Count Equipme | ent Cancel                   |            |
| Description of Access Ri                                                                                             | ight              |                    |                              |            |
| *Description:                                                                                                    |                   |                    |                              |            |
| Timeframe of Authority                                                                                               |                   |                    |                              |            |
| *Effective Date:                                                                                                    |                   | *Ехр               | iration Date: 12             | -31-9999   |
| Range of Equipment                                                                                                   |                   |                    |                              |            |
| All Equipment:                                                                                                    | SCAC(s):          | Initial(s):        | Equipment Group(s):          | Equipment: |
|                                                                                                    | RAIL              | RAIL               | BOXC<br>CHSS<br>CONT<br>EOTD | <u></u>    |
| Type of Access                                                                                                    |                   |                    |                              |            |
| Update Equipment Manageme<br>Non-Owner Self-as-Lessee Re<br>Equipment - "Add to Pool"<br>Equipment - "Remove from Po | ent Codes         |                    |                              |            |
|                                                                                                    |                   | Save Count Equipme | ent Cancel                   |            |

3. Complete the fields (mandatory fields are in **\*red**):

Exhibit 203. Equipment Access Right Field Descriptions

| Field                  | Description                                                                                                    |
|------------------------|----------------------------------------------------------------------------------------------------|
| *Description           | Enter a description of the access rights. It can be simple, like Equipment<br>Rights or specific, like BOXC Equip, or Hopper and Gondola Equip to<br>indicate wider scope. For equipment, it might include SCACs in the<br>description.                                                                                                    |
| Timeframe of Authority | Specify the <b>*Effective Date</b> and the <b>*Expiration Date</b> for the granted equipment right. The Effective date defaults to today's date, and must be greater than or equal to today's date. The Expiration Date must be greater than or equal to the Effective Date.                                                                                                    |
| Range of Equipment     | <ul> <li>Select either the All Equipment radio button (default) or:</li> <li>SCAC(s) – Select one or more listed railroad marks.</li> <li>Initial(s) – Select one or more listed equipment initials.</li> <li>Equipment Group(s) – Select one or more listed equipment types.</li> <li>Equipment – Enter specific equipment Marks and numbers (Equipment IDs).</li> <li>Press Ctrl key for multiple selections.</li> </ul> |

| Field          | Description                                                                                                    |
|----------------|----------------------------------------------------------------------------------------------------|
| Type of Access | Select one or more of the available access types (allowed activities) to assign (Press <b>Ctrl</b> key for multiple selections.): |
|                | Non-Owner Self-As-Lessee Removal                                                                                                  |
|                | • Equipment - "Add to Pool"                                                                                                    |
|                | • Equipment - "Remove from Pool"                                                                                                  |
|                | Add Equipment                                                                                                    |
|                | Modify Equipment                                                                                                    |
|                | Delete Equipment                                                                                                    |

4. (Optional) Select the **Count Equipment** button to determine the number of equipment units included in the rights assigned.

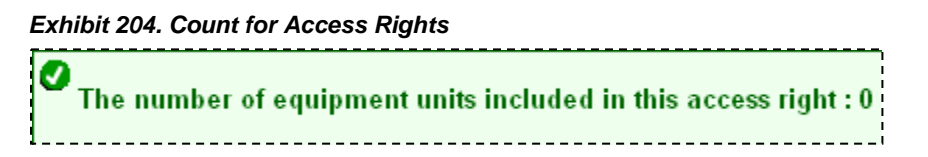

5. When all fields are completed, select **Save**. The Update a User's Access Rights page is redisplayed with the new rights displayed.

#### ADD INSPECTION RIGHT

Use to add an inspection rights. When **Add Inspection Right** is selected, the Inspection Access Right page is displayed for the selected user ID (<u>Exhibit 205</u>).

Exhibit 205. Inspection Access Right (for user)

| the details of the acce | ss right. |              |                           |                                                                                    |
|-------------------------|-----------|--------------|---------------------------|------------------------------------------------------------------------------------|
|                         |           | Save Count   | Equipment Cancel          |                                                                                    |
| Description of Access R | light     |              |                           |                                                                                    |
| Description:            |           |              |                           |                                                                                    |
| Timeframe of Authority  |           |              |                           |                                                                                    |
| Effective Date:         |           |              | *Expiration Date:         | 12-31-9999                                                                         |
|                         |           |              |                           | Vehicular Flat Car Certification<br>Car Grade Inspection<br>Reflectorization Event |
| Range of Equipment      |           |              |                           |                                                                                    |
| All Equipment :         | SCAC(s):  | Initial(s) : | Equipment Group(s) :      | Equipment :                                                                        |
|                         | RAIL      | RAIL         | BOXC CHSS<br>CHSS<br>CONT |                                                                                    |

3. Complete the fields (mandatory fields are in **\*red**):

| Exhibit 206. | Inspection | Access | <b>Right Field</b> | Descriptions |
|--------------|------------|--------|--------------------|--------------|
|--------------|------------|--------|--------------------|--------------|

| Field                                                   | Description                                                                                                    |
|---------------------------------------------------------|----------------------------------------------------------------------------------------------------|
| *Description                                            | Enter a description of the access rights. It can be simple, like Inspection<br>Rights or specific, like BOXC Inspection, or Hopper and Gondola<br>Inspection to indicate wider scope.                                                                                         |
| Timeframe of Authority                                  | Specify the <b>*Effective Date</b> and the <b>*Expiration Date</b> for the granted inspection right. The Effective Date defaults to today's date, and must be greater than or equal to today's date. The Expiration Date must be greater than or equal to the Effective Date. |
| Authorize reporting as the following marks              | Use the All Marks check box to (default) select all marks or uncheck this box and select individual listings under the Mark(s) heading. Press <b>Ctrl</b> key for multiple selections.                                                                                        |
| Authorize reporting for<br>the following<br>inspections | Use the All Inspections check box to select all inspection types (default) or uncheck this box and select individual listings under the Inspection Type(s) heading (refer to Exhibit 130). Press <b>Ctrl</b> key for multiple selections.                                     |

| Field              | Description                                                                                                    |
|--------------------|----------------------------------------------------------------------------------------------------|
| Range of Equipment | <ul> <li>Select either the All Equipment radio button (default) or:</li> <li>SCAC(s) – Select one or more listed railroad marks.</li> <li>Initial(s) – Select one or more listed equipment initials.</li> <li>Equipment Group(s) – Select one or more listed equipment types.</li> <li>Equipment – Enter specific equipment Marks and numbers (Equipment IDs).</li> </ul> |
|                    | Press <b>Ctrl</b> key for multiple selections.                                                                                                    |

- 4. (Optional) Select the **Count Equipment** button to determine the number of equipment units included in the rights assigned.
- 5. When all fields are completed, select **Save**. The Update a User's Access Rights page is redisplayed with the new rights displayed.

### Edit

Use to edit or view an existing access right. To edit (or view) user access rights:

- 1. On the Security Management page (<u>Exhibit 195</u>), select Manage Intra-Company User Access Rights. The Update a User's Access Rights page is displayed (<u>Exhibit 198</u>).
- 2. Scroll and select the radio button beside the user to be updated. Then select **Select**. The Update a User's Access Rights page is redisplayed with the selected user's access rights (Exhibit 199).
- 3. Select the radio button beside the access right to be viewed or edited and select **Edit**. The <Pool, Equipment, or Inspection> Access Rights page is displayed accordingly. A statement indicates the user ID that is being edited. The page show the existing settings.

**Note:** If no changes are needed, select **Cancel** to return to the Update a User's Access Rights page.

- 4. Modify the content as described in Update Access rights as described in <u>Edit</u> (Access rights) on page 147:
- 5. When all changes have been made:
  - a. (Optional) Select the **Count Equipment** button to determine the number of equipment units included in the revised rights assigned. See <u>Exhibit 204</u>.
  - b. Select **Save**. The Update a User's Access Rights page is redisplayed with the revised rights displayed.

### Delete

Use this option to delete an existing access right. To delete user access rights:

- 1. On the Security Management page (<u>Exhibit 195</u>), select Manage Intra-Company User Access Rights. The Update a User's Access Rights page is displayed (<u>Exhibit 198</u>).
- 2. Scroll and select the radio button beside the user to be updated. Then select **Select**. The Update a User's Access Rights page is redisplayed with the selected user's access rights (Exhibit 199).
- 3. Select the radio button beside the access right to be deleted and select **Delete**. The Confirm Delete an Access Right page is displayed (<u>Exhibit 207</u>).

Exhibit 207. Confirm - Delete an Access Right

| Co | onfirm - Delete an Access Right                                |
|----|----------------------------------------------------------------|
| 0  | Are you sure you want to delete this access right?             |
|    | Currently editing access rights for security profile: techwrit |
|    | Delete Cancel                                                  |

4. If unsure about the deletion select **Cancel**. Otherwise, select **Delete** to confirm. The Update a User's Access Rights page is redisplayed without the deleted access right listed.

### **CLONE RIGHTS FROM ANOTHER USER**

Use this option to clone access rights from another user. To clone rights:

- 1. On the Security Management page (<u>Exhibit 195</u>), select Manage Intra-Company User Access Rights. The Update a User's Access Rights page is displayed (<u>Exhibit 198</u>).
- 2. Scroll and select the radio button beside the user to be updated. Then select **Select**. The Update a User's Access Rights page is redisplayed with the selected user's access rights (Exhibit 199).
- 3. Select **Clone Rights from Another User**. The Select Access Right Source page is displayed (Exhibit 208).

#### Exhibit 208. Select Access Right Source

| Select the user who<br>Select | ose access rights will be cl<br><u>User ID</u><br>EmisAuto | oned.<br><u>Name</u> |   |
|-------------------------------|------------------------------------------------------------|----------------------|---|
| Select                        | <u>User ID</u><br>EmisAuto                                 | Name                 |   |
| OE                            | <u>EmisAuto</u>                                            |                      |   |
|                               |                                                            | Kedia Sheetal        | ^ |
| ) <u>o</u>                    | GUEST1                                                     | User Guest           |   |
| 0 9                           | GUEST3                                                     | User Guest           |   |
| 0 9                           | GUEST4                                                     | User Guest           |   |
| 0 [                           | TMXG01                                                     | Gifford Matthew      |   |
| O J                           | IMMEDER                                                    | Meder Joshua         |   |
| O J                           | MWALL                                                      | Wall Jeff            |   |
| <u> </u>                      | mercer                                                     | Mercer Jennifer      |   |
| O K                           | Keaneo                                                     | Devarapalli Prasanth |   |
| 0 4                           | MENZEL                                                     | Menzel Lydia         | ~ |
| <                             |                                                            |                      | > |
|                               |                                                            |                      |   |

4. Scroll and select the radio button beside the user whose access rights are to be cloned (copied). Then select **Clone Rights**. The Confirm Clone Access Rights page is displayed with the selected source user's access rights (<u>Exhibit 209</u>).

Exhibit 209. Confirm Clone Access Rights

| Confirm Clone Access Rights                                     |                             |                 |           |         |             |  |  |  |
|-----------------------------------------------------------------|-----------------------------|-----------------|-----------|---------|-------------|--|--|--|
| Currently editing access rights for security profile:: techwrit |                             |                 |           |         |             |  |  |  |
| Are you sure you want to grant the following access rights ?    |                             |                 |           |         |             |  |  |  |
| Company                                                         | Effective Date              | Expiration Date | Туре      |         | Description |  |  |  |
| RAIL                                                            | 02/13/2009                  | 12/31/9999      | Equipment | testing |             |  |  |  |
| RAIL                                                            | 02/13/2009                  | 12/31/9999      | Equipment | test    |             |  |  |  |
|                                                                 |                             |                 |           |         |             |  |  |  |
|                                                                 | Confirm Clone Rights Cancel |                 |           |         |             |  |  |  |

5. If unsure about the rights, select **Cancel** to exit. Otherwise, select **Confirm Clone Rights**. The Update a User's Access Rights page is redisplayed with the new cloned rights. The effective date defaults to the current date.

## Manage Security Profiles

The manage security profiles option allows a Company Umler Administrator to create security profiles for his/her company. A profile represents a collection of access rights. The Company Umler Administrator can then associate a profile to multiple users in one step, thus simplifying access rights management.

### **ABOUT COMBINING POOL AND EQUIPMENT ACCESS RIGHTS**

A company administrator can restrict a user activity to certain pools, equipment groups, equipment initials, or equipment units (equipment initial/numbers).

By combining Pool Rights along with Equipment Rights for a user, the administrator can create tighter security around that user's access rights. For example, the administrator can restrict the equipment groups, equipment initials, or equipment units that a pool operator could assign to a pool.

### Example 1:

- User is granted Pool Rights for All Pools.
- User is also granted Equipment Rights for Gondolas only.
   Result: The user has rights to all pools but can only assign Gondolas to those pools.

### Example 2:

- BNSF User is granted Pool Right for a single specific Pool Id (*NNNNNN*).
- BNSF User is also granted Equipment Rights for Equipment Initial ATSF.
   Result: The user has rights only to pool *NNNNNN* and can only assign Equipment Initials of ATSF to that specific pool.

To work with security profiles:

1. On the Security Management page (Exhibit 195), select Manage Security Profiles. The Manage Security Profiles page is displayed (Exhibit 210).

Exhibit 210. Manage Security Profiles

| Ma | Select All /<br>Unselect All | ty Profiles | Name                                |
|----|------------------------------|-------------|-------------------------------------|
|    |                              |             |                                     |
|    |                              | <u>11</u>   | Security Profile for Standard Users |
|    |                              | <u>261</u>  | QA Test Dec1                        |
|    |                              | 132         | Test                                |
|    |                              |             |                                     |
|    |                              |             | Add Clone Delete Done               |

- 2. Select from the following options:
  - a. Select **Add** to add a new security profile. See <u>Adding a New Security Profile</u> on page 150.
  - b. Select the ID hyperlink of a displayed security profile to edit that profile. See <u>Editing a</u> <u>Security Profile</u> on page 152.
  - c. Check the box beside a listed security profile and select **Clone** to clone an existing security profile. The Administrator should select the closest profile to the new one to be created. See <u>Cloning a Security Profile</u> on page 153.
  - d. Check the box beside a listed security profile and select **Delete** to delete that profile. See <u>Deleting a Security Profile</u> on page 154.

### ADDING A NEW SECURITY PROFILE

When the user selects **Add** on the Manage Security Profiles page (<u>Exhibit 210</u>), the Add Security Profile page is displayed (<u>Exhibit 211</u>).

| Security Profile        |                              |          |              |                                  |  |
|-------------------------|------------------------------|----------|--------------|----------------------------------|--|
| Security Profile Name : |                              |          |              |                                  |  |
| lser:                   | Select All /<br>Unselect All | User ID  | User Name    | Access Rights                    |  |
|                         |                              | ari_tst1 | 1 Ari_Test   | View Individual Access<br>Rights |  |
|                         |                              | ari_tst2 | 2 Ari Tst    | View Individual Access<br>Rights |  |
|                         |                              | ari_tst3 | 3 Ari Tst    | View Individual Access<br>Rights |  |
|                         |                              | QASARYA  | arya sumedha | View Individual Access<br>Rights |  |
|                         |                              | QATEST1  | arya sumedha | View Individual Access           |  |

QATEST2 arya sumedha

Exhibit 211. Add Security Profile

| Save | Save and Return | Cancel |  |
|------|-----------------|--------|--|
|      |                 |        |  |

View Individual Access

- 1. Type in the **\*Security Profile Name**. It is suggested that these be role-related and intuitive. For example, Inspectors, Manager Full Rights, or Boxcar Pool Manager, etc.
- 2. (Optional) Check the box beside those users ID to be the new security profile users. Assignments can be done later during the security profile edit.
  - a. If needed, select the User ID link to view contact information for that user.
  - b. Select **View Individual Access Rights** link to view access rights already assigned to that user.
- 3. Select **Save** to save the profile name. The Edit Security Profile page is displayed with a success message and additional buttons (Exhibit 212).

Exhibit 212. Edit Security Profile (for new profile)

| D:                       | 381                          |          |              |                                  |        |
|--------------------------|------------------------------|----------|--------------|----------------------------------|--------|
| *Security Profile Name : | User Guide                   | Rights   |              |                                  |        |
| User:                    | Select All /<br>Unselect All | User ID  | User Name    | Access Rights                    |        |
|                          |                              | ari_tst1 | 1 Ari_Test   | View Individual Access<br>Rights |        |
|                          |                              | ari_tst2 | 2 Ari Tst    | View Individual Access<br>Rights |        |
|                          |                              | ari_tst3 | 3 Ari Tst    | View Individual Access<br>Rights |        |
|                          |                              | QASARYA  | arya sumedha | View Individual Access<br>Rights |        |
|                          |                              | QATEST1  | arya sumedha | View Individual Access<br>Rights |        |
|                          |                              | QATEST2  | arya sumedha | View Individual Access           | ~<br>▼ |

**Note:** A new profile has no rights assigned. A profile ID is assigned automatically by Umler.

- 4. Add Pool, Equipment, and Inspection rights and Save as described in:
  - Exhibit 201. Pool Access Right Field Descriptions
  - Exhibit 203. Equipment Access Right Field Descriptions
  - Exhibit 206. Inspection Access Right Field Descriptions
- 5. (Optional) Check the box beside those user IDs to be the new security profile users. Assignments can be done later during subsequent security profile edits.
- 6. When all rights and users have been added, select **Save and Return** to save the created security profile and return to the Manage Security Profiles page. The new profile is listed.

#### **EDITING A SECURITY PROFILE**

When the user selects a **profile ID** link on the Manage Security Profiles page (<u>Exhibit 210</u>), the Edit Security Profile page is displayed (<u>Exhibit 213</u>).

| ):                       |             | 381                          |                   |              |                                  |            |              |  |  |
|--------------------------|-------------|------------------------------|-------------------|--------------|----------------------------------|------------|--------------|--|--|
| *Security Profile Name : |             | User Guide                   | User Guide Rights |              |                                  |            |              |  |  |
| User:                    |             | Select All /<br>Unselect All | User ID           | User Name    | Access Rights                    |            |              |  |  |
|                          |             |                              | ari_tst1          | 1 Ari_Test   | View Individual Access<br>Rights |            |              |  |  |
|                          |             |                              | ari_tst2          | 2 Ari Tst    | View Individual Access<br>Rights |            |              |  |  |
|                          |             |                              | ari_tst3          | 3 Ari Tst    | View Individual Access<br>Rights |            |              |  |  |
|                          |             |                              | QASARYA           | arya sumedha | View Individual Access<br>Rights |            |              |  |  |
|                          |             |                              | QATEST1           | arya sumedha | View Individual Access<br>Rights |            |              |  |  |
|                          |             |                              | QATEST2           | arya sumedha | View Individual Access           | ~          |              |  |  |
| Access Rights            |             |                              | Save              | Save and F   | Cancel                           |            |              |  |  |
| nselect All ID           |             | Company                      | Effective Date    | Expiration [ | Date Type                        |            | Description_ |  |  |
|                          | <u>8370</u> | BNSF                         | 03/31/2009        | 12/31/99     | 99 Pool                          | User Guide |              |  |  |
| 1                        | <u>8371</u> | BNSF                         | 03/31/2009        | 12/31/99     | 99 Equipment                     | User Guide |              |  |  |
|                          |             | DNCE                         | 03/31/2000        | 12/31/99     | 99 Inspection                    | User Guide |              |  |  |

Exhibit 213. Edit Security Profile (for existing profile)

Perform one of the following actions:

*Add profile users*—Check the box beside the user IDs and select **Save** to remain on the Edit Security Profile page or **Save and Return** to save the profile user additions and return to the Manage Security Profiles page.

**Delete profile users**—Uncheck the box beside the user IDs and select **Save** to remain on the Edit Security Profile page or **Save and Return** to save the profile user deletions and return to the Manage Security Profiles screen.

*Edit existing access rights*—Select the View Individual Access Rights link. The <Pool, Equipment, or Inspection> Access Rights page is displayed accordingly. Modify and Save the content as described in Update Access rights as described in Edit (Access rights) on page 147.

*Add new pool rights, equipment rights, or inspection rights*—Select the corresponding command button. Enter rights and **Save** as described in the following:

- Exhibit 201. Pool Access Right Field Descriptions
- <u>Exhibit 203. Equipment Access Right Field Descriptions</u>
- Exhibit 206. Inspection Access Right Field Descriptions

*Delete access rights*—Check the box beside the Pool, Equipment, or Inspection Rights to be removed and select **Delete**. A confirmation page is displayed with a choice to **Cancel** or **Delete**.

#### **CLONING A SECURITY PROFILE**

When the user checks the box beside the profile ID link on the Manage Security Profiles page (Exhibit 210) and selects **Clone**, the Clone Security Profile page is displayed (Exhibit 214).

Exhibit 214. Clone Security Profile

| Security Prof                                | ile Name :     | Manager Al                   | Rights         |              |                               |           |             |
|----------------------------------------------|----------------|------------------------------|----------------|--------------|-------------------------------|-----------|-------------|
| User:                                        |                | Select All /<br>Unselect All | User ID        | User Name    | Access Rights                 |           |             |
|                                              |                |                              | ari_tst1       | 1 Ari_Test   | View Individual Acc<br>Rights | ess       |             |
|                                              |                |                              | ari_tst2       | 2 Ari Tst    | View Individual Acc<br>Rights | ess       |             |
|                                              |                |                              | ari_tst3       | 3 Ari Tst    | View Individual Acc<br>Rights | ess       |             |
|                                              |                |                              | QASARYA        | arya sumedha | View Individual Acc<br>Rights | ess       |             |
|                                              |                |                              | QATEST1        | arya sumedha | View Individual Acc<br>Rights | ess       |             |
|                                              |                |                              | QATEST2        | arya sumedha | View Individual Acc           | ess 🗸     |             |
| Access Right<br>Gelect All /<br>Inselect All | s<br><u>ID</u> | Company_                     | Effective Date | Save (       | Date <u>Type</u>              |           | Description |
|                                              | <u>18370</u>   | BNSF                         | 03/31/2009     | 12/31/99     | 99 Pool                       | User Guid | le          |
|                                              | <u>18371</u>   | BNSF                         | 03/31/2009     | 12/31/99     | 99 Equipment                  | User Guid | le          |
|                                              | <u>18372</u>   | BNSF                         | 03/31/2009     | 12/31/99     | 99 Inspection                 | User Guid | le          |

The unnamed new security profile contains exactly the same rights as its source and also has the same user population. To complete the cloning process:

- 1. Type the new cloned Security Profile Name.
- 2. Unselect All users in the User field.
- 3. (Optional) Check the box beside those users IDs to be the new security profile users. Profile users can be added later during an edit session.
- 4. Update Access rights as described in Edit (Access rights) on page 147.
- 5. When all users and right have been adjusted, select **Save**. The Manage Security Profiles page is displayed with the new, cloned profile. Umler automatically assigns a Profile ID.

### DELETING A SECURITY PROFILE

When the user checks the box beside the profile ID link on the Manage Security Profiles page (<u>Exhibit 210</u>) and selects **Delete**, the Confirm Delete of Security Profile(s) page is displayed (<u>Exhibit 215</u>).

Exhibit 215. Confirm Delete of Security Profile(s)

| Confirm Delete of Security Profile(s)                             |
|-------------------------------------------------------------------|
| Are you sure you wish to delete the selected security profile(s)? |
| Delete Cancel                                                     |

If unsure about the deletions, select **Cancel**. Otherwise, select **Delete**. The Manage Security Profiles page is redisplayed with a success message, and the deleted profiles are not listed.

## Add/Remove User to/from Security Profiles

This function allows the administrator to add/remove multiple security profiles *for a single user*. If more than one user is involved, it can be quicker to edit the security profiles and assign multiple users during the edit session.

To add/remove user to/from security profiles:

1. On the Security Management page (<u>Exhibit 195</u>), select Add/Remove User to/from Security **Profiles**. The Add/Remove User to/from Security Profiles page is displayed (<u>Exhibit 216</u>).

Exhibit 216. Add/Remove User to/from Security Profiles

| ase selet | ct a user and o | lick the "Select" button. |          |
|-----------|-----------------|---------------------------|----------|
| Select    | <u>User ID</u>  | Name                      |          |
| 0         | sheriff         | petty david               | <u>~</u> |
| 0         | smaples3        | Maples Sara               |          |
| 0         | sraman          | Sundaram Seetharaman      |          |
| 0         | <u>srb001</u>   | Badveli Srinivas          |          |
| 0         | srbemis         | Badveli Srinivas          |          |
| ۲         | techwrit        | Klimala Barb              |          |
| 0         | tkrings         | krings tim                |          |
| 0         | <u>u8988jef</u> | Hann Tom                  |          |
| 0         | umlbBNSF        | Beaulieu Serge            |          |
| 0         | wfosnaug        | Fosnaught Wiliam          | ~        |
| <         |                 |                           |          |

 Select the radio button beside the user ID to be added or removed as a profile user and select Select. The second Add/Remove User to/from Security Profiles page is displayed (Exhibit 217).

| Evhihit 217 | Add/Remove | lsor to/from | Security | Profiles | /w/nrofile | Add/Romovo | windows) |
|-------------|------------|--------------|----------|----------|------------|------------|----------|
|             | Auu/Remove |              | Security | FIOIIIes | (w/prome.  | Auu/Remove | windows) |

| Add/Remove User to/from Security Profiles |                                                                   |  |  |  |  |
|-------------------------------------------|-------------------------------------------------------------------|--|--|--|--|
| Add or remove Security Profiles for       | for User: techwrit                                                |  |  |  |  |
| Available Profiles:                       | Profiles Currently<br>Assigned to this User:<br>User Guide Rights |  |  |  |  |
|                                           | Save Cancel                                                       |  |  |  |  |

The user being modified is listed below the page title.

- 3. Add or remove profiles:
  - a. To *add* a profile, select/highlight a profile from the Available Profiles window and select the right arrow (). The selected profile moves to the Profiles Currently Assigned to this User window.

| Note: | To add all profiles to the user, select the double right arrow (). No profile |
|-------|-------------------------------------------------------------------------------|
|       | selection is necessary.                                                       |

b. To remove a profile, select/highlight a profile the Profiles Currently Assigned to this User window and select the left arrow ( ).

| Note: | To remove all profiles from the user, s | elect the double l | left arrow ( 🕚 ). | No profile |
|-------|-----------------------------------------|--------------------|-------------------|------------|
|       | selection is necessary.                 |                    |                   |            |

4. Select **Save** to save changes and return to the Security Management page. A successful update message is displayed.

# **Administer Access Rights Involving Other Companies**

An administrator grants access rights—to equipment, inspections, and pools, as well as access to confidential data controlled by his/her company (*grantor*)—to another company (*grantee*).

The grantor's administrator selects a grantee (by company) from the list of EMIS-participating companies. The administrator updates the grantee's access rights to the grantor's data. The grantor's administrator can grant new access rights to the grantee or revoke any of the grantee's existing access rights.

A "handshake" between companies is required for Inter-Company access rights. A grantee must accept a grant before it becomes effective.

The following actions pertain to access rights involving other companies:

- <u>Manage Inter-Company Right/Profiles Granted by My Company</u>—Company Administrators only
- <u>Manage Inter-Company Access Rights Granted to My Company</u>—Company Administrators only
- <u>Manage Inter-Company Profiles Granted to My Company</u>—Company Administrators only
- <u>Special SSO Security Request for Non-participating Companies</u>—Company Administrators only
- <u>View Status of Special Umler SSO Requests</u>—Company Administrators only

## Manage Inter-Company Right/Profiles Granted by My Company

This function allows a grantor administrator to grant access rights for equipment, inspections, and pools controlled by his/her company as well as access to confidential data. To work with access rights granted to other companies:

 On the Security Management page (Exhibit 195), select Manage Inter-Company Right/Profiles Granted by My Company. The Inter-Company Right/Profiles Granted by My Company page is displayed (Exhibit 218).

| Select  | CN      |                                                        |
|---------|---------|--------------------------------------------------------|
| 0       |         |                                                        |
| 0       | CPRS    | CANADIAN PACIFIC RAILWAY                               |
| 0       | CSXT    | CSX TRANSPORTATION                                     |
| 0       | NS      | NORFOLK SOUTHERN RAILWAY COMPANY (NORFOLK<br>SOUTHERN) |
| •       | RAIL    | RAILINC CORPORATION                                    |
| 0       | TILX    | TRINITY INDUSTRIES LEASING COMPANY                     |
| 0       | UP      | UNION PACIFIC RAILROAD COMPANY                         |
| O Add a | company |                                                        |

Exhibit 218. Inter-Company Right/Profiles Granted by My Company

This page shows existing rights by Company. If a new company is to be added, select the radio button beside the **Add a company** drop-down. The drop-down becomes active (Exhibit 219). Locate the company and select. The drop-down closes with the selection showing.

#### Exhibit 219. Add a company

| ۲   | Add a company                                         | * | ł  |
|-----|-------------------------------------------------------|---|----|
| i   | KCLX - KANSAS CITY POWER & LIGHT CO.                  | ~ | ł. |
| 1   | KCOU - OMG KOKKOLA CHEMICALS OY                       | - | į. |
| i   | KCPX - KEMIRA CHEMICALS CANADA LTD                    |   | ł. |
| 1   | KCRX - KOOTENAY CENTRAL RAIL SERVICES LTD             |   | í. |
|     | KCS - KANSAS CITY SOUTHERN RAILWAY COMPANY            |   | ė. |
| i   | KCSM - KANSAS CITY SOUTHERN DE MEXICO S DE R L DE C V |   | ł. |
| 1   | KCT - KANSAS CITY TERMINAL RAILWAY COMPANY            |   | į. |
| i   | KCTL - KANSAS CITY TRANSPORTATION CO LLC              |   | Ľ  |
| 1   | KCTU - KC TRADING BV                                  |   | í. |
|     | KCU - KING COURIER INC                                |   | I. |
| i i | KCWX - KIMBERLY-CLARK OF CANADA LTD                   |   | i. |
| 1   | KCX - EVANS RAILCAR REPAIR SER                        |   | į. |
| i   | KDCU - FAR EAST CONTAINER CO LTD                      |   | Ľ  |
| 1   | KDCX - EASTMAN CHEMICAL COMPANY INC                   |   | í. |
|     | KDPX · K. DOW. PETROCHEMICALS                         |   | I  |

- 2. Otherwise, select the radio button beside the existing company listed whose access is to be added to or revised.
- 3. Choose one of the following options:

<u>Grant Access Rights</u>—Opens the Update Access Rights page for the selected company (<u>Exhibit 220</u>).

<u>Grant Profiles</u>—Opens the Manage Security Profiles page for the selected company (<u>Exhibit 223</u>).

### **GRANT ACCESS RIGHTS**

When the administrator selects a grantee, and selects **Grant Access Rights** on the Inter-Company Right/Profiles Granted by My Company page, the Update Access Rights page is displayed.

Exhibit 220. Update Access Rights

| Update Acc     | ess Rights          |                     |                 |               |                |                     |  |
|----------------|---------------------|---------------------|-----------------|---------------|----------------|---------------------|--|
| Currently edit | ing access rights f | or: <u>RAIL</u>     |                 |               |                |                     |  |
| Select         | <u>ID</u>           | Effective Date      | Expiration Date | Type          | Description    | Status              |  |
| ۲              | 17440               | 11/17/2008          | 12/31/9999      | Equipment     | ADD EQUIP      | Accepted            |  |
| 0              | 17500               | 12/02/2008          | 12/31/9999      | Pool          | pool           | Pending             |  |
| 0              | 17510               | 12/02/2008          | 12/31/9999      | Equipment     | add equip      | Accepted            |  |
| Add            | Pool Right          | Add Equipment Right | Add Ins         | pection Right | Add View Confi | idential Data Right |  |
|                |                     |                     | View            | Revoke        |                |                     |  |
|                |                     |                     | De              | one           |                |                     |  |

All existing rights for the selected company are shown. Access right can have the statuses shown in Exhibit 221.

Exhibit 221. Access Rights Status

| Status       | Description                                                             |  |  |  |
|--------------|-------------------------------------------------------------------------|--|--|--|
| Accepted     | Access rights accepted by the grantee company.                          |  |  |  |
| Declined     | Access rights declined by the grantee company.                          |  |  |  |
| Expired      | Access rights have lapsed due to timeframe.                             |  |  |  |
| Pending      | Access granted by administrator's company, but not accepted or declined |  |  |  |
|              | currently.                                                              |  |  |  |
| Relinquished | Access right accepted by grantee, but then surrendered.                 |  |  |  |
| Revoked      | Access rights removed by the grantor company.                           |  |  |  |

Actions allowed on this page include:

Add Pool Right—Opens the Pool Access Right page (similar to <u>Exhibit 200</u>). Refer to <u>Add Pool</u> <u>Right</u> on page 143. The new pool right might include the grantee's mark as part of the description.

Add Equipment Right—Opens the Add Equipment Right page (similar to <u>Exhibit 202</u>). Refer to <u>Add Equipment Right</u> on page 144. The new equipment right might include the grantee's mark as part of the description.

Add Inspection Right—Opens the Inspection Access Right page (similar to <u>Exhibit 205</u>). Refer to <u>Add Inspection Right</u> on page 146. The new inspection right might include the grantee's mark as part of the description.

Add View Confidential Data Right—Opens the View Confidential Data Access Right page (Exhibit 222). Refer to Add Equipment Right on page 144 for instructions. The new confidential equipment right might include the grantee's mark as part of the description. A limited Timeframe of Authority can be imposed as well.

| View Confidential Data         | Access Right         |                              |                           |            |
|--------------------------------|----------------------|------------------------------|---------------------------|------------|
| Currently editing access right | hts for: <u>RAIL</u> |                              |                           |            |
| Edit the details of the acces  | ss right.            |                              |                           |            |
|                                |                      | Save Count Equip             | nent Cancel               |            |
| Description of Access Ri       | ight                 |                              |                           |            |
| ** Description::               | Temp View Conf       | idential                     | ]                         |            |
| Timeframe of Authority         |                      |                              |                           |            |
| *Effective Date:               | 04/01/2009           | *E                           | xpiration Date: 04/30/    | 2009       |
| Range of Equipment             |                      |                              |                           |            |
| All Equipment:                 | SCAC(s):             | Initial(s):                  | Equipment Group(s):       | Equipment: |
|                                | BNSF                 | ATSF A<br>BN<br>BNAZ<br>BNFE | BOXC CHSS<br>CONT<br>EOTD |            |
|                                |                      | Save Count Equip             | nent Cancel               |            |

View—Select the radio button beside the grantee access to be viewed and select View. A readonly page (similar to Exhibit 197) opens. When finished viewing, select **Done** to return to the Update Access Rights page.

Revoke—Select the radio button beside the grantee access to be revoked and select Revoke. A confirmation page is displayed. If unsure about revoking the rights, select **Cancel**. Otherwise, select **Revoke**. The Update Access Rights page is redisplayed with the access right status shown as revoked.

Done—Returns User to the Inter-Company Right/Profiles Granted by My Company page (Exhibit 218).

#### **GRANT PROFILES**

When the administrator selects a grantee, and selects Grant Profiles on the Inter-Company Right/Profiles Granted by My Company page, the Manage Security Profiles page is displayed (Exhibit 223).

Exhibit 223. Manage Security Profiles

| Ma | anage    | Secu             | rity Profiles          |      |            |         |        |
|----|----------|------------------|------------------------|------|------------|---------|--------|
|    | <b>V</b> | ID<br><u>383</u> | Temp View Confidential | Name |            | Pending | Status |
|    |          |                  |                        |      | Add Revoke | Done    |        |

**Note:** If no security profiles (groups of rights) have been established with this company previously, the list shown is empty (no profiles).

Exhibit 222. View Confidential Data Access Right

The grantor administrator can do the following tasks:

**Security Profile ID link**—For Pending profiles, selecting the Security Profile ID link opens the Edit Security Profile page (similar to <u>Exhibit 213</u>). Refer to <u>Editing a Security Profile</u> on page 152. No "User" section is included when editing profiles for other companies, since the user population is unknown. Modification of the various rights and dates are the same.

**Add**—Add a new security profile for the grantee company. The Add Security Profile page is displayed (similar to Exhibit 211). The Security Profile Name should include the grantor's Mark, since, once accepted by the grantee, the profile is included in the profiles available for assigning to grantee users. Refer to Adding a New Security Profile on page 150. No "User" section is included when creating profiles for other companies, since the user population is unknown. Assignment of the various rights and dates are the same.

**Revoke**—Check the box beside the profile to be revoked and select **Revoke**. There is NO warning prior to the revocation, and the status changes to revoked.

Select **Done** to return to the Security Management page.

# Manage Inter-Company Access Rights Granted to My Company

This functions allows the grantee administrator to accept, decline, relinquish, and assign users to access rights granted by other companies. To work with access rights granted by other companies:

 On the Security Management page (Exhibit 195), select Manage Inter-Company Access Rights Granted to My Company. The Inter-Company Access Rights Granted to My Company page is displayed (Exhibit 224).

|        |       |         |                | View Done       |                              |                                    |              |
|--------|-------|---------|----------------|-----------------|------------------------------|------------------------------------|--------------|
| Select | ID    | Grantor | Effective Date | Expiration Date | Туре                         | Description                        | Status       |
| ۲      | 4813  | AA      | 03/23/2006     | 12/31/9999      | Pool                         | all pools rights to Railinc        | Accepted     |
| 0      | 4814  | AA      | 03/23/2006     | 12/31/9999      | Equipment                    | all equipment rights to<br>Railinc | Accepted     |
| 0      | 5920  | AMTK    | 04/07/2006     | 12/31/9999      | Pool                         | 999 pool righst for Railinc        | Relinquished |
| 0      | 17440 | BNSF    | 11/17/2008     | 12/31/9999      | Equipment                    | ADD EQUIP                          | Accepted     |
| 0      | 17500 | BNSF    | 12/02/2008     | 12/31/9999      | Pool                         | pool                               | Pending      |
| 0      | 17510 | BNSF    | 12/02/2008     | 12/31/9999      | Equipment                    | add equip                          | Revoked      |
| 0      | 18380 | AAR     | 04/01/2009     | 12/31/9999      | Inspection                   | gRANT                              | Accepted     |
| 0      | 18382 | BNSF    | 04/01/2009     | 04/30/2009      | View<br>Confidential<br>Data | Temp View Confidential             | Pending      |

Exhibit 224. Inter-Company Access Rights Granted to My Company

The status of each access right is described in Exhibit 221.

2. To view an access right, select the radio button beside the desired access and select **View**. The View <Type> Access Right page is displayed (<u>Exhibit 225</u>). The title of the View page reflects the type of access granted (Pool, Equipment, Inspection, or Confidential Data).

Exhibit 225. View <Type> Access Right

| iew Confidential Data  | Access Right           |                       |            |  |
|------------------------|------------------------|-----------------------|------------|--|
| Details                |                        |                       |            |  |
| Status:                | Pending                |                       |            |  |
| Company:               | BNSF                   |                       |            |  |
| Description:           | Temp View Confidential |                       |            |  |
| Timeframe of Authority |                        |                       |            |  |
| Effective Date:        | 04/01/2009             | Expiration Date:      | 04/30/2009 |  |
| Range of Equipment     |                        |                       |            |  |
| All Equipment :        |                        |                       |            |  |
|                        |                        | Accept Decline Cancel |            |  |

Depending on the type of access granted and its status, available actions vary.

Exhibit 226. Status-Based Actions for View

|              |        |                   | Actions              | Available |              |              |
|--------------|--------|-------------------|----------------------|-----------|--------------|--------------|
| Status       | Accept | Assign<br>to User | Assign<br>to Profile | Decline   | Done         | Relinquish   |
| Accepted     |        | $\checkmark$      | $\checkmark$         |           | $\checkmark$ | $\checkmark$ |
| Declined     |        |                   |                      |           | $\checkmark$ |              |
| Expired      |        |                   |                      |           | ✓            |              |
| Pending      | ✓      |                   |                      | ✓         |              |              |
| Relinquished |        |                   |                      |           | ✓            |              |
| Revoked      |        |                   |                      |           | $\checkmark$ |              |

Accept—Accept the grantor's *Pending* access right. The status changes to *Accepted* and new actions are available (see Exhibit 226).

**Decline**—Declines the grantor's *Pending* access right. The status changes to *Declined* and No further actions are available (see Exhibit 226).

Assign to User—For *Accepted* access rights, opens the Intra-Company User List (<u>Exhibit 227</u>). See <u>Assign to User</u> on page 162. Only one user can be assigned at a time. If multiple users need this right, the administrator may choose to assign to a profile instead.

**Assign to Profile**—Allows the administrator to "add" an *Accepted* access right to an existing security profile. Opens the Manage Security Profiles page (Exhibit 210). See <u>Assign to Profile</u> on page 163.

**Relinquish**—Allows the administrator to surrender an *Accepted* access right. The status becomes *Relinquished* and new actions are available (see <u>Exhibit 226</u>).

### **ASSIGN TO USER**

When the administrator views an *accepted* access right and selects **Assign to User**, the Intra-Company User List is displayed (<u>Exhibit 227</u>).

| Exhibit | 227. | Intra-Com | panv | User List |
|---------|------|-----------|------|-----------|
|         |      |           | puny | 0301 2130 |

| Select the user to u | ipdate.         |                |
|----------------------|-----------------|----------------|
| Select               | <u>User ID</u>  | Name           |
| 0                    | AUTOEMIS        | Auto Emis      |
| 0                    | AmberH          | Howland Amber  |
|                      |                 |                |
| ۲                    | <u>techwrit</u> | Klimala Barb   |
| 0                    | testdoc         | Will Anthony   |
| 0                    | tester42        | Thrill Anthony |
| 0                    | traynham        | Traynham Jerry |
| 0                    | umlbDEXX        | Beaulieu Serge |
| 0                    | user40          | 40 User        |

1. Scroll and select the radio button beside the desired user. Scroll to the bottom of the page (press **End**) and select **Select**. The View <Type> Access Right page is displayed with the selected user identified under the page title (<u>Exhibit 228</u>).

Exhibit 228. View <Type> Access Right (during user assignment)

| View Confidential Data A                          | ccess Right           |                              |                                |            |
|---------------------------------------------------|-----------------------|------------------------------|--------------------------------|------------|
| Currently assigning a right to:                   | techwrit              |                              |                                |            |
| Edit the details of the access                    | right.                |                              |                                |            |
|                                                   | S                     | ave Count Equipment Done     |                                |            |
| Description of Access Righ                        | t                     |                              |                                |            |
| Access Right ID (Assigned<br>from inter-company): | 18382                 |                              |                                |            |
| *Description:                                     | Temp View Confidentia | 31                           |                                |            |
| Timeframe of Authority                            |                       |                              |                                |            |
| *Effective Date:                                  | 04/01/2009            | *Expiration Date:            | 04/30/2009                     |            |
| Range of Equipment                                |                       |                              |                                |            |
| All Equipment:                                    | SCAC(s):              | Initial(s):                  | Equipment Group(s):            | Equipment: |
|                                                   | BNSF                  | ATSF A<br>BN<br>BNAZ<br>BNFE | BOXC A<br>CHSS<br>CONT<br>EOTD |            |
|                                                   | S                     | ave Count Equipment Done     |                                |            |

- 2. Adjust the allowable timeframe if the grantor's Effective Date begins before the current date.
- 3. To assign the right to the user, select **Save**. The View <Type> Access Right page is redisplayed with a success message.

### **ASSIGN TO PROFILE**

If an accepted right is needed by several users, the administrator can choose to "add" the right to an existing company security profile. The access right would then apply to all users of the profile. When the administrator views an *accepted* access right and selects **Assign to Profile**, the Intra-Company Security Profile List page is displayed (<u>Exhibit 229</u>).

Exhibit 229. Intra-Company Security Profile List

| Intra-Company Secu          | rity Profile List                   |
|-----------------------------|-------------------------------------|
| Select the security profile | to update.                          |
|                             | Select Cancel                       |
| Select ID                   | Name                                |
| <ul> <li>11</li> </ul>      | Security Profile for Standard Users |
| 0 261                       | QA Test Dec1                        |
| 0 132                       | Test                                |
| 384                         | 30-Day Temp View Confidential       |
| 0 385                       | Temp Inspection Rights for RAIL     |
|                             | Select Canad                        |

1. Select radio button beside the security profile where the grantor right is to be added, and select **Select**. The <Type> Access Right page is displayed (<u>Exhibit 230</u>). The ID of the security profile that is being added to is identified under the page title. In <u>Exhibit 230</u>, the security profile ID is 11.

Exhibit 230. <Type> Access Right

| Inspection Access Right                           | t                         |                                            |                                                                                                    |             |  |
|---------------------------------------------------|---------------------------|--------------------------------------------|----------------------------------------------------------------------------------------------------|-------------|--|
| Currently assigning a right to s                  | ecurity profile: 11       |                                            |                                                                                                    |             |  |
| Edit the details of the security                  | profile access right.     |                                            |                                                                                                    |             |  |
|                                                   | Si                        | ave Count Equipment Cancel                 |                                                                                                    |             |  |
| Description of Access Righ                        | ıt                        |                                            |                                                                                                    |             |  |
| Access Right ID (Assigned<br>from inter-company): | 18380                     |                                            |                                                                                                    |             |  |
| *Description:                                     | gRANT                     |                                            |                                                                                                    |             |  |
| Timeframe of Authority                            |                           |                                            |                                                                                                    |             |  |
| *Effective Date:                                  | 04/01/2009                | *Expiration Date:                          | 12/31/9999                                                                                                    |             |  |
| Authorize reporting as the                        | following marks / Authori | ze reporting for the following inspections |                                                                                                    |             |  |
| All Marks :                                       | Mark(s):                  | ✓ All Inspections :                        | Inspections Types(s) :                                                                                               |             |  |
|                                                   | AAR                       |                                            | Locomotive Air Brake Inspection<br>Vehicular Rat Car Certification<br>Car Grade Inspection<br>Reflectorization Event |             |  |
| Range of Equipment                                |                           |                                            |                                                                                                    |             |  |
| All Equipment :                                   | SCAC(s):                  | Initial(s) :                               | Equipment Group(s) :                                                                                                 | Equipment : |  |
|                                                   | AAR                       | AAR<br>AARW                                | BOXC CHSS<br>CONT<br>EOTD                                                                                            |             |  |
|                                                   | Si                        | ave Count Equipment Cancel                 |                                                                                                    |             |  |

- 2. Adjust the allowable timeframe if the grantor's Effective Date begins before today.
- 3. To assign the right to the profile select **Save**. The <Type> Access Right page is redisplayed with a success message.
- 4. Use the Intra-Company Manage Security Profiles function to add multiple user to the adjusted security profile. See <u>Editing a Security Profile</u> on page 152.

## Manage Inter-Company Profiles Granted to My Company

This functions allows the grantee administrator to accept, decline, relinquish, and assign users to security management profiles granted by other companies. To access security profiles granted by other companies to the grantee:

1. On the Security Management page (Exhibit 195), select Manage Inter-Company Profiles Granted to My Company. The Manage Security Profiles page is displayed (Exhibit 231).

 Manage Security Profiles

 ID
 Name
 Status

 384
 30-Day Temp View Confidential
 Pending

 383
 Temp View Confidential
 Revoked

Exhibit 231. Manage Security Profiles (Inter-Company)

Profiles that are in *Pending* status can be processed.

- 2. To decline the profile, check the box beside the profile and select **Decline**. The status becomes *Declined*. Nothing more can be done with the profile.
- 3. To accept the Pending profile, check the box beside the profile and select **Accept**. The status becomes *Accepted*, a success message is shown, and the profile ID is a hyperlink.
  - **Note:** Umler also lists this inter-company security profile in the Available Profiles on the Add/Remove User to/from Security Profiles page (<u>Exhibit 217</u>). See <u>Add/Remove</u> <u>User to/from Security Profiles</u> on page 154 for additional instructions.

#### Exhibit 232. Manage Security Profiles (after acceptance)

| Selec | ted Pro    | files status has been successfully updated. |          |
|-------|------------|---------------------------------------------|----------|
|       | ID         | Name                                        | Status   |
|       | <u>384</u> | 30-Day Temp View Confidential               | Accepted |
|       | 202        | Temp View Confidential                      | Revoked  |

4. To immediately add users, select the **profile ID link**. The Edit Security Profile page for the inter-company profile is displayed (Exhibit 233).

| Edit Security Profile                  |                              |                 |               |                                                |                                    |
|----------------------------------------|------------------------------|-----------------|---------------|------------------------------------------------|------------------------------------|
| ID:                                    | 384                          |                 |               |                                                |                                    |
| *Security Profile Name :               | 30-Day Temp                  | View Confide    | ential        |                                                |                                    |
| User:                                  | Select All /<br>Unselect All | User ID         | User Name     | Access Rights                                  |                                    |
|                                        |                              | <u>ari_tst4</u> | 4 Ari Tst     | <u>View Individual Access</u><br><u>Rights</u> | 2                                  |
|                                        |                              | admin40         | 40 Admin      | View Individual Access<br>Rights               | 2                                  |
|                                        |                              | <u>user40</u>   | 40 User       | View Individual Access<br>Rights               | 2                                  |
|                                        |                              | ari_tst5        | 5 Ari Tst     | View Individual Access<br>Rights               | 2                                  |
|                                        |                              | <u>cadamski</u> | Adamski Craig | View Individual Access<br>Rights               | 2                                  |
|                                        |                              | <u>CIFADM</u>   | Admin CIF     | View Individual Access                         | 2 🖌                                |
| Access Binhts                          |                              | Save            | Save and R    | etum Cancel                                    |                                    |
| Access nights                          |                              |                 |               |                                                |                                    |
| Select All /<br>Unselect All <u>ID</u> | <u>Company</u>               | Effective Date  | Expiration [  | ate <u>Type</u>                                | Description_                       |
| <u>18399</u>                           | RAIL                         | 04/01/2009      | 04/30/200     | 9 Equipment                                    | 30-Day Temporary View Equip Rights |

Exhibit 233. Edit Security Profile (Inter-Company)

5. Check the box beside the User IDs who need to have the new inter-company profile assigned, and select **Save**. For more information about Editing Security Profiles, see Editing a Security Profile on page 152.

# **Special SSO Security Request for Non-participating Companies**

This function can be used to request full SSO Umler Administrative rights on behalf of another company (hereafter called the Approver). The Approver might be a very small railroad without access to SSO/Umler, and has contracted with an agency or other road (hereafter called the Requestor) to handle its equipment-related tasking. This process serves as a Letter of Authorization (LOA).

To be able to act on behalf of the Approver:

- The Requestor must submit a valid request.
- The Approver must approve the request.
- The Railinc Umler Administrator must verify the request approval in Umler.
- The Railinc Umler Administrator must establish the roadmark authorizations in SSO.
- The Railinc Umler Administrator must implement the approved request in Umler.
- The Requestor (company Admin), must assign a Requestor contact for the Approver marks in FindUs.Rail.
- The Requestor (company Admin), must assign appropriate rights to their Umler users.

These tasks are described elsewhere in this guide (or in the *SSO and Launch Pad Administrator Guide*). Refer also to FindUs.Rail at <u>https://www.railinc.com/rportal/web/guest/findus</u>. Notification e-mails are sent throughout the process.

 On the Security Management page (<u>Exhibit 195</u>), select Special SSO Security Request from Non-participating Companies. The Inter Company Authorization Request page is displayed (<u>Exhibit 234</u>).

#### Exhibit 234. Inter Company Authorization Request

| Inter Company Authorization                                                                                                    | Perment                                                                                                    |
|----------------------------------------------------------------------------------------------------|----------------------------------------------------------------------------------------------------|
| This is a special request for full SSO<br>and equipment transactions for the re<br>*Request Authorization for Mark(s):<br>(Please provide a Mark or list of<br>Marks separated by commas) | Umler Administrative Rights from a company that does not participate in SSO. Request is to manage all user equested Mark(s). Special SSO requests are subject to a \$50 processing fee per Mark requested           RAIL, AARE |
| Approver Routing Information                                                                                                    |                                                                                                    |
| (Please provide the following infor                                                                                                    | mation regarding the approver)                                                                                                    |
| *Name:                                                                                                    | Barb Klimala                                                                                                    |
| *Company Name:                                                                                                    | Railinc                                                                                                    |
| *Email Address:                                                                                                    | barbara.klimala@railinc.com                                                                                                    |
| *Phone Number:                                                                                                    | 919 651-5000                                                                                                    |
| *Address 1:                                                                                                    | 7001 Weston Pkwy                                                                                                    |
| Address 2:                                                                                                    | Suite 200                                                                                                    |
| *City:                                                                                                    | Cary *State/Province: NC                                                                                                    |
| *Zip Code:                                                                                                    | 27513 *Country: Wake                                                                                                    |
| *This authorization is requested through the following date:                                                                                                    | 10/23/2012                                                                                                    |
| Message to the approver:                                                                                                    | for documentation                                                                                                    |
|                                                                                                    | Submit Clear Cancel                                                                                                    |

- 2. Complete the required fields.
  - a. Request Authorization for Marks—type the marks being requested
  - b. Name—Type the name of the Approver. (e.g., John n Doe)
  - c. Company Name—Company Name of Approver (e.g., Very Small Railroad, Inc.)
  - d. Email Address—Email for Approver (e.g., John.Doe@VerySmallRR.com)
  - e. Phone Number Approver's phone number in AAA XXX-NNNN format
  - f. Address 1—Mailing address of Approver (Address line 2 as needed)
  - g. **City**—City of Approver
  - h. State/Province—Use 2-character where possible
  - i. **ZIP Code**—ZIP code for address
  - j. **Country**—Country of Approved (e.g., US)
  - k. **This authorization is requested through the following date**—Use calendar picker to choose an end date. For no end date, use 12-31-9999.
  - 1. **(optional) Message to the Approver**—Appropriate comments (e.g., Let us know if you need other marks handled. )
- 3. Select Submit. A confirmation message is displayed (Exhibit 235)

#### Exhibit 235. Inter Company Authorization Request Confirmation

|   | Inter Company Authorization Request Confirmation                                               |
|---|------------------------------------------------------------------------------------------------|
|   | Request has been submitted succesfully. Please note the reference number for the request - 133 |
|   | ОК                                                                                             |
| L |                                                                                                |

- a. A confirming e-mail is sent to the requestor.
- b. An e-mail is sent to the approver. The approver e-mail contains a link to a website (not shown) where the request can be viewed and then either rejected or approved.

# View Status of Special Umler SSO Requests

Once an Intercompany Authorization Request has been submitted, the requestor can check the status of the requests. To check the status:

1. On the Security Management page (<u>Exhibit 195</u>), select **View Status of Special Umler SSO Request**. The Search Special Umler SSO Requests page is displayed (<u>Exhibit 236</u>).

Exhibit 236. Search Special Umler SSO Requests

| Search Special Umler SSO F               | lequests                                                                                                 |
|------------------------------------------|----------------------------------------------------------------------------------------------------|
| Search Requests submitted by you comma). | r Company. Enter Criteria below to search by Approval Status or by Mark (or list of Marks separated by a |
| Approver Status:                         | Al                                                                                                    |
| User Mark:                               |                                                                                                    |
|                                          | Search Cancel                                                                                            |

- 2. Enter search criteria.
  - a. Approver Status can be:
    - All (finds everything, recommended)
    - Approved
    - Pending
    - Rejected
  - b. User Mark (specific known marks for an Approver)
- 3. Select Search. The Search Special Umler SSO Requests page is redisplayed (Exhibit 237).

Exhibit 237. Search Special Umler SSO Requests (results)

| on onton  | a Search        | Results        |                  |                                 |                 |                    |                 |
|-----------|-----------------|----------------|------------------|---------------------------------|-----------------|--------------------|-----------------|
| lowing re | quests were sub | mitted by your | company. Data ca | an be sorted by clicking on a c | olumn header.   |                    |                 |
|           |                 |                |                  |                                 |                 |                    |                 |
| lequest#  | Requested Date  | Requested by   | Requested Marks  | Sent to                         | Approver Status | Implemented Status | Expiration Date |
| 140       | 09/17/2010      | Barbara        | AARE,RAIL        | barbara.klimala@railinc.com     | Pending         |                    | 09/17/2012      |
| 134       | 09/13/2010      | Barbara        | RAIL             | bklimala@mindspring.com         | Pending         |                    | 09/13/2012      |
| 133       | 09/13/2010      | Barbara        | AARE,RAIL        | barbara.klimala@railinc.com     | Approved        | Implemented        | 10/23/2012      |
| 102       | 08/25/2010      | Sheetal        | CP               | sheetal.kedia@railinc.com       | Pending         |                    | 08/25/2012      |
| 101       | 08/24/2010      | Sheetal        | CP               | sheetalsk@gmail.com             | Approved        | Implemented        | 01/01/2014      |
| 100       | 08/24/2010      | Sheetal        | CP               | sskedia@yahoo.com               | Approved        | Implemented        | 01/01/2014      |
| 97        | 08/24/2010      | Sheetal        | CSXT             | sheetal.kedia@railinc.com       | Approved        |                    | 08/24/2011      |
| 71        | 08/19/2010      | Sheetal        | CN               | sheetal.kedia@railinc.com       | Pending         |                    | 08/19/2012      |
| 70        | 08/19/2010      | Sheetal        | AARE,RAIL        | sheetal.kedia@railinc.com       | Approved        | Implemented        | 08/19/2012      |
|           | 00/40/0040      | Chaotal        | AADE             | chootalsk@amail.com             | Donding         |                    | 09/19/2012      |

This page is for viewing only. As needed, select the Search Criteria tab to modify the search criteria and do a different search. To exit the page, select another menu item.

# **Search User Access Rights**

An administrator can search for access rights by Access Right (Pool, Equipment, Inspection, and View Confidential Data), by Type (specific activities), by user ID, by status (active and inactive), and by timeframe.

To search User Access Rights:

1. On the Security Management page (<u>Exhibit 195</u>), select **Search User Access Rights**. The Search Access Rights page is displayed (<u>Exhibit 238</u>).

| arch Access Rig      | hts                                                                                                    |                           |                                                           |
|----------------------|----------------------------------------------------------------------------------------------------|---------------------------|-----------------------------------------------------------|
|                      | Search                                                                                                    | Cancel                    |                                                           |
| Results will include | rights matching ALL of the following criteria.                                                                                                    |                           |                                                           |
| User ID(s):          |                                                                                                    | Access Right(s):          | Equipment<br>Inspection<br>Pool<br>View Confidential Data |
| Type Of Access:      | "Pool Management" - Assignment / Unassignment<br>Add Equipment<br>Add a Pool Header<br>Air Brake Test<br>Autorack Certification<br>Autorack Repair<br>Car Grade Inspection<br>Delete Equipment<br>Delete a Pool Header | Status:                   | Active                                                    |
| Timeframe of Autho   | rity                                                                                                    |                           |                                                           |
| Effective Date:      | 04/03/2009                                                                                                    | Expiration Date: 12-31-99 | 999                                                       |

Exhibit 239. Search Access Right Field Descriptions

| Field                     | Description                                                                                                    |
|---------------------------|----------------------------------------------------------------------------------------------------|
| User ID(s)                | Search for access rights assigned to specific users by entering User IDs in this field. Separate multiple IDs using the delimiters shown in Exhibit 21 (generally a single space).                                                                                         |
| Access Right(s)           | Select one or more available access rights: Equipment, Inspection, Pool, and View Confidential Data. Hold <b>Ctrl</b> key to make multiple selections.                                                                                                    |
| Type of Access            | Select one or more available types of access. Hold <b>Ctrl</b> key to make multiple selections.                                                                                                    |
| Status                    | Default is to have neither Status selected. Check Active to search only currently effective access rights. Check Inactive to search expired rights.                                                                                                    |
| Timeframe of<br>Authority | Specify the <b>Effective Date</b> and the <b>Expiration Date</b> for the access right. The Effective date defaults to today's date. The Expiration Date must be greater than or equal to the Effective Date. <i>If a Status box is checked, this field is unavailable.</i> |

# Viewing Specific Users' Rights

To see what access rights a specific user currently has, type the user ID in the User ID(s) field, check Active Status and select **Search**. The Search Access Rights Results page is displayed (Exhibit 240). To modify searches, select the **Search Criteria** tab, revise the criteria, and reselect **Search**.

Exhibit 240. Search Access Rights Results (for single user ID)

| earch Access Rights Results |                               |                        |                |                 |                   |                 |            |              |  |
|-----------------------------|-------------------------------|------------------------|----------------|-----------------|-------------------|-----------------|------------|--------------|--|
| Search Criteria             | Search Results                |                        |                |                 |                   |                 |            |              |  |
| User Right/Profile ID N     | Name_                         | Access Right Type      | Effective Date | Expiration Date | Last Updated Date | Last Updated By | All Assets | Right Source |  |
| 384 30                      | 30-Day Temp View Confidential | Equipment              | 2009-04-01     | 2009-04-30      | 2009-04-01        | techwrit        | No         | Profile      |  |
| <u>1542</u> B               | Barb Klimala                  | Pool                   | 2004-05-13     | 9999-12-31      | 2004-05-13        | techwrit        | No         | User         |  |
| <u>1543</u> B               | Barb Klimala                  | Equipment              | 2004-05-13     | 9999-12-31      | 2009-02-20        | techwrit        | No         | User         |  |
| <u>1544</u> B               | Barb Klimala                  | Inspection             | 2004-05-13     | 9999-12-31      | 2009-02-18        | techwrit        | No         | User         |  |
| 18398 B                     | Barb Klimala                  | View Confidential Data | 2009-04-01     | 2009-04-30      | 2009-04-01        | techwrit        | No         | User         |  |
| <u>18405</u> B              | Barb Klimala                  | View Confidential Data | 2009-04-02     | 2009-04-30      | 2009-04-02        | techwrit        | No         | User         |  |

The results list contains a Right Source column that identifies whether the access right is sourced from the user, or a security profile. The User right ID/or profile ID column contains the unique IDs assigned by Umler for these rights or profiles as selectable links.

To view the details of the access rights, select **User Right/Profile ID** link in the first column. Depending on whether the link represents a right or a profile, the <Type> Access Right (view-only) or the Edit Security Profile page for the selected link is displayed (Exhibit 241).

**Note:** All access right detail pages via Search are read-only, so to remove individual access rights for the user, refer to <u>Manage Intra-Company User Access Rights</u> on page 141.

| it Security Profile             |                                                      |                          |                    |                                  |                                    |  |  |  |
|---------------------------------|------------------------------------------------------|--------------------------|--------------------|----------------------------------|------------------------------------|--|--|--|
| ID:                             | 384                                                  |                          |                    |                                  |                                    |  |  |  |
| *Security Profile Name          | ecurity Profile Name : 30-Day Temp View Confidential |                          |                    |                                  |                                    |  |  |  |
| User:                           |                                                      |                          |                    | Rights                           | <u>~</u>                           |  |  |  |
|                                 |                                                      | QAemis3 Ke               | edia Sheetal       | View Individual Access<br>Rights |                                    |  |  |  |
|                                 |                                                      | QAemis6 Ke               | edia Sheetal       | View Individual Access<br>Rights |                                    |  |  |  |
|                                 |                                                      | <u>qaskedia</u> Ke       | edia Sheetal       | View Individual Access<br>Rights |                                    |  |  |  |
|                                 |                                                      | <u>techwrit</u> Kli      | imala Barb         | View Individual Access<br>Rights |                                    |  |  |  |
|                                 |                                                      | <u>kprabha</u> Ko<br>Pra | ompella<br>abhakar | View Individual Access<br>Rights |                                    |  |  |  |
|                                 |                                                      | prabhu1 Ko               | ompella Prabhu     | View Individual Access<br>Rights |                                    |  |  |  |
|                                 |                                                      | <u>dakunttu</u> Ku       | unttu David        | View Individual Access           |                                    |  |  |  |
|                                 |                                                      | Sav                      | e Save and         | Return Cancel                    |                                    |  |  |  |
| Access Rights                   |                                                      |                          |                    |                                  |                                    |  |  |  |
| Select All /<br>Unselect All ID | <u>Company</u>                                       | Effective Date           | Expiration         | Date Type                        | Description                        |  |  |  |
| 183                             | 399 RAIL                                             | 04/01/2009               | 04/30/20           | 009 Equipment                    | 30-Day Temporary View Equip Rights |  |  |  |

Exhibit 241. Edit Security Profile (for selected link 384)

The administrator can choose to "unassign" the user from this profile by unchecking the user ID and selecting **Save**. To see the details of the specific access rights, the administrator can select the ID link(s) shown in the Access Rights tab to view a read-only version (<u>Exhibit 242</u>). Select **Cancel** to return to the Edit page.

Exhibit 242. Equipment Access Right (read-only view)

| Equipment Access Right                                    |                                    |                            |                                   |            |  |  |  |  |  |  |
|-----------------------------------------------------------|------------------------------------|----------------------------|-----------------------------------|------------|--|--|--|--|--|--|
| Currently editing access rights for security profile: 384 |                                    |                            |                                   |            |  |  |  |  |  |  |
| Edit the details of the security profile access right.    |                                    |                            |                                   |            |  |  |  |  |  |  |
|                                                           |                                    | Cancel                     |                                   |            |  |  |  |  |  |  |
| Description of Access Right                               |                                    |                            |                                   |            |  |  |  |  |  |  |
| *Description:                                             | 30-Day Temporary View Equip Rights |                            |                                   |            |  |  |  |  |  |  |
| Description of Access Right                               |                                    |                            |                                   |            |  |  |  |  |  |  |
| *Effective Date:                                          | 04/01/2009                         | *Expira                    | tion Date: 04/30/                 | 2009       |  |  |  |  |  |  |
| Range of Equipment                                        |                                    |                            |                                   |            |  |  |  |  |  |  |
| All Equipment :                                           | SCAC(s):                           | Initial(s):                | Equipment Group(s):               | Equipment: |  |  |  |  |  |  |
|                                                           | BNSF                               | ATSF<br>BN<br>BNAZ<br>BNFE | BOXC CHSS<br>CHSS<br>CONT<br>EOTD | ×          |  |  |  |  |  |  |
| Type of Access                                            |                                    |                            |                                   |            |  |  |  |  |  |  |
| Update Equipment Management Codes                         |                                    |                            |                                   |            |  |  |  |  |  |  |
|                                                           |                                    | Cancel                     |                                   |            |  |  |  |  |  |  |

## Searching by Rights

An administrator can search for users who have specific rights assigned to them (or even specific types of access).

On the Search Access Rights page, select search criteria. In <u>Exhibit 243</u>, the criteria includes inspection access rights for locomotive-related tasks. Check Active status and select **Search**. The results are shown in <u>Exhibit 244</u>.
|                        | 0 1                                                                                                    |               | ,                |                                                           |
|------------------------|----------------------------------------------------------------------------------------------------|---------------|------------------|-----------------------------------------------------------|
| Search Access Rig      | hts                                                                                                    |               |                  |                                                           |
|                        | Sea                                                                                                    | rch Cancel    |                  |                                                           |
| Results will include r | ights matching ALL of the following criteria.                                                                                                    |               |                  |                                                           |
| User ID(s):            |                                                                                                    |               | Access Right(s): | Equipment<br>Inspection<br>Pool<br>View Confidential Data |
| Type Of Access:        | Equipment - "Remove from Pool"<br>Locomotive Air Brake Inspection<br>Locomotive Cab Signals Inspection<br>Locomotive Cab Signals Inspection<br>Locomotive RCL Inspection<br>Modify Equipment<br>Non-Owner Self-as-Lessee Removal<br>Reflectorization Event<br>Update Equipment Maintenance Party |               | Status:          | <ul> <li>✓ Active</li> <li>☐ Inactive</li> </ul>          |
| Timetrame of Author    | ity                                                                                                    |               |                  |                                                           |
| Effective Date:        | 04/02/2009                                                                                                    | Expiration Da | te: 12-31-99     | 99                                                        |
|                        | Sea                                                                                                    | rch Cancel    |                  |                                                           |

Exhibit 243. Search Access Rights (for locomotive inspection tasks)

Exhibit 244. Search Access Right Results (for locomotive-related inspections)

| Search Criteria       | Search Results           |                   |                |                 |                   |                 |            |              |
|-----------------------|--------------------------|-------------------|----------------|-----------------|-------------------|-----------------|------------|--------------|
| User Right/Profile ID | Name                     | Access Right Type | Effective Date | Expiration Date | Last Updated Date | Last Updated By | All Assets | Right Source |
| 261                   | QA Test Dec1             | Inspection        | 2007-12-01     | 9999-12-31      | 2007-12-01        | smaples3        | No         | Profile      |
| 1544                  | Barb Klimala             | Inspection        | 2004-05-13     | 9999-12-31      | 2009-02-18        | techwrit        | No         | User         |
| 3519                  |                          | Inspection        | 2006-03-18     | 9999-12-31      | 2006-03-18        | TDJJM01         | No         | User         |
| 3541                  | Peter Samouelian         | Inspection        | 2006-03-18     | 9999-12-31      | 2006-03-18        | bsvsk01         | No         | User         |
| 7044                  | Joyce Warfield           | Inspection        | 2006-05-05     | 9999-12-31      | 2006-05-05        | TDJMW09         | No         | User         |
| 8428                  |                          | Inspection        | 2006-08-09     | 9999-12-31      | 2006-08-09        | pralav          | No         | User         |
| <u>8790</u>           | Anchal Dwivedi           | Inspection        | 2006-09-05     | 9999-12-31      | 2006-09-05        | adwivedi        | No         | User         |
| 12821                 | Alan McDonald            | Inspection        | 2007-06-22     | 9999-12-31      | 2007-06-22        | tdaam01         | No         | User         |
| 14389                 |                          | Inspection        | 2007-12-05     | 9999-12-31      | 2007-12-05        | sdmea01         | No         | User         |
| <u>15781</u>          | Ariva Rajaraman          | Inspection        | 2008-08-19     | 9999-12-31      | 2008-08-19        | ariva_r         | No         | User         |
| 16941                 | Sheetal Kedia            | Inspection        | 2008-09-22     | 9999-12-31      | 2008-09-22        | qaskedia        | No         | User         |
| 17060                 | Pratik Nagar             | Inspection        | 2008-09-30     | 9999-12-31      | 2008-09-30        | qaskedia        | No         | User         |
| 17175                 | Sheetal Kedia            | Inspection        | 2008-10-14     | 9999-12-31      | 2008-10-14        | EmisAuto        | No         | User         |
| 17422                 | Cole K                   | Inspection        | 2008-11-10     | 9999-12-31      | 2008-11-10        | qaskedia        | No         | User         |
| 17650                 | Emis Auto                | Inspection        | 2008-12-12     | 9999-12-31      | 2008-12-12        | qaskedia        | No         | User         |
| 18030                 | Parthu Janardhanan       | Inspection        | 2009-02-08     | 9999-12-31      | 2009-02-08        | sdpkj01         | No         | User         |
| 18086                 | sumedha arya             | Inspection        | 2009-02-17     | 9999-12-31      | 2009-02-17        | QASARYA         | No         | User         |
| 18137                 | Jeff Wall                | Inspection        | 2009-02-19     | 9999-12-31      | 2009-02-19        | JMWALL          | No         | User         |
| 18309                 | rohini ganesan           | Inspection        | 2009-03-25     | 9999-12-31      | 2009-03-25        | ROHINIG         | No         | User         |
| 18315                 | Mike Sibley              | Inspection        | 2009-03-25     | 9999-12-31      | 2009-03-25        | MSIBLEY         | No         | User         |
| <u>18318</u>          | Latrell Jefferson Kellon | Inspection        | 2009-03-26     | 9999-12-31      | 2009-03-26        | MSIBLEY         | No         | User         |
| <u>18381</u>          | Mike Sibley              | Inspection        | 2009-04-01     | 9999-12-31      | 2009-04-01        | MSIBLEY         | No         | User         |
| 18406                 |                          | Inspection        | 2009-04-02     | 9999-12-31      | 2009-04-02        | techwrit        | No         | User         |

There is one security profile for the specified rights and 22 individual access rights that contain at least one of the specified rights and tasks. To view the details for the profile or rights, select the links in the left column. Refer to the <u>Viewing Specific Users' Rights</u> on page 169 for information about link detail pages.

### **Transfer Access Rights Between Companies**

**Note:** These tasks are for Railinc Administrators only.

When large groups of equipment are transferred from one company to another, the Umler record rights must also be transferred to allow further changes to the record (e.g., modify, pool assignment/unassignment) by the new company.

#### Manage Access Rights Transferred by My Company

To release equipment in Umler to another road:

| WARNING: | Ensure the Company requesting to transfer the equipment to another road           |
|----------|-----------------------------------------------------------------------------------|
|          | understands that once the equipment is accepted by the other road, the requesting |
|          | company can no longer update those transferred Umler records, or see any          |
|          | confidential data (regardless of the stencil mark)—the transfer is immediate.     |

- 1. Select Account Administration>Security Management, the Security Management page is displayed (<u>Exhibit 195</u>).
- 2. Select the Manage Access Rights Transferred by My Company link. The Access Rights Transferred by My Company page is displayed (<u>Exhibit 245</u>).

| Access Right      | s Transferred by       | Му Сог      | mpany                   |            |           |          |        |
|-------------------|------------------------|-------------|-------------------------|------------|-----------|----------|--------|
| Currently viewing | g access right transfe | rs for : B  | NSF                     |            |           |          |        |
|                   |                        |             | Create New Access Right | t Transfer | liew Done |          |        |
| Select            | ID                     |             | Transferee              | Issue D    | ate       |          | Status |
| ۲                 | 25                     | <u>CSXT</u> |                         | 10/30/2    | 800       | Accepted |        |
| 0                 | 35                     | <u>CSXT</u> |                         | 10/30/2    | 008       | Accepted |        |
| 0                 | 46                     | <u>CSXT</u> |                         | 02/23/2    | 009       | Accepted |        |
| 0                 | 47                     | <u>CSXT</u> |                         | 02/23/2    | 009       | Accepted |        |
| 0                 | 49                     | <u>CSXT</u> |                         | 04/21/2    | 009       | Accepted |        |
| 0                 | 56                     | AARE        |                         | 07/06/2    | 009       | Pending  |        |
|                   |                        |             |                         |            |           |          |        |
|                   |                        |             | Create New Access Righ  | Transfer   | liew Done |          |        |

Exhibit 245. Access Rights Transferred by My Company

3. Select Create New Access Right Transfer. The Transfer Access Right page is displayed (Exhibit 246).

#### Exhibit 246. Transfer Access Right

| Transfer Access Right        |                                              |                                                       |                             |
|------------------------------|----------------------------------------------|-------------------------------------------------------|-----------------------------|
| Specify the company to whi   | ch you will permanently transfer access rig  | hts.                                                  |                             |
|                              |                                              | Transfer Cancel                                       |                             |
| Target Company               |                                              |                                                       |                             |
| CSXT - CSX TRANSPORTAT       | ION                                          |                                                       | ×                           |
|                              |                                              |                                                       |                             |
| Specify the access rights yo | ou will premanently transfer. You can specif | fy the access rights by SCAC(s), car initial(s), equi | ipment ID(s) or pool ID(s). |
| Access Rights                |                                              |                                                       |                             |
| O SCAC(s):                   | O Initial(s):                                | <ul> <li>Equipment ID(s):</li> </ul>                  | O Pool ID(s):               |
| BNSF                         | ATSF 🔨                                       | BNSF0000666667                                        |                             |
|                              | BN<br>BNAZ                                   |                                                       |                             |
|                              | BNFE                                         | ~                                                     | <u>v</u>                    |
|                              |                                              |                                                       |                             |
|                              |                                              | Transfer Cancel                                       |                             |

- 4. Select the Target Company from the drop-down.
- 5. Select the type of access being transferred. In <u>Exhibit 246</u>, BNSF is transferring equipment ID BNSF6666667 to CSXT.
- 6. Select Transfer. The Confirm Transfer page is displayed (Exhibit 247).

#### Exhibit 247. Confirm Transfer

| Confirm Transfer           |                         |                                                                   |
|----------------------------|-------------------------|-------------------------------------------------------------------|
| You cannot undo this actio | n. Are you sure you wan | t to permanently transfer access rights for these assets to CSXT? |
| Range of Equipment/Dool    |                         | Transfer Cancel                                                   |
| Range of Equipment Pool    |                         |                                                                   |
| Equipment ID(s):           | BNSF0000666667          |                                                                   |
|                            |                         |                                                                   |
|                            |                         | Transfer Cancel                                                   |

7. Select Transfer a second time. The Transfer Pending page is displayed (Exhibit 248).

#### Exhibit 248. Transfer Pending

| Transfer Pending                                  |                    |
|---------------------------------------------------|--------------------|
| Detail                                            |                    |
| Transfer ID:<br>Transferor ID :<br>Transferee ID: | 35<br>BNSF<br>CSXT |
| Time of Transfer Issue                            |                    |
| Issue Date:                                       | 10/30/2008         |
| Time of Transfer Response                         |                    |
| Response Date:                                    |                    |
| Range of Equipment/Pool                           |                    |
| Equipment ID(s):                                  | BNSF0000666667     |
| Status                                            |                    |
| Pending                                           |                    |
|                                                   | Done               |

The equipment status remains Pending until the other mark accepts the transfer (described in <u>Manage Access Rights Transferred to My Company</u> on page 174).

8. Select Done.

#### Manage Access Rights Transferred to My Company

To accept or reject records or rights being transferred to the authorized user's mark:

- 1. Select Account Administration>Security Management, the Security Management page is displayed (Exhibit 195).
- 2. Select the Manage Access Rights Transferred to My Company link. The Transfer Access Right page is displayed (<u>Exhibit 249</u>).

| cess Rights Tr | ansferred to My Compa | ny   |            |            |          |      |
|----------------|-----------------------|------|------------|------------|----------|------|
|                |                       |      | View Done  |            |          |      |
| Select         | ID                    |      | Transferor | Issue Date | Sta      | atus |
| ۲              | 3                     | NS   |            | 05/10/2004 | Accepted |      |
| 0              | 15                    | NS   |            | 03/31/2006 | Accepted |      |
| 0              | 25                    | BNSF |            | 10/30/2008 | Accepted |      |
| 0              | 35                    | BNSF |            | 10/30/2008 | Pending  |      |

Exhibit 249 shows one pending transfer.

3. Select the radio button for the pending transfer and select **View**. The Accept or Decline Transfer of Access Rights page is displayed (<u>Exhibit 250</u>).

Exhibit 250. Accept or Decline Transfer of Access Rights

| Accept or Decline Transfer         | of Access Rights                                                         |
|------------------------------------|--------------------------------------------------------------------------|
| The following access right transfe | r is currently pending your acceptance. Accept or decline this transfer. |
|                                    | Accept Decline Cancel                                                    |
| Detail                             |                                                                          |
| Transfer ID:                       | 35                                                                       |
| Transferor ID:                     | BNSF                                                                     |
| Transferee ID:                     | CSXT                                                                     |
| Time of Transfer Issue             |                                                                          |
| Issue Date:                        | 10/30/2008                                                               |
| Time of Transfer Response          |                                                                          |
| Response Date:                     |                                                                          |
| Range of Equipment/Pool            |                                                                          |
| Equipment ID(s):                   | BNSF0000666667                                                           |
| Status                             |                                                                          |
| Pending                            |                                                                          |
|                                    | Accept Decline Cancel                                                    |

- a. To accept the transfer, select **Accept**. The Access Right Transfer page is displayed with the Status set to Accepted (<u>Exhibit 251</u>).
- b. To decline the transfer, select **Decline**. The Access Right Transfer page is displayed with the Status set to Declined (similar to Exhibit 251).

c. To exit without choosing, select **Cancel** to return to the Access Rights Transferred to My Company page (<u>Exhibit 249</u>).

Exhibit 251. Access Right Transfer

| 5                                                | Done                      |  |
|--------------------------------------------------|---------------------------|--|
| Detail                                           |                           |  |
| Transfer ID:<br>Transferor ID:<br>Transferee ID: | 35<br><u>BNSF</u><br>CSXT |  |
| Time of Transfer Issue                           |                           |  |
| Issue Date:                                      | 10/30/2008                |  |
| Time of Transfer Response                        |                           |  |
| Response Date:                                   | 10/30/2008                |  |
| Range of Equipment/Pool                          |                           |  |
| Equipment ID(s):                                 | BNSF0000666667            |  |
| Status                                           |                           |  |
| Accepted                                         |                           |  |
|                                                  | Done                      |  |

4. Select Done to return to the Access Rights Transferred to My Company page (Exhibit 249).

## **Configure Ticklers**

The Configure Ticklers function allows account administrators to specify which types of event notifications should be sent by Umler, and to which e-mail addresses. To configure ticklers:

1. Select Account Administration>Configure Ticklers. The Configure Ticklers page is displayed (Exhibit 252).

| cify the e | -mail address | to receive notifications of the following events: (Use commas to separate multiple                                                                                  | e-mail addresses.)               |
|------------|---------------|----------------------------------------------------------------------------------------------------|----------------------------------|
| Enabled    | Event Code    | Event                                                                                                    | E-Mail Address                   |
|            | 110           | Warnings prior to deleting an idle pool header.                                                                                                    |                                  |
|            | 120           | Equipment is dropped from a pool due to an update to equipment<br>characteristic.                                                                                   |                                  |
|            | 121           | Maintenance Party updated for equipment.                                                                                                    | EMISDevelopment@railinc.com      |
|            | 130           | A pool assignment reported by a non-owner fails.                                                                                                    |                                  |
|            | 190           | A bulk upload by your company completes processing. (The notice contains the processing results for the uploaded transactions.)                                     | EMISDevelopment@railinc.com,mich |
|            | 200           | Another company grants an inter-company access right to your company.                                                                                               |                                  |
|            | 210           | Another company revokes an inter-company access right from your company.                                                                                            |                                  |
|            | 220           | Another company accepts an inter-company access right granted by your<br>company.                                                                                   |                                  |
|            | 230           | Another company declines an inter-company access right granted by your<br>company.                                                                                  |                                  |
|            | 240           | Another company relinquishes an inter-company access right granted by your company.                                                                                 |                                  |
|            | 270           | Another company declines an access right transfer from your company.                                                                                                |                                  |
|            | 300           | Inspection reported with a Date Done earlier than the unit's Birth Date.                                                                                            |                                  |
|            | 310           | The transaction has caused the equipment unit to no longer qualify for this<br>inspection.                                                                          |                                  |
|            | 330           | Equipment status was changed by movement.                                                                                                    |                                  |
| <b>V</b>   | 400           | A batch process for Equipment Add transaction completes processing. (The notice contains the processing results for the submitted Add transactions.)                | EMISDevelopment@railinc.com      |
|            | 410           | A batch process for Equipment Clone transaction completes processing. (The notice contains the processing results for the submitted Clone transactions.)            | michael.sibley@railinc.com       |
| <b></b>    | 420           | A batch process for Equipment Delete transaction completes processing.<br>(The notice contains the processing results for the submitted Delete                      | michael.sibley@railinc.com       |
|            | 430           | Another company Restencils an equipment owned by your company. (The<br>notice contains the processing results for the submitted Restencil<br>transactions.)         | michael.sibley@railinc.com       |
|            | 440           | Prior equipment owned by your company made Inactive due to Restenciled<br>equipment's status change to Active.                                                      |                                  |
|            | 450           | A batch process for Equipment Restencil transaction completes processing.<br>(The notice contains the processing results for the submitted Restencil transactions.) | michael.sibley@railinc.com       |
|            | 460           | A Restencil reversal or correction operation has left a incorrect Car Grade<br>Inpection behind                                                                     |                                  |
|            | 470           | UMLER01 processed through contingency generates a notice.                                                                                                    | srinivas.badveli@railinc.com     |
|            |               | Do not send ticklers for transactions with no change to record.                                                                                                    |                                  |
|            | 490           | Notifications for selected element changes on an equipment                                                                                                    |                                  |
|            |               | Notify prior Umler Owner when Umler Owner changes.                                                                                                    |                                  |
|            | CFLT          | Conflict creation/status warning notifications for the equipment.                                                                                                   | srinivas.badveli@railinc.com     |

- 2. Select the check box beside the types of messages desired.
- 3. For each message type selected, enter at least one e-mail address. Separate multiple e-mail addresses by a comma. Optionally, check the box not to send "no change" ticklers.

- 4. When all ticklers have been specified, select **Save**. A success message is displayed at the top of the page.
- 5. To exit the page, select another Umler menu item.

## **Usage Statistics**

This function can be used by Company Administrators to monitor billable requests like web services and CSV downloads. To monitor usage statistics:

1. Select Account Administration>Usage Statistics. The Usage Statistics page is displayed (Exhibit 253).

#### Exhibit 253. Usage Statistics

| Usage Statistics                                                                                                    |
|----------------------------------------------------------------------------------------------------|
| Usage Statistics are available to Company Administrators to monitor billable requests such as web services and CSV downloads.<br>Only users with the "Advanced Query" SSO permission are permitted to download data via CSV. |
| Select criteria below to view usage. Only full month results are provided. Entering a partial month will return results for the entire month.                                                                                |
| *Select User: Al Users<br>ASGARH - asgar hussain<br>AUTOEMIS - Auto Emis<br>BCoupe - Bill Coupe<br>*Usage Method:<br>*Starting Date/Time:<br>*Chroing Date/Time:<br>05/01/2010<br>*Coupe<br>*Coupe                           |
| Submit Cancel                                                                                                    |

- 2. Select the users in the Select User field (multiple selection is allowed).
- 3. Select the usage method, Web Services, CSV Downloads or leave blank to see both usage types.
- 4. Select the starting and ending dates and times.

**Note:** Only whole months can be processed. 3-month limit.

5. Select Submit. The results are displayed online (Exhibit 254).

Exhibit 254. Usage Statistics (results)

| age Statis          | tics           |            |                     |  |
|---------------------|----------------|------------|---------------------|--|
| Search Crite        | eria Searc     | h Results  |                     |  |
| Usage Sum           | mary :         |            |                     |  |
| Transaction Type Mo |                | Mon-Year   | Billable Records    |  |
| EQUIP Q             | UERY           | Feb-2010   | 22                  |  |
|                     |                |            |                     |  |
| Usage Deta          | ils :          |            |                     |  |
| User ID             | Transaction Ty | ype Mon-Ye | ar Billable Records |  |
| srb001              | EQUIP_QUERY    | Feb-2010   | 22                  |  |
|                     |                |            |                     |  |

## **Contact List**

When the user selects **Contact List**, the Railinc FindUs.Rail application opens in a new window or tab (<u>Exhibit 255</u>).

#### Exhibit 255. FindUs.Rail

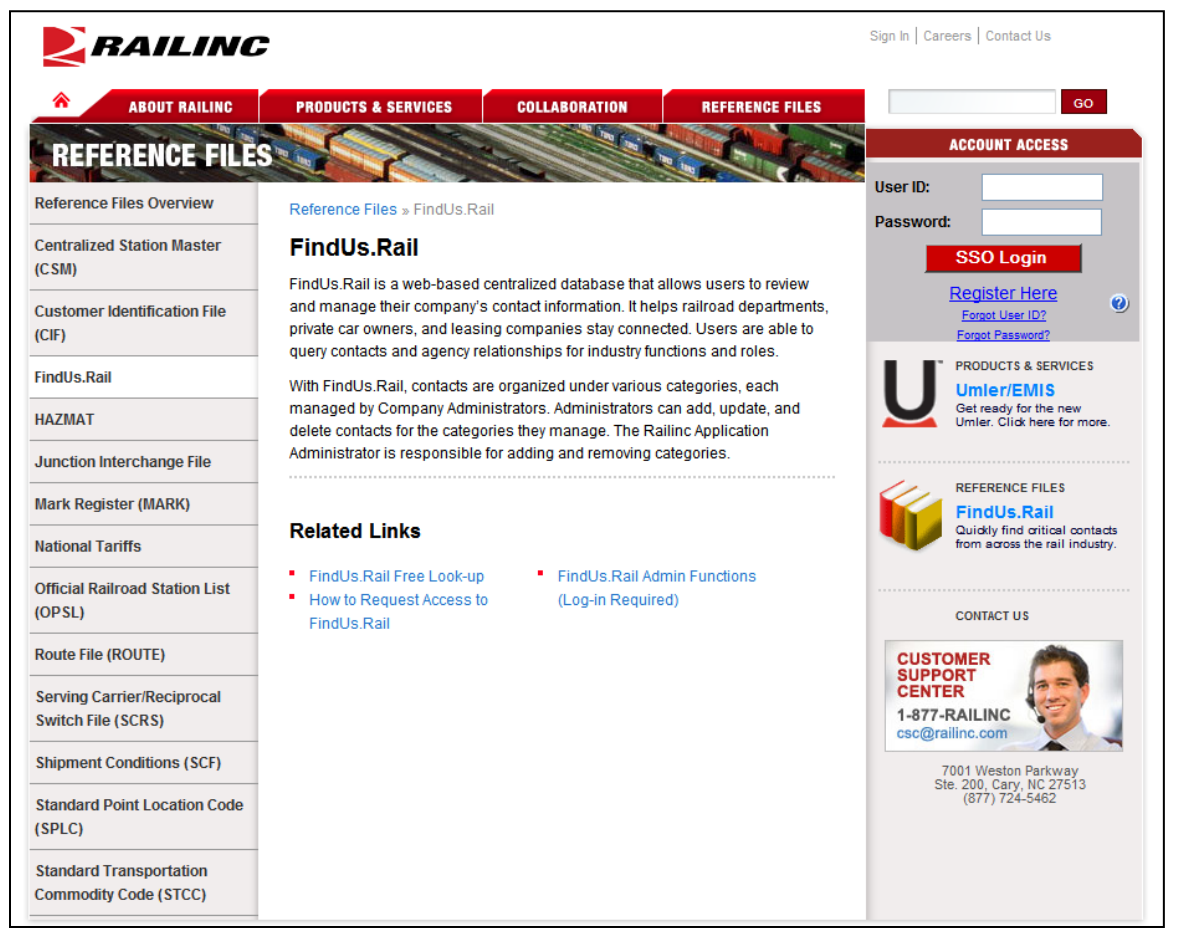

The Umler Contact List has been incorporated into Railinc's FindUs.Rail application. Refer to FindUs.Rail for up-to-date Umler contact information.

https://www.railinc.com/rportal/web/guest/findus

**Note:** The appearance of the FindUs.Rail website is subject to change. It is beyond the scope of this document to discuss to use of FindUs.Rail. Once within the application, select the upper right Help link for online assistance.

# **Component Registry**

Using the Comprehensive Equipment Performance Monitoring (CEPM) function is described in the *Umler*<sup>imessilon</sup> *Component Registry User Guide*, which can be accessed from <u>References</u>.

# Help

Umler provides several forms of help from within the application. These include online help, and on some pages, field help.

## **Online Help**

For each page that you navigate to within the Umler web application, select **Help** on the Application menu to access help related to that page.

Exhibit 256. Help for Umler Page

| uipment Query - Microsoft Internet Explorer provided by Railinc                                                                                                    |  |
|----------------------------------------------------------------------------------------------------|--|
| quipment Query                                                                                                    |  |
| The Equipment Query allows the user to search for equipment unit information. The user can also save and use saved queries.                                                                                                    |  |
| <b>Note:</b> Executing queries is a billable function. Choosing unique or precise criteria provides results in less time. Take a rifle, rather than a shotgun approach to queries. If looking for a single equipment with limited information, consider the Single Equipment Lookup on the Welcome page (refer to <u>Single Equipment Lookup</u> ). |  |
| To search for equipment:                                                                                                    |  |
| 1. Select Equipment Query on the Query menu. The Equipment Query page is displayed                                                                                                    |  |
| (Exhibit 36 and Exhibit 38).                                                                                                    |  |
| Exhibit <u>36</u> . Equipment Query (top)                                                                                                    |  |
| Equipment Query                                                                                                    |  |
| Basic Customize Query Output                                                                                                    |  |
| Saved Queries Query Name Query Description Created Date Created By Action                                                                                                    |  |
| Enter one or more fields to search equipment information.                                                                                                    |  |
| Note: Executing the query is a chargeable function.                                                                                                    |  |
| Results will include equipment matching ALL of the following criteria.                                                                                                    |  |
| Equipment ID(s):                                                                                                    |  |
| Equipment Group(s):  Box Gondola  Gondola  Tarik  Equipment Type Code(s):  Query by complete codes.  Query by partial codes.                                                                                                    |  |
| Mechanical Designation(s):                                                                                                    |  |
|                                                                                                    |  |

## **Field Help**

As of Umler 3.2, field help is available for selected pages, notably the Add or Modify Equipment pages, where specific information available in the Umler Data Specification Manual is needed to complete certain fields.

To see help for a particular element, select its ID link. Umler opens a new browser window with help specific to that field.

Exhibit 257. Field Help for Equipment Descriptor for Locomotive (field B341)

| B341_LOCO - Microsoft Internet Explorer provided by Railinc                                                                                                    |      |  |  |  |  |  |
|----------------------------------------------------------------------------------------------------|------|--|--|--|--|--|
| https://emis.tst.railinc.com/emis/UmlerDataSpecHelp/B341_LOCO.htm                                                                                                    |      |  |  |  |  |  |
| B341_LOCO<br>Equipment Descriptor for Locomotives (General)<br>Maditorial information about the type of equipment used in conjunction with the mechanical designation to generate the BTC<br>Value does not carry forward for GroupChange.<br>Permissible Values for B31<br>DA Auxilliary Units<br>DA Auxilliary Units<br>DAS Auxilliary Units<br>DAS Passenge Dissel-Electric<br>DAS Passenge Dissel-Electric<br>DSTM Steam (New)<br>DSW Switching | •    |  |  |  |  |  |
|                                                                                                    | 70 🔻 |  |  |  |  |  |

The portion of the Umler Specification Manual for the car type element is displayed. If the material is larger than the default window size, scroll bars are provided. To enlarge the print, select the magnifying glass in the lower right. When finished viewing the data, close the window (select the upper right "X", or press Alt+F4).

**Note:** To print the help, press **Ctrl+P** while viewing and send to local printer.

#### References

When the References menu item is selected, the Umler System Reference Materials page opens with a list of links to reference documentation (<u>Exhibit 258</u>). Documents and/or links include:

- Umler<sup>®</sup> User Guide
- Umler<sup>®</sup> Data Specifications Manual
- Umler<sup>®</sup> Industry Reference and Load Files
- Umler<sup>®</sup> Component Registry User Guide
- Umler<sup>®</sup> Component Registry Data Specification Manual

#### Exhibit 258. Umler System Reference Materials

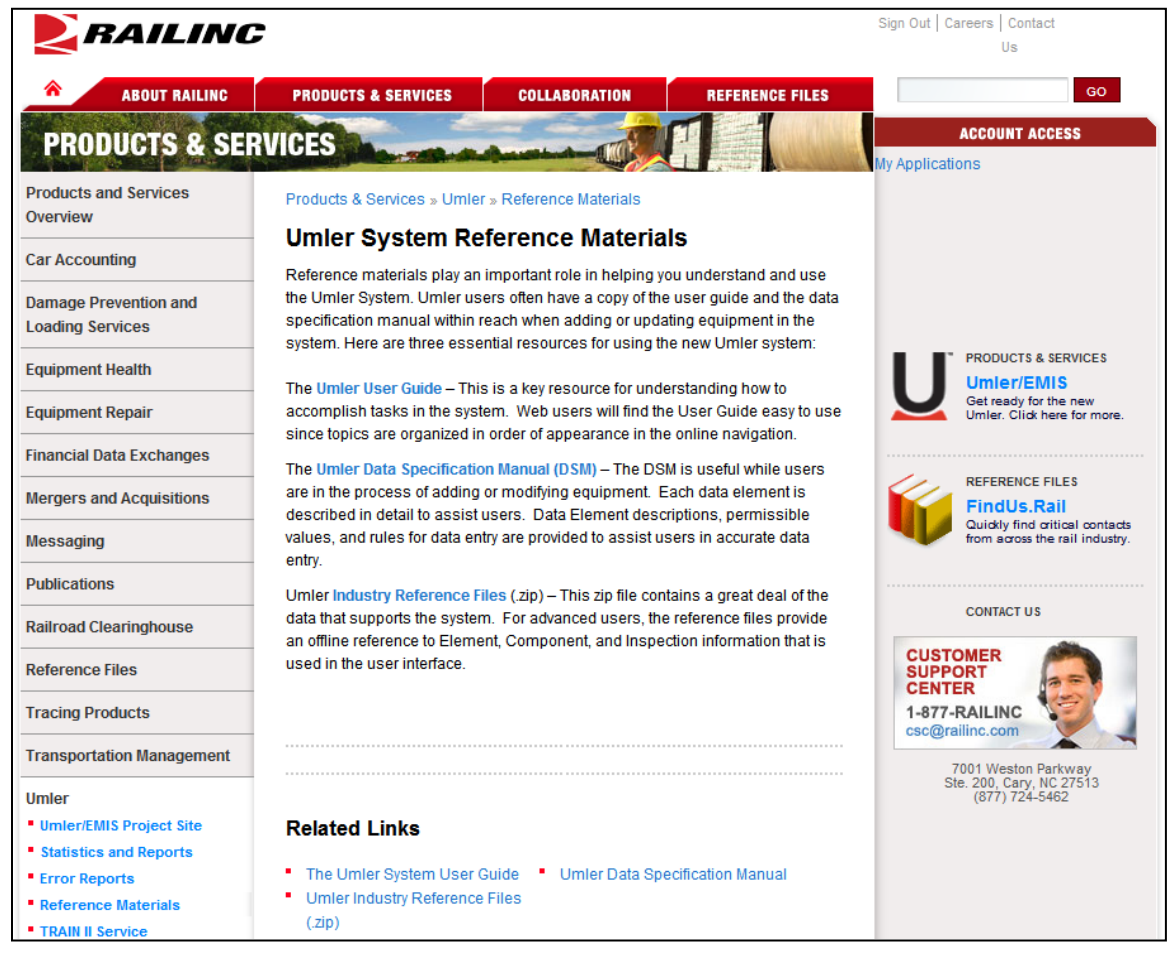

Note: The appearance of the Umler System Reference Materials page is subject to change.

To view a reference document, select its link. The document opens in a new window.

When finished viewing the document, close the window (select the **Close** button, select the upper right **"X**", or press **Alt+F4**). Likewise, when finished with the documents reference page window, close it.

To download a PDF of a reference document, right-click its link and select "Save Target As...."

## Index

AAR Field Manual, 3 accept, 161 granted profile, 164 granted right, 161 record transfer, 174 Accept button, 7 description, 7 usage, 161 Accepted status, 158 access, 9 by equipment groups, 138 by equipment IDs, 138 by equipment initials, 138 by pool, 139 by SCAC, 138 equipment, 138 inspection, 138 pool, 138 range of equipment, 138 range of pools, 139 requesting, 9 view confidential data, 138 access right, 137 add equipment right, 144 add inspection right, 146 add pool right, 143 clone, 148 combined, 149 Count Equipment, 145 delete, 148 description, 137 edit, 147 from other companies, 160 grant, 158 grantor tasks, 156 manage others, 141 search, 168 status, 158 timeframe of authority, 137 transfer, 172 type, 138 view own, 140 account administration, 137 action drop-down, 26 car management query, 39 company-specific equipment groups, 110 equipment query, 26 notice management, 123 add, 58 company-specific equipment group, 113 equipment, 58 equipment right, 144 equipment to company-specific equipment group, 114 grantee, 157 grantee security profile, 160 inspection right, 146 pool right, 143 security profile, 150 to pool, 93 view confidential data access, 158 Add Equipment Right button, 7 description, 7 usage, 144 Add Inspection Right button, 7 description, 7 usage, 146

Add Pool Right button, 7 description, 7 usage, 143 Add View Confidential Data Right button, 7 description, 7 usage, 158 Add-Back equipment, 64 Add-Back Multiple equipment, 66 administrator, 12 company, 12 Railinc, 6 Umler, 12 air brake test, 97, 98 All Saved Queries, 31 annual inspection, 103 application title, 4 Assign to Profile button, 7 description, 7 usage, 161 Assign to User button, 7 description, 7 usage, 161 autorack inspection, 101 Basic tab, 23 broadcast refresh, 135 Umler 3.1, 136 Umler 3.2, 135 button command (Umler-specific), 7 Continue, 7 Estimate query cost, 28 Expand All, 7 Umler-specific, 7 car grade inspection, 87 from Maintenance Inspection menu, 102 from Maintenance menu, 87 Car Management, 82 create pool header, 83 delete pool header, 85 remove lessee, 86 report car grade inspection, 87 submenu, 82 update equipment management codes, 88 update pool assignments, 92 Car Management Query, 33 Equipment View, 33 Pool View, 38 change equipment group, 76 check box appearance toggle, 6 Differing elements only, 6 Flat View, 6 Show database values, 6 Show database values (Comparison), 54 Show database values (Display), 15 Spanish language, 6 Umler-specific, 6 clone, 62 access right, 148 equipment, 62 security profile, 153 Clone button, 7 description, 7 usage, 150 Clone Rights button, 7 description, 7

usage, 149 Clone Rights from Another User button, 7 description, 7 usage, 148 code, 19 equipment management, 88 event response, 121 mechanical designation, 19 Rule 260, 19 Collapse All button, 7 description, 7 usage, 15 company, 9 contact, 46 selecting, 9 company-specific equipment group, 106 add equipment, 114 create, 113 delete, 110 edit, 111 Equipment View, 108 field descriptions, 108 group fields tab, 108 Group View, 108 move equipment between, 118 remove equipment, 117 search, 107 submenu, 106 task overview, 106 view, 111 compare equipment unit, 53 components by location, 69 confidential data, 73 grant right to view, 158 view right for restencil, 73 Confirm Clone Rights button, 7 description, 7 usage, 149 conflict, 11 AAR rules, 68 query to view, 22 viewing, 11 contact, 3 company, 46 find other, 12 FindUs.Rail, 179 Railinc, 3 user, 46 contact list, 179 contact us link, 5 content area, 5 Continue button, 7 description, 7 used, 28 copyright, 5 correct element errors, 60 count (obtain in query), 31 Count Equipment button, 7 description, 7 for access rights, 145 create, 83 company-specific equipment group, 113 PDF (for displayed Record), 15 pool header, 83 Create PDF link, 15 CSC, 3 CSV, 28 download charge, 18 from query, 28 inspection history, 51

notice query results, 125 CSV format, 29 Excel, 29 Customer Support Center (Railinc), 3 Customize Query Output tab, 22 decline, 161 granted profile, 164 granted right, 161 record transfer, 174 Decline button, 7 description, 7 usage, 161 Declined status, 158 delete, 32 access right, 148 company-specific equipment group, 110 equipment, 80 pool header, 85 query, 32 reason, 81 security profile, 154 suspended work, 128 delimiter, 20 Differing elements only, 54 display unit, 14 Display Unit icon, 5 download metadata reference file, 133 download charge, 18 due date update (inspection), 104 edit, 111 access right, 147 company-specific equipment group, 111 security profile, 152 security profile for grantee, 160 EIN, 19 change rebuilt equipment, 19 inspection history, 47 transaction log, 44 unique identifier, 19 element, 59 Available, 71 conditional, 60 mandatory, 59 select for modify multiple equipment, 71 Selected, 71 Element Selection button, 7 description, 7 usage, 72 element value criteria, 45 in Query, 22 in View Conflict Query, 22 inspection history, 49 transaction logs, 45 e-mail, 3 special SSO requests, 165 tickler, 176 to user ID, 112 Umler access notification, 9 Umler administrator, 12 Umler support, 3 equipment, 11 add, 58 add right, 144 Add-Back, 64 clone, 62 company-specific group, 19 comparison, 53 delete, 80 group, 19, 58

lookup single, 11 maintenance party, 79 modify multiple, 70 modify single, 68 Multiple Add-Back, 66 restencil multiple, 75 restencil single, 73 restricted, 19 single lookup, 11 Equipment Group, 19 change, 76 field values, 19 Equipment ID, 19 CSEG query, 108 delimiter, 20 in Manage Future Transactions, 129 in query, 19 in Search Notices, 119 query formats, 20 wildcard, 20 Equipment Identification Number, 19 in Inspection History, 47 in Query, 19 in Transaction Log, 44 Equipment Initials, 137 Equipment Maintenance Party (update), 79 equipment management code, 88 MD, 88 MR, 88 MRR, 88 PC, 88 SG, 88 TC, 88 TCC, 88 update, 88 UR, 88 view existing, 88 Equipment Type, 19 complete code, 19 partial code, 19 Equipment View, 33 Car Management Query, 33 Company-Specific Equipment Groups Search, 108 error, 60 correction. 60 element, 60 notice, 120 Estimate query cost button, 7 description, 7 used, 28 event notifications, 176 event response code, 121 Expand All button, 7 description, 7 usage, 15 expire access rights status, 158 export, 28 query results, 28 field description, 19 Car Management Query, 34 Equipment Query, 19 field help, 182 find other contacts, 12 FindUs.Rail, 179 Flat View, 15 future transaction, 40 change date, 130 create pool header, 84 delete, 130

delete pool header, 85 manage, 129 pool assignment, 93 pool unassignment, 94 update pool header, 40 view, 130 Go button, 7 description, 7 usage, 70 grant, 158 access right, 158 equipment right, 158 inspection right, 158 pool right, 158 profile, 159 view confidential data right, 158 Grant Access Right button, 7 description, 7 usage, 157 Grant Profiles button, 7 description, 7 usage, 159 granted profile, 164 accept, 164 decline, 164 management, 164 granted right, 159 accept, 161 assign to profile, 163 assign to user, 162 decline, 161 management, 160 relinquish, 161 revoke, 159 view, 159 grantee, 156 add new, 157 definition, 156 grantor (definition), 156 group ID, 108 Group View, 108 Held-Short Location, 34 Create Pool Header, 84 in Car Management query, 34 help, 5 field, 182 online, 181 overview, 181 page, 5 historical lineage, 52 icon Display Unit, 5 Umler-specific, 8 information notice, 120 inspection, 87 add right, 146 air brake, 97, 98 air brake test device, 99 autorack, 101 car grade, 87, 102 date done, 97, 98 due date update, 104 locomotive air brake, 103 locomotive annual, 103 locomotive cab signals, 103 locomotive quarterly, 103 locomotive RCL, 103 overview, 95 performer, 97, 98 record, 95

reporter, 97, 98 inspection history, 47 details result, 51 export CSV link, 50 query, 47 summary result, 50 Launch Pad, 4 legal, 5 legal notices, 5 lessee, 21 definition, 21 remove, 86 letter of authorization, 165 link 4 contact us, 5 Create PDF, 15 Launch Pad, 4 navigational, 4 next, 124 previous, 124 sign out, 5 LOA, 165 Loading Location, 34 Car Management Query, 34 Create Pool Header, 84 location SPLC, 97, 99 for Air Brake Test, 97, 99 for Car Grade Inspection, 102 locomotive inspection, 103 locomotive storage event, 105 log in, 9 log off, 12 logo (Railinc), 4 Lookup tab, 15 maintenance menu, 56 manage future transaction, 129 Maximum Number of Results field, 22 MD, 88 mechanical designation, 19 Car Management Query, 35 Company-Specific Equipment Groups, 108 equipment query, 19 transaction log, 44 Mechanical Restriction, 90 Mechanical Restriction Reason, 90 menu, 5 account administration, 137 application, 5 Help, 5 maintenance, 56 references, 5, 183 Security Management, 139 message area, 5 metadata, 133 reference file download, 133 Microsoft Excel query output, 29 modify, 68 multiple equipment, 70 single equipment, 68 monitor usage, 178 move equipment (company-specific equipment group), 118 MR, 88 MRR, 88 My Saved Queries, 31 navigational link, 4 non-SSO user requests check status, 167 create, 165 notice, 119

CSV export, 125 CSV file column key, 125 details, 124 Error, 120 group, 120 Information, 120 level, 120 management overview, 119 status, 120 type, 120 upload correction, 134 Warning, 120 Operator, 34 Car Management query, 34 Pool Header maintenance, 84 page help, 5 page title, 5 PC, 88 Pending status, 158 pool, 139 add right, 143 range, 139 pool assignment, 92 from query, 93 removal using query, 94 to multiple pools, 93 to one pool, 93 update, 92 pool control, 88 pool header, 38 create, 83 delete, 85 fields, 83 update, 40 view. 39 Pool ID, 19 Car Management Query, 34 Create Pool Header, 83 Equipment Query, 19 transaction log, 44 Pool Maintenance Code, 34 Car Management Query, 34 Create Pool Header, 84 Pool Type, 35 Car Management Query, 35 Create Pool Header, 84 Pool View (Car Management Query), 38 privacy rights, 5 quarterly inspection, 103 query, 13 action drop-down, 26 browser or CSV, 22 Car Management, 33 count, 31 Count, 25 customize output, 22 delete, 32 display unit, 14 download charge, 18 equipment, 18 export to CSV, 28 historical lineage, 52 inspection history, 47 menu, 13 Notices, 130 Notices (Management), 123 online results, 26 processing options, 25 reuse, 32 save, 32

saved query table, 32 Search, 25 sort by fields, 23 Railinc Customer Support Center, 3 Railinc logo, 4 RCL inspection, 103 record transfer, 172 accept, 174 decline, 174 receipt, 174 release, 172 view. 174 reference documents, 183 references 5 refresh, 135 Umler 3.1, 136 Umler 3.2, 135 Relinquish button, 7 description, 7 usage, 161 relinquish granted right, 161 Relinquished status, 158 remove, 86 from pool, 94 lessee, 86 Reporter, 34 Car Management Query, 34 Create Pool Header, 83 restencil, 73 multiple equipment, 75 single equipment, 73 view confidential data right, 73 Restore button, 7 description, 7 usage, 124 resume suspended work, 127 revoke, 159 granted rights, 159 granted security profile, 160 Revoke button, 7 description, 7 usage, 159 Revoked status, 158 Rule 260 code, 19 save query, 32 function, 32 Saved Queries, 31 All Saved Queries, 31 My Saved Queries, 31 tab, 31 SCAC, 137 search, 13 access right, 168 Search Criteria tab, 26 Security Management, 137 Inter-company rights, 156 Intra-company rights, 140 menu (page), 139 overview, 137 security profile, 149 add, 150 add all to user, 155 add for grantee, 160 add grant, 161 add/remove users, 154 clone, 153 definition, 149 delete, 154 delete access rights, 153 edit. 152

edit grantee, 160 from other companies, 164 grant, 159 manage, 149 name, 151 remove all from user, 155 revoke granted, 160 select (in this document), 2 SG, 88 show database values, 6 Comparison, 54 Display, 15 overview, 6 Show Equipment button, 8 description, 8 usage, 39 sign out link, 5 Sign-On Information, 4 single equipment lookup, 11 Single Sign On (SSO), 9 Spanish language option, 11 Special Umler SSO Requests Approver approving, 167 Approver rejecting, 167 checking status, 167 LOA, 165 Requestor search, 167 submitting for non-user, 165 SPLC look up, 97, 99 Standard Carrier Alpha Code, 137 statistics (usage), 178 Status, 158 Accepted, 158 Declined, 158 Expired, 158 Pending, 158 Relinquished, 158 Revoked, 158 storage event (locomotive), 105 support, 3 suspended work, 127 delete, 128 resume, 127 Switch View button, 8 description, 8 usage, 69 system generated, 88 tab Basic, 23 Customize Query Output, 22 Lookup, 15 Saved Queries, 31 Search Criteria, 26 TC, 88 TCC, 88 terminology, 2 terms of service, 5 ticklers, 176 configure, 176 e-mail addresses, 176 no change, 176 timeframe of authority, 137 title, 4 application, 4 page, 5 transaction (bulk Umler upload), 133 transaction log, 42 search, 42 viewing result, 46 transfer, 172

receipt by company, 174 release to company, 172 Transfer button, 8 description, 8 usage, 173 transportation code, 88 transportation condition code, 88 type of access, 138 Umler, 1 3.1 refresh, 136 3.2 refresh, 135 administrator, 12 application menu, 6 display record, 14 icons, 8 requesting changes, 2 support, 3 transaction upload, 133 Version 3.8, 1 Welcome page, 9 Umler User Guide, 183 Umler<sup>™</sup> Component Registry, 180 Data Specification Manual, 183 User Guide, 183 Umler<sup>TM</sup> Data Specifications Manual, 3 description, 3 in Reference Documents, 183 Umler<sup>™</sup> Industry Reference and Load Files, 183 update, 40 pool header, 40 upload, 132 notice corrections, 134

Umler transactions, 133 UR, 88 usage statistics, 178 Use Spanish for Error Messages and Properties, 6 user, 9 assign access rights, 141 assign granted right, 161 assign security profile, 154 SSO, 9 user contact info, 112 user defined routing, 88 definition, 88 drop-down, 90 User ID link, 112 view, 39 company-specific equipment group, 111 components by location, 69 conflicts, 11 granted right, 161 granted rights, 159 pool header, 39 record transfer, 174 status of special SSO requests, 167 view confidential data, 73 for restencil, 73 grant right, 158 warning notice, 120 web interface, 4 page layout, 4 Umler-specific elements, 6 Welcome page, 9 wildcard, 20